# Oracle® Fusion Middleware Administering Oracle Traffic Director

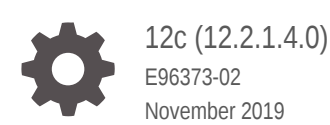

ORACLE

Oracle Fusion Middleware Administering Oracle Traffic Director, 12c (12.2.1.4.0)

E96373-02

Copyright © 2016, 2019, Oracle and/or its affiliates. All rights reserved.

Primary Author: Trupthi N. T.

Contributors: Isvaran Krishnamurthy, Amit Gupta, Savija Vijayaraghavan, Prem Kumar Venkatasalapathy, Praveen Chandrashekaran

This software and related documentation are provided under a license agreement containing restrictions on use and disclosure and are protected by intellectual property laws. Except as expressly permitted in your license agreement or allowed by law, you may not use, copy, reproduce, translate, broadcast, modify, license, transmit, distribute, exhibit, perform, publish, or display any part, in any form, or by any means. Reverse engineering, disassembly, or decompilation of this software, unless required by law for interoperability, is prohibited.

The information contained herein is subject to change without notice and is not warranted to be error-free. If you find any errors, please report them to us in writing.

If this is software or related documentation that is delivered to the U.S. Government or anyone licensing it on behalf of the U.S. Government, then the following notice is applicable:

U.S. GOVERNMENT END USERS: Oracle programs, including any operating system, integrated software, any programs installed on the hardware, and/or documentation, delivered to U.S. Government end users are "commercial computer software" pursuant to the applicable Federal Acquisition Regulation and agency-specific supplemental regulations. As such, use, duplication, disclosure, modification, and adaptation of the programs, including any operating system, integrated software, and/or documentation, shall be subject to license terms and license restrictions applicable to the programs. No other rights are granted to the U.S. Government.

This software or hardware is developed for general use in a variety of information management applications. It is not developed or intended for use in any inherently dangerous applications, including applications that may create a risk of personal injury. If you use this software or hardware in dangerous applications, then you shall be responsible to take all appropriate fail-safe, backup, redundancy, and other measures to ensure its safe use. Oracle Corporation and its affiliates disclaim any liability for any damages caused by use of this software or hardware in dangerous applications.

Oracle and Java are registered trademarks of Oracle and/or its affiliates. Other names may be trademarks of their respective owners.

Intel and Intel Xeon are trademarks or registered trademarks of Intel Corporation. All SPARC trademarks are used under license and are trademarks or registered trademarks of SPARC International, Inc. AMD, Opteron, the AMD logo, and the AMD Opteron logo are trademarks or registered trademarks of Advanced Micro Devices. UNIX is a registered trademark of The Open Group.

This software or hardware and documentation may provide access to or information about content, products, and services from third parties. Oracle Corporation and its affiliates are not responsible for and expressly disclaim all warranties of any kind with respect to third-party content, products, and services unless otherwise set forth in an applicable agreement between you and Oracle. Oracle Corporation and its affiliates will not be responsible for any loss, costs, or damages incurred due to your access to or use of third-party content, products, or services, except as set forth in an applicable agreement between you and Oracle.

## Contents

### Preface

| Audience                    | xiv |
|-----------------------------|-----|
| Documentation Accessibility | xiv |
| Related Documents           | xiv |
| Conventions                 | XV  |
| What's New in this Release? | XV  |

### <u>1</u> Introduction

| Overview                                           | 1-1 |
|----------------------------------------------------|-----|
| Features of Oracle Traffic Director                | 1-2 |
| Administration Interfaces                          | 1-5 |
| Command Line Interface-WebLogic Scripting Tool     | 1-5 |
| Usage Modes                                        | 1-6 |
| Graphical User Interface-Fusion Middleware Control | 1-6 |
| Oracle Traffic Director Terminology                | 1-6 |
| Overview of Administration Tasks                   | 1-8 |

### 2 Typical Deployment Topology

### 3 Setting up an Administration Domain

| Types of Administration Domain                                            | 3-1  |
|---------------------------------------------------------------------------|------|
| Creating a Managed Domain                                                 | 3-3  |
| Creating a Managed Domain Using Restricted JRF Template                   | 3-4  |
| Creating a Domain using Full JRF Template                                 | 3-6  |
| Creating a Repository using Repository Creation Utility in Graphical Mode | 3-9  |
| Creating a Repository in Silent Mode                                      | 3-9  |
| Logging to the Administration Console                                     | 3-10 |
| Creating the Load Balancer for a Managed Domain                           | 3-10 |
| Creating a Standalone Domain                                              | 3-13 |
| Creating a Standalone Domain using the Configuration Wizard               | 3-13 |
|                                                                           |      |

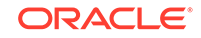

| Creating a Standalone Domain Using Offline WLST Commands                      | 3-14 |
|-------------------------------------------------------------------------------|------|
| Creating the Load Balancer for a Standalone Domain                            | 3-14 |
| Verifying the Load-Balancing Behavior of the Oracle Traffic Director Instance | 3-16 |

### 4 Configuring Oracle Traffic Director for High Availability

| Overview                                    | 4-1 |
|---------------------------------------------|-----|
| Failover configuration modes                | 4-1 |
| Failover in Active-Passive Mode             | 4-1 |
| Failover in Active-Active Mode              | 4-3 |
| Preparing your System for High Availability | 4-4 |
| Configuring High Availability               | 4-5 |

### 5 Managing Configurations

| Creating an Oracle Traffic Director Configuration                | 5-1  |
|------------------------------------------------------------------|------|
| Creating a Configuration Using Fusion Middleware Control         | 5-2  |
| Creating a Configuration Using WLST                              | 5-2  |
| Viewing a List of Configurations                                 | 5-3  |
| Viewing a List of Configurations Using Fusion Middleware Control | 5-3  |
| Viewing a List of Configurations Using WLST                      | 5-3  |
| Activating Configuration Changes                                 | 5-4  |
| Activate Configuration Changes Using Fusion Middleware Control   | 5-4  |
| Activate Configuration Changes Using WLST                        | 5-4  |
| Modifying an Oracle Traffic Director Configuration               | 5-5  |
| Modifying a Configuration Using Fusion Middleware Control        | 5-5  |
| Modifying a Configuration Using WLST                             | 5-6  |
| Copying an Oracle Traffic Director Configuration                 | 5-8  |
| Copying a Configuration Using Fusion Middleware Control          | 5-8  |
| Copying a Configuration Using WLST                               | 5-8  |
| Deleting an Oracle Traffic Director Configuration                | 5-8  |
| Deleting a Configuration Using Fusion Middleware Control         | 5-9  |
| Deleting a Configuration Using WLST                              | 5-10 |

### 6 Managing Instances

| Creating Oracle Traffic Director Instances                                  | 6-1 |
|-----------------------------------------------------------------------------|-----|
| Creating Oracle Traffic Director Instances Using Fusion Middleware Control  | 6-1 |
| Creating Oracle Traffic Director Instance Using WLST                        | 6-2 |
| Viewing a List of Oracle Traffic Director Instances                         | 6-2 |
| Viewing a List of Oracle Traffic Director Instances Using Fusion Middleware |     |
| Control                                                                     | 6-3 |

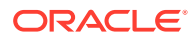

| Viewing a List of Oracle Traffic Director Instances Using WLST                                          | 6-3 |
|----------------------------------------------------------------------------------------------------|-----|
| Starting, Stopping, and Restarting Oracle Traffic Director Instances                                    | 6-3 |
| Starting, Stopping, and Restarting Oracle Traffic Director Instances Using<br>Fusion Middleware Control | 6-4 |
| Starting, Stopping, and Restarting Oracle Traffic Director Instances Using WLST                         |     |
|                                                                                                    | 6-4 |
| Updating Oracle Traffic Director Instances Without Restarting                                           | 6-5 |
| Reconfiguring an Oracle Traffic Director Instance Using Fusion Middleware                               |     |
| Control                                                                                                 | 6-5 |
| Reconfiguring Oracle Traffic Director Instances Using WLST                                              | 6-6 |
| Deleting Oracle Traffic Director Instances                                                              | 6-6 |
| Deleting Oracle Traffic Director Instances Using Fusion Middleware Control                              | 6-6 |
| Deleting Oracle Traffic Director Instances Using WLST                                                   | 6-7 |
| Controlling Oracle Traffic Director Instances Through Scheduled Events                                  | 6-7 |
| Managing Events Using Fusion Middleware Control                                                         | 6-7 |
| Managing Events Using WLST                                                                              | 6-8 |

## 7 Managing Origin-Server Pools

| Creating an Origin-Server Pool                                                              | 7-1  |
|---------------------------------------------------------------------------------------------|------|
| Creating an Origin-Server Pool Using Fusion Middleware Control                              | 7-2  |
| Creating an Origin-Server Pool Using WLST                                                   | 7-3  |
| Viewing a List of Origin-Server Pools                                                       | 7-3  |
| Viewing a List of Origin-Server Pools Using Fusion Middleware Control                       | 7-4  |
| Viewing a List of Origin-Server Pools Using WLST                                            | 7-4  |
| Modifying an Origin-Server Pool                                                             | 7-4  |
| Changing the Properties of an Origin-Server Pool Using Fusion Middleware<br>Control         | 7-5  |
| Changing the Properties of an Origin-Server Pool Using WLST                                 | 7-7  |
| Deleting an Origin-Server Pool                                                              | 7-7  |
| Deleting an Origin-Server Pool Using Fusion Middleware Control                              | 7-8  |
| Deleting an Origin-Server Pool Using WLST                                                   | 7-9  |
| Configuring an Oracle WebLogic Server Cluster as an Origin-Server Pool                      | 7-9  |
| How Dynamic Discovery Works                                                                 | 7-9  |
| Enabling Dynamic Discovery                                                                  | 7-10 |
| Configuring a Custom Maintenance Page                                                       | 7-12 |
| Configuring Health-Check Settings for Origin-Server Pools                                   | 7-13 |
| Configuring Health-Check Settings for Origin Servers Using the Fusion<br>Middleware Control | 7-14 |
| Configuring Health-Check Settings for Origin Servers Using WLST                             | 7-14 |
| Using an External Health-Check Executable to Check the Health of a Server                   | 7-15 |
| Configuring Health-Check Settings to Use an External Executable                             | 7-15 |
| Parameters to the External Health Check Executable                                          | 7-16 |

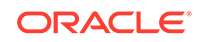

### 8 Managing Origin Servers

| Adding an Origin Server to a Pool                                     | 8-1 |
|-----------------------------------------------------------------------|-----|
| Adding an Origin Server to a Pool Using Fusion Middleware Control     | 8-2 |
| Adding an Origin Server to a Pool Using WLST                          | 8-3 |
| Viewing a List of Origin Servers                                      | 8-3 |
| Viewing a List of Origin Servers Using Fusion Middleware Control      | 8-3 |
| Viewing a List of Origin Servers Using WLST                           | 8-4 |
| Modifying an Origin Server                                            | 8-4 |
| Modifying an Origin Server Using Fusion Middleware Control            | 8-4 |
| Changing the Properties of an Origin Server Using WLST                | 8-5 |
| Managing Ephemeral Ports                                              | 8-6 |
| Removing an Origin Server from a Pool                                 | 8-6 |
| Removing an Origin Server from a Pool Using Fusion Middleware Control | 8-7 |
| Removing an Origin Server from a Pool Using WLST                      | 8-7 |

### 9 Managing Virtual Servers

| Creating Virtual Servers                                          | 9-1  |
|-------------------------------------------------------------------|------|
| Creating a Virtual Server Using Fusion Middleware Control         | 9-2  |
| Creating a Virtual Server Using WLST                              | 9-3  |
| Viewing a List of Virtual Servers                                 | 9-3  |
| Viewing a List of Virtual Servers Using Fusion Middleware Control | 9-3  |
| Viewing a List of Virtual Servers Using WLST                      | 9-4  |
| Modifying Virtual Server Settings                                 | 9-4  |
| Modifying a Virtual Server Using Fusion Middleware Control        | 9-4  |
| Modifying a Virtual Server Using WLST                             | 9-6  |
| Configuring Routes for a Virtual Server                           | 9-7  |
| Configuring Routes Using Fusion Middleware Control                | 9-8  |
| Configuring Routes Using WLST                                     | 9-9  |
| Copying a Virtual Server                                          | 9-12 |
| Copying a Virtual Server Using Fusion Middleware Control          | 9-12 |
| Copying a Virtual Server Using WLST                               | 9-13 |
| Deleting a Virtual Server                                         | 9-13 |
| Deleting a Virtual Server Using Fusion Middleware Control         | 9-13 |
| Deleting a Virtual Server Using WLST                              | 9-14 |
| Caching in Oracle Traffic Director                                | 9-14 |
| Reviewing Cache Settings and Metrics for an Instance              | 9-14 |
| Tunable Caching Parameters                                        | 9-16 |

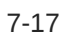

| Configuring Caching Parameters                  | 9-17 |
|-------------------------------------------------|------|
| Content Serving                                 | 9-20 |
| Content Serving Using Fusion Middleware Control | 9-21 |
| Configuring Content Serving Using WLST          | 9-22 |

### 10 Managing TCP Proxies

| Creating a TCP Proxy                                          | 10-1 |
|---------------------------------------------------------------|------|
| Creating a TCP Proxy Using Fusion Middleware Control          | 10-2 |
| Creating a TCP Proxy Using WLST                               | 10-3 |
| Viewing a List of TCP Proxies                                 | 10-3 |
| Viewing a List of TCP Proxies Using Fusion Middleware Control | 10-3 |
| Viewing a List of TCP Proxies Using WLST                      | 10-4 |
| Modifying a TCP Proxy                                         | 10-4 |
| Modifying a TCP Proxy Using Fusion Middleware Control         | 10-4 |
| Modifying a TCP Proxy Using WLST                              | 10-5 |
| Deleting a TCP Proxy                                          | 10-6 |
| Deleting a TCP Proxy Using Fusion Middleware Control          | 10-6 |
| Deleting a TCP Proxy Using WLST                               | 10-6 |

### 11 Managing Listeners

| Creating a Listener                                         | 11-1 |
|-------------------------------------------------------------|------|
| Creating a Listener Using Fusion Middleware Control         | 11-2 |
| Creating a Listener Using WLST                              | 11-3 |
| Viewing a List of Listeners                                 | 11-4 |
| Viewing a List of Listeners Using Fusion Middleware Control | 11-4 |
| Viewing a List of Listeners Using WLST                      | 11-5 |
| Modifying a Listener                                        | 11-5 |
| Modifying a Listener Using Fusion Middleware Control        | 11-5 |
| Modifying a Listener Using WLST                             | 11-6 |
| Deleting a Listener                                         | 11-7 |
| Deleting a Listener Using Fusion Middleware Control         | 11-7 |
| Deleting a Listener Using WLST                              | 11-8 |
| Configuring Status Listener                                 | 11-8 |
| Configuring Status Listener using Fusion Middleware Control | 11-8 |
| Configuring Status Listener Using WLST                      | 11-9 |

### 12 Managing Security

| SSL/TLS Concepts | 12-1 |
|------------------|------|
| About SSL        | 12-1 |

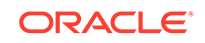

| About Ciphers                                                                                 | 12-2  |
|-----------------------------------------------------------------------------------------------|-------|
| Cipher Suites Supported by Oracle Traffic Director                                            | 12-2  |
| About Keys                                                                                    | 12-3  |
| About Certificates                                                                            | 12-4  |
| RSA and ECC Certificates                                                                      | 12-4  |
| Managing Certificates                                                                         | 12-4  |
| Obtaining a Certificate                                                                       | 12-5  |
| Generating a Keypair                                                                          | 12-6  |
| Before You Begin                                                                              | 12-6  |
| Generating a Keypair Using Fusion Middleware Control                                          | 12-6  |
| Generating a Keypair using WLST                                                               | 12-8  |
| Generating a Certificate Signing Request (CSR)                                                | 12-9  |
| Generating a CSR Using Fusion Middleware Control                                              | 12-9  |
| Generating a CSR Using WLST                                                                   | 12-9  |
| Importing a Certificate                                                                       | 12-10 |
| Importing a CA Signed Certificate                                                             | 12-10 |
| Importing an Existing Certificate                                                             | 12-11 |
| Importing a Trusted Certificate                                                               | 12-12 |
| Viewing a List of Certificates                                                                | 12-14 |
| Deleting a Certificate                                                                        | 12-15 |
| Deleting a Certificate using Fusion Middleware Control                                        | 12-15 |
| Deleting a Certificate Using WLST                                                             | 12-15 |
| Configuring SSL/TLS on Oracle Traffic Director                                                | 12-16 |
| Configuring SSL/TLS Between Oracle Traffic Director and Clients                               | 12-16 |
| Configuring SSL on a HTTP/TCP Listener                                                        | 12-16 |
| Configuring SSL On a Virtual Server                                                           | 12-19 |
| Configuring SSL/TLS Between Oracle Traffic Director and Origin Servers                        | 12-21 |
| About One-Way and Two-Way SSL/TLS                                                             | 12-22 |
| Configuring One-Way SSL/TLS Between Oracle Traffic Director and Origin                        |       |
| Servers                                                                                       | 12-22 |
| Configuring Two-Way SSL/TLS                                                                   | 12-23 |
| Configuring Ciphers On an Origin Server Pool                                                  | 12-24 |
| Configure SSL Termination At a Hardware Load Balancer front-ending Oracle<br>Traffic Director | 12-25 |
| Configure WebLogic to receive SSL information from Web Tier / Traffic Director                | 12-27 |
| Configure SSL Pass through on Oracle Traffic Director                                         | 12-28 |
| Managing Certificate Revocation Lists                                                         | 12-28 |
| Installing and Deleting CRLs Manually                                                         | 12-28 |
| Installing CRLs Manually Using Fusion Middleware Control                                      | 12-28 |
| Installing and Deleting CRLs Manually Using WLST                                              | 12-29 |
| Update CRLs Automatically                                                                     | 12-29 |

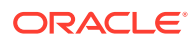

| Configuring Oracle Traffic Director to Install CRLs Automatically Using |       |
|-------------------------------------------------------------------------|-------|
| Fusion Middleware Control                                               | 12-30 |
| Configuring Oracle Traffic Director to Install CRLs Automatically Using |       |
| WLST                                                                    | 12-31 |

### 13 Managing Logs

| About the Oracle Traffic Director Logs                           | 13-1  |
|------------------------------------------------------------------|-------|
| Access Log                                                       | 13-1  |
| Server Log                                                       | 13-2  |
| Viewing Logs                                                     | 13-2  |
| Viewing Logs Using Fusion Middleware Control                     | 13-3  |
| Viewing Logs Using WLST                                          | 13-3  |
| Configuring Log Preferences                                      | 13-3  |
| Configuring Log Preferences Using Fusion Middleware Control      | 13-4  |
| Configuring Log Preferences Using WLST                           | 13-4  |
| About Log Rotation                                               | 13-7  |
| Rotating Logs Manually                                           | 13-7  |
| Rotating Logs Manually Using Fusion Middleware Control           | 13-7  |
| Rotating Logs Manually Using WLST                                | 13-8  |
| Configuring Oracle Traffic Director to Rotate Logs Automatically | 13-9  |
| Creating Log-Rotation Events Using Fusion Middleware Control     | 13-9  |
| Creating Log-Rotation Events Using WLST                          | 13-10 |

## 14 Managing Event Notifications

| Origin server status change event                                         | 14-1 |
|---------------------------------------------------------------------------|------|
| Subscribing to origin server status event using Fusion Middleware Control | 14-1 |
| Subscribing to origin server status change event Using WLST               | 14-2 |
| Notification format                                                       | 14-3 |
| JSON Schema                                                               | 14-3 |
| Example                                                                   | 14-5 |
| Error handling                                                            | 14-5 |
| Request limit exceeded event                                              | 14-6 |
| Subscribing to Request Limit Exceeded Event Using WLST                    | 14-6 |
| Notification format                                                       | 14-7 |
| JSON schema                                                               | 14-8 |
| Example                                                                   | 14-9 |
|                                                                           |      |

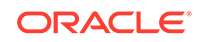

### 15 Managing Failover Groups

| Creating Failover Groups                                 | 15-1 |
|----------------------------------------------------------|------|
| Creating Failover Groups Using Fusion Middleware Control | 15-2 |
| Creating Failover Groups Using WLST                      | 15-2 |
| Managing Failover Groups                                 | 15-3 |

### 16 Monitoring Oracle Traffic Director Instances

| Methods for Monitoring Oracle Traffic Director Instances       | 16-1  |
|----------------------------------------------------------------|-------|
| Configuring Statistics-Collection Settings                     | 16-2  |
| Configuring URI Access to Statistics Reports                   | 16-3  |
| Viewing Statistics Using WLST                                  | 16-6  |
| Viewing stats-xml and perfdump Reports Through a Browser       | 16-6  |
| Monitoring Using SNMP                                          | 16-8  |
| Configuring Oracle Traffic Director Instances for SNMP Support | 16-8  |
| Configuring the SNMP Subagent                                  | 16-9  |
| SNMP v3 User configuration                                     | 16-10 |
| Starting and Stopping the SNMP Subagent                        | 16-12 |
| Viewing Statistics Using snmpwalk                              | 16-13 |
| Monitoring Using DMS                                           | 16-16 |
| Sample XML (stats-xml) Report                                  | 16-17 |
| Sample Plain-Text (perfdump) Report                            | 16-19 |

### 17 Tuning Oracle Traffic Director for Performance

| General Tuning Guidelines                                    | 17-1  |
|--------------------------------------------------------------|-------|
| Tuning the File Descriptor Limit                             | 17-2  |
| Tuning the Thread Pool and Connection Queue                  | 17-4  |
| About Threads and Connections                                | 17-4  |
| Reviewing Thread Pool Metrics for an Instance                | 17-5  |
| Reviewing Connection Queue Metrics for an Instance           | 17-6  |
| Tuning the Thread Pool and Connection Queue Settings         | 17-7  |
| Tuning HTTP Listener Settings                                | 17-8  |
| Tuning Keep-Alive Settings                                   | 17-9  |
| About Keep-Alive Connections                                 | 17-9  |
| Reviewing Keep-Alive Connection Settings and Metrics         | 17-10 |
| Tuning Keep-Alive Settings                                   | 17-12 |
| Changing Keep-Alive Settings Using Fusion Middleware Control | 17-12 |
| Changing Keep-Alive Settings Using WLST                      | 17-12 |
| Tuning HTTP Request and Response Limits                      | 17-13 |
| Tuning DNS Caching Settings                                  | 17-14 |

| Viewing DNS Cache Settings and Metrics                                        | 17-14 |
|-------------------------------------------------------------------------------|-------|
| Configuring DNS Cache Settings                                                | 17-15 |
| Tuning SSL/TLS-Related Settings                                               | 17-16 |
| SSL/TLS Session Caching                                                       | 17-16 |
| Configuring SSL/TLS Session Cache Settings Using Fusion Middleware<br>Control | 17-16 |
| Configuring SSL/TLS Session Caching Settings Using WLST                       | 17-17 |
| Ciphers and Certificate Keys                                                  | 17-17 |
| Configuring Access-Log Buffer Settings                                        | 17-18 |
| Enabling and Configuring Content Compression                                  | 17-19 |
| Tuning Connections to Origin Servers                                          | 17-23 |
| Solaris-specific Tuning                                                       | 17-25 |
| Files Open in a Single Process (File Descriptor Limits)                       | 17-26 |
| Failure to Connect to HTTP Server                                             | 17-26 |
| Tuning TCP Buffering                                                          | 17-27 |
| Reduce File System Maintenance                                                | 17-27 |
| Long Service Times on Busy Volumes or Disks                                   | 17-27 |
| Short-Term System Monitoring                                                  | 17-27 |
| Long-Term System Monitoring                                                   | 17-28 |
| Tuning for Performance Benchmarking                                           | 17-28 |

## 18 Diagnosing and Troubleshooting Problems

| Roadmap for Troubleshooting Oracle Traffic Director                                                   | 18-1 |
|----------------------------------------------------------------------------------------------------|------|
| Troubleshooting High Availability Configuration Issues                                                | 18-2 |
| Solutions to Common Errors                                                                            | 18-2 |
| Startup failure: could not bind to port                                                               | 18-2 |
| Unable to start server with HTTP listener port 80                                                     | 18-3 |
| Oracle Traffic Director consumes excessive memory at startup                                          | 18-4 |
| Operating system error: Too many open files in system                                                 | 18-4 |
| Oracle Traffic Director does not maintain session stickiness                                          | 18-4 |
| Frequently Asked Questions                                                                            | 18-5 |
| What is a "configuration"?                                                                            | 18-6 |
| How do I access Fusion Middleware Control?                                                            | 18-6 |
| Why do I see a certificate warning when I access Fusion Middleware Control for the first time?        | 18-6 |
| Can I manually edit configuration files?                                                              | 18-6 |
| In Fusion Middleware Control, what is the difference between saving a configuration and deploying it? | 18-6 |
| Why is the "Deployment Pending" message displayed in Fusion Middleware Control?                       | 18-6 |
| Why is the "Instance Configuration Deployed" message is displayed in Fusion Middleware Control?       | 18-7 |
|                                                                                                    |      |

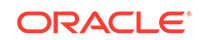

| Why does Fusion Middleware Control session end abruptly?                                                                                                  | 18-7  |
|----------------------------------------------------------------------------------------------------|-------|
| How do I access the WLST?                                                                                                    | 18-7  |
| Why is a certificate warning message displayed when I tried to access the WLST for the first time?                                                        | 18-7  |
| How do I find out the short names for the options of a WLST command?                                                                                      | 18-7  |
| Why am I unable to select TCP as the health-check protocol when dynamic discovery is enabled?                                                             | 18-7  |
| After I changed the origin servers in a pool to Oracle WebLogic Servers, they are not discovered automatically, though dynamic discovery is enabled. Why? | 18-8  |
| How do I view the request and response headers sent and received by Oracle<br>Traffic Director?                                                           | 18-8  |
| How do I enable SSL/TLS for an Oracle Traffic Director instance?                                                                                          | 18-9  |
| How do I find out which SSL/TLS cipher suites are supported and enabled?                                                                                  | 18-10 |
| How do I view a list of installed certificates?                                                                                                    | 18-10 |
| How do I issue test requests to an SSL/TLS-enabled Oracle Traffic Director<br>instance?                                                                   | 18-10 |
| How do I analyze SSL/TLS connections?                                                                                                    | 18-10 |
| How do I view details of SSL/TLS communication between Oracle Traffic<br>Director instances and Oracle WebLogic Server origin servers?                    | 18-13 |
| Why are certain SSL/TLS-enabled origin servers marked offline after health checks, even though the servers are up?                                        | 18-13 |
| Does Oracle Traffic Director rewrite the source IP address of clients before forwarding requests to the origin servers?                                   | 18-14 |
| Why does Oracle Traffic Director return a 405 status code?                                                                                                | 18-14 |
| Contacting Oracle for Support                                                                                                    | 18-14 |

### Α

## Metrics Tracked by Oracle Traffic Director

| Instance Metrics                      | A-1  |
|---------------------------------------|------|
| Process Metrics                       | A-3  |
| Connection Queue Metrics              | A-4  |
| Thread Pool Metrics                   | A-5  |
| DNS Cache Metrics                     | A-6  |
| Keep-Alive Metrics                    | A-6  |
| Thread Metrics                        | A-7  |
| Compression and Decompression Metrics | A-8  |
| Virtual Server Metrics                | A-8  |
| CPU Metrics                           | A-10 |
| Origin Server Metrics                 | A-11 |
| Failover Instance Metrics             | A-12 |
| Cache Metrics                         | A-13 |
| DMS Metrics Tables                    | A-13 |
|                                       |      |

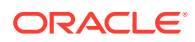

## Web Application Firewall Examples and Use Cases

| Basics of Rules             | B-1 |
|-----------------------------|-----|
| Rules Against Major Attacks | B-2 |
| Brute Force Attacks         | B-2 |
| SQL Injection               | B-4 |
| XSS Attacks                 | B-5 |
|                             |     |

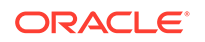

В

## Preface

This guide provides an overview of Oracle Traffic Director, and describes how to create, administer, monitor, and troubleshoot Oracle Traffic Director instances.

## Audience

This guide is intended for users who are responsible for installing, configuring, administering, monitoring, and troubleshooting web-tier components such as web servers, reverse proxy servers, and load balancers.

It is assumed that readers of this guide are familiar with the following:

- Using web browsers
- Working in a terminal window
- Executing operating system commands on UNIX-like platforms

In addition, a basic understanding HTTP and SSL/TSL protocols is desirable, though not mandatory.

### **Documentation Accessibility**

For information about Oracle's commitment to accessibility, visit the Oracle Accessibility Program website at http://www.oracle.com/pls/topic/lookup? ctx=acc&id=docacc.

#### Access to Oracle Support

Oracle customers that have purchased support have access to electronic support through My Oracle Support. For information, visit http://www.oracle.com/pls/topic/lookup?ctx=acc&id=info or visit http://www.oracle.com/pls/topic/lookup? ctx=acc&id=trs if you are hearing impaired.

## **Related Documents**

For more information, see the following documents, which are available on the Oracle Technology Network:

- Oracle Traffic Director Release Notes
- Oracle Traffic Director Installation Guide
- Oracle Traffic Director WebLogic Server Scripting Tool Reference
- Oracle Traffic Director Configuration Files Reference

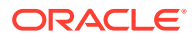

## Conventions

| Convention | Meaning                                                                                                    |
|------------|----------------------------------------------------------------------------------------------------|
| boldface   | Boldface type indicates graphical user interface elements associated with an action, or terms defined in text or the glossary.            |
| italic     | Italic type indicates book titles, emphasis, or placeholder variables for which you supply particular values.                             |
| monospace  | Monospace type indicates commands within a paragraph, URLs, code<br>in examples, text that appears on the screen, or text that you enter. |

The following text conventions are used in this document:

## What's New in this Release?

This preface introduces the new and changed features of Oracle Traffic Director and other significant changes that are described in this guide, and provides pointers to additional information:

#### Weblogic Management Framework

Oracle Traffic Director now supports database-based installation, or Restricted JRF-based installation. See Prerequisites for installing Oracle Traffic Director. Oracle Traffic Director introduces the WebLogic Management Framework, a set of tools that leverage Oracle WebLogic interfaces to provide a simple, consistent and distributed framework for managing Oracle. See What is the Weblogic Management Framework.

#### WebLogic Scripting Tool Commands

Oracle Traffic Director now supports a command line interface, Weblogic Scripting Tool (WLST). WLST commands are used to configure and administer Oracle Traffic Director.

There are two types of WLST commands:

- Online Command
- Offline Command

The online commands requires connection to the WebLogic Server. The offline commands does not require connection to the WebLogic Server. Some commands are both online and offline, and can be invoked in both ways. All the commands configured through WLST should be activated.

See WebLogic Scripting Tool Command Reference for Oracle Traffic Director.

#### Multi-tenancy Support

Oracle WebLogic Server provides a sharable infrastructure for multiple organizations. It allows one domain to support multiple tenants at a time, where a dedicated domain is not required.

Multi-tenancy provides resource isolation within a domain partition, an administrative and runtime partition of a WebLogic domain dedicated to running application instances and related resources for a tenant. In a typical deployment scenario, WebLogic Server is front-ended by Oracle Traffic Director. When

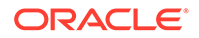

partition tasks are performed from WebLogic Server, Oracle Traffic Director must be configured appropriately to successfully front- end the Web Logic Partition.

With the Multi-tenancy support, Oracle Traffic Director is configured automatically without user action. See

See Configuring Oracle Traffic Director and Life Cycle Management.

See Oracle Fusion Middleware Using WebLogic Server Multitenant

#### Queueing with Request Limiting

The requests that overflow are queued and are de-queued as per request priority. The request and response bandwidth can be controlled by this feature.

See Tuning the Thread Pool and Connection Queue.

#### Origin Server Traffic Control

The user can set limit on reusing same origin server connection for multiple requests by the keep-alive option. Bandwidth can be limited and controlled for each origin server. This feature can be used to control the HTTP origin server pools, but, not the TCP origin server pools.

See Tuning Keep-Alive Settings.

#### Prioritized Backend Connection Management

Oracle Traffic Director supports the prioritized requests to the back end server, for critical application requests. With this feature, requests with higher priority are dequeued before the ones with lower priority.

#### ModSecurity Upgrade

Web Application Firewall support based on ModSecurity version 2.6.7 has been upgraded to 2.8.0 .

#### Event Notifications

Oracle Traffic Director supports sending notifications to one or more user configured HTTP endpoints for the following two events:

- Origin Server Status Change event
- Request Limit Exceeded event

See Event Notifications.

#### High Availability Using Active-Active Failover Mode

Oracle Traffic Director provides support for failover between the instances by deploying two or more OTD instances on the nodes which are in the same subnet. One of the nodes is chosen as the active router node and the remaining node(s) are the backup router node(s). The traffic will be managed among all the OTD instances.

See Configuring Oracle Traffic Director for High Availability.

#### Status Listeners to check Oracle Traffic Director instances

Oracle Traffic Director supports configuring a dedicated status listener to check the health of an Oracle Traffic Director instance.

See Configuring Status Listener.

#### Support for Front-ending FTP Traffic

Oracle Traffic Director provides options to enable FTP support on a TCP proxy. You can enable client FTP and server FTP settings on a TCP proxy.

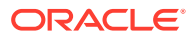

See Managing TCP Proxies.

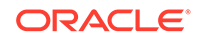

# 1 Introduction

Learn about the features of Oracle Traffic Director and also understand the basic terminology and the administration tasks.

#### Note:

As of 12.2.1.4.0, Oracle Traffic Director is deprecated. In the future, use Oracle HTTP Server, Microsoft IIS Web Server, or Apache HTTP Server plug-ins, or a native Kubernetes load balancer, such as Traefik for equivalent functionality.

This chapter includes the following sections:

- Overview
- Features of Oracle Traffic Director
- Administration Interfaces
- Oracle Traffic Director Terminology
- Overview of Administration Tasks

### **Overview**

Oracle Traffic Director distributes the requests that it receives from clients to servers in the back end based on the specified load-balancing method, routes the requests based on specified rules, caches frequently accessed data, prioritizes traffic, and controls the quality of service.

Oracle Traffic Director is a fast, reliable, and scalable layer-7 software load balancer. You can set up Oracle Traffic Director to serve as the reliable entry point for all HTTP, HTTPS, FTP and TCP traffic to application servers and web servers in the back end. Depending on the needs of your IT environment, you can configure Oracle Traffic Director to apply multiple, complex rules when distributing requests to the back-end servers and when forwarding responses to clients.

The architecture of Oracle Traffic Director enables it to handle large volumes of application traffic with low latency. The product is optimized for use in Oracle Exalogic Elastic Cloud and Oracle SuperCluster. It can communicate with servers in the back end over Exalogic's InfiniBand fabric using protocols such as Socket Direct Protocol (SDP) for better throughput. For more information about Exalogic, see the Oracle Exalogic Elastic Cloud documentation, http://docs.oracle.com/cd/E18476\_01/ index.htm. Oracle Traffic Director is also certified with various Fusion Middleware products.

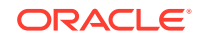

## Features of Oracle Traffic Director

Oracle Traffic Director 12c (12.2.1) includes new features in high availability, websocket connections support, integration with Oracle Fusion Middleware, enhanced security and performance, and more. This document describes the new features made in the initial release of 12c (12.2.1), and also describes the changes made in the subsequent patch set releases: 12.2.1.1.0, 12.2.1.2.0, and 12.2.1.3.0.

On engineered system platforms, you can set up pairs of Oracle Traffic Director instances and leverage its built-in High Availability capability to setup either Active-Passive or Active-Active failover with additional back-end servers to which it can route the requets. These back-end servers can also be added dynamically by the origin-serve. for example, in the WebLogic cluster, the Oracle Traffic Director auto detects such changes using Dynamic Node Discovery method . As the volume of traffic to your network grows, you can easily scale the environment by reconfiguring Oracle Traffic Director with additional back-end servers to which it can route requests.

Oracle Traffic Director provides the following features:

#### · Advanced methods for load distribution

Configure Oracle Traffic Director to distribute client requests to servers in the back-end using one of these methods:

- Round robin
- Least connection count
- Least response time
- Weighted round robin
- Weighted least connection count
- IP Hash
- Flexible routing and load control on back-end servers

#### Request-based routing

Oracle Traffic Director can be configured to route HTTP/S requests to specific servers in the back end based on information in the request URI: pattern, query string, domain, source and destination IP addresses, and so on.

#### Content-based routing

Oracle Traffic Director can be configured to route HTTP/S requests to specific servers in the back end based on contents within a request. This way, web service requests such as XML or JSON can be easily routed to specific origin servers based on specific elements within the body content. Content-based routing is enabled by default.

#### Request rate acceleration

Administrators can configure the rate at which Oracle Traffic Director increases the load (number of requests) for specific servers in the back end. By using this feature, administrators can allow a server that has just been added to the pool, or has restarted, to perform startup tasks such as loading data and allocating system resources.

- Connection limiting

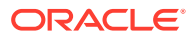

Oracle Traffic Director can be configured to limit the number of concurrent connections to a back end origin-server. When the configured connection limit for a server is reached, further requests that require new connections are not sent to that server.

- Controlling the request load and quality of service
  - Request rate limiting

Oracle Traffic Director can be set up to limit the rate of incoming requests from specific clients and for specific types of requests. This feature enables administrators to optimize the utilization of the available bandwidth, guarantee a certain level of quality of service, and prevent denial-of-service (DoS) attacks.

#### Quality of service tuning

To ensure equitable utilization of the available network resources for incoming requests, you can configure Oracle Traffic Director virtual servers to limit the maximum number of concurrent connections to clients and the maximum speed at which data can be transferred to clients.

#### Support for WebSocket connections

Oracle Traffic Director handles WebSocket connections by default. WebSocket connections are long-lived and allow support for live content, games in real-time, video chatting, and so on. In addition, Oracle Traffic Director can be configured to ensure that only those clients that strictly adhere to RFC 6455 are allowed. See Configuring Routes for a Virtual Server and the Oracle Traffic Director Command-Line Reference.

#### Integration with Oracle Fusion Middleware

- Oracle Traffic Director is designed to recognize and handle headers that are part of requests to, and responses from, Oracle WebLogic Server managed servers in the back end.
- When an Oracle Traffic Director instance is configured to distribute client requests to clustered Oracle WebLogic Server managed servers, Oracle Traffic Director automatically detects changes in the cluster—such as the removal or addition of managed servers, and considers such changes while routing requests.
- Patches that Oracle delivers for the Oracle Traffic Director software can be applied by using OPatch, a Java-based utility, which is the standard method for applying patches to Oracle Fusion Middleware products.

#### Easy-to-use administration interfaces

Administrators can use either a graphical user interface or a command-line interface to administer Oracle Traffic Director instances.

Administrators can also use Fusion Middleware Control, a browser-based graphical user interface, to monitor statistics and perform lifecycle tasks for Oracle Traffic Director instances.

Security

Oracle Traffic Director enables and enhances security for your IT infrastructure in the following ways:

Reverse proxy

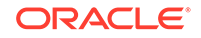

By serving as an intermediary between clients outside the network and servers in the back end, Oracle Traffic Director masks the names of servers in the back end and provides a single point at which you can track access to critical data and applications hosted by multiple servers in the back end.

#### – Support for TLS 1.1, and 1.2

To secure data during transmission and to ensure that only authorized users access the servers in the back end, you can configure TLS-enabled HTTP and TCP listeners for Oracle Traffic Director instances.

You can either use digital certificates issued by commercial CAs such as VeriSign or generate RSA- and Elliptic Curve Cryptography (ECC)-type self-signed certificates with key sizes of up to 4096 bits by using the administration console or the WLST.

#### - Web Application Firewall

A Web application firewall enables you to apply a set of rules to an HTTP request, which are useful for preventing common attacks such as Cross-site Scripting (XSS) and SQL Injection. The Web Application Firewall module for Oracle Traffic Director supports open source ModSecurity 2.8.0.

#### - HTTP Forward Proxy Support in Origin Server Pools

In an environment where access to intended origin servers is restricted through corporate proxy servers, you can optionally associate an HTTP forward proxy server with an origin server pool so that all of its member origin servers (of said pool) are communicated with via the configured HTTP forward proxy server.

#### • High availability

On engineered systems platforms, you can set up pairs of Oracle Traffic Director instances and leverage its built-in High Availability capability to setup either Active-Passive or Active-Active failover. As the volume of traffic to your network grows, you can easily scale the environment by reconfiguring Oracle Traffic Director with additional back-end servers to which it can route requests.

Oracle Traffic Director provides high availability for your enterprise applications and services through the following mechanisms:

#### - Health checks for the back end

If a server in the back end is no longer available or is fully loaded, Oracle Traffic Director detects this situation automatically through periodic health checks and stops sending client requests to that server. When the failed server becomes available again, Oracle Traffic Director detects this automatically and resumes sending requests to the server.

#### Backup servers in the back end

When setting up server pools for an Oracle Traffic Director instance, you can designate a few servers in the back end as backup servers. Oracle Traffic Director sends requests to the backup servers only when none of the primary servers are available. This feature ensures continued availability even when some servers in the back end fail.

#### - Failover for load balancing

Oracle Traffic Director instances can be deployed in an active-passive or active-active configuration. If the primary Oracle Traffic Director instance fails, the backup instance takes over.

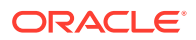

#### Dynamic reconfiguration

Most configuration changes to Oracle Traffic Director instances can be deployed dynamically, without restarting the instances and without affecting requests that are being processed.

#### Monitoring statistics

Administrators can monitor a wide range of statistics pertaining to the performance of Oracle Traffic Director instances through several methods: the administration console, the command-line interface, and a report in XML format.

#### High performance

#### – SSL/TLS offloading

Oracle Traffic Director can be configured as the SSL/TLS termination point for HTTP/S and TCP requests. This reduces the processing of overhead on the servers in the back end.

#### Content caching

Oracle Traffic Director can be configured to cache (in its process memory) content that it receives from origin servers. By caching content, Oracle Traffic Director helps reduce the load on servers in the back end and helps improve performance for clients.

#### HTTP compression

Administrators can configure Oracle Traffic Director instances to compress the data received from servers in the back end and forward the compressed content to the requesting clients. This feature improves the response time for clients connected on slow connections.

## **Administration Interfaces**

Oracle Traffic Director includes a robust command-line interface-WebLogic Scripting Tool as well as a simple, wizard-driven graphical interface-Fusion Middleware Control to help you administer Oracle Traffic Director instances. You can create, modify, and manage Oracle Traffic Director instances.

### Command Line Interface-WebLogic Scripting Tool

The command line interface in Oracle Traffic Director is the WebLogic Scripting Tool (WLST).

The WLST scripting environment is based on Jython which is an implementation of the Python language for the Java platform. The tool can be used both online and offline. Oracle Traffic Director ships custom WLST commands that you can run using WLST.

#### Note:

Oracle Traffic Director ships a wlst.sh wrapper <oracle\_home>/otd/ common/bin/wlst.sh which initializes the required environment and libraries for Oracle Traffic Director commands. All Oracle Traffic Director custom commands can only be executed from this wlst.sh.

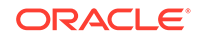

See WebLogic Scripting Tool Command Reference for Oracle Traffic Director.

### Usage Modes

You can use the following techniques to invoke Oracle Traffic Director custom commands.

- Interactive Mode
- Script Mode
- Embedded Mode

### Graphical User Interface-Fusion Middleware Control

To display Fusion Middleware Control, you enter the Fusion Middleware Control URL, which includes the name of the host and the administration port number assigned during the installation. The following shows the format of the URL:

http://hostname.domain:port/em

The port number is the port number of the Fusion Middleware Control. By default, the port number is 7001. The port number is listed in the following file:

DOMAIN\_HOME/config/config.xml

For some installation types, such as Web Tier, if you saved the installation information by clicking Save on the last installation screen, the URL for Fusion Middleware Control is included in the file that is written to disk (by default to your home directory). For other installation types, the information is displayed on the Create Domain screen of the Configuration Wizard when the configuration completes.

To display Fusion Middleware Control:

1. Enter the URL in your Web browser. For example:

http://host1.example.com:7001/em

2. Enter the Fusion Middleware Control administrator user name and password and click Login.

You can now create Oracle Traffic Director configurations and deploy them as instances on Node Managers.

## Oracle Traffic Director Terminology

Learn about the terms used in this document when describing administrative tasks for Oracle Traffic Director.

The following table describes the Oracle Traffic Director terms used throughout this document.

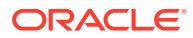

| Term                         | Description                                                                                                    |
|------------------------------|----------------------------------------------------------------------------------------------------|
| Configuration                | A collection of configurable elements (metadata) that determine the run-time behavior of an Oracle Traffic Director instance.                                                                                                    |
|                              | A typical configuration contains definitions for the listeners (IP address<br>and port combinations) on which Oracle Traffic Director should listen<br>for requests and information about the servers in the back end to<br>which the requests should be sent. Oracle Traffic Director reads the<br>configuration when an Oracle Traffic Director instance starts and while<br>processing client requests. |
| Instance                     | An Oracle Traffic Director server that is instantiated from a configuration and deployed on a Node Manager.                                                                                                    |
| Failover group               | Two Oracle Traffic Director instances grouped by a virtual IP address (VIP), to provide high availability in active-active or active-passive mode. Requests are received at the VIP and routed to the Oracle Traffic Director instance that is designated as the primary instance. If the primary instance is not reachable, requests are routed to the backup instance.                                   |
|                              | For active-active failover, two failover groups are required, each with a unique VIP, but both consisting of the same nodes with the primary and backup roles reversed. Each instance in the failover group is designated as the primary instance for one VIP and the backup for the other VIP.                                                                                                    |
| ORACLE_HOME                  | A directory of your choice in which you install the Oracle Traffic Director binaries.                                                                                                    |
| DOMAIN_HOME                  | A path to the directory which contains Oracle Traffic Director domain,                                                                                                    |
| Fusion Middleware<br>Control | A web-based graphical interface on the server that you can use to create, deploy, and manage Oracle Traffic Director instances.                                                                                                    |
| Client                       | Any agent—a browser or an application, for example—that sends<br>HTTP, HTTPS and TCP requests to Oracle Traffic Director instances.                                                                                                    |
| Origin server                | A server in the back end, to which Oracle Traffic Director forwards the HTTP, HTTPS and TCP requests that it receives from clients, and from which it receives responses to client requests.                                                                                                    |
|                              | Origin servers can be application servers like Oracle WebLogic Server managed servers, web servers, and so on.                                                                                                    |
| Origin-server pool           | A collection of origin servers that host the same application or service that you can load-balance by using Oracle Traffic Director.                                                                                                    |
|                              | Oracle Traffic Director distributes client requests to servers in the origin-server pool based on the load-distribution method that is specified for the pool.                                                                                                    |
| Virtual server               | A virtual entity within an Oracle Traffic Director server instance that<br>provides a unique IP address (or host name) and port combination<br>through which Oracle Traffic Director can serve requests for one or<br>more domains.                                                                                                    |
|                              | An Oracle Traffic Director instance on a node can contain multiple<br>virtual servers. Administrators can configure settings such as the<br>maximum number of incoming connections specifically for each virtual<br>server. They can also customize how each virtual server handles<br>requests.                                                                                                    |

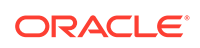

## **Overview of Administration Tasks**

An Oracle Traffic Director administrator can install the product, configure domain, manage instances, and so on. The tools to manage are WebLogic Scripting Tool(WLST) and Fusion Middleware Control.

#### Prerequisites

Install the product.

You can install Oracle Traffic Director on Oracle Linux 6.5+ on an x86\_64 system, by using an interactive graphical wizard or in silent mode. Note that in 12c, Oracle Traffic Director does not have its own separate Administration Server, but uses the Administration Server in Oracle WebLogic Server.

See Installing Oracle Traffic Director.

- Create a WebLogic domain for Oracle Traffic Director. See Creating Domains Using the Pack and Unpack Commands or Creating WebLogic Domains Using the Configuration Wizard.
- Access Fusion Middleware Control and WLST

You can use Fusion Middleware Control and command-line interface of Oracle Traffic Director to create, modify, and monitor Oracle Traffic Director configurations.

For information about accessing Fusion Middleware Control and command-line interface, see Administration Interfaces.

The standard tasks include:

Create and manage configurations

Create configurations that define your Oracle Traffic Director instances. A configuration is a collection of metadata that you can use to instantiate Oracle Traffic Director. Oracle Traffic Director reads the configuration when a server instance starts and while processing client requests.

See Managing Configurations.

Create and manage instances

After creating a configuration, you can create Oracle Traffic Director server instances by deploying the configuration on one or more hosts. You can view the current state of each instance, start or stop it, reconfigure it to reflect configuration changes, and so on.

See Managing Instances.

Define and manage origin-server pools

For an Oracle Traffic Director instance to distribute client requests, you should define one or more origin-server pools or in the back end. For each origin-server pool, you can define the load-distribution method that Oracle Traffic Director should use to distribute requests. In addition, for each origin server in a pool, you can define how Oracle Traffic Director should control the request load.

See Managing Origin Servers and Managing Origin-Server Pools.

Create and manage virtual servers and listeners

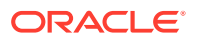

An Oracle Traffic Director instance running on a node contains one or more virtual servers. Each virtual server provides one or more listeners for receiving requests from clients. For each virtual server, you can configure parameters such as the origin-server pool to which the virtual server should route requests, the quality of service settings, request limits, caching rules, and log preferences.

See Managing Virtual Servers and Managing Listeners.

Manage security

Oracle Traffic Director, by virtue of its external-facing position in a typical network, plays a critical role in protecting data and applications in the back end against attacks and unauthorized access from outside the network. In addition, the security and integrity of data traversing through Oracle Traffic Director to the rest of the network needs to be guaranteed.

See Managing Security.

Manage logs

Oracle Traffic Director records data about server events such as configuration changes, instances being started and stopped, errors while processing requests, and so on in log files. You can use the logs to troubleshoot errors and to tune the system for improved performance.

#### See Managing Logs.

Monitor statistics

The state and performance of Oracle Traffic Director instances are influenced by several factors: configuration settings, volume of incoming requests, health of origin servers, nature of data passing through the instances, and so on. As the administrator, you can view metrics for all of these factors through the command-line interface and Fusion Middleware Control, and extract the statistics in the form of XML files for detailed analysis. You can also adjust the granularity at which Oracle Traffic Director collects statistics.

See Monitoring Oracle Traffic Director Instances.

Set up Oracle Traffic Director instances for high availability

In the event that an Oracle Traffic Director instance or the node on which it runs fails, you need to ensure that the load-balancing service that the instance provides continues to be available uninterrupted. You can achieve this goal by configuring a backup Oracle Traffic Director instance that can take over processing of requests when the primary instance fails.

See Setting up Failover.

• Tune for performance

Based on your analysis of performance statistics and to respond to changes in the request load profile, you might want to adjust the request processing parameters of Oracle Traffic Director to maintain or improve the performance. Oracle Traffic Director provides a range of performance-tuning controls and knobs that you can use to limit the size and volume of individual requests, control timeout settings, configure thread pool settings, SSL/TLS caching behavior, and so on.

See Tuning Oracle Traffic Director for Performance.

Diagnose and troubleshoot problems

Despite the best possible precautions, you might occasionally run into problems when installing, configuring, and monitoring Oracle Traffic Director instances. You

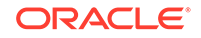

can diagnose and solve some of these problems based on the information available in error messages and logs. For complex problems, you would need to gather certain data that Oracle support personnel can use to understand, reproduce, and diagnose the problem.

See Diagnosing and Troubleshooting Problems.

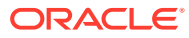

# 2 Typical Deployment Topology

In the simplest implementation, you can have a single Oracle Traffic Director instance running on a dedicated compute node distributing client requests to a pool of servers in the back end.

The topology that you create for Oracle Traffic Director varies depending on your business requirements such as the number of back-end applications for which you want to use Oracle Traffic Director to balance requests, IT requirements such as security, and the features of Oracle Traffic Director that you want to use.

To ensure that the node on which an Oracle Traffic Director instance runs does not become the single point of failure in the topology, you can have Oracle Traffic Director instances running on different nodes forming a *failover group* for high availability. The failover group is represented by virtual IP (VIP) addresses. Both the hosts in a failover group must run the same operating system version, use identical patches and service packs, and run Oracle Traffic Director instances of the same configuration.

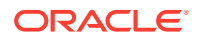

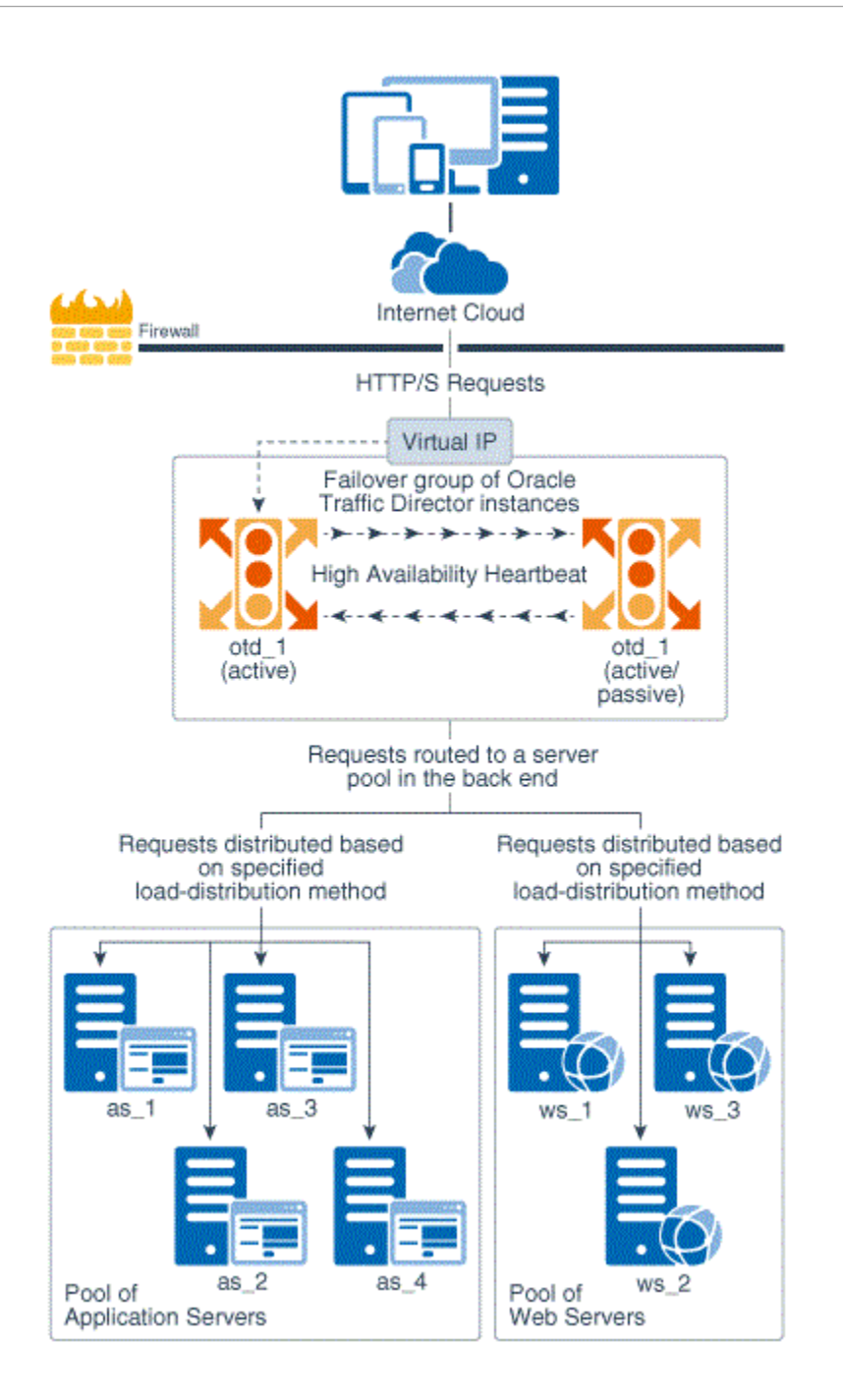

The topology consists of two Oracle Traffic Director instances—otd\_1 and otd\_2forming a failover pair and providing a single virtual IP address for client requests. Based on the mode of failover configured, the primary node will determine how and where to forward the request. For information on failover modes, see Failover configuration modes.

Note that the topology shows only two server pools in the back end, but you can configure Oracle Traffic Director to route requests to servers in multiple server pools.

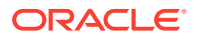

# 3 Setting up an Administration Domain

Setting up an Oracle Traffic Director domain starts with creating an administration domain, either managed or standalone. It also includes creating a repository and creating a load balancer.

This chapter includes the following sections:

- Types of Administration Domain
- Creating a Managed Domain
- Creating a Standalone Domain
- Verifying the Load-Balancing Behavior of the Oracle Traffic Director Instance

## Types of Administration Domain

You need to create an administration domain for managing Oracle Traffic Director instances. The administration domain can either be managed or standalone.

This section describes the various domain types supported in Oracle Traffic Director.

#### Managed Domain

A managed domain includes a special WebLogic Server instance, Administration Server, the central point from where all Oracle Traffic Director instances in the domain are configured and managed. This consists of:

- A node where Oracle Traffic Director is installed collocated with WebLogic Administration Server within an Oracle Fusion Middleware Infrastructure Oracle home.
- Zero or more remote nodes managed by the administration server.

A managed domain allows you to use Fusion Middleware Control or custom WLST commands for administering Oracle Traffic Director.

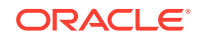

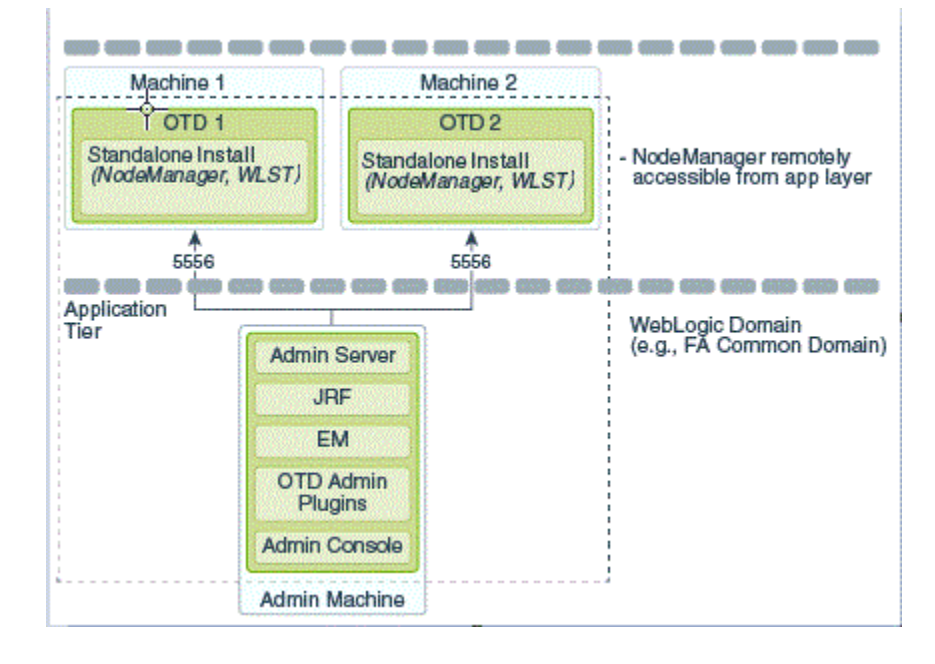

#### **Standalone Domain**

This is a single node installation where Oracle Traffic Director is installed in standalone mode. There is no administration support for standalone domains and the custom WLST commands for administering Oracle Traffic Director cannot be used in a standalone domain.

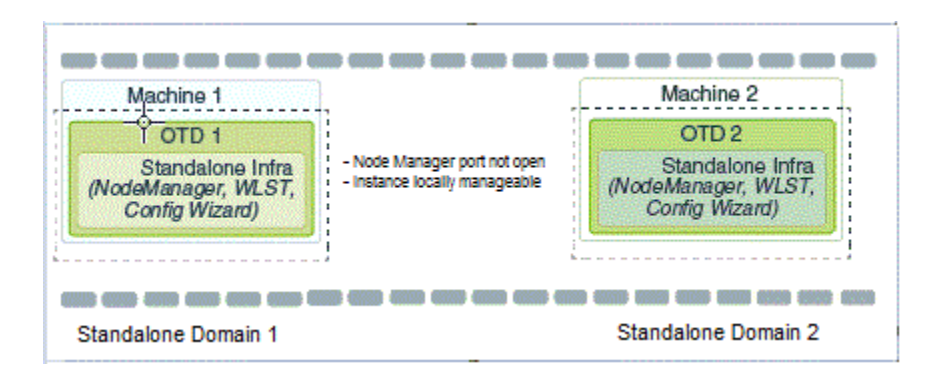

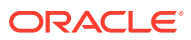

**Choosing Between Managed Domain and Standalone Domain** 

| Advantages/<br>Disadvantages | Managed Domain                                                                                                    | Standalone Domain                                                                                                    |
|------------------------------|----------------------------------------------------------------------------------------------------|----------------------------------------------------------------------------------------------------|
| Advantages                   | <ul> <li>Oracle Traffic Director<br/>Administration support including<br/>support for SSL and HA.</li> <li>Farm wide deployment with<br/>minimum overhead.</li> <li>Monitoring / Server Lifecycle on<br/>multiple machines through Node<br/>manager.</li> </ul> | <ul> <li>Sandbox Environment with<br/>complete Isolation.</li> <li>No JRE or WebLogic Server<br/>dependency.</li> </ul>                                                                                                    |
| Disadvantages                | <ul> <li>Requires Node Manager to<br/>communicate with Administration<br/>Server.</li> <li>JRE and Node manager are<br/>needed for Oracle Traffic<br/>Director administration. These<br/>can be shutdown post<br/>provisioning.</li> </ul>                      | <ul> <li>No Oracle Traffic Director<br/>administration support other than<br/>Oracle Traffic Director instance<br/>creation/deletion.</li> <li>Monitoring/Server Lifecycle<br/>management is limited to the<br/>local Oracle Traffic Director<br/>instance.</li> </ul> |

 Table 3-1
 Managed Domain vs Standalone Domain

#### Note:

An Oracle Traffic Director instance can be deployed in a DMZ environment by making it a part of a managed Oracle Traffic Director domain. The administration server on a remote node can be used to manage the same through the Node manager. If you do not want to run the Node manager in DMZ environment, Oracle Traffic Director can be deployed in a standalone domain.

## Creating a Managed Domain

After installing Oracle Traffic Director collocated with WebLogic Server, you can create an Oracle Traffic Director managed domain. The Oracle Traffic Director managed domain is created from an Oracle Traffic Director domain template. An Oracle Traffic Director domain can either be created using restricted JRF template or a full JRF template.

Restricted JRF is the recommended template for creating an Oracle Traffic Director domain. The restricted JRF mode creates a WebLogic Server runtime without a data source connection. Hence, there is no need for a running Oracle database to create the domain. You should use full JRF template if Oracle Traffic Director and SOA must be in the same domain.

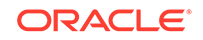

#### Choosing Between Restricted JRF and Full JRF

| Table 3-2 | Restricted | JRF vs | <b>Full JRF</b> |
|-----------|------------|--------|-----------------|
|-----------|------------|--------|-----------------|

| Advantages/<br>Disadvantages | Restricted JRF Template                                                                                                    | Full JRF Template                                                                                                    |
|------------------------------|----------------------------------------------------------------------------------------------------|----------------------------------------------------------------------------------------------------|
| Advantages                   | <ul> <li>Recommended mode of creating<br/>an Oracle Traffic Director<br/>domain.</li> <li>Does not need a data-source<br/>connection.</li> </ul>                                                                                                    | <ul> <li>Domain supports various<br/>components/scenarios such as<br/>CCWS, OPSS support for<br/>partitions, OPSS support for up-<br/>stack components of WebLogic<br/>and so on.</li> <li>ADF applications and Oracle<br/>Fusion Middleware products<br/>such as SOA and WebCenter<br/>depend on Full JRF Template.</li> <li>Supports cross-component<br/>wiring.</li> </ul> |
| Disadvantages                | <ul> <li>You cannot migrate the domain<br/>to a full JRF domain later.</li> <li>ADF applications and Oracle<br/>Fusion Middleware products<br/>such as SOA and WebCenter<br/>does not support this template.</li> <li>Does not support cross-<br/>component wiring.</li> </ul> | <ul> <li>You require an Oracle database<br/>to create a domain using full JRF<br/>template.</li> </ul>                                                                                                    |

#### Topics

- Creating a Domain Using Restricted JRF Template
- Creating a Domain using Full JRF Template
- Logging to the Administration Console
- Creating the Load Balancer for a Managed Domain

### Creating a Managed Domain Using Restricted JRF Template

The restricted JRF mode creates a WebLogic Server runtime without a data source connection. Hence, one does not need a running Oracle database to create the domain.

Follow these steps to create the Oracle Traffic Director domain using Restricted JRF Template:

1. Run the configuration wizard using config.sh located in the \$FMW\_HOME/ oracle\_common/common/bin directory.

The Create Domain screen appears.

2. Select the default values and click Next.

The Templates screen appears.

3. Select Create Domain Using Product Templates. In the Available Templates section, choose Oracle Traffic Director - Restricted JRF [otd].

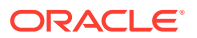

*Oracle Enterprise Manager - Restricted JRF, Oracle Restricted JRF* and *Weblogic Coherence Cluster Extension* are automatically selected. Retain the selection.

4. Click Next.

The Application Location screen appears.

5. Retain the default value for Application location and click **Next**.

The Administrator Account screen appears. Enter the WebLogic Domain administration user name and password. This information is needed to access WebLogic Server Control and Fusion Middleware Control.

6. Click Next.

The Domain Mode and JDK screen appears.

7. Choose the default Domain Mode, Development and Default for JDK

```
. Click Next
```

The Advanced Configuration screen appears.

8. Select 'Admin Server', 'Node Manager', 'Topology'.

#### Note:

Select 'Managed Server' to configure a 'Machine'. The screen for Machine is visible only if 'Managed Servers ' option is selected.

9. Click Next.

The Administration Server screen appears. Enter the following:

- Server Name: Use default (AdminServer)
- Listen Address: Use default (All local Addresses)
- Listen Port: \$WLS\_ADMIN\_PORT
- Enable SSL: Use default (unchecked)
- SSL Port: Use default (disabled)
- Server Groups: Use default (unspecified)
- 10. Click Next.

The Node Manager screen appears. Use the default values (default: *Per Domain*). For Node Manager Credentials, enter the following:

- User Name: \$NM\_USER
- Password: \$NM\_PASSWORD
- Confirm password: \$NM\_PASSWORD
- 11. Click Next.

The Managed Servers screen appears. Do not add any managed servers.

12. Click Next.

The Clusters screen appears. Do not add any clusters.

13. Click Next.

The Server Templates screen appears.

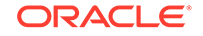

#### 14. Click Next.

The Coherence Clusters screen appears. Do not add any clusters.

15. Click Next.

The Machines screen appears. Click **Add** and enter the following information:

- Name: *\$MACHINE\_NAME*
- Node Manager Listen Address: Use default (localhost)
- Node Manager Listen Port: \$NM\_PORT
- 16. Click Next.

The Assign Servers to Machines screen appears.

 Select one or more servers in the left pane and one machine in the right pane. Then use the right arrow button (>) to assign the server or servers to the machine. Select 'Admin Server', 'new\_ManagedServer\_1','new\_Machine\_1'. Click Next.

The Virtual Targets screen appears. Do not add any virtual targets.

18. Click Next.

The Partitions screen appears.

19. Click Next.

The Configuration Summary screen appears. If the message *The Security configuration in your domain is invalid* appears, you may ignore it.

20. Click Create.

The Configuration Progress screen appears, which indicates the progress of the Configuration. After successful completion of the configuration process, the *Domain Created Successfully* message appears.

21. Click Next.

Wait for this part of the configuration to complete. Depending on the location and performance of the Repository database, this process may take a few minutes. Click **Finish**. The *End of Configuration* screen appears.

### Creating a Domain using Full JRF Template

Follow these steps to create the Oracle Traffic Director domain using the Full JRF Template:

#### Note:

You require an Oracle database to create a domain using full JRF template.

1. Run the configuration wizard using config.sh located in the \$FMW\_HOME/ oracle\_common/common/bin directory.

The first screen in the Config Wizard, Create Domain appears.

- 2. Choose **Create a new domain**, and enter the required domain home path.
- 3. Click Next.

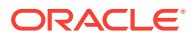

The dependent templates are automatically selected. The dependent templates are Oracle Enterprise Manager Plug-in for OTD - 12.2.1.x.0 [em] and Oracle JRF screen appears.

4. In the Available Templates section, choose Oracle Traffic Director - 12.2.1.2.0 [otd] and click Next.

The **Application Location** screen appears. Keep the default value for Application location.

5. Click Next.

The **Administrator Account** screen appears. Enter the WebLogic Domain administration username and password. This information is needed to access WebLogic Server Control and Fusion Middleware Control.

6. Click Next.

The **Domain Mode and JDK** screen appears. Choose the Domain Mode Development. Leave the default JDK selection as it appears.

7. Click Next.

The **Database Configuration Type**screen appears. Enter the RCU DB connection information. Enter the following:

- Auto Configuration Option: RCU Data
- Vendor: Oracle
- Driver: Oracle's Driver (Thin) for Service connection; Version:9.0.1 and later
- DBMS/Service \$SERVICE\_ID (xe for Oracle XE)
- Port: *\$DB\_PORT* (default is 1521)
- Schema owner \${SCHEMA\_PREFIX}\_STB
- Passwd \$DB\_PASSWORD
- 8. Click Get RCU Configuration. Wait for the verification process to complete.
- 9. Click Next.

The **Component DataSources** screen appears. Ensure that the hostname and port information is correct.

10. Click Next.

The **Component JDBC Schema Test** screen appears. Wait for the test to complete.

11. Click Next.

The **Advanced Configuration** screen appears. Select *Admin Server, Managed Servers, Clusters and Coherence.* 

12. Click Next.

The Administration Server screen appears. Enter the following:

- Server Name: Use default (AdminServer)
- Listen Address: Use default (All local Addresses)
- Listen Port: \$WLS\_ADMIN\_PORT
- Enable SSL: Use default (unchecked)

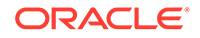
- SSL Port: Use default (disabled)
- Server Groups: Use default (unspecified)
- 13. Click Next.

The **Node Manager** screen appears. Do not add any nodes. Use defaults (default: *Per Domain*). For Node Manager Credentials, enter the following and click **Next**.

- User Name: \$NM\_USER
- Password: \$NM\_PASSWORD
- Confirm password: \$NM\_PASSWORD
- 14. Click Next.

The Managed Servers screen appears. Do not add any managed servers.

15. Click Next.

The **Clusters** screen appears. Do not add any clusters.

16. Click Next.

The Coherence Clusters screen appears. Do not add any clusters.

17. Click Next.

The Machines screen appears. Click Add and enter the following information:

- Name: *\$MACHINE\_NAME*
- Node Manager Listen Address: Use default (localhost)
- Node Manager Listen Port: \$NM\_PORT
- 18. Click Next.

The **Configuration Summary** screen appears. If the message **The Security configuration in your domain is invalid** appears, you may ignore it.

19. Click Create.

The Configuration Progress screen appears.

20. Click Next.

Wait for this part of the configuration to complete. Depending on the location and performance of the Repository database, this process may take a few minutes. Click **Finish**. The *End of Configuration* screen appears.

### Note:

The creation of Oracle Traffic Director configuration/instance is not supported using configuration wizard, the system component screen in the configuration wizard should be ignored while configuring Oracle Traffic Director. For creating Oracle Traffic Director configurations/instances, use either Oracle Traffic Director custom WLST commands or Fusion Middleware Control.

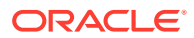

## Creating a Repository using Repository Creation Utility in Graphical Mode

Before proceeding to the next tasks, use the Repository Creation Utility (RCU). RCU is available with the Oracle Fusion Middleware Infrastructure distribution. Follow these steps.

- 1. Run \$FMW\_HOME/oracle\_common/bin/rcu.sh
- 2. The Welcome page appears. Click Next.
- The Create Repository page appears. Select CreateRepository, and System Load and Product Load (default). Click Next.
- The Database Connection Details page appears. Enter the RCU DB connection information as shown in the screen below. Click Next.
- 5. The *Checking Prerequisites* box pops up. It shows the progress of prerequisites checking. When it is complete, click **OK**.
- 6. The Select Components page appears. Select the Create newprefix radio button and provide a schema prefix (such as DEMO). Select the following components: Oracle Platform Security Services, Audit Services, Audit Services Append and Audit Services Viewer. Click Next.
- 7. The *Checking Prerequisites* box pops up. It shows the progress of prerequisites checking. When it is complete, click **OK**.
- The Schema Passwords page appears.Leave the default Use same passwords for all schemas radio button selected, and enter the password in the Password field. Click Next.
- 9. The Map Tablespaces page appears. No action is required. Click Next.
- 10. A Repository Creation Utility box pops up, requiring your confirmation. Click OK.
- **11.** A *Creating Tablespaces* pop up appears, showing the progress of tablespace creation. Click **OK**, then Next.
- 12. The Summary page appears, showing your actions and choices. Click Create.
- **13.** A System Load progress box appears, showing progress. The box will disappear when complete.
- 14. Click Close.

### Creating a Repository in Silent Mode

When you install Oracle Traffic Director in a managed domain, the recommended configuration is to use the Restricted JRF domain template. In that configuration a database is not required, and you do not have to create a repository. However, in the case where you did not use the Restricted JRF domain template in the managed domain, you will require a database and a repository with schema space for the domain. To create a repository, run the repository creation.

```
$ORACLE_HOME/oracle_common/bin/rcu -silent -createRepository -
connectString $DB_HOST:$DB_PORT:$SERVICE_ID
-dbUser $DB_USER -dbRole $DB_ROLE -schemaPrefix $SCHEMA_PREFIX -
useSamePasswordForAllSchemaUsers true
-selectDependentsForComponents true -component OPSS -component IAU -f <
path_to_password_file>
```

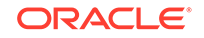

The contents of the password file should appear as follows:

Password1 Password1 Password1 Password1 Password1 Password1

#### Example:

```
$ORACLE_HOME/oracle_common/bin/rcu -silent -createRepository -connectString $
{DB_HOST}:1521:xe
-dbUser sys -dbRole SYSDBA -schemaPrefix $SCHEMA_PREFIX -
useSamePasswordForAllSchemaUsers true -selectDependentsForComponents true
-component OPSS -component IAU -f < /tmp/pass.txt
Processing command line ....
Repository Creation Utility - Checking Prerequisites
Checking Global Prerequisites
The database you are connecting is not a supported version. Refer to the
certification matrix for supported DB versions.</pre>
```

Repository Creation Utility - Create : Operation Completed

## Logging to the Administration Console

After installing Oracle Traffic Director, you can verify the installation by trying to log in to the administration console of the Oracle Traffic Director administration server, by performing the following steps:

1. Start the administration server instance, by running the following command:

\$DOMAIN\_HOME/bin/startWebLogic.sh

2. In your web browser, enter the URL that you noted in the previous step.

https://bin.example.com:1895/em

An error message about a problem with the server's security certificate is displayed. The text of the message varies depending on the browser you use. The error message is displayed because the Oracle Traffic Director administration server uses a self-signed certificate, rather than a certificate issued by a trusted certificate authority.

**3.** Proceed to the log-in page of the administration console by choosing to trust the certificate.

The steps to be performed to trust a certificate vary depending on the browser you use. As an example, in Mozilla Firefox 4.0, click on the **I Understand the Risks** link on the error page, then click the **Add Exception** button, and finally, on the result page, click the **Confirm Security Exception** button.

4. Log in using the administrator user name and password that you specified while creating the administration server instance.

## Creating the Load Balancer for a Managed Domain

You can create a load balancer after deploying Oracle Traffic Director in a managed domain by using either Fusion Middleware Control or the WLST as described in the following topics.

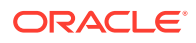

#### **Using Fusion Middleware Control**

To create a load balancer by using Fusion Middleware Control, do the following:

- 1. Log in to Fusion Middleware Control for Traffic Director, as described in Graphical User Interface-Fusion Middleware Control.
- 2. Click the WebLogic Domain button at the upper left corner of the page.
- 3. Select Administration > OTD Configurations.
- 4. In the Common Tasks pane select the Create button.

The Create Configuration wizard opens.

- 5. Follow the on-screen prompts to complete creation of the configuration by using the details as specified below.
  - Name: hr-config
  - (Listener) Port number: 1905
  - IP Address: default
  - Server Name: default
  - Origin Server Name: hr-apps.example.com
  - Origin Server Port Number: 80
- 6. In the Deployment page, check the listed machine under the Machine list and click Next.

The Create Configuration: Review page appears.

7. Click Create Configuration.

After the configuration is created, the Results screen of the New Configuration wizard displays a message confirming successful creation of the configuration. If you chose to create instances of the configuration, then a message confirming successful creation of the instances is also displayed.

- 8. Perform lifecycle tasks.
  - a. In the left panel, Target Navigation, click and expand Traffic Director.

The instances are listed under the configurations.

- b. Click on the instance you want to start.
- c. To start an instance.
  - i. Navigate to the resulting page on the right panel.
  - ii. Click Start Up. The following message appears.

Start Operation on target /Domain\_em\_domain/em\_domain/otd\_hrconfig\_example.com. Completed Successfully

- d. To stop an instance.
  - i. Click Shut Down.
  - ii. Provide your confirmation in the resulting confirmation dialogue box. The following message appears.

Shutdown Operation on target /Domain\_em\_domain/em\_domain/otd\_hrconfig\_example.com completed successfully.

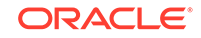

#### Using WLST Commands

To create a load balancer using offline WLST commands, do the following tasks:

1. Launch WLST command and connect to the Administration server.

```
$ORACLE_HOME$/oracle_common/common/bin/wlst.sh
> connect("$WLS_ADMIN_USER", "$WLS_ADMIN_PASSWORD","t3://localhost:$
{WLS_ADMIN_PORT}")
```

2. Start an edit session.

```
> editCustom()
> startEdit()
```

Create a configuration hr-config using the otd\_createConfiguration WLST command.

```
props = {}
props['configuration'] = 'hr-config'
props['listener-port'] = '1905'
props['server-name'] = 'hr-apps.example.com'
props['origin-server'] = 'hr-1.example.com:80,hr-2.example.com:80'
otd_createConfiguration(props)
```

4. Create an instance of the configuration hr-config by running the otd\_createInstance WLST command. Specify the machine as the name you specified when creating the machine in Fusion Middleware Control, corresponding to the host name of the machine on which the Oracle Traffic Director instance is running.

```
props = {}
props['configuration'] = 'hr-config'
props['machine'] = 'machinel'
otd_createInstance(props)
```

5. Activate the changes. This propagates the changes to each instance of the configuration and creates it only if it currently does not exist.

activate()

6. Once the command runs successfully, check if the instance directory is created from the system command line.

ls \$DOMAIN\_HOME/config/fmwconfig/components/OTD/instances/hr-config\_machine1

7. Perform lifecycle tasks.

```
> start("hr-config_machinel", 'SystemComponent')
Starting system component "hr-config_machinel" ....
System component with name "hr-config_machinel" started successfully
[Handle the machine-name as we do in schema-prefix]
> state("hr-config_machinel")
Current state of "hr-config_machinel" : RUNNING
> softRestart("hr-config_machinel")
Restarting the system component with name "hr-config_machinel" ....
System component with name "hr-config_machinel" ....
System component with name "hr-config_machinel" ....
Suttdown("hr-config_machinel")
Shutting down the system component with name "hr-config_machinel" ....
System component with name "hr-config_machinel" ....
System component with name "hr-config_machinel" ....
```

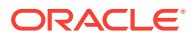

```
> state("hr-config_machinel")
Current state of "hr-config_machinel" : SHUTDOWN
```

We have now successfully created an Oracle Traffic Director configuration, and started the instance.

## Creating a Standalone Domain

Learn how to create Oracle Traffic Director on a standalone domain using Oracle Traffic Director standalone template.

You can create a standalone domain by using either Coonfiguration Wizard or WLST as described in the following topics:

- Creating a Standalone Domain using the Configuration Wizard
- Creating a Standalone Domain Using Offline WLST Commands
- Creating the Load Balancer for a Standalone Domain

## Creating a Standalone Domain using the Configuration Wizard

To create a standalone domain using Configuration Wizard, do the following tasks:

1. Run the installer.

```
$ORACLE_HOME/oracle_common/common/bin/config.sh -log=config.log
```

The Create Domain page appears.

2. Use the default values and click Next.

The **Templates** page appears.

#### Note:

- The Basic Standalone System Component Domain 12.2.1.x.0 [wlserver] is selected by default.
- The other Oracle Traffic Director templates, Oracle Traffic Director
   12.2.1.x.0 [otd] and Oracle Traffic Director Restricted JRF 12.2.1.x.0 [otd] are not applicable for standalone domain.
- 3. In the Available Templates section, choose Oracle Traffic Director Standalone 12.2.1.x.0 [otd] and click Next.

The JDK Selection page appears

4. Retain the default JDK and click Next.

The System Components page appears.

5. Click Next.

The Node Manager page appears.

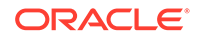

#### Note:

You need not create system component, as Oracle Traffic Director has commands for configuring system components.

- 6. Select the following options.
  - Node Manager Type: default/Per Domain Default Location
  - User Name: USERNAME
  - Password: PASSWORD
  - Confirm Password: PASSWORD
- 7. Click Next

The Configuration Summary page appears.

8. Click Create.

The **Configuration Progress** page appears. This shows the progress of the configuration.

9. After the standalone domain is created successfully, click Next.

The Configuration Success page appears.

10. Click Finish.

## Creating a Standalone Domain Using Offline WLST Commands

To create a standalone domain using offline WLST commands, do the following tasks:

1. Launch the WLST command shell.

\$ORACLE\_HOME/oracle\_common/common/bin/wlst.sh

- 2. Run the otd\_createStandaloneDomain command to create an Oracle Traffic Director standalone domain. See otd\_createStandaloneDomain command in WebLogic Scripting Tool Command Reference for Oracle Traffic Director.
  - > props = {'domain-home': '\$DOMAIN\_HOME'}
  - > otd\_createStandaloneDomain(props)

## Creating the Load Balancer for a Standalone Domain

The following section describes creating a load balancer after deploying Oracle Traffic Director in standalone mode and creating a standalone domain as shown above. There is no Fusion Middleware Control in standalone domain. You should use Oracle Traffic Director offline WLST commands for creating the load balancer.

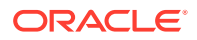

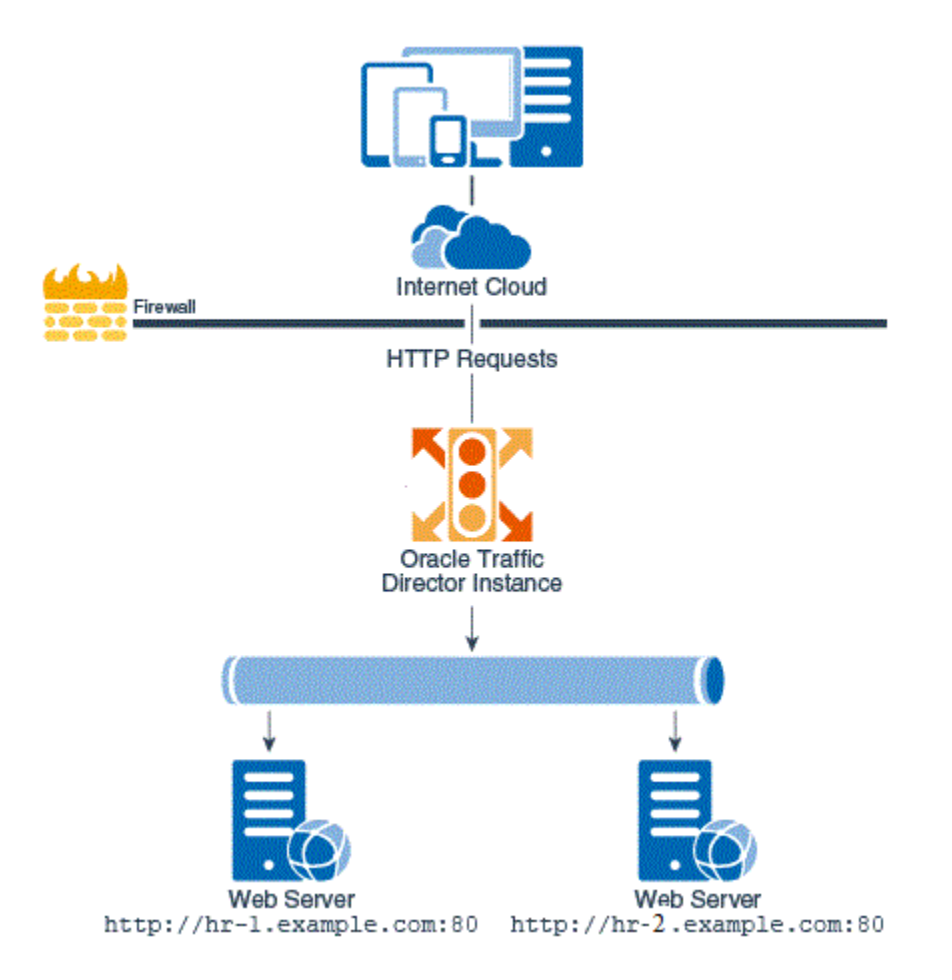

The topology is based on the following configuration:

- Oracle Traffic Director to receive requests from clients: hr-apps.example.com: 1905
- Host and port of origin servers (web servers in this example):
  - hr-1.example.com:80
  - hr-2.example.com:80

In the real world, both origin servers would serve identical content. But for this example, to be able to see load balancing in action, we will set up the index.html page to show slightly different content, as follows:

- For hr-1.example.com:80: "Page served from origin-server 1"
- For hr-2.example.com:80: "Page served from origin-server 2"
- Load-balancing method is seat as Round robin.

#### Note:

The custom WLST commands for administering Oracle Traffic Director cannot be used in a standalone domain.

ORACLE

#### Using Offline WLST Commands

1. Launch the WLST command shell.

\$ORACLE\_HOME/oracle\_common/common/bin/wlst.sh

2. Create an Oracle Traffic Director instance.

```
> props = { 'domain-home': '$DOMAIN_HOME', 'origin-server': 'hr-1.example.com:
80,hr-2.example.com:80', 'listener-port': '1905', 'instance': 'hr', 'server-
name': 'hr-apps.example.com'}
```

> otd\_createStandaloneInstance(props)

**3.** Once the command runs successfully, check if the instance directory is created from the system command line.

ls \$DOMAIN\_HOME/config/fmwconfig/components/OTD/instances/hr

- 4. Perform instance management tasks.
  - Start

\$DOMAIN\_HOME/config/fmwconfig/components/OTD/instances/hr/bin/startserv

Stop

\$DOMAIN\_HOME/config/fmwconfig/components/OTD/instances/hr/bin/stop

Restart

\$DOMAIN\_HOME/config/fmwconfig/components/OTD/instances/hr/bin/restart

Reconfigure

\$DOMAIN\_HOME/config/fmwconfig/components/OTD/instances/hr/bin/reconfig

Rotate log files

\$DOMAIN\_HOME/config/fmwconfig/components/OTD/instances/hr/bin/rotate

# Verifying the Load-Balancing Behavior of the Oracle Traffic Director Instance

You can verify the load-balancing behavior of the Oracle Traffic Director instance by using your browser. The Oracle Traffic Director instance that we created and started earlier is now listening for HTTP requests at the URL http://hr-apps.example.com: 1905.

Ensure that the web servers hr-1.example.com:80 and hr-2.example.com:80 are running. If necessary, update the /etc/hosts file on the host from which you are going to access the Oracle Traffic Director virtual server, to make sure that the browser can resolve hr-apps.example.com to the correct IP address.

1. Enter the URL http://hr-apps.example.com:1905 in your browser.

A page with the following text is displayed:

"Page served from origin-server 1"

This indicates that the Oracle Traffic Director instance running on the apps.example.com Node Manager received the HTTP request that you sent from the browser, and forwarded it to the origin server hr-1.example.com:80.

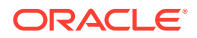

2. Send another HTTP request to http://hr-apps.example.com:1905 by refreshing the browser window.

A page with the following text is displayed:

"Page served from origin-server 2"

This indicates that Oracle Traffic Director sent the second request to the origin server hr-2.example.com:80

3. Send a third HTTP request to http://hr-apps.example.com:1905 by refreshing the browser window again.

A page with the following text is displayed:

"Page served from origin-server 1"

This indicates that Oracle Traffic Director used the simple round-robin loaddistribution method to send the third HTTP request to the origin server hr-1.example.com:80.

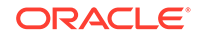

## 4 Configuring Oracle Traffic Director for High Availability

High availability is the ability of a system or device to be available when it is needed. A high availability architecture ensures that users can access a system without loss of service. Deploying a high availability system minimizes the time when the system is down, or unavailable, and maximizes the time when it is running, or available.

This section describes the instructions for configuring Oracle Traffic Director for failover across Oracle Traffic Director instances. It includes the following sections:

- Overview
- Preparing your System for High Availability
- Configuring High Availability

## **Overview**

The high availability solution for Oracle Traffic Director provides the ability to create multiple instances and then configure the IP failover for a given VIP between the instances.

In Oracle Traffic Director, high availability solution creates a redundancy for a given virtual IP address (VIP) by configuring IP failover between two or more instances. The IP failover is configured as a **Failover Group** which is a grouping of a VIP, an instance designated as the primary and one or more instances designated as the backup instances. The failover is transparent to both the client which is sending the traffic and the Oracle Traffic Director instance that is receiving the traffic.

## Failover configuration modes

You can configure the Oracle Traffic Director instances in a failover group to work in the following modes:

- Active-passive: A single VIP address is used. One instance in the failover group is designated as the primary node. If the primary node fails, the requests are routed through the same VIP to the other instance.
- Active-active: A single VIP address is used. One of the nodes is the master node, and the other nodes are backup nodes. The incoming requests to VIP is distributed among the OTD instances. If the master node fails, then the backup node having the highest priority will be chosen as the next master node.

### Failover in Active-Passive Mode

In the active-passive setup described here, one node in the failover group is redundant at any point in time.

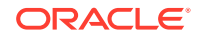

Oracle Traffic Director provides support for failover between the instances in a failover group by using an implementation of the Virtual Routing Redundancy Protocol (VRRP), such as keepalived for Linux and vrrpd (native) for Solaris. This mode of failover is supported only on Solaris and Linux platforms.

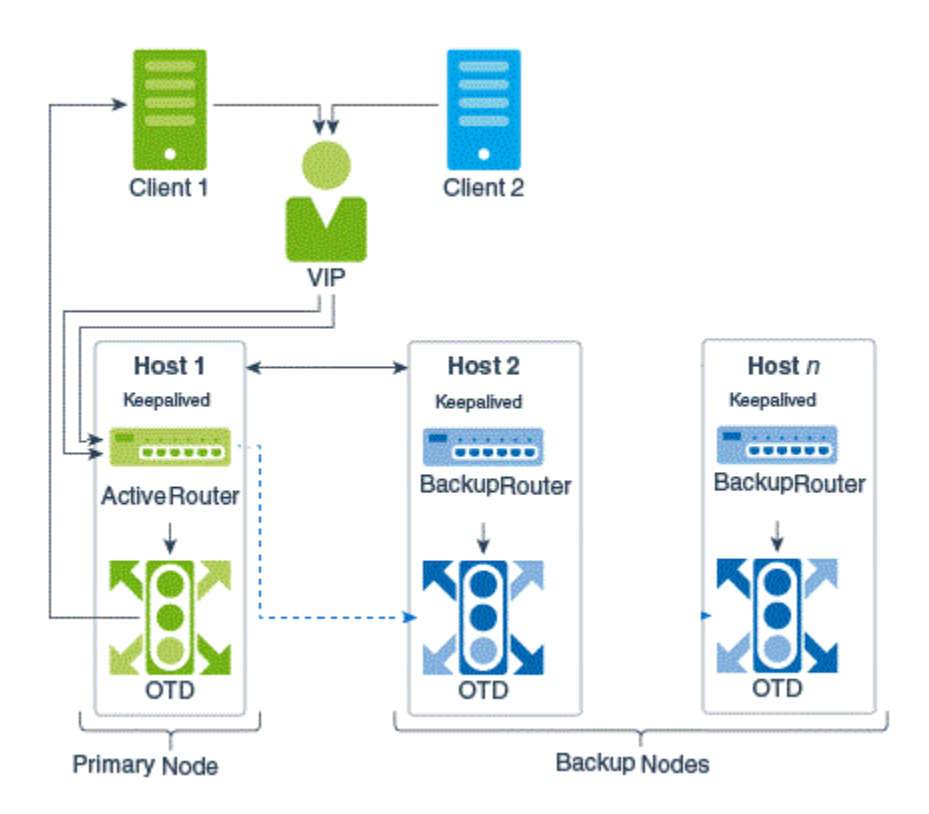

Keepalived provides other features such as load balancing and health check for origin servers, but Oracle Traffic Director uses only the VRRP subsystem. For more information about Keepalived, go to http://www.keepalived.org.

VRRP specifies how routers can failover a VIP address from one node to another if the first node becomes unavailable for any reason. The IP failover is implemented by a router process running on each of the nodes. In a two-node failover group, the router process on the node to which the VIP is currently assigned is called the master. The master continuously advertises its presence to the router process on the second node.

### Note:

On a Linux host that has an Oracle Traffic Director instance configured as a member of a failover group, Oracle Traffic Director should be the only consumer of Keepalived. Otherwise, when Oracle Traffic Director starts and stops the keepalived daemon for effecting failovers during instance downtime, other services using keepalived on the same host can be disrupted.

If the node on which the master router process is running fails, the router process on the second node waits for about three seconds before deciding that the master is down, and then assumes the role of the master by assigning the VIP to its node. When

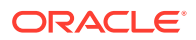

the first node is online again, the router process on that node takes over the master role. For more information about VRRP, see RFC 5798 at http://datatracker.ietf.org/doc/rfc5798.

### Failover in Active-Active Mode

Oracle Traffic Director provides support for failover between the instances by deploying instances on the nodes which are in the same subnet. One of the nodes is chosen as the active router node and the remaining node(s) are the backup router node(s). The traffic will be managed among all the Oracle Traffic Director instances.

This mode of failover is supported only on the Linux platform. The solution also uses Keepalived v 1.2.13 and Linux Virtual Server (LVS) to perform load balancing and failover tasks. In addition, the following packages are required.

ipvsadm (1.26 or later)

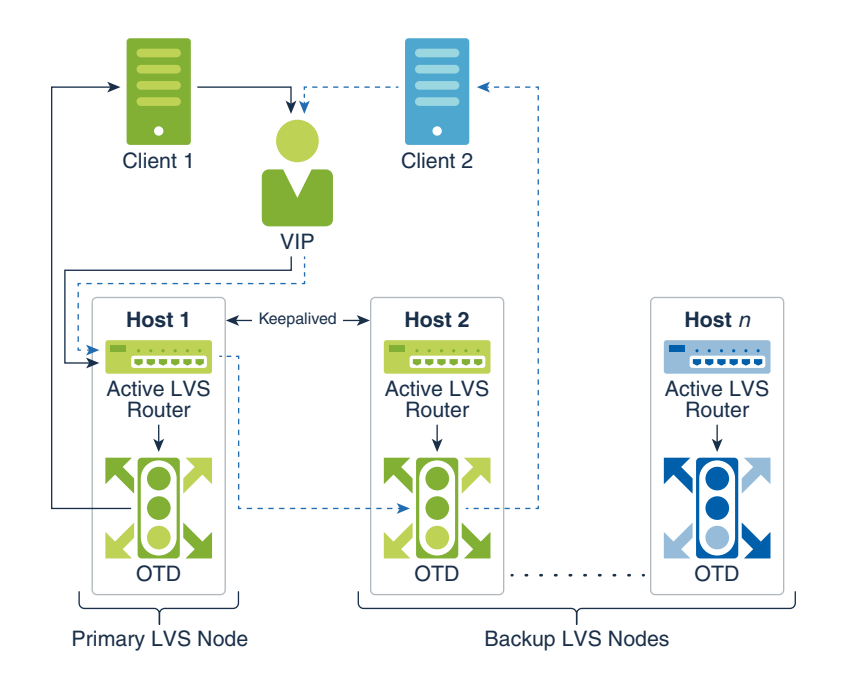

• iptables (1.4.7 or later)

In the beginning, all the nodes are configured as the backup nodes and the nodes are assigned different priorities. The highest priority node is chosen as the master and the other nodes are the backup nodes. If the master node fails, then the backup node having the highest priority is chosen as the next master node. The keepalived master node will also be the master node for LVS.

Keepalived does following:

- Plumbs the virtual IP on the master
- · Sends out gratuitous ARP messages for the VIP
- Configure the LVS (ipvsadm)
- Health-check for Keepalived on other nodes

LVS does following:

ORACLE

- Balance the load across the Oracle Traffic Director instances
- Share the existing connection information to the backup nodes via multicasting.
- To check the integrity of the services on each Oracle Traffic Director instance. In case, an Oracle Traffic Director instance fails then that instance will be removed from the LVS configuration and when it comes back online then it will be added again.

## Preparing your System for High Availability

The typical deployment topology for Oracle Traffic Director is a three-node installation which are part of a single domain.

- There is the WebLogic Server Administration machine on which Oracle Traffic Director is collocated with a WebLogic Server and JRF installation. This hosts the WebLogic Server Administration server.
- There are two other machines which have the Oracle Traffic Director standalone installations which have only a subset of WebLogic Server binaries and which hosts managed Oracle Traffic Director domains.
- The two Oracle Traffic Director instances typically provide high availability for a VIP (virtual IP) by forming a failover group.

| Operating System | High Availability<br>Requirements                                                                                                    | System Requirements                                                                                                    |
|------------------|----------------------------------------------------------------------------------------------------|----------------------------------------------------------------------------------------------------|
| Linux            | <ul> <li>Active-Active</li> <li>keepalived package (1.2.13 or later)</li> <li>Active-Passive</li> <li>keepalived package (1.2.12 or later)</li> </ul> | <ul> <li>3 machines with OEL 6.6 or above.</li> <li>2 machines must be in the same subnet.</li> <li>A virtual IP on the same subnet to create a failover group. This IP address should be free and should not already be assigned to any machine on the network.</li> </ul> |
| Solaris          | Active-Active                                                                                                    | Not Supported                                                                                                    |
| Solaris          | <ul> <li>Active-Passive</li> <li>vrrpadm package</li> <li>ipadm package</li> </ul>                                                                    | <ul> <li>3 machines with S11u2 or above.</li> <li>2 machines must be in the same subnet.</li> <li>A virtual IP on the same subnet to create a failover group. This IP address should be free and should not already be assigned to any machine on the network.</li> </ul>   |
| Windows          | Active-Active                                                                                                    | Not Supported                                                                                                    |
| Windows          | Active-Passive                                                                                                    | Not Supported                                                                                                    |
| AIX              | Active-Active                                                                                                    | Not Supported                                                                                                    |
| AIX              | Active-Passive                                                                                                    | Not Supported                                                                                                    |

#### Prerequisites

#### Notations

The following tokens are used to represent the same data throughout this chapter.

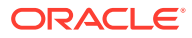

| Token          | Description                                                                                       |
|----------------|---------------------------------------------------------------------------------------------------|
| OTD_HOST_1     | Host name of the machine on which the primary instance of the failover group is running.          |
| OTD_HOST_2     | Host name of the machine on which the back up instance of the failover group is running.          |
| OTD_MACHINE_1  | Name specified while creating machine corresponding to OTD_HOST_1 in Weblogic Server Console.     |
| OTD_MACHINE_2  | Name specified while creating machine corresponding to OTD_HOST_2 in Weblogic Server Console.     |
| VIP            | The virtual IP (on the same subnet as OTD_HOST_1 and OTD_HOST_2) used to create a failover group. |
| WLS_ADMIN_HOST | Host name of the server on which WebLogic Server admin runs.                                      |

## Configuring High Availability

Configuring high availability for Oracle Traffic Director starts with installing WebLogic Server, Oracle Traffic Director. It also includes creating a WebLogic domain, a standalone Oracle Traffic Director installation and then creating failover instances.

- 1. Install WebLogic Server. See Installing WebLogic Server.
- 2. Install Oracle Traffic Director on a collocated mode with WebLogic Server and restricted JRF template. See Installing Oracle Traffic Director.
- 3. Create a WebLogic domain using JRF template to manage Oracle Traffic Director instances on remote machines. See Creating a Domain using JRF Template.
- 4. Create a standalone Oracle Traffic Director installation on 2 other hosts OTD\_HOST\_1 and OTD\_HOST\_2. See Installing Oracle Traffic Director in a Standalone Domain.
- 5. Create Managed Domains with Standalone Oracle Traffic Director Installations.
  - a. Open a new terminal on the WLS\_ADMIN\_HOST and start the WebLogic Administration Server.

Syntax: \$DOMAIN\_HOME/startWeblogic.sh

- b. Log on to the WebLogic Server console at http://\$WLS\_ADMIN\_HOST:\$WLS\_ADMIN\_PORT/console with credentials WLS\_ADMIN\_USER and WLS\_ADMIN\_PASSWORD.
- c. Create machine entries corresponding to OTD\_HOST\_1 and OTD\_HOST\_2 with the properties shown in the table below. For information on creating and configuring machines, see Create and configure machines.

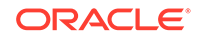

| Parameter          | Sub-Parameter                       | Value                                                                                                    |
|--------------------|-------------------------------------|----------------------------------------------------------------------------------------------------|
| Machine Properties | Name                                | It is recommended that this be the<br>same as the host name of the<br>machine ( OTD_HOST_1 or<br>OTD_HOST_2). This name will be<br>referred to hereafter as<br>OTD_MACHINE_1 and<br>OTD_MACHINE_2. |
|                    | Machine<br>Properties-Machine<br>OS | Use the default value.                                                                                                    |
| Node Manager       | Туре                                | SSL                                                                                                    |
| Properties         | Listen Address                      | Host name of the remote host ( OTD_HOST_1 or OTD_HOST_2).                                                                                                    |
|                    | Listen Port                         | The port the Node Manager is configured to listen on the remote host (default is 5556).                                                                                                    |

#### Table 4-1 Create machine entries using these values

For example:

#### Table 4-2 Example for creating machine entries

| Parameter          | Sub-Parameter                     | Value                 |
|--------------------|-----------------------------------|-----------------------|
| Machine Properties | Name                              | example.com.          |
|                    | Machine Properties-<br>Machine OS | Use the default value |
| Node Manager       | Туре                              | SSL                   |
| Properties         | Listen Address                    | example.com.          |
|                    | Listen Port                       | 5556                  |

d. Open a terminal on WLS\_ADMIN\_HOST and execute the pack.sh command.

#### Note:

Ensure that both the remote hosts OTD\_HOST\_1 and OTD\_HOST\_2 are added as machines on the console before packing the domain.

Syntax: \$ORACLE\_HOME/oracle\_common/common/bin/pack.sh -domain=<full
path to the domain that needs to be packed> -template=<full path to
a template jar file to be created> -template\_name=<description> managed=true

Example: \$ORACLE\_HOME/oracle\_common/common/bin/pack.sh domain=\$DOMAIN\_HOME -template=/share/files/otd\_ha.jar template\_name=ha -managed=true

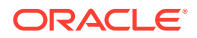

This command creates a template archive .jar file that contains a subset of the domain that can be used to create an Oracle Traffic Director managed domain on the remote machine.

- e. Copy the template jar created by pack to OTD\_HOST\_1 and OTD\_HOST\_2 or keep the jar in a file system location which can be accessed from OTD\_HOST\_1 and OTD\_HOST\_2.
- f. Execute the unpack.sh command on both OTD\_HOST\_1 and OTD\_HOST\_2 to create an Oracle Traffic Director managed domain.

Syntax: \$ORACLE\_HOME/oracle\_common/common/bin/unpack.sh domain=<full path to the domain that needs to be created> template=<full path to the template jar file created using pack>

Example: \$ORACLE\_HOME/oracle\_common/common/bin/unpack.sh domain=\$DOMAIN\_HOME -template=/share/files/otd\_ha.jar

g. Start the Node Manager in a new terminal on both OTD\_HOST\_1 and OTD\_HOST\_2.

Syntax: \$DOMAIN\_HOME/bin/startNodeManager.sh

- h. Log on to the Weblogic Server Console on WLS\_ADMIN\_HOST and ensure that the status of the Node Manager on OTD\_HOST\_1 and OTD\_HOST\_2 is shown as active. For information about monitoring the Node Monitor status, see Monitor Node Manager status.
- 6. Create Remote Instances and Enable Failover.
  - a. Install Oracle Traffic Director on two remote hosts OTD\_HOST\_1 and OTD\_HOST\_2.

#### Note:

To enable failover, the two remote hosts must be on the same subnet.

- **b.** Ensure that WebLogic Server is running on WLS\_ADMIN\_HOST and Node Managers are running on OTD\_HOST\_1 and OTD\_HOST\_2.
- c. Connect to the Administration Server and start an edit session using WLST command interface.

Syntax:

```
> $ORACLE_HOME/oracle_common/common/bin/wlst.sh
>
connect('$WLS_ADMIN_USER','$WLS_ADMIN_PASSWORD','t3://$WLS_ADMIN_HOS
T:$WLS_ADMIN_PORT')
> editCustom()
> startEdit()
```

d. Create a new Oracle Traffic Director configuration.

Syntax:

```
> props = {'origin-server': '<origin servers>', 'listener-port':
'<listener port>', 'name': '<config name>', 'server-name': '<server</pre>
```

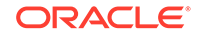

```
name>' }
> otd_createConfiguration(props)
```

#### Example:

```
> props = {'origin-server': 'localhost:20004', 'listener-port':
'20009', 'name': 'ha', 'server-name': 'myservername'}
> otd_createConfiguration(props)
```

e. Create Oracle Traffic Director instance on the 2 remote machines.

#### Syntax:

```
> props={'configuration': '<config name>', 'machine':
'$OTD_MACHINE_1'}
> otd_createInstance(props)
> props={'configuration': '<config name>', 'machine':
'$OTD_MACHINE_2'}
> otd_createInstance(props)
```

This creates 2 instances, otd\_<config name>\_\$OTD\_MACHINE\_1 and otd\_<config name>\_\$OTD\_MACHINE\_2.

```
> props={'configuration': 'ha', 'machine': 'example.com'}
> otd_createInstance(props)
> props={'configuration': 'ha', 'machine': 'example.com'}
```

- > otd\_createInstance(props)
- f. Create a failover group using the two instances.
  - To create an active-active failover:
    - Syntax:

```
> props = {'configuration': '<config name>', 'virtual-ip':
'$VIP', 'failover-type': 'active-active'}
> otd_createFailoverGroup(props)
```

#### Example:

```
> startEdit()
> props = {'configuration': 'ha', 'virtual-ip':
'10.20.30.40', 'failover-type': 'active-active'}
> otd_createFailoverGroup(props)
```

 Add 2 failover instance details from different nodes to the active-active Failover group.

Syntax:

```
> props = {'configuration': '<config name>', 'virtual-ip':
'$VIP', 'instance': 'otd_ha_$OTD_MACHINE_1', 'nic':
'<network interface name>'}
> otd_addFailoverInstance(props)
```

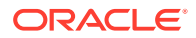

#### Example:

```
> startEdit()
> props = {'configuration': 'ha', 'virtual-ip':
'10.20.30.40', 'instance': 'otd_ha_example1.com', 'nic':
'eth0'}
> otd_addFailoverInstance(props)
> props = {'configuration': 'ha', 'virtual-ip':
'10.20.30.40', 'instance': 'otd_ha_example2.com', 'nic':
'eth0'}
> otd_addFailoverInstance(props)
```

Verify the failover group creation.

#### Syntax:

```
> props = {'configuration': '<config name>', 'virtual-ip':
'$VIP'}
> otd_getFailoverGroupProperties(props)
```

#### Example:

```
> props = {'configuration': 'ha', 'virtual-ip':
'10.20.30.40'}
> otd_getFailoverGroupProperties(props)
```

The details of the created group are displayed as follows:

- > failover-type=active-active
- > router-id=72
- > virtual-ip=10.20.30.40
- > instances=otd\_ha\_example1.com,otd\_ha\_example2.com
- To create an active-passive failover:

#### Syntax:

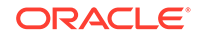

Note:

- VIP should be an IP address on the same subnet as OTD\_HOST\_1 and OTD\_HOST\_2.
- Ensure that VIP has not been assigned to any machine on the subnet.

Example:

g. Activate the changes. This propagates the failover configuration to the 2 instances on OTD\_HOST\_1 and OTD\_HOST\_2.

Syntax: activate()

The instance is created in the path, <DOMAIN\_HOME>/config/fmwconfig/ components/OTD/instances/otd\_<config name>\_<machine name> on both the machines.

 Start Failover. After creating remote Oracle Traffic Director instances on the remote hosts OTD\_HOST\_1 and OTD\_HOST\_2, you must start failover using Supervser privileges.

Ensure that Weblogic Server is running on WLS\_ADMIN\_HOST and Node Manager is running on both OTD\_HOST\_1 and OTD\_HOST\_2.

a. Using the WLST Command interface on the WLS\_ADMIN\_HOST connect to the WebLogic Administration Server.

Syntax:

```
> $ORACLE_HOME/oracle_common/common/bin/wlst.sh
> connect('$WLS_ADMIN_USER','$WLS_ADMIN_PASSWORD','t3://
localhost:$WLS_ADMIN_PORT')
```

b. Start instance otd\_<config name>\_\$OTD\_MACHINE\_N using WLST command. Syntax:

```
> start('otd_<config name>_$OTD_MACHINE_1', 'SystemComponent')
> state('otd_<config name>_$OTD_MACHINE_1')
Current state of "otd_<config name>_$OTD_MACHINE_1" : RUNNING
> start('otd_<config name>_$OTD_MACHINE_2', 'SystemComponent')
> state('otd_<config name>_$OTD_MACHINE_2')
Current state of "otd_<config name>_$OTD_MACHINE_2" : RUNNING
```

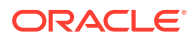

Example:

```
> start('otd_ha_example.com', 'SystemComponent')
> state('otd_ha_example.com')
Current state of "otd_ha_example.com" : RUNNING
> start('otd_ha_example.com', 'SystemComponent')
> state('otd_ha_example.com')
Current state of "otd_ha_example.com" : RUNNING
```

c. Start failover on both OTD\_HOST\_1 and OTD\_HOST\_2. Run otd\_startFailover with *Superuser* privileges since the failover daemon needs to be started as root.

On OTD\_HOST\_1, run the following:

```
sudo $ORACLE_HOME/oracle_common/common/bin/wlst.sh
> props={'domain-home': $DOMAIN_HOME, 'instance':
    otd_ha_$OTD_MACHINE_1, 'log-verbose': 'true'}
> otd_startFailover(props)
```

On OTD\_HOST\_2, run the following:

```
sudo $ORACLE_HOME/oracle_common/common/bin/wlst.sh
> props={'domain-home': $DOMAIN_HOME, 'instance':
    otd_ha_$OTD_MACHINE_2, 'log-verbose': 'true'}
> otd_startFailover(props)
```

#### For example:

sudo \$ORACLE\_HOME/oracle\_common/common/bin/wlst.sh

Initializing WebLogic Scripting Tool (WLST) ...

Welcome to WebLogic Server Administration Scripting Shell

Type help() for help on available commands

wls:/offline> props = {'domain-home': '\$ORACLE\_HOME/user\_projects/ domains/base\_domain', 'instance': 'otd\_ha\_example.com', 'logverbose': 'true'} wls:/offline> otd\_startFailover(props)

OTD-67856 Failover has been started successfully.

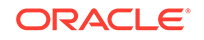

## 5 Managing Configurations

The first step toward creating a load-balanced service with Oracle Traffic Director is to create a configuration. A configuration is a collection of metadata defining the run-time characteristics of an Oracle Traffic Director server. After creating a configuration, you can use it to create instances of Oracle Traffic Director servers on one or more administration nodes.

This chapter contains the following topics:

- Creating a Configuration
- Viewing a List of Configurations
- Activating Configuration Changes
- Modifying an Oracle Traffic Director Configuration
- Copying an Oracle Traffic Director Configuration
- Deleting an Oracle Traffic Director Configuration

See Oracle Traffic Director Terminology for the definitions of the Oracle Traffic Director terminology such as *configuration*, *administration node*, and *instance*. To understand the relationship between configurations, node managers, and instances, see Overview of Administration Tasks.

## Creating an Oracle Traffic Director Configuration

You can create configurations that define your Oracle Traffic Director instances. A configuration is a collection of metadata that you can use to instantiate Oracle Traffic Director. Oracle Traffic Director reads the configuration when a server instance starts and while processing client requests.

#### **Before You Begin**

Before you begin creating a configuration, decide the following:

- A unique name for the configuration. Choose the name carefully. After creating a configuration, you cannot change the name.
- A unique listener host:port combination for the default virtual server that you create as part of the configuration.
- host:port addresses of the servers in the origin-server pool that you create as part of the configuration.
- (optional) Host names of the Node Managers on which you want to create instances of the configuration.

While creating a configuration using the New Configuration wizard, you can also choose to instantiate the configuration on one or more Node Managers. The wizard displays the host names of the Node Managers that are registered with the server.

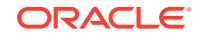

#### Topics

- Creating a Configuration Using Fusion Middleware Control
- Creating a Configuration Using WLST

## Creating a Configuration Using Fusion Middleware Control

To create a configuration by using Fusion Middleware Control, do the following:

- 1. Log in to Fusion Middleware Control for Traffic Director, as described in Graphical User Interface-Fusion Middleware Control.
- 2. Click the WebLogic Domain button at the upper left corner of the page.
- Select Administration > OTD Configurations.
- 4. In the Common Tasks pane select the Create button.

The New Configuration wizard opens.

5. Follow the on-screen prompts to complete creation of the configuration by using the details—origin server type, and so on—that you decided earlier.

After the configuration is created, the Results screen of the New Configuration wizard displays a message confirming successful creation of the configuration. If you chose to create instances of the configuration, then a message confirming successful creation of the instances is also displayed.

6. Click Close on the Results screen.

In the New Configuration wizard, if you chose not to create an instance of the configuration, the message **Undeployed Configuration** is displayed, indicating that the configuration that you just created is yet to be deployed.

## Creating a Configuration Using WLST

To create a configuration, run the otd\_createConfiguration command. This command can be run in online and offline mode.

The example creates a configuration named soa.example.com with an origin server, vault.example.com:80.

```
# Online
props = {}
props['name'] = 'soa.example.com'
props['listener-port'] = '12345'
props['server-name'] = 'foo'
props['origin-server'] = 'vault.example.com:80'
otd_createConfiguration(props)
```

The example creates a configuration named foo with an origin server,

```
vault.mycompany.com:80.
```

```
# Offline
readDomain('/export/domains/otd_domain')
props = {}
props['name'] = 'foo'
props['listener-port'] = '12345'
props['server-name'] = 'foo'
props['origin-server'] = 'vault.mycompany.com:80'
```

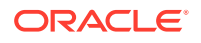

otd\_createConfiguration(props)
updateDomain()
closeDomain()

## Viewing a List of Configurations

After creating Oracle Traffic Director configurations, you can view a list of the available configurations at any time. To view a list of configurations, run the otd\_listConfigurations command.

You can view the list of configurations by using either Fusion Middleware Control or the WLST as described in the following topics:

#### Topics

- Viewing a List of Configurations Using Fusion Middleware Control
- Viewing a List of Configurations Using WLST

## Viewing a List of Configurations Using Fusion Middleware Control

- 1. Log in to Fusion Middleware Control, as described in Displaying Fusion Middleware Control.
- 2. Click the WebLogic Domain button at the upper left corner of the page.
- 3. Select Administration > OTD Configurations.

A list of the available configurations is displayed.

| Oracle Traffic Director Configurations This page displays all the Oracle Traffic Director configurations. A configuration is a collection of elements that determine the run-time behavior of an Oracle Traffic Director instance. Click on 'Delete' to delete the selected configuration |                             |                                       |                        |  |  |  |
|----------------------------------------------------------------------------------------------------|-----------------------------|---------------------------------------|------------------------|--|--|--|
| ۵                                                                                                    | Create 😳 Duplicate 🚿 Delete | Stop Instances Start Instances        |                        |  |  |  |
|                                                                                                    | Configuration Name          | Target Full Name                      | Deployed on Machines   |  |  |  |
|                                                                                                    | mt                          | /Domain_otd_domain/otd_domain/mt      | slcD1nbd.us.oracle.com |  |  |  |
|                                                                                                    | config3                     | /Domain otd domain/otd domain/config3 | slc01nbd.us.oracle.com |  |  |  |

You can view the properties of a configuration by clicking on its name.

## Viewing a List of Configurations Using WLST

To view a list of the available configurations, run the otd\_listConfigurations command, as shown in the following example. You can run this command in online and offline mode.

```
# Online
otd_listConfigurations()
```

```
# Offline
readDomain('/export/2110_12c/iplanet/ias/server/work/TD_Linux2.6_DBG.OBJ/domains/
otd_domain')
otd_listConfigurations()
closeDomain()
```

See Offline Commands in the WebLogic Scripting Tool Command Reference for Oracle Traffic Director for information about using WLST commands in offline mode.

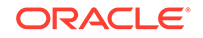

## **Activating Configuration Changes**

You can activate configuration changes to instances using the activate command. The activate command activates changes done after starting an edit session by executing the command startEdit.

Apart from activating the changes to Oracle Traffic Director, the activate command also activates changes to other components and managed servers done after starting an edit session. Certain configuration changes cannot be applied dynamically without restarting the instances.

You can activate the configuration changes by using either Fusion Middleware Control or WLST as described in the following topics:

- Activate Configuration Changes Using Fusion Middleware Control
- Activate Configuration Changes Using WLST

## Activate Configuration Changes Using Fusion Middleware Control

To activate configuration changes using the Fusion Middleware Control, do the following:

- 1. Log in to Fusion Middleware Control, as described in Graphical User Interface-Fusion Middleware Control.
- 2. Click the button just below Weblogic Domain.
- 3. The Auto-Commit Mode is enabled by default.
  - **Enable**: Enable Auto-Commit Mode and create a configuration. It displays a information that all changes have been activated.
  - **Disable**: Disable Auto-Commit Mode and create a configuration. It displays a information that changes are pending for activation. Use change center to activate pending changes.

## Activate Configuration Changes Using WLST

All commands executed in WLST must be activated using the activate command.

For example, the following command updates all instances of the configuration with the latest configuration settings.

```
wls:/mydomain/edit !> activate(200000, block='true')
Activating all your changes, this may take a while ...
The edit lock associated with this edit session is released once the activation
iscompleted.
Action completed.
wls:/mydomain/edit>
```

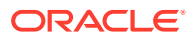

### Note:

See Updating Oracle Traffic Director Instances Without Restarting for information about parameters that can be re-configured without restarting Oracle Traffic Director instances.

## Modifying an Oracle Traffic Director Configuration

After you create a configuration and create instances from it, you might need to change some of the settings such as log preferences, performance parameters, virtual server listener, origin-server pools, and so on.

You can modify a configuration by using either Fusion Middleware Control or the WLST as described in the following topics:

#### Topics

- Modifying a Configuration Using Fusion Middleware Control
- Modifying a Configuration Using WLST

## Modifying a Configuration Using Fusion Middleware Control

To modify a configuration by using the Fusion Middleware Control, do the following:

- 1. Log in to Fusion Middleware Control for Traffic Director, as described in Displaying Fusion Middleware Control.
- 2. Click the WebLogic Domain button at the upper left corner of the page.
- 3. Select Administration > OTD Configurations.

A list of the available configurations is displayed.

- 4. Select the configuration that you want to modify.
- In the navigation pane, you can select the following additional categories of settings for the configuration. The parameters relevant to the selected category are displayed on the main pane.
  - SSL
    - Schedule and manage CRL-update events. See Update CRLs Automatically.
    - SSL/TLS caching preferences. See SSL/TLS Session Caching.
  - Logging
    - Set and change parameters for the server log file-name and location of the log file, log level, date format, and so on.
    - Enable and disable the access log.
    - Set and change parameters for the access log file-name and location of the log file and log format
    - Schedule and manage events to rotate the server and access log files.

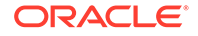

- Configure access-log buffer settings to tune performance. See Managing Logs.
- Advanced Settings
  - Specify general settings: the server user ID, the temporary directory in which the process ID and socket information for the instances of the configuration are stored, and the localization preferences.
  - Configure DNS lookup and cache settings. See Tuning DNS Caching Settings.
  - Create, enable, disable, view, delete events for the configuration. See Controlling Oracle Traffic Director Instances Through Scheduled Events.
  - HTTP: Set and change parameters to tune the performance of the virtual servers defined for the configuration such as, request buffer size, response buffer size, timeout thresholds for the request body and header, thread-pool settings, and keep-alive settings. See Tuning HTTP Request and Response Limits.
  - Monitoring: Enable and disable statistics collection, profiling, and the SNMP subagent. Specify the statistics-collection interval. See Monitoring Oracle Traffic Director Instances.
- 6. Specify the parameters that you want to change.

On-screen help and prompts are provided for all of the parameters.

When you change the value in a field or tab out of a text field that you changed, the **Save** button near the upper right corner of the page is enabled.

At any time, you can discard the changes by clicking the **Reset** button.

- 7. After making the required changes, click **Save**.
  - A message, confirming that the updated configuration was saved, is displayed in the Console Messages pane.
  - In addition, the **Deployment Pending** message is displayed at the top of the main pane. You can either deploy the updated configuration immediately by clicking **Deploy Changes**, or you can do so later after making further changes as described in Activate Configuration Changes.

### Note:

In the Advanced Settings page, if you change the **Temporary Directory** value, you should first stop all the instances of the configuration, deploy the changes, and then start the instances.

## Modifying a Configuration Using WLST

WLST provides several commands that you can use to change specific parameters of a configuration.

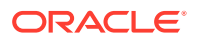

| Task                                      | WLST Commands                    |
|-------------------------------------------|----------------------------------|
| Change the configuration properties       | otd_setConfigurationProperties   |
| Change access-log buffer properties       | otd_setAccessLogBufferProperties |
|                                           | otd_getAccessLogBufferProperties |
| Change caching properties                 | otd_setCacheProperties           |
|                                           | otd_getCacheProperties           |
| Change DNS properties                     | otd_setDnsProperties             |
|                                           | otd_getDnsProperties             |
| Change DNS caching properties             | otd_setDnsCacheProperties        |
|                                           | otd_getDnsCacheProperties        |
| Change HTTP request properties            | otd_setHttpProperties            |
|                                           | otd_getHttpProperties            |
| Change keep-alive settings for client     | otd_setKeepAliveProperties       |
| connections                               | otd_getKeepAliveProperties       |
| Change error log settings                 | otd_setLogProperties             |
|                                           | otd_getLogProperties             |
| Enable SNMP                               | otd_setSnmpProperties            |
|                                           | otd_getSnmpProperties            |
| Change SSL/TLS session caching properties | otd_setSslSessionCacheProperties |
|                                           | otd_getSslSessionCacheProperties |
| Change statistics collection properties   | otd_setStatsProperties           |
|                                           | otd_getStatsProperties           |
| Change TCP thread pool properties         | set-tcp-thread-pool-prop         |
| Change HTTP thread pool properties        | otd_setHttpThreadPoolProperties  |
|                                           | otd_getHttpThreadPoolProperties  |
| Change TCP thread pool properties         | otd_setTcpThreadPoolProperties   |
|                                           | otd_getTcpThreadPoolProperties   |

Table 5-1 WLST Commands for Modifying a Configuration

For example, the following command changes the log level for the configuration foo to the most verbose (finest) setting, TRACE:32.

props = {}
props['configuration'] = 'foo'
otd\_getConfigurationProperties(props)

See *WebLogic Scripting Tool Command Reference for Oracle Traffic Director* or run the commands with the --help option.

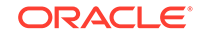

## Copying an Oracle Traffic Director Configuration

When you want to create a configuration that is similar to an existing configuration, you can copy the existing configuration and make the required changes later.

You can copy a configuration by using either Fusion Middleware Control or the WLST as described in the following topics:

#### Topics

- Copying a Configuration Using Fusion Middleware Control
- Copying a Configuration Using WLST

## Copying a Configuration Using Fusion Middleware Control

To copy a configuration by using the Fusion Middleware Control, do the following:

- 1. Log in to Fusion Middleware Control for Traffic Director, as described in Displaying Fusion Middleware Control.
- 2. Click the WebLogic Domain button at the upper left corner of the page.
- **3.** Select Administration > OTD Configurations.

A list of the available configurations is displayed.

- 4. Select the configuration that you want to copy.
- 5. In the Common Tasks pane, click Duplicate Configuration.
- In the resulting dialog box, enter a name for the new configuration, and then click OK

A message is displayed confirming that the configuration was copied.

7. Click OK.

## Copying a Configuration Using WLST

To copy a configuration, run the otd\_copyConfiguration command.

For example, the following command copies the configuration foo to a new configuration named fool.

```
props = {}
props['source-configuration'] = 'foo'
props['dest-configuration'] = 'bar'
otd_copyConfiguration(props)
```

## Deleting an Oracle Traffic Director Configuration

You can delete configurations that are not required. To delete Oracle Traffic Director configurations, run the otd\_deleteConfiguration command.

You can delete Oracle Traffic Director configurations by using either Fusion Middleware Control or the WLST.

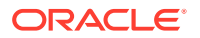

### Note:

To delete a configuration that has one or more failover groups, you should first delete the failover groups. See Managing Failover Groups.

#### Topics

- Deleting a Configuration Using Fusion Middleware Control
- Deleting a Configuration Using WLST

## Deleting a Configuration Using Fusion Middleware Control

To delete a configuration by using the Fusion Middleware Control, do the following:

- 1. Log in to Fusion Middleware Control, as described in Displaying Fusion Middleware Control.
- 2. Click the WebLogic Domain button at the upper left corner of the page.
- 3. Select Administration > OTD Configurations.

A list of the available configurations is displayed.

- 4. Select the configuration that you want to delete.
- 5. In the Common Tasks pane, click **Delete Configuration**.
  - If there are no instances of the configuration that you want to delete, a prompt to confirm deletion of the configuration is displayed.
    - a. Click OK.

A message is displayed confirming that the configuration was deleted.

- b. Click OK.
- If there are instances of the configuration that you want to delete, a dialog box is displayed listing the administration nodes on which the configuration is deployed. The list also indicates whether the instances are running.
  - a. If you want to proceed with the deletion, you can choose to save the log files of the instances by selecting the **Save Instance Logs** check box.

To confirm deletion, click **OK**.

A message is displayed confirming that the configuration and its instances were deleted.

b. Click OK.

### Note:

If you selected the **Save Instance Logs** check box, the server access and error logs for the instances that were deleted are retained in the *INSTANCE\_HOME*/net-config\_name/logs directory.

6. Click the **Delete** button corresponding to the configuration that you want to delete.

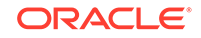

## Deleting a Configuration Using WLST

To delete a configuration, run the  $otd\_deleteConfiguration$  command, as shown in the following example. You can run the command in online and offline modes.

```
# Online
props = {}
props['configuration'] = 'foo'
otd_deleteConfiguration(props)
# Offline
readDomain('/export/2110_12c/iplanet/ias/server/work/TD_Linux2.6_DBG.OBJ/domains/
```

```
readDomain('/export/2110_12c/1planet/las/server/work/TD_Linux2.6_DBG.OBJ/domains,
otd_domain')
props = {}
props['configuration'] = 'foo'
otd_deleteConfiguration(props)
updateDomain()
closeDomain()
```

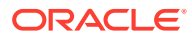

## 6 Managing Instances

An instance is an Oracle Traffic Director server running on a Node Manager, or on the server, and listening on one or more ports for requests from clients. This chapter contains the following sections:

- Creating Oracle Traffic Director Instances
- Viewing a List of Oracle Traffic Director Instances
- Starting, Stopping, and Restarting Oracle Traffic Director Instances
- Updating Oracle Traffic Director Instances Without Restarting
- Deleting Oracle Traffic Director Instances
- Controlling Oracle Traffic Director Instances Through Scheduled Events

## **Creating Oracle Traffic Director Instances**

After creating a configuration, you can create Oracle Traffic Director server instances by deploying the configuration on one or more hosts.

You can create Oracle Traffic Director instances of a configuration by using either Fusion Middleware Control or the WLST as described in the following topics:

### Note:

Ensure that you have defined a configuration before you create an instance. See Creating an Oracle Traffic Director Configuration

#### Topics

- Creating Oracle Traffic Director Instances Using Fusion Middleware Control
- Creating Oracle Traffic Director Instance Using WLST

## Creating Oracle Traffic Director Instances Using Fusion Middleware Control

To create Oracle Traffic Director instances of a configuration by using the Fusion Middleware Control, do the following:

- 1. Log in to Fusion Middleware Control for Traffic Director, as described in Displaying Fusion Middleware Control.
- 2. Click the WebLogic Domain button at the upper left corner of the page.
- **3.** Select Administration > OTD Configurations.

A list of the available configurations is displayed.

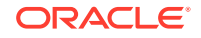

- 4. Select the configuration for which you want to create an instance.
- 5. Click the Traffic Director Configuration In the Common Tasks pane.
- 6. Select Administration > Instances.

The Instances page is displayed

7. In the Common Tasks pane, click Create.

The New Instance wizard is displayed.

8. Select the check boxes corresponding to the administration nodes on which you want to create instances of the configuration. Then, click **OK**.

A message is displayed confirming the successful creation of the instance. The Instances page is displayed, showing the instance that you just created.

## Creating Oracle Traffic Director Instance Using WLST

To create one or more Oracle Traffic Director instances, run the otd\_createInstance command. You can run the command in online and offline modes.

#### Note:

On Microsoft Windows, only a single domain with Oracle Traffic Director instance is allowed. However, there can be multiple domains without Oracle Traffic Director instances.

In the examples, the otd\_createInstance creates an instance of the configuration named foo on machine machine1.

```
# Online
props = {}
props['configuration'] = 'foo'
props['machine'] = 'machinel'
otd_createInstance(props)
# Offline
readDomain('/export/2110_12c/iplanet/ias/server/work/TD_Linux2.6_DBG.OBJ/domains/
otd_domain')
props = {}
props['configuration'] = 'foo'
props['machine'] = 'machinel'
otd_createInstance(props)
updateDomain()
closeDomain()
```

## Viewing a List of Oracle Traffic Director Instances

After creating Oracle Traffic Director server instances, you can view the current state of each instance. To view a list of the Oracle Traffic Director instances of a configuration, run the otd\_listInstances command.

You can view a list of Oracle Traffic Director instances by using either Fusion Middleware Control or the WLST as described in the following topics:

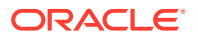

#### Topics

- Viewing a List of Oracle Traffic Director Instances Using Fusion Middleware Control
- Viewing a List of Oracle Traffic Director Instances Using WLST

## Viewing a List of Oracle Traffic Director Instances Using Fusion Middleware Control

To view a list of the Oracle Traffic Director instances of a configuration by using the Fusion Middleware Control, do the following:

- 1. Log in to Fusion Middleware Control for Traffic Director, as described in Graphical User Interface-Fusion Middleware Control.
- 2. Click the WebLogic Domain button at the upper left corner of the page.
- 3. Select Administration > OTD Configurations.

A list of the available configurations is displayed.

- 4. Select the configuration for which you want to view instance.
- 5. Click the Traffic Director Configuration In the Common Tasks pane.
- 6. Select Administration > Instances.

The Instances page is displayed, showing the instances of the configuration.

You can view the properties of an instance by clicking on its name.

## Viewing a List of Oracle Traffic Director Instances Using WLST

To view a list of the Oracle Traffic Director instances of a configuration, run the otd\_listInstances command, as shown in the following example. You can run this command in online and offline modes.

```
# Online
props = {}
props['configuration'] = 'foo'
otd_listInstances(props)
# Offline
readDomain('/export/2110_12c/iplanet/ias/server/work/TD_Linux2.6_DBG.OBJ/domains/
otd_domain')
props = {}
props['configuration'] = 'foo'
otd_listInstances(props)
closeDomain()
```

# Starting, Stopping, and Restarting Oracle Traffic Director Instances

After creating a configuration, you can create start or stop them. To start, stop, or restart one or more Oracle Traffic Director instances of a configuration, run the start, shutdown, or softRestart command.

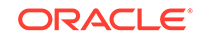

You can start, stop or restart configurations by using either Fusion Middleware Control or WLST as described in the following topics:

#### Topics

- Starting, Stopping, and Restarting Oracle Traffic Director Instances Using Fusion Middleware Control
- Starting, Stopping, and Restarting Oracle Traffic Director Instances Using WLST

## Starting, Stopping, and Restarting Oracle Traffic Director Instances Using Fusion Middleware Control

To start, stop, or restart Oracle Traffic Director instances by using the Fusion Middleware Control, do the following:

- 1. Log in to Fusion Middleware Control for Traffic Director, as described in Displaying Fusion Middleware Control.
- 2. Click the WebLogic Domain button at the upper left corner of the page.
- 3. Select Administration > OTD Configurations.

A list of the available configurations is displayed.

- 4. Select the configuration for which you want to start, stop, or restart instances.
- 5. Click the Traffic Director Configuration In the Common Tasks pane.
- 6. Select Administration > Instances.

The Instances page is displayed

7. Select on the list of instances available.

Click the Start Instances, Stop Instances, or Restart Instances button, as required, for the instance that you want to start, stop, or restart.

## Starting, Stopping, and Restarting Oracle Traffic Director Instances Using WLST

To start, stop, or restart one or more Oracle Traffic Director instances of a configuration, run the start, shutdown, or softRestart command.

For example, the following three commands start, restart, and stop the instance the instance on the machine otd\_foo\_machine1.

```
start('otd_foo_machinel')
shutdown('otd_foo_machinel')
softRestart('otd_foo_machinel')
```

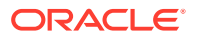

# Updating Oracle Traffic Director Instances Without Restarting

When you make changes to some configuration parameters, the running Oracle Traffic Director instances of the configuration need not be restarted for the changes in the configuration to take effect. You can dynamically reconfigure the Oracle Traffic Director instances to reflect the new configuration.

Only dynamically reconfigurable changes in the configuration take effect. Changes in the user, temp-path, log, thread-pool, pkcsll, stats, dns, dns-cache, ssl-session-cache, and access-log-buffer settings remain the same after a reconfiguration procedure is completed. A restart-required exception is thrown if there are any such changes that require restart when a reconfiguration is done.

For a list of the parameters that support dynamic reconfiguration, see Dynamic Reconfiguration in the Configuration File Reference for Oracle Traffic Director .

You can dynamically reconfigure the running instances of a configuration by using either Fusion Middleware Control or the WLST as described in the following topics:

#### Topics

- Reconfiguring an Oracle Traffic Director Instance Using Fusion Middleware Control
- Reconfiguring Oracle Traffic Director Instances Using WLST

## Reconfiguring an Oracle Traffic Director Instance Using Fusion Middleware Control

To reconfigure an Oracle Traffic Director instance by using the Fusion Middleware Control, do the following:

- 1. Log in to Fusion Middleware Control for Traffic Director, as described in Displaying Fusion Middleware Control.
- 2. Click the WebLogic Domain button at the upper left corner of the page.
- 3. Select Administration > OTD Configurations. A list of the available configurations is displayed.
- 4. Select the configuration for which you want to reconfigure instances.
- 5. Click the Traffic Director Configuration In the Common Tasks pane.
- 6. Select Administration > Instances. The Instances page is displayed
- 7. Select the **Instance** from the list available.
- 8. Click the **Reconfigure** button for the instance that you want to update dynamically.

A message is displayed in the Console Messages pane confirming that the instance was reconfigured.

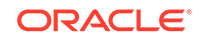
# Reconfiguring Oracle Traffic Director Instances Using WLST

To reconfigure instances of a configuration using WLST, run the  ${\tt softrestart}$  command.

For example, the softrestart command reconfigures the instance on the machine otd\_foo\_machine1.

```
props = java.util.Properties()
props.setProperty("MODE", "RECONFIG")
softRestart('otd_foo_machinel', props=props)
```

# **Deleting Oracle Traffic Director Instances**

You can delete Oracle Traffic Director instances that are no longer required. To delete Oracle Traffic Director instances of a configuration, run the otd\_deleteInstance command

You can delete instances of a configuration by using either Fusion Middleware Control or the WLST as described in the following topics:

### Topics

- Deleting Oracle Traffic Director Instances Using Fusion Middleware Control
- Deleting Oracle Traffic Director Instances Using WLST

Deleting Oracle Traffic Director Instances Using Fusion Middleware Control

## Note:

To delete an instance that is part of a failover group, you should first remove the instance from the failover group. See Managing Failover Groups.

To delete an Oracle Traffic Director instance by using the Fusion Middleware Control, do the following:

- 1. Log in to Fusion Middleware Control for Traffic Director, as described in Displaying Fusion Middleware Control.
- 2. Click the WebLogic Domain button at the upper left corner of the page.
- 3. Select Administration > OTD Configurations.

A list of the available configurations is displayed.

- 4. Select the configuration for which you want to delete instances.
- 5. Click the Traffic Director Configuration In the Common Tasks pane.
- 6. Select Administration > Instances.

The Instances page is displayed.

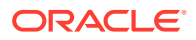

- 7. Select the Instance from the list available.
- 8. Click the **Delete** button for the instance that you want to delete.

A message is displayed in the Console Messages pane confirming that the instance was deleted.

# Deleting Oracle Traffic Director Instances Using WLST

To delete Oracle Traffic Director instances of a configuration, run the otd\_deleteInstance command. You can run this command in online and offline modes.

For example, the following command deletes the instance of the configuration:

```
# Online
props = {}
props['configuration'] = 'foo'
props['instance'] = 'otd_foo_machine1'
otd_deleteInstance(props)

# Offline
readDomain('/export/2110_12c/iplanet/ias/server/work/TD_Linux2.6_DBG.OBJ/domains/
otd_domain')
props = {}
props['configuration'] = 'foo'
props['instance'] = 'otd_foo_machine1'
otd_deleteInstance(props)
updateDomain()
closeDomain()
```

# Controlling Oracle Traffic Director Instances Through Scheduled Events

If you have to manage a large number of configurations and their instances you can schedule events for tasks to be performed automatically at defined intervals; or on specific days of the week, times of the day, or dates of the month.

You can create and manage events by using either Fusion Middleware Control or the WLST as described in the following topics:

Topics

- Managing Events Using Fusion Middleware Control
- Managing Events Using WLST

## Managing Events Using Fusion Middleware Control

To create and manage events by using the Fusion Middleware Control, do the following:

- 1. Log in to Fusion Middleware Control, as described in Graphical User Interface-Fusion Middleware Control.
- 2. Click the WebLogic Domain button at the upper left corner of the page.

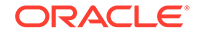

- 3. Select Administration > OTD Configurations. A list of the available configurations is displayed.
- 4. Select the configuration for which you want to do schedule events.
- 5. Click the Traffic Director Configuration In the Common Tasks pane.
- 6. Select Advanced Configurations > Scheduled Events.

The Scheduled Events page is displayed.

7. Scroll down to the Scheduled Events section of the page.

The events that are currently scheduled for the configuration are listed.

- To enable or disable an event, select the **Enable/Disable** check box.
- To delete an event, click the **Delete** icon.
- To create an event, click New Event.

The New Configuration Event dialog box is displayed.

8. Select the event that you want to schedule, and specify the interval or time at which the event should be performed, and then click **OK**.

A message, confirming the change, is displayed in the Console Messages pane. In addition, the **Deployment Pending** message is displayed at the top of the main pane. You can either deploy the updated configuration immediately by clicking **Deploy Changes**, or you can do so later after making further changes as described in Activating Configuration Changes.

# Managing Events Using WLST

### Creating an event

To create an event, run the otd\_createEvent command, as shown in the following examples.

```
props = {}
props['configuration'] = 'foo'
props['event'] = 'event-1'
props['command'] = 'bar'
props['time'] = '12:00'
otd_createEvent(props)
```

The first command schedules an event to perform the command 'bar' at 12:00pm.

# Note: For the scheduled events to take effect, you should redeploy the configuration.

#### Viewing a list of events

To view a list of scheduled events, run the otd\_listEvents command.

For example, to display the events scheduled for instances of the configuration:

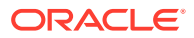

```
props = {}
props['configuration'] = 'foo'
otd_listEvents(props)
```

### • Disabling an event

When you create an event, it is enabled automatically:

The command 'otd\_setEventProperties' with 'enabled' as 'false' can be used to disable the event

To disable an event, set the enabled property to false:

```
props = {}
props['configuration'] = 'foo'
props['event'] = 'bar'
props['enabled'] = 'false'
otd_setEventProperties(props)
```

### • Enabling an event

The command 'otd\_setEventProperties' with 'enabled' as 'true' must be used to enable the event

To enable an event, set the enabled property to true:

```
props = {}
props['configuration'] = 'foo'
props['event'] = 'event-1'
props['enabled'] = 'true'
otd_setEventProperties(props)
```

### Deleting an event

To delete an event, run the otd\_deleteEvent command:

```
props = {}
props['configuration'] = 'foo'
props['event'] = 'event-1'
otd_deleteEvent(props)
```

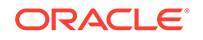

# 7 Managing Origin-Server Pools

You can define origin-server pools in a configuration, and then configure each virtual server in an Oracle Traffic Director instance to route client requests to a specific pool.

An *origin server* is a back-end server to which Oracle Traffic Director forwards requests that it receives from clients, and from which it receives responses to client requests. The origin servers could, for example, be Oracle WebLogic Server instances or Oracle iPlanet Web Server instances. A group of origin servers providing the same service or serving the same content is called an *origin-server pool*.

This chapter describes how create and manage several such origin-server pools. It contains the following sections:

- Creating an Origin-Server Pool
- Viewing a List of Origin-Server Pools
- Modifying an Origin-Server Pool
- Deleting an Origin-Server Pool
- Configuring an Oracle WebLogic Server Cluster as an Origin-Server Pool
- Configuring a Custom Maintenance Page
- Configuring Health-Check Settings for Origin-Server Pools

# **Creating an Origin-Server Pool**

You can define origin-server pools in a configuration, and then configure each virtual server in an Oracle Traffic Director instance to route client requests to a specific pool.

### **Before You Begin**

Before you begin creating an origin-server pool, decide the following:

- A unique name for the origin-server pool. Choose the name carefully; after creating an origin-server pool, you cannot change its name.
- host:port combinations for the servers in the origin-server pool.

## Note:

If the origin servers for which you want to create a pool are Oracle WebLogic Server managed servers in a cluster, it is sufficient to create the pool with any one of the managed servers as the origin server. You can then configure Oracle Traffic Director to discover the other managed servers in the pool dynamically. See Configuring an Oracle WebLogic Server Cluster as an Origin-Server Pool.

The communication protocol—HTTP, HTTPS or TCP—of the servers in the pool.

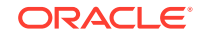

 The address family that the servers in the origin-server pool use to listen for requests.

The supported address families are:

- inet (IPv4)
- inet6 (IPv6)
- inet-sdp (Sockets Direct Protocol): Select this family if the servers in the origin-server pool are on the InfiniBand fabric and listen on an SDP interface, such as Oracle WebLogic Servers deployed on Oracle Exalogic machines.

## Note:

When you create an origin-server pool, you are, in effect, modifying a configuration. So for the settings of the new origin-server pool to take effect in the Oracle Traffic Director instances, you should redeploy the configuration as described in Activate Configuration Changes.

You can create an origin-server pool by using either Fusion Middleware Control or WLST as described in the following topics:

### Topics

- Creating an Origin-Server Pool Using Fusion Middleware Control
- Creating an Origin-Server Pool Using WLST

# Creating an Origin-Server Pool Using Fusion Middleware Control

To create an origin-server pool by using the Fusion Middleware Control, do the following:

- 1. Log in to Fusion Middleware Control, as described in Graphical User Interface-Fusion Middleware Control.
- 2. Click the WebLogic Domain button at the upper left corner of the page.
- **3.** Select Administration > OTD Configurations.

A list of the available configurations is displayed.

- 4. Select the configuration for which you want to Origin-Server Pool.
- 5. Click the Traffic Director Configuration In the Common Tasks pane.
- 6. Select Administration > Server Pools.

The Server Pools page is displayed. It shows a list of the server pools (HTTP/S and TCP server pools) defined for the configuration.

- 7. Select the Server Pool for which you want to configure.
- 8. In the Common Tasks pane, click **Create** button.

The Create Origin-Server Pool page is displayed.

9. Follow the on-screen prompts to complete creation of the origin-server pool by using the details—name, type, and so on—that you decided earlier.

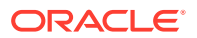

After the origin-server pool is defined, Click OK on the right top of the screen. The results screen of the New Origin-Server Pool displays a message confirming successful creation of the origin-server pool.

**10.** The details of the origin-server pool that you just created are displayed on the Origin-Server Pools page.

In addition, the **Deployment Pending** message is displayed at the top of the main pane. You can either deploy the updated configuration immediately by clicking **Deploy Changes**, or you can do so later after making further changes as described in Activating Configuration Changes.

# Creating an Origin-Server Pool Using WLST

To create an origin-server pool, run the otd\_createOriginServerPool command.

For example, the following command creates an origin-server pool origin-serverpool-1 containing origin server www.example.com:12345 in the configuration foo.

```
props = {}
props['configuration'] = 'foo'
props['origin-server-pool'] = 'origin-server-pool-1'
props['origin-server'] = 'www.example.com:12345'
otd_createOriginServerPool(props)
```

### Specifying an HTTP Forward Proxy Server

The otd\_createOriginServerPool command takes proxy-server as an optional option which you can use to specify a HTTP forward proxy server to be associated with an origin server pool so that all member origin servers of the pool are communicated with via the configured HTTP forward proxy server. The type must be http Or https.

#### For example:

```
props = {}
props['configuration'] = 'foo'
props['origin-server-pool'] = 'origin-server-pool-1'
props['origin-server'] = 'www.example.com:12345'
props['type'] = 'http'
props['proxy-server'] = 'proxy.example.com:12345'
otd_createOriginServerPool(props)
```

# Viewing a List of Origin-Server Pools

After creating orgin-server pool in a configuration, you can view a list of Oracle Traffic Director instances associated to origin-server pools. To view a list of origin-server pools, run the otd\_listOriginServerPool command.

You can view the list of origin-server pools by using either Fusion Middleware Control or WLST as described in the following topics:

#### **Topics**

- Viewing a List of Origin-Server Pools Using Fusion Middleware Control
- Viewing a List of Origin-Server Pools Using WLST

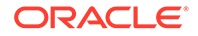

# Viewing a List of Origin-Server Pools Using Fusion Middleware Control

To view a list of origin-server pools by using the Fusion Middleware Control, do the following:

- 1. Log in to Fusion Middleware Control, as described in Graphical User Interface-Fusion Middleware Control.
- 2. Click the WebLogic Domain button at the upper left corner of the page.
- 3. Select Administration > OTD Configurations.

A list of the available configurations is displayed.

- Select the configuration for which you want to view Origin-Server Pools.
- 5. Click the Traffic Director Configuration In the Common Tasks pane.
- 6. Select Administration > Server Pools.

The Server Pools page is displayed.

7. It shows a list of the origin-server pools defined for that configuration.

# Viewing a List of Origin-Server Pools Using WLST

To view a list of origin-server pools, run the otd\_listOriginServerPools command, as shown in the following example:

```
props = {}
props['configuration'] = 'foo'
otd_listOriginServerPools(props)
```

You can view the general properties and health-check settings of an origin-server pool by running the otd\_getOriginServerPoolProperties and otd\_getHealthCheckProperties commands respectively.

# Modifying an Origin-Server Pool

After you create an origin-server pool, you might need to change some of the settings such as network protocol, proxy server, load balancing method and so on.

You can modify a configuration by using either Fusion Middleware Control or the WLST as described in the following topics:

### Note:

When you modify an origin-server pool, you are, in effect, modifying a configuration. So for the updated origin-server pool settings to take effect in the Oracle Traffic Director instances, you should redeploy the configuration as described in Activate Configuration Changes.

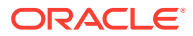

### Topics

- Changing the Properties of an Origin-Server Pool Using Fusion Middleware
   Control
- Changing the Properties of an Origin-Server Pool Using WLST

# Changing the Properties of an Origin-Server Pool Using Fusion Middleware Control

To change the properties of an origin-server pool by using the Fusion Middleware Control, do the following:

- 1. Log in to Fusion Middleware Control, as described in Displaying Fusion Middleware Control.
- 2. Click the WebLogic Domain button at the upper left corner of the page.
- 3. Select Administration > OTD Configurations.

A list of the available configurations is displayed.

- 4. Select the configuration for which you want to modify Origin-Server Pools.
- 5. Click the Traffic Director Configuration In the Common Tasks pane.
- 6. Select Administration > Server Pools.

The Server Pools page is displayed.

- 7. It shows a list of the origin-server pools that are defined for that configuration.
- 8. Click the name of the origin-server pool that you want to modify. Click the Edit button in the common task pane

The Origin Server Pool Settings page is displayed. On this page, you can do the following:

- Change the network protocol—IPv4, IPv6, or SDP—for the servers in the pool.
- Set a proxy server via the **Connect to Origin Servers via Proxy Server** section. This setting specifies a HTTP forward proxy server to be associated with an origin server pool so that all member origin servers of the pool are communicated with via the configured HTTP forward proxy server.
- Change the load-balancing method that Oracle Traffic Director should use to distribute client requests to the pool.
  - Least connection count (default): When processing a request, Oracle Traffic Director assesses the number of connections that are currently active for each origin server, and forwards the request to the origin server with the least number of active connections.

The least connection count method works on the premise that origin servers that are faster have fewer active connections, and so can take on more load. To further adjust the load distribution based on the capacities of the origin servers, you can assign relative weights to the origin servers.

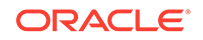

WebSocket connections affect the least connection count load balancing algorithm because WebSocket connections are potentially long lasting and will be counted as active connections until they are closed.

 Least response time: Though least connection count works well on most workloads, there could be situations when the response time of origin servers in a given pool for the same amount of load could differ. For example:

- When origin servers of a given pool are deployed on machines that differ in hardware specification.

- When some origin server nodes are used for other services.

- When network connectivity for different nodes is not uniform or some network interfaces are more loaded than others.

Least response time is useful in such scenarios because it is a dynamic weighted least connection algorithm and it calculates weights based on the response time. These weights are continuously adjusted based on how the origin servers respond. Least response time helps you avoid manual tuning of weights in the least connection algorithm.

- Round robin: Oracle Traffic Director forwards requests sequentially to the available origin servers—the first request to the first origin server in the pool, the second request to the next origin server, and so on. After it sends a request to the last origin server in the pool, it starts again with the first origin server.

Though the round-robin method is simple, predictable, and low on processing overhead, it ignores differences in the origin servers' capabilities. So, over time, requests can accumulate at origin servers that are significantly slow. To overcome this problem, you can use a *weighted* round-robin method, by assigning relative weights to the origin servers.

 IP Hash: All the incoming requests from the same client IP address should go to the same content origination server. This load balancing policy is especially useful in the context of TCP Load Balancing, Oracle Traffic Director suggests customers to make use of this load balancing policy.

See Modifying an Origin Server information about assigning weights to origin servers.

- Configure health-check settings. See Configuring Health-Check Settings for Origin-Server.
- Specify whether Oracle Traffic Director should dynamically discover Oracle WebLogic Server managed servers in a cluster. See Configuring an Oracle WebLogic Server Cluster as an Origin-Server Pool.

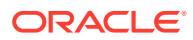

You can add, modify, and remove origin servers in the pool, by selecting **Origin Servers** in the navigation pane. See Managing Origin Servers.

9. Specify the parameters that you want to change.

On-screen help and prompts are provided for all of the parameters.

When you change the value in a field or tab out of a text field that you changed, the **Save** button near the upper right corner of the page is enabled.

At any time, you can discard the changes by clicking the **Cancel** button.

- **10.** After making the required changes, click **OK**.
  - A message, confirming that the updated configuration was saved, is displayed in the Console Messages pane.
  - In addition, the Deployment Pending message is displayed at the top of the main pane. You can either deploy the updated configuration immediately by clicking Deploy Changes, or you can do so later after making further changes as described in Activate Configuration Changes.

# Changing the Properties of an Origin-Server Pool Using WLST

• To change the network protocol and load-balancing method for an origin-server pool, run the otd\_setOriginServerPoolProperties command.

For example, the following command changes the load-balancing method for the origin-server pool  $\sigma$  origin-server-pool-1 in the configuration foo to the least connection count method.

```
props = {}
props['configuration'] = 'foo'
props['origin-server-pool'] = 'origin-server-pool-1'
props['load-distribution'] = 'least-connection-count'
otd_setOriginServerPoolProperties(props)
```

• To change the health-check parameters for an origin-server pool, run the otd\_setHealthCheckProperties command.

For example, the following command changes the size of the response body for servers in the origin-server pool origin-server-pool-1 of the configuration foo to 4096 bytes.

```
props = {}
props['configuration'] = 'foo'
props['origin-server-pool'] = 'origin-server-pool-1'
props['response-body-match-size'] = '4096'
otd_setHealthCheckProperties(props)
```

# **Deleting an Origin-Server Pool**

You can delete orgin-server pools that are no longer required. To delete origin-server pool instances of a configuration, run the otd\_deleteOriginServerPool command.

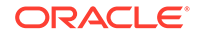

• You cannot delete an origin-server pool that is associated with one or more routes in virtual servers.

To delete an origin-server pool that is associated with routes, you must first delete the referring routes, as described in Configuring Routes.

• When you delete an origin-server pool, you are, in effect, modifying a configuration. So for the updated configuration to take effect in the Oracle Traffic Director instances, you should redeploy the configuration as described in Activating Configuration Changes.

You can delete an origin-server pool by using either Fusion Middleware Control or the WLST as described in the following topics:

#### **Topics**

- Deleting an Origin-Server Pool Using Fusion Middleware Control
- Deleting an Origin-Server Pool Using WLST

# Deleting an Origin-Server Pool Using Fusion Middleware Control

To delete an origin-server pool by using the Fusion Middleware Control, do the following:

- 1. Log in to Fusion Middleware Control, as described in Displaying Fusion Middleware Control.
- 2. Click the WebLogic Domain button at the upper left corner of the page.
- **3.** Select Administration > OTD Configurations.

A list of the available configurations is displayed.

- 4. Select the configuration for which you want to delete Origin-Server Pools.
- 5. Click the Traffic Director Configuration In the Common Tasks pane.
- 6. Select Administration > Server Pools.

The Server Pools page is displayed.

- 7. It shows a list of the origin-server pools that are defined for that configuration.
- 8. Select the pool which you want to delete from the list available.
- 9. Click the **Delete** button in the common task pane.
  - If the origin-server pool is associated with one or more routes in virtual servers, a message is displayed indicating that you cannot delete the pool.
  - If the origin-server pool is not associated with any virtual server, a prompt to confirm the deletion is displayed.
- 10. Click Yes.

The origin-server pool is deleted.

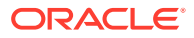

# Deleting an Origin-Server Pool Using WLST

To delete an origin-server pool, run the otd\_deleteOriginServerPool command, as shown in the following example:

```
props = {}
props['configuration'] = 'foo'
props['origin-server-pool'] = 'origin-server-pool-1'
otd_deleteOriginServerPool(props)
```

# Configuring an Oracle WebLogic Server Cluster as an Origin-Server Pool

You can configure Oracle Traffic Director to *discover* the presence of other Oracle WebLogic Server instances in the cluster dynamically, and distribute client requests to the managed server that is configured as an origin server *and* to the dynamically discovered managed servers in the same cluster.

If you want to create an origin-server pool that represents a cluster of Oracle WebLogic Server managed servers, you need not specify each managed server in the cluster as an origin server. It is sufficient to specify *any one* of the managed servers as the sole origin server in the pool.

So when dynamic discovery is enabled, if any of the managed servers in the cluster is stopped, added, or removed, you need not update the definition of the origin-server pool. However, for detecting changes in the Oracle WebLogic Server cluster, Oracle Traffic Director sends health-check requests at a specified interval, which causes some overhead.

## Note:

Oracle Traffic Director has built-in support for some common functionality offered by the WebLogic Server plug-in. Hence Oracle Traffic Director does not require any other plug-in to inter-operate with WebLogic Server.

- How Dynamic Discovery Works
- Enabling Dynamic Discovery

# How Dynamic Discovery Works

When dynamic discovery is enabled for an origin-server pool, Oracle Traffic Director discovers the remaining Oracle WebLogic Server managed servers in the cluster, by doing the following:

1. When an Oracle Traffic Director instance starts, it checks whether the origin servers specified in the pool are Oracle WebLogic Server managed servers and whether the servers belong to a cluster, by sending an HTTP health-check request to each configured origin server.

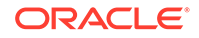

The origin server's response indicates whether the server is an Oracle WebLogic Server managed server. If the origin server is an Oracle WebLogic Server managed server that belongs to a cluster, the response also includes a list of the managed servers in the cluster.

2. Oracle Traffic Director uses the information in the response from the origin server to update the configuration with the discovered managed servers.

The dynamically discovered origin servers inherit all of the properties—weight, maximum connections, and so on—that are specified for the configured origin server.

3. Subsequently, at each health-check interval (default: 30 seconds) configured for the origin-server pool, Oracle Traffic Director attempts to detect changes in the cluster, by sending dynamic-discovery health-check requests to the Oracle WebLogic Server instances that are configured as origin servers in the pool.

If the response indicates a change—removal or addition of a managed server—in the cluster since the previous health check, Oracle Traffic Director updates the configuration with the new set of dynamically discovered origin servers.

## Note:

- Dynamically discovered origin servers are not stored permanently in the origin-server pool definition of the instance's configuration. So when you restart an Oracle Traffic Director instance, the process of dynamic discovery starts afresh.
- The HTTP request type that Oracle Traffic Director sends for dynamic discovery is the health-check request type that is currently configured for the origin-server pool—OPTIONS (default) or GET. See Configuring Health-Check Settings for Origin-Server Pools.

# Enabling Dynamic Discovery

When you create an origin-server pool, dynamic discovery of Oracle WebLogic Server managed servers in a cluster is *not* enabled by default. You can enable dynamic discovery by using either Fusion Middleware Control or the WLST.

## Note:

When you modify an origin-server pool, you are, in effect, modifying a configuration. So for the updated origin-server pool settings to take effect in the Oracle Traffic Director instances, you must redeploy the configuration as described in Activating Configuration Changes.

### Enabling Dynamic Discovery Using Fusion Middleware Control

To enable dynamic discovery of WebLogic Server managed servers in a cluster by using the Fusion Middleware Control, do the following:

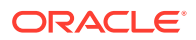

- 1. Log in to Fusion Middleware Control, as described in Displaying Fusion Middleware Control.
- 2. Click the WebLogic Domain button at the upper left corner of the page.
- 3. Select Administration > OTD Configurations.

A list of the available configurations is displayed.

- 4. Select the configuration for which you want to enable dynamic discovery.
- 5. Click the Traffic Director Configuration In the Common Tasks pane.
- 6. Select Administration > Server Pools.

The Server Pools page is displayed.

- 7. It shows a list of the origin-server pools that are defined for that configuration.
- 8. Select the pool which you want to enable dynamic discovery from the list available.
- 9. Go to the Advanced Settings section of the page.
- **10.** Under the Health Check subsection, make sure that the **Protocol** is HTTP, select the **Dynamic Discovery** check box.
- **11.** Click **OK** button on the top right corner of the window.

### Note:

If the current health-check protocol is TCP, an error message is displayed indicating that the protocol must be changed to HTTP in order to enable dynamic discovery.

A message is displayed in the Console Message pane confirming that the updated health-check settings were saved.

### Enabling Dynamic Discovery Using WLST

To enable dynamic discovery of Oracle WebLogic Server managed servers in a cluster, run the otd\_setHealthCheckProperties command.

For example, the following command enables dynamic discovery of managed servers in the WebLogic Server cluster that the origin-server-pool-1 origin-server pool represents.

```
props = {}
props['configuration'] = 'foo'
props['origin-server-pool'] = 'origin-server-pool-1'
props['dynamic-server-discovery'] = '4096'
otd_setHealthCheckProperties(props)
```

## Note:

If TCP is the current health-check protocol, an error message is displayed indicating that the protocol must be changed to HTTP in order to enable dynamic discovery.

ORACLE

# Configuring a Custom Maintenance Page

You can configure custom maintenance pages in Oracle Traffic Director to serve a custom response code, and HTML page, when back-end servers maintenance is required.

When maintenance is enabled for an origin server pool, then:

- All the requests to Oracle Traffic Director, are aborted with a 503 response code, if both response-code and response-file are not configured.
- All the requests to Oracle Traffic Director, are aborted with response-code value as the response code, if only response-code is specified.
- All the requests to Oracle Traffic Director, are not aborted, but are responded to with a response-file content and response-code value as the response code, if both are specified.
- Health-check is disabled on its origin servers.

When maintenance is not enabled for an origin server pool but no origin servers are configured or enabled, then:

- All the requests to Oracle Traffic Director, are aborted with a 503 response code.
- Health-check is disabled on its origin servers.

### Monitoring of Statistics for Origin Server Pool in Maintenance

If the origin-server pool is in a maintenance state, there will be no statistics for the origin server pool and the origin servers. Statistics will be available only for active origin server pools and active origin servers.

#### Enabling or Disabling Maintenance for an Origin-Server Pool Using WLST

To enable maintenance for an origin-server pool, run the otd\_enableOriginServerPoolMaintenance command.

For example, the following command enables maintenance for the origin-serverpool-1 origin-server pool, and specifies a response-code of 503. This command takes response-code and response-file as optional properties. A response-code of 200 is not allowed without a response-file.

```
props = {}
props['configuration'] = 'foo'
props['origin-server-pool'] = 'origin-server-pool-1'
props['response-code'] = '503'
otd_enableOriginServerPoolMaintenance(props)
```

To disable maintenance, use the otd\_disableOriginServerPoolMaintenance command:

```
props = {}
props['configuration'] = 'foo'
props['origin-server-pool'] = 'origin-server-pool-1'
otd_disableOriginServerPoolMaintenance(props)
```

To return the enabled, response-file and response-code properties for the originserver pool, use the otd\_getOriginServerPoolMaintenanceProperties command:

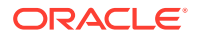

```
props = {}
props['configuration'] = 'foo'
props['origin-server-pool'] = 'origin-server-pool-1'
otd_getOriginServerPoolMaintenanceProperties(props)
```

# Configuring Health-Check Settings for Origin-Server Pools

To ensure that requests are distributed to only those origin servers that are available and can receive requests, Oracle Traffic Director monitors the availability and health of origin servers by sending health-check requests to all of the origin servers in a pool.

You can configure health-check parameters for an origin-server pool by using either Fusion Middleware Control or the WLST.

## Note:

When you configure health-check settings for an origin-server pool, you are, in effect, modifying a configuration. So for the updated configuration to take effect in the Oracle Traffic Director instances, you should redeploy the configuration as described in Activating Configuration Changes.

### When Does Oracle Traffic Director Send Health-Check Requests?

When an Oracle Traffic Director instance starts, it performs an initial health check for all the origin servers in all of the configured origin-server pools.

If the initial health check indicates that an origin server is healthy, Oracle Traffic Director sends further health-check requests to an origin server only in the following situations:

- The server has not served any request successfully for the entire duration of the previous health-check interval.
- Dynamic discovery is enabled for this origin server pool. See Configuring an Oracle WebLogic Server Cluster as an Origin-Server Pool.

If a health check—either initial or subsequent—indicates that an origin server is not available, Oracle Traffic Director repeats the health check at the specified health-check interval.

### When Is an Origin Server Considered Available and Healthy?

If the configured health-check connection type is TCP, an origin server is considered available if the connection is successfully established, indicating that the server is actively listening on its service port.

If the configured health-check connection type is HTTP, an origin server is considered available and health when all of the following conditions are fulfilled:

- There is no error while sending the HTTP request.
- The response is received before timeout period is reached.
- The status code in the response matches any of the acceptable response codes, if specified.

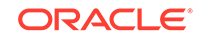

By default, Oracle Traffic Director accepts response codes from 1xx to 4xx as indicators of a healthy origin server.

• The response body matches the acceptable response body, if specified.

# Configuring Health-Check Settings for Origin Servers Using the Fusion Middleware Control

To view and change health-check settings origin servers in a pool by using the Fusion Middleware Control, do the following:

- 1. Log in to the Fusion Middleware Control, as described in Displaying Fusion Middleware Control.
- 2. Click the **Configurations** button that is situated at the upper left corner of the page.

A list of the available configurations is displayed.

- 3. Select the configuration for which you want to view or change origin-server healthcheck settings.
- 4. In the navigation pane, expand **Origin-Server Pools**, and select the origin-server pool for which you want to view or change health-check settings.

The Origin-Server Pools page is displayed. It shows a list of the origin-server pools that are defined for the configuration.

5. Click the name of the origin-server pool that you want to modify.

The Server Pool Settings page is displayed.

- 6. Go to the Advanced Settings section of the page.
- 7. Specify the parameters that you want to change.

On-screen help and prompts are provided for all of the parameters.

When you change the value in a field or tab out of a text field that you changed, the **Save** button near the upper right corner of the page is enabled.

At any time, you can discard the changes by clicking the **Reset** button.

8. After making the required changes, click Save.

# Configuring Health-Check Settings for Origin Servers Using WLST

 To view the current health-check settings for an origin-server pool in a configuration, run the otd\_getHealthCheckProperties command, as shown in the following example:

```
props = {}
props['configuration'] = 'foo'
props['origin-server-pool'] = 'origin-server-pool-1'
otd_getHealthCheckProperties(props)

protocol=HTTP
interval=30
timeout=5
failover-threshold=3
request-method=OPTIONS
request-uri=/
```

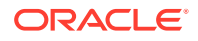

response-body-match-size=2048 dynamic-server-discovery=false

• To change the health-check settings for an origin-server pool in a configuration, run the otd\_setHealthCheckProperties command.

For example, the following command changes the health-check interval to 60 seconds and the health-check timeout period to 10 seconds for the origin-server pool origin-server-pool-1 in the configuration foo.

```
props = {}
props['configuration'] = 'foo'
props['origin-server-pool'] = 'origin-server-pool-1'
props['interval'] = '60'
props['timeout'] = '10'
otd_setHealthCheckProperties(props)
```

# Using an External Health-Check Executable to Check the Health of a Server

Oracle Traffic Director supports a generic health check hook-up mechanism, so that you can write your own health check programs/scripts to monitor the health of specific origin servers. An external executable is especially useful for a protocol-level health check monitor for the origin servers.

If you configure Oracle Traffic Director to use an external executable to check the health of a server, Oracle Traffic Director periodically invokes the executable and passes certain parameters to it as arguments and environment variables. If the executable successfully returns a status code 0 before a timeout, Oracle Traffic Director sets the server's status to online. If the executable returns a value other than zero or a timeout occurs before the execution ends, Oracle Traffic Director immediately sets the server status to offline without retrying, and terminates the execution in the timeout case. There are different reasons why the executable could return a non-zero status code, including a core dump, signal termination, or the logic of external executable itself. Oracle Traffic Director marks the server offline whenever the return status is non-zero.

Also, Oracle Traffic Director captures the standard output and standard error from the executable and logs the messages into the event log (server log).

The external executable handles the actual health check jobs, including establishing connection to the origin server, sending/receiving request/response, dealing with SSL (if applicable), retry logic (if required), and so on. The executable is expected to exit with a status 0 after it finishes the health check operation and wants to set the server status to online. If the executable wants to have some messages logged in the event log, it should print those messages to standard output.

## Configuring Health-Check Settings to Use an External Executable

To configure the health-check settings to use an external executable for an originserver pool in a configuration, run the otd\_setHealthCheckProperties command.

For example, the following command sets the health-check method to command, and specifies a path of /path/myhcscript for the external health-check executable. The interval, and timeout properties are also specified.

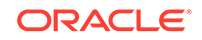

```
props = {}
props['configuration'] = 'foo'
props['origin-server-pool'] = 'origin-server-pool-1'
props['protocol'] = 'command'
props['interval'] = '60'
props['timeout'] = '10'
props['command'] = '/path/myhcscript'
otd_setHealthCheckProperties(props)
```

In case of an HTTP type of origin server pool, the COMMAND health check protocol is not considered if:

- the origin server type is UNDETECTED or,
- the origin server type is WLS and dynamic discovery is set.

For the updated configuration to take effect, you should deploy it to the Oracle Traffic Director instances by using the activate command.

## Parameters to the External Health Check Executable

Oracle Traffic Director passes parameters to the external health check executable in two ways. In particular, Oracle Traffic Director passes the origin server host, origin server port, and timeout value via arguments, and passes all the existing environment variables as well as ORACLE\_HOME, INSTANCE\_HOME, INSTANCE\_NAME, DOMAIN\_HOME, and OTD\_LOG\_LEVEL as environment variables. The argument parameters are passed in the format of command line options, as shown in the following example command:

/path/myhcscript -h server1.myserver.com -p 389 -t 10

Where, -h, -p, and -t stand for host, port, and timeout respectively.

| Option | Meaning               |
|--------|-----------------------|
| -h     | Origin server host.   |
| -р     | Origin server port.   |
| -t     | Health-check timeout. |

### Table 7-1 Argument Parameters

You can pass other parameters to the external executable by specifying additional option arguments in the parameter command:

/path/myhcscript --secure -d /dbpath

Correspondingly, Oracle Traffic Director passes those additional arguments to the external executable:

/path/myhcscript --secure -d /dbpath -h server1.myserver.com -p 389 -t 10

ORACLE

Oracle Traffic Director does not automatically pass the origin server port type (for example, LDAP over SSL) to the executable. If the type information is needed in the executable, you can specify the type information in the command string as an additional argument (as shown in the example above) or have the type hard-coded or obtained from other resource (for example, its own configuration file or environment variable) in their health check program/script.

Furthermore, it is recommended that the external executable takes the timeout value into account and tries to complete execution and return status before timeout. If timeout occurs but execution is not complete, Oracle Traffic Director terminates the process and set the server status to offline.

## Logging

Oracle Traffic Director passes the configured logging level to the external program via the environment variable OTD\_LOG\_LEVEL, and the value of the environment variable is an integer. In the external executable, you can customize the amount of logging messages based on the logging level. The following table defines the mapping between the Oracle Traffic Director logging levels and the argument values.

# Table 7-2Mapping Oracle Traffic Director Logging Levels and ArgumentValues

| Value | Oracle Traffic Director Logging Level |  |
|-------|---------------------------------------|--|
| 0     | NOTIFICATION:1 or higher              |  |
| 1     | TRACE:1                               |  |
| 2     | TRACE:16                              |  |
| 3     | TRACE:32                              |  |

Oracle Traffic Director logs contents in both standard output and the standard error of the external executable in a single log entry in the server log. If the exit status of the command health check script is 0, the messages are logged at TRACE:1 level. Otherwise, standard output is logged at NOTIFICATION:1 level and the standard error is logged at WARNING:1 level.

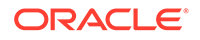

# 8 Managing Origin Servers

An *origin server* is a back-end server to which Oracle Traffic Director forwards requests that it receives from clients, and from which it receives responses to client requests. The origin servers could, for example, be Oracle WebLogic Server instances or Oracle iPlanet Web Server instances.

This chapter describes how to create and manage origin servers. It contains the following sections:

- Adding an Origin Server to a Pool
- Viewing a List of Origin Servers
- Modifying an Origin Server
- Removing an Origin Server from a Pool

# Adding an Origin Server to a Pool

You can add an origin server to an origin-server pool by specifying the host name, IP address and the proportion of the total request load to be distributed to the origin server.

When you add an origin server to a pool, you are, in effect, modifying a configuration. So for the updated configuration to take effect in the Oracle Traffic Director instances, you should redeploy the configuration as described in Activating Configuration Changes.

### **Before You Begin**

Before you begin adding an origin server to a pool, decide the following:

- The origin-server pool to which you want to add the origin server.
- The host name or IP address of the origin server. It is recommended that the IP address that you provide is the InfiniBand interface IP address (IPoIB) or Socket Director Protocol (SDP) address.

### Note:

SDP is a native Infiniband protocol. With SDP, performance is very specific to work load. Hence, it is important to evaluate and compare the performance with SDP and IPoIB, and then select the one that meets your requirement.

- The port number at which the origin server listens for requests.
- Whether the server is a **backup** origin server.

Oracle Traffic Director forwards requests to a backup origin server only when the health check indicates that none of the primary origin servers is available.

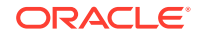

• The proportion of the total request load that Oracle Traffic Director should distribute to the origin server. You define this proportion as a **weight** number that is relative to the weights assigned to the other origin servers in the pool.

You can use weights to get Oracle Traffic Director to distribute the request load based on the relative capacities of the origin servers in a pool.

Consider a pool consisting of three origin servers—os1, os2, and os3, with the weights 1, 2, and 2 respectively. The total of the weights assigned to all the servers in the pool is 1+2+2=5. Oracle Traffic Director distributes a fifth (1/5) of the total load to os1, and two-fifths (2/5) of the load to each of os2 and os3.

You can add an origin server to an origin-server by using either Fusion Middleware Control or WLST as described in the following topics:

### **Topics**

- Adding an Origin Server to a Pool Using Fusion Middleware Control
- Adding an Origin Server to a Pool Using WLST

# Adding an Origin Server to a Pool Using Fusion Middleware Control

To add an origin server to a pool by using the Fusion Middleware Control, do the following:

- 1. Log in to Fusion Middleware Control, as described in Graphical User Interface-Fusion Middleware Control.
- 2. Click the WebLogic Domain button at the upper left corner of the page.
- 3. Select Administration > OTD Configurations.

A list of the available configurations is displayed.

- 4. Select the configuration for which you want to add origin server.
- 5. Click the Traffic Director Configuration In the Common Tasks pane.
- 6. Select Administration > Server Pools.

The Server Pools page is displayed. It shows a list of the server pools (HTTP/S and TCP server pools) defined for the configuration.

- 7. Select the Server Pool for which you want to configure origin server.
- 8. In the Common Tasks pane, click **Configure Origin Server**.
- 9. Click **Create** button in the common task pan

The new Create Origin Server page appears.

 Follow the on-screen prompts to complete creation of the origin-server pool by using the details—origin-server pool, host, port, and so on—that you decided earlier. Click OK button on right top corner of the page.

After the origin server is created, the Results screen of the New Origin Server wizard displays a message confirming successful creation of the origin server.

**11.** The details of the origin server that you just defined are displayed on the Origin Servers page.

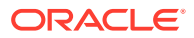

# Adding an Origin Server to a Pool Using WLST

To add an origin server to a pool, run the otd\_createOriginServer command.

For example, the following command adds host www.example.com and port 12345 as the origin server in the pool origin-server-pool-1 of the configuration foo.

```
props = {}
props['configuration'] = 'foo'
props['origin-server-pool'] = 'origin-server-pool-1'
props['host'] = 'www.example.com'
props['port'] = '12345'
otd_createOriginServer(props)
```

# Viewing a List of Origin Servers

After adding an origin server to an origin-server pool, you can view the current list of each origin server. To view a list of origin servers, run the otd\_listOriginServers command.

You can view a list of origin servers by using either Fusion Middleware Control or the WLST as described in the following topics:

### Topics

- Viewing a List of Origin Servers Using Fusion Middleware Control
- Viewing a List of Origin Servers Using WLST

# Viewing a List of Origin Servers Using Fusion Middleware Control

To view a list of origin servers by using the Fusion Middleware Control, do the following:

- 1. Log in to Fusion Middleware Control, as described in Displaying Fusion Middleware Control.
- 2. Click the WebLogic Domain button at the upper left corner of the page.
- 3. Select Administration > OTD Configurations.

A list of the available configurations is displayed.

- 4. Select the configuration for which you want to view origin server.
- 5. Click the Traffic Director Configuration In the Common Tasks pane.
- 6. Select Administration > Server Pools.

The Server Pools page is displayed. It shows a list of the server pools (HTTP/S and TCP server pools) defined for the configuration.

- 7. Select the Server Pool for which you want to view origin server.
- 8. In the Common Tasks pane, click Configure Origin Server.
- 9. Select the Server Pool for which you want to view origin server.

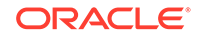

# Viewing a List of Origin Servers Using WLST

To view a list of origin servers defined in a pool, run the  $otd\_listOriginServers$  command as shown in the following example:

```
props = {}
props['configuration'] = 'foo'
props['origin-server-pool'] = 'origin-server-pool-1'
otd_listOriginServers(props)
```

You can view the properties of an origin server in detail by running the otd\_getOriginServerProperties command.

# Modifying an Origin Server

After you add an origin server to a pool, you might need to change some of the settings such as host, port, or enable/disable the origin server. To modify the properties of an origin server, run the otd\_setOriginServerProperties command.

This section describes how you can do the following:

- Change the properties-host, port, weight, and so on-that you defined while creating the origin server.
- Enable or disable the origin server.
- Specify the maximum number of connections that the origin server can handle concurrently.
- Specify the duration (ramp-up time) over which Oracle Traffic Director should increase the request-sending rate to the origin server. You can use this parameter to ensure that the request load, on origin servers that have just come up after being offline, is increased *gradually* up to the capacity of the server.

## Note:

When you change the properties of an origin server in a pool, you are modifying a configuration. To see the updated configuration in the Oracle Traffic Director instances, you should redeploy the configuration as described in Activating Configuration Changes.

You can modify the properties of an origin server by using either Fusion Middleware Control or the WLST as described in the following topics:

### **Topics**

- Modifying an Origin Server Using Fusion Middleware Control
- Changing the Properties of an Origin Server Using WLST

# Modifying an Origin Server Using Fusion Middleware Control

To change the properties of an origin server by using the Fusion Middleware Control, do the following:

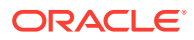

- 1. Log in to Fusion Middleware Control, as described in Graphical User Interface-Fusion Middleware Control.
- 2. Click the WebLogic Domain button at the upper left corner of the page.
- 3. Select Administration > OTD Configurations.

A list of the available configurations is displayed.

- 4. Select the configuration for which you want to modify origin server.
- 5. Click the Traffic Director Configuration In the Common Tasks pane.
- 6. Select Administration > Server Pools.

The Server Pools page is displayed. It shows a list of the server pools (HTTP/S and TCP server pools) defined for the configuration.

- 7. Select the Server Pool for which you want to modify origin server.
- 8. In the Common Tasks pane, click **Configure Origin Server**.
- 9. Select the Server Pool for which you want to modify origin server.
- **10.** Click the name of the origin server that you want to modify.

The Editing Origin Server dialog box is displayed. In this dialog box, you can do the following:

- General Settings:
  - Enable and disable the origin server
  - Change the host and port
  - Mark the origin server as a backup server
- Advanced Settings:
  - Change the relative weight
  - Set the maximum number of connections that the origin server can handle concurrently
  - Set the time that Oracle Traffic Director should take to ramp up the request-forwarding rate to the full capacity of the origin server
- **11.** Specify the parameters that you want to change.

On-screen help and prompts are provided for all of the parameters.

When you change the value in a field or tab out of a text field that you changed, the **OK** button near the upper right corner of the page is enabled.

**12.** After making the required changes, click **OK**.

A message, confirming that the updated configuration was saved, is displayed in the Console Messages pane.

# Changing the Properties of an Origin Server Using WLST

To change the properties of an origin server, run the otd\_setOriginServerProperties command.

For example, the following command changes the ramp up time to 1200 for the origin server www.example.com in the pool origin-server-pool-1 of the configuration foo.

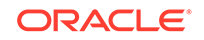

```
props = {}
props['configuration'] = 'foo'
props['origin-server-pool'] = 'origin-server-pool-1'
props['host'] = 'www.example.com'
props['port'] = '12345'
props['ramp-up-time'] = '1200'
otd_setOriginServerProperties(props)
```

# Managing Ephemeral Ports

In a topology that includes a client, OTD and Oracle WebLogic Server (WLS), OTD receives external requests at the configured HTTP listener port. OTD then opens up another connection while communicating and proxying the request to the WLS/origin server.

As part of this connection, OTD leverages *ephemeral ports* so that WLS/origin server can send data back to OTD. An ephemeral port is a short-lived transport protocol port for Internet Protocol (IP) communications allocated automatically from a predefined range by the IP software. In Linux, you can limit or restrict these ephemeral ports.

## Note:

OTD relies on having sufficient ephemeral ports available so that it can have sufficient pool of connections established with WLS/origin server. Not having enough ephemeral ports will cause delays processing the requests.

# Removing an Origin Server from a Pool

You can remove an origin server from a pool that is no longer required. To delete origin server, run the otd\_deleteOriginServer command.

## Note:

When dynamic discovery is enabled (see Configuring an Oracle WebLogic Server Cluster as an Origin-Server Pool), if you delete an origin server that is an Oracle WebLogic Server instance in a cluster, and then re-configure the Oracle Traffic Director instance. The instance might not start if no valid origin servers remain in the pool.

You can remove an origin server by using either Fusion Middleware Control or the WLST as described in the following topics:

### Topics

- Removing an Origin Server from a Pool Using Fusion Middleware Control
- Removing an Origin Server from a Pool Using WLST

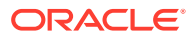

# Removing an Origin Server from a Pool Using Fusion Middleware Control

To remove an origin server from a pool by using the Fusion Middleware Control, do the following:

- 1. Log in to Fusion Middleware Control, as described in Displaying Fusion Middleware Control.
- 2. Click the WebLogic Domain button at the upper left corner of the page.
- 3. Select Administration > OTD Configurations.

A list of the available configurations is displayed.

- 4. Select the configuration for which you want to delete origin server.
- 5. Click the Traffic Director Configuration In the Common Tasks pane.
- 6. Select Administration > Server Pools.

The Server Pools page is displayed. It shows a list of the server pools (HTTP/S and TCP server pools) defined for the configuration.

- 7. Select the Server Pool for which you want to delete origin server.
- 8. In the Common Tasks pane, click Configure Origin Server.
- 9. Click the name of the origin server that you want to delete.
- **10.** Click the **Delete** icon for the origin server that you want to delete After that a window prompts for confirmation, click **OK**.

A message, confirming that the origin server is deleted.

# Removing an Origin Server from a Pool Using WLST

To remove the origin server with the specified host and port from a pool, run the otd\_deleteOriginServer command, as shown in the following example:

```
props = {}
props['configuration'] = 'foo'
props['origin-server-pool'] = 'origin-server-pool-1'
props['host'] = 'www.example.com'
props['port'] = '12345'
otd_deleteOriginServer(props)
```

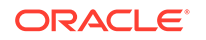

# 9 Managing Virtual Servers

You can use multiple virtual servers within a single Oracle Traffic Director instance to provide several entry points—domain names and IP addresses—for client requests, and to offer differentiated services for caching, quality of service, and so on. You can bind virtual servers to one or more listeners—HTTP or HTTPS—and configure them to forward requests to different origin-server pools.

You can configure caching, compression, routing, quality of service, log-file and web application firewall settings individually for each virtual server.

This chapter describes how to create, view, modify, and delete virtual servers, and configure caching. It contains the following sections:

- Creating Virtual Servers
- Viewing a List of Virtual Servers
- Modifying Virtual Server Settings
- Configuring Routes for a Virtual Server
- Copying a Virtual Server
- Deleting a Virtual Server
- Content Serving

# **Creating Virtual Servers**

When you create a configuration, a virtual server is created automatically with the same name as that of the configuration and is associated with the HTTP listener that was specified while creating the configuration. A default routing rule is also created for the virtual server, to distribute all requests received at the associated HTTP listener to the origin servers that were specified while creating the configuration.

You can create additional virtual servers in a configuration by using either Fusion Middleware Control or WLST as described in the following topics:

- Creating a Virtual Server Using Fusion Middleware Control
- Creating a Virtual Server Using WLST

## Note:

When you create a virtual server, you are, in effect, modifying a configuration. So for the new virtual-server to take effect in the Oracle Traffic Director instances, you should redeploy the configuration as described in Activate Configuration Changes.

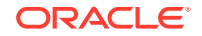

### **Before You Begin**

Before you begin creating a virtual server, decide the following:

- A unique name for the virtual server. Choose the name carefully; after creating a virtual server, you cannot change its name.
- One or more unique listen ports. For information about creating listeners, see Managing Listeners.
- The names of the hosts, or the host patterns, for which the virtual server will handle requests.

When a request is received, Oracle Traffic Director determines the virtual server that should process it, by comparing the Host header in the request with the host patterns defined for each virtual server in the configuration.

- The request is routed to the first virtual server that has a host pattern matching the Host header in the request.
- If the Host header in the request does not match the host patterns defined for any of the virtual servers, or if the request does not contain the Host header, the request is routed to the default virtual server that is associated with the HTTP listener through which the request was received.

## Note:

When Strict SNI Host Matching is enabled for an HTTP listener, and if for that listener at least one of the virtual servers has certificates, then Oracle Traffic Director returns a 403-Forbidden error to the client, if any of the following conditions is true:

- The client did not send the SNI host extension during the SSL/TLS handshake.
- The request does not have the Host: header.
- The host name sent by the client in the SNI host extension during the SSL/TLS handshake does not match the Host: header in the request.
- The name of the origin-server pool to which the virtual server should forward requests. For information about creating origin-server pools, see Managing Origin-Server Pools.

# Creating a Virtual Server Using Fusion Middleware Control

To create a virtual server by using the Fusion Middleware Control, do the following:

- 1. Log in to Fusion Middleware Control, as described in Graphical User Interface-Fusion Middleware Control.
- 2. Click the WebLogic Domain button at the upper left corner of the page.
- 3. Select Administration > OTD Configurations.

A list of the available configurations is displayed.

4. Select the configuration for which you want to create a virtual server.

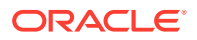

- 5. Click the Traffic Director Configuration In the Common Tasks pane.
- 6. Select Administration > Virtual Server.
- 7. In the Common Tasks pane, click Create.

The New Virtual Server wizard appears.

8. Follow the on-screen prompts to complete creation of the virtual server by using the details-listener, origin-server pool, and so on-that you decided earlier.

After the virtual server is created, the Results screen of the New Virtual Server wizard displays a message confirming successful creation of the virtual server.

9. Click Create Virtual Server on the Results screen.

The details of the virtual server that you just created are displayed on the Virtual Servers page.

# Creating a Virtual Server Using WLST

To create a virtual server, run the otd\_createVirtualServer command.

For example, the following command creates a virtual server named bar for the configuration foo, and configures the virtual server to forward client requests to the origin-server pool origin-server-pool-1.

```
props = {}
props['configuration'] = 'foo'
props['virtual-server'] = 'bar'
props['origin-server-pool'] = 'origin-server-pool-1'
otd_createVirtualServer(props)
```

# Viewing a List of Virtual Servers

After a virtual server is created, you can view the current list of virtual servers. To view a list of virtual servers, run the otd\_listVirtualServers command.

You can view a list of virtual servers by using either Fusion Middleware Control or the WLST as described in the following topics:

#### Topics

- Viewing a List of Virtual Servers Using Fusion Middleware Control
- Viewing a List of Virtual Servers Using WLST

## Viewing a List of Virtual Servers Using Fusion Middleware Control

To view a list of virtual servers by using the Fusion Middleware Control, do the following:

- 1. Log in to Fusion Middleware Control, as described in Displaying Fusion Middleware Control.
- 2. Click the WebLogic Domain button at the upper left corner of the page.
- **3.** Select Administration > OTD Configurations.

A list of the available configurations is displayed.

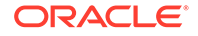

- 4. Select the configuration for which you want to view virtual server.
- 5. Click the Traffic Director Configuration In the Common Tasks pane.
- 6. Select Administration > virtual server.

You can view the properties of a virtual server by clicking on its name.

You can view the properties of a virtual server by clicking on its name.

# Viewing a List of Virtual Servers Using WLST

To view a list of virtual servers, run the otd\_listVirtualServers command, as shown in the following example:

```
props = {}
props['configuration'] = 'foo'
otd_listVirtualServers(props)
```

You can view the properties of a virtual server in detail by running the otd\_getVirtualServerProperties command.

You can set the properties of a virtual serer by running the otd\_setVirtualServerProperties command.

# Modifying Virtual Server Settings

After you add a virtual server, you might want to change some of the settings such as host patterns, HTTP listeners, language options, and so on.

You can modify virtual servers by using either Fusion Middleware Control or the WLST as described in the following topics:

### Note:

When you modify a virtual server, you are, in effect, modifying a configuration. So for the new virtual-server settings to take effect in the Oracle Traffic Director instances, you should redeploy the configuration as described in Activating Configuration Changes.

### **Topics**

- Modifying a Virtual Server Using Fusion Middleware Control
- Modifying a Virtual Server Using WLST

# Modifying a Virtual Server Using Fusion Middleware Control

To modify a virtual server by using the Fusion Middleware Control, do the following:

- 1. Log in to Fusion Middleware Control, as described in Graphical User Interface-Fusion Middleware Control.
- 2. Click the WebLogic Domain button at the upper left corner of the page.
- 3. Select Administration > OTD Configurations.

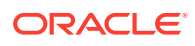

A list of the available configurations is displayed.

- 4. Select the configuration for which you want to modify virtual server.
- 5. Click the Traffic Director Configuration In the Common Tasks pane.
- 6. Select Administration > Virtual Server.

The Virtual Servers page is displayed. It shows a list of the virtual servers defined for the configuration.

7. Select the virtual server that you want to modify and click **Edit** button in common tasks pan.

The Virtual Server Settings page is displayed. On this page, you can do the following:

- Enable and disable the virtual server.
- Add, remove, and change host patterns served by the virtual server.
- Add and remove HTTP listeners. For information about creating HTTP listeners, see Creating a Listener.
- Enable SSL/TLS, by associating an RSA or an ECC certificate (or both) with the virtual server. See RSA and ECC Certificates.
- Configure the virtual server to serve instance-level statistics in the form of XML and plain-text reports that users can access through a browser. Note that the statistics displayed in the XML and plain-text reports are for the Oracle Traffic Director instance as a whole and not specific to each virtual server. See Configuring URL Access to Statistics.
- The default language for messages is English. If required, this can be set to other languages that Oracle Traffic Director supports.
- Specify error pages that the virtual server should return to clients for different error codes. This is necessary only if you do not wish to use the default error pages and would like to customize them.

To specify error codes and error pages of your choice, first create html pages that you would like displayed for specific error codes and save them to any directory that can be accessed by the administration server. Next, on the Virtual Server Settings page, in the Error Pages section, click **New Error Page**.

In the **New Error Page** dialog box that appears, select an error code and enter the full path to the error page for that particular error code. In addition to the error codes that are provided, you can create your own custom error code by clicking **Custom Error Code** and entering a value for the same. When done, click **Create Error Page**.

• Enable and quality of service limits—the maximum speed at which the virtual server should transfer data to clients and the maximum number of concurrent connections that the virtual server can support.

In the navigation pane, under the **Virtual Servers** node, you can select the following additional categories of settings for the virtual server. The parameters relevant to the selected category are displayed in the main pane.

- Settings: Create, change, and delete rules for routing requests to origin servers. See Configuring Routes for a Virtual Server.
- Routes: Create, change, and delete rules for routing requests to origin servers.

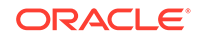

- **Caching**: Create, change, and delete rules for caching responses received from origin servers. See Configuring Caching Parameters.
- **Compression**: Create, change, and delete rules for compressing responses from origin servers before forwarding them to the clients. See Enabling and Configuring Content Compression.
- **Request Limits**: Create, change, and delete rules for limiting the number and rate of requests received by the virtual server.
- **Bandwidth Limits**: Enable, change, and delete rules for the number of requests received by the virtual server.
- **Content Serving**: Create, change, and delete rules for static content serving to origin servers. See Content Serving Using Fusion Middleware Control.
- Web Application Firewall: Enable or disable web application firewall rule set, specify rule set patterns and install rule set files.
- **Logging**: Define a server log file and location that is specific to the virtual server. See Configuring Log Preferences.
- 8. Specify the parameters that you want to change.

On-screen help and prompts are provided for all of the parameters.

When you change the value in a field or tab out of a text field that you changed, the **Apply** button near the upper right corner of the page is enabled.

At any time, you can discard the changes by clicking the **Revert** button.

- 9. After making the required changes, click **Apply**.
  - A message, confirming that the updated configuration was saved, is displayed in the Console Messages pane.

# Modifying a Virtual Server Using WLST

WLST provides several commands that you can use to change specific parameters of a virtual server.

Table 9-1 WLST Commands for Modifying a Virtual Server

| Task/s                                                                                                    | WLST Command/s                 |
|----------------------------------------------------------------------------------------------------|--------------------------------|
| Enable or disable a virtual server; change the host,<br>the HTTP listener, name and location of the log file;<br>enable SSL/TLS by associating an RSA, or an ECC<br>certificate, or both (see also: RSA and ECC<br>Certificates and Configuring Log Preferences) | otd_setVirtualServerProperties |
| Create and manage routes (see Configuring Routes)                                                                                                    | otd_createRoute                |
|                                                                                                    | otd_listRoutes                 |
|                                                                                                    | otd_deleteRoute                |
|                                                                                                    | otd_setRouteProperties         |
|                                                                                                    | otd_getRouteProperties         |

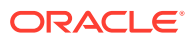

| Task/s                                          | WLST Command/s                       |
|-------------------------------------------------|--------------------------------------|
| Create and manage caching rules (see Caching in | otd_createCacheRule                  |
| Oracle Traffic Director                         | otd_listCacheRules                   |
|                                                 | otd_deleteCacheRule                  |
|                                                 | otd_getCacheRuleProperties           |
|                                                 | otd_setCacheRuleProperties           |
| Create and manage compression rules (see        | otd_createCompressionRule            |
| Enabling and Configuring Content Compression)   | otd_setCompressionRulePropertie<br>s |
|                                                 | otd_deleteCompressionRule            |
|                                                 | otd_listCompressionRules             |
|                                                 | otd_getCompressionRulePropertie      |
|                                                 | S                                    |
| Change request limiting settings                | otd_createRequestLimit               |
|                                                 | otd_deleteRequestLimit               |
|                                                 | otd_getRequestLimitProperties        |
|                                                 | otd_listRequestLimits                |
|                                                 | otd_setRequestLimitProperties        |
| Create and manage content rules (see Content    | otd_createContentRule                |
| Serving Using Fusion Middleware Control)        | otd_deleteContentRule                |
|                                                 | otd_listContentRules                 |
|                                                 | otd_setContentRuleProperties         |
|                                                 | otd_getContentRuleProperties         |
| Create and manage error pages                   | otd_createErrorPage                  |
|                                                 | otd_deleteErrorPage                  |
|                                                 | otd_listErrorPages                   |

### Table 9-1 (Cont.) WLST Commands for Modifying a Virtual Server

For example, the following command changes the name of the HTTP listener associated with the virtual server bar to http-listener-1.

```
props = {}
props['configuration'] = 'foo'
props['virtual-server'] = 'bar'
props['http-listener-name'] = 'http-listener-1'
otd_setVirtualServerProperties(props)
```

# Configuring Routes for a Virtual Server

When you create a configuration, a virtual server is automatically created with the listener that you specified while creating the configuration. For the automatically created virtual server, as well as for any virtual server that you add subsequently in the configuration, a default route is created. The default route rule specifies that all requests to the virtual server should be routed to the origin-server pool that you

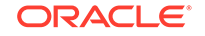

specified while creating the virtual server. The default route of a virtual server cannot be deleted, but you can change its properties.

You can create additional routes for the virtual server, to route requests that satisfy specified conditions to specific origin-server pools. For example, in a banking software solution, if customer transactions for loans and deposits are processed by separate applications, you can host each of those applications in a separate origin-server pool behind an Oracle Traffic Director instance. To route customer requests to the appropriate origin-server pool depending on whether the request pertains to the loans or deposits applications, you can set up two routes as follows:

- Route 1: If the request URI starts with /loan, send the request to the origin-server pool that hosts the loans application.
- Route 2: If the request URI starts with /deposit, send the request to the originserver pool that hosts the deposits application.

When a virtual server that is configured with multiple routes receives a request, it checks the request URI against each of the available routes. The routes are checked in the order in which they were created.

- If the request satisfies the condition in a route, Oracle Traffic Director sends the request to the origin-server pool specified for that route.
- If the request does not match the condition in any of the defined routes, Oracle Traffic Director sends the request to the origin-server pool specified in the default route.

WebSocket upgrade is enabled by default. In Fusion Middleware Control, use the **WebSocket Upgrade** check box to enable or disable WebSocket protocol for a route. Similarly, WebSocket protocol can also be enabled or disabled using the websocket-upgrade-enabled property, which can be set using the otd\_setRouteProperties WLST command.

You can configure routes in a virtual server by using either Fusion Middleware Control or WLST as described in the following topics:

- Configuring Routes Using Fusion Middleware Control
- Configuring Routes Using WLST

# Configuring Routes Using Fusion Middleware Control

To configure routes by using the Fusion Middleware Control, do the following:

- 1. Log in to Fusion Middleware Control, as described in Graphical User Interface-Fusion Middleware Control.
- 2. Click the WebLogic Domain button at the upper left corner of the page.
- **3.** Select Administration > OTD Configurations.

A list of the available configurations is displayed.

- 4. Select the configuration for which you want to configure routes.
- 5. Click the Traffic Director Configuration In the Common Tasks pane.
- 6. Select Administration > Virtual Servers.

The Virtual Servers page is displayed.

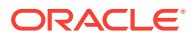
7. In the navigation pane, expand Virtual Servers, expand the name of the virtual server for which you want to configure routes, and select **Routes**.

The Routes page is displayed. It lists the routes that are currently defined for the virtual server.

- 8. Creating a Route
  - a. Click Create.

The New Route dialog box is displayed.

In the **Name** field, enter a name for the new route.

In the **Origin Server Pool** field, select the origin-server pool to which requests that satisfy the specified condition should be routed.

**b.** In the Condition Information pane, select a Variable/Function and an Operator from the respective drop-down lists, and provide a value in the **Value** field.

Select the and/or operator from the drop-down list when configuring multiple expressions. Similarly, use the Not operator when you want the route to be applied only when the given expression is not true.

Click Ok.

To enter a condition manually, click **Cancel** and then click **Edit Expressions**, the new window opens, Click **Edit Manually**. In the **Condition** field, specify the condition under which the routing rule should be applied. For information about building condition expressions, click the help button near the Condition field or see *Using Variables, Expressions, Wildcards, and String Interpolation* in *Configuration File Reference for Oracle Traffic Director*.

c. Click OK.

The route that you just created is displayed on the Routes page.

#### **Editing a Route**

To change the settings of a route, do the following:

a. Click the Name and select Edit button for the route.

The Route Settings page is displayed.

**b.** Specify the parameters that you want to change.

On-screen help and prompts are provided for all of the parameters.

When you change the value in a field or tab out of a text field that you changed, the **OK** button near the upper right corner of the page is enabled.

At any time, you can discard the changes by clicking the **Cancel** button.

c. After making the required changes, click **OK**.

The updated configuration is saved.

#### **Deleting a Route Rule**

To delete a route rule, click the **Delete** button. At the confirmation prompt, click **OK**.

### Configuring Routes Using WLST

To create a route, run the otd\_createRoute command.

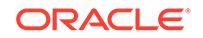

#### Examples:

 The following command creates a route named loan-route in the virtual server bar of the configuration foo, to send requests for which the URI matches the pattern /loan to the origin-server pool loan-app.

```
props = {}
props['configuration'] = 'foo'
props['virtual-server'] = 'bar'
props['route'] = 'loan-route'
props['origin-server-pool'] = 'loan-app'
props['condition'] = "headers{'content-length'} < 400"
otd_createRoute(props)</pre>
```

 The following command creates a route named images-route in the virtual server bar of the configuration foo, to send requests for which the URI path matches the pattern /images to the origin-server pool images-repo.

```
props = {}
props['configuration'] = 'foo'
props['virtual-server'] = 'bar'
props['route'] = 'images-route'
props['origin-server-pool'] = 'images-repo'
props['condition'] = '$path='/images/*''
otd_createRoute(props)
```

- The following command creates a route named subnet-route in the virtual server bar of the configuration foo, to send requests from any client in the subnet 130.35.46.\* to the origin-server pool dedicated-osp.

```
props = {}
props['configuration'] = 'foo'
props['virtual-server'] = 'bar'
props['route'] = 'subnet-route'
props['origin-server-pool'] = 'dedicated-osp'
props['condition'] = '$ip='130.35.46.*''
otd_createRoute(props)
```

 The following command creates a route named body-route in the virtual server bar of the configuration foo, to route requests to the origin-server pool dedicated-osp if the request body contains the word alpha.

```
props = {}
props['configuration'] = 'foo'
props['virtual-server'] = 'bar'
props['route'] = 'body-route'
props['origin-server-pool'] = 'dedicated-osp'
props['condition'] = '$body ='alpha''
otd_createRoute(props)
```

Note that the value of the condition property should be a regular expression. For information about building condition expressions, see *Using Variables*, *Expressions, Wildcards, and String Interpolation* in *Configuration File Reference* for Oracle Traffic Director.

 To view a list of the routes defined for a virtual server, run the otd\_listRoutes command, as shown in the following example:

```
props = {}
props['configuration'] = 'foo'
props['virtual-server'] = 'bar'
otd_listRoutes(props)
```

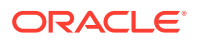

• To view the properties of a route, run the otd\_getRouteProperties command, as shown in the following example:

```
props = {}
props['configuration'] = 'foo'
props['virtual-server'] = 'bar'
props['route'] = 'loan-route'
otd_getRouteProperties(props)
keep-alive-timeout=15
sticky-cookie=JSESSIONID
condition="$uri = '/loan'"
validate-server-cert=true
always-use-keep-alive=false
origin-server-pool=origin-server-pool-1
sticky-param=jsessionid
route-header=Proxy-jroute
rewrite-headers=location,content-location
use-keep-alive=true
route=loan-route
log-headers=false
route-cookie=JROUTE
timeout=300
```

• To change the properties of a route, run the otd\_setRouteProperties command.

#### Examples:

 The following command changes the websocket idle timeout setting for the route named route-1 in the virtual server bar of the configuration foo to 1200 seconds.

```
props = {}
props['configuration'] = 'foo'
props['virtual-server'] = 'bar'
props['route'] = 'route-1'
props['websocket-idle-timeout'] = '1200'
otd_setRouteProperties(props)
```

 The following command enables logging of the headers that Oracle Traffic Director sends to, and receives from, the origin servers associated with the route named default-route in the virtual server bar of the configuration foo.

```
props = {}
props['configuration'] = 'foo'
props['virtual-server'] = 'bar'
props['route'] = 'default-route'
props['log-headers'] = 'true'
otd_setRouteProperties(props)
```

• To disable WebSocket support, run the otd\_setRouteProperties command with the websocket-upgrade-enabled property, as shown in the following example:

```
props = {}
props['configuration'] = 'foo'
props['virtual-server'] = 'bar'
props['route'] = 'default-route'
props['websocket-upgrade-enabled'] = 'false'
otd_setRouteProperties(props)
```

• To delete a route, run the otd\_deleteRoute command, as shown in the following example:

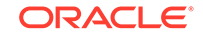

```
props = {}
props['configuration'] = 'foo'
props['virtual-server'] = 'bar'
props['route'] = 'route-1'
otd_deleteRoute(props)
```

# Copying a Virtual Server

When you want to create a virtual server that is similar to an existing virtual server, you can copy the existing configuration and make the required changes later.

### Note:

When you copy a virtual server, you are, in effect, modifying a configuration. So for the new virtual server to take effect in the Oracle Traffic Director instances, you should redeploy the configuration as described in Activating Configuration Changes.

You can copy a virtual server by using either Fusion Middleware Control or the WLST as described in the following topics:

#### Topics

- Copying a Virtual Server Using Fusion Middleware Control
- Copying a Virtual Server Using WLST

### Copying a Virtual Server Using Fusion Middleware Control

To copy a virtual server by using the Fusion Middleware Control, do the following:

- 1. Log in to Fusion Middleware Control, as described in Displaying Fusion Middleware Control.
- 2. Click the WebLogic Domain button at the upper left corner of the page.
- **3.** Select Administration > OTD Configurations.

A list of the available configurations is displayed.

- 4. Select the configuration for which you want to copy virtual server.
- 5. Click the Traffic Director Configuration In the Common Tasks pane.
- 6. Select Administration > virtual server.

The Virtual Servers page is displayed. It shows a list of the virtual servers defined for the configuration.

7. Click the **Duplicate** icon for the virtual server that you want to copy.

The Duplicate Virtual Server dialog box is displayed.

8. Enter a name for the new virtual server, and click **OK**.

A message is displayed confirming that the new virtual server was created.

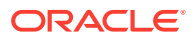

### Copying a Virtual Server Using WLST

To copy a virtual server, run the otd\_copyVirtualServer command.

For example, the following command creates a copy (baz) of the virtual server bar.

```
props = {}
props['configuration'] = 'foo'
props['source-virtual-server'] = 'bar'
props['dest-virtual-server'] = 'baz'
otd_copyVirtualServer(props)
```

# **Deleting a Virtual Server**

You can delete virtual server instances that are no longer required. To delete virtual server instances , run the otd\_deleteVirtualServer command.

You can delete instances of virtual server by using either Fusion Middleware Control or the WLST as described in the following topics:

#### Topics

- Deleting a Virtual Server Using Fusion Middleware Control
- Deleting a Virtual Server Using WLST

### Deleting a Virtual Server Using Fusion Middleware Control

To delete a virtual server by using the Fusion Middleware Control, do the following:

- 1. Log in to Fusion Middleware Control, as described in Displaying Fusion Middleware Control.
- 2. Click the WebLogic Domain button at the upper left corner of the page.
- 3. Select Administration > OTD Configurations.

A list of the available configurations is displayed.

- 4. Select the configuration for which you want to delete virtual server.
- 5. Click the Traffic Director Configuration In the Common Tasks pane.
- 6. Select Administration > virtual server.

The Virtual Servers page is displayed. It shows a list of the virtual servers defined for the configuration.

7. Click the **Delete** icon for the virtual server that you want to delete.

A prompt to confirm the deletion is displayed.

8. Click OK.

A message is displayed in the Console Message pane confirming that the virtual server was deleted.

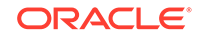

### Deleting a Virtual Server Using WLST

To delete a virtual server, run the otd\_deleteVirtualServer command, as shown in the following example:

```
props = {}
props['configuration'] = 'foo'
props['virtual-server'] = 'bar'
otd_deleteVirtualServer(props)
```

# Caching in Oracle Traffic Director

Caching frequently requested data reduces the time that clients have to wait for responses. In addition, when frequently accessed objects (response body and headers) are stored in memory, the load on the origin servers is significantly reduced.

To enable caching, you must configure caching rules.

- Both static and dynamically generated content from origin servers are cached.
- Only Successful responses (response code: 200) are cached.
- Responses to only HTTP GET and HEAD requests are cached.
- Oracle Traffic Director caches the response body and all of the response headers except Dest-IP, Proxy-Agent, Proxy-Connection, Server, Set-Cookie, State-Info, and Status.
- Oracle Traffic Director honors Cache-Control directives from origin servers, including directives to revalidate content and to not cache certain headers.
- You can configure one or more caching rules specific to each virtual server, subject to the overall limits—maximum heap space, maximum entries, and maximum object size—specified for the configuration.

You can configure the caching rules to be applicable either to all requests or to only those requests that match a specified condition.

- Cached data is held in the process memory (heap), separately for each virtual server. When the instance is stopped or restarted, the cache becomes empty.
- WebSocket upgrade requests are not cached.

When a client first requests an object, Oracle Traffic Director sends the request to an origin server. This request is a *cache miss*. If the requested object matches a caching rule, Oracle Traffic Director caches the object. For subsequent requests for the same object, Oracle Traffic Director serves the object from its cache to the client. Such requests are *cache hits*.

The caching behavior in Oracle Traffic Director is consistent with the specification in section 13 of RFC 2616. See http://www.w3.org/Protocols/rfc2616/rfc2616-sec13.html.

### Reviewing Cache Settings and Metrics for an Instance

### **Viewing Caching Settings**

ORACLE

• To view the current caching settings for a configuration, run the otd\_getCacheProperties command, as shown in the following example:

```
props = {}
props['configuration'] = 'foo'
otd_getCacheProperties(props)
enabled=true
max-entries=1024
replacement=lru
max-heap-object-size=524288
max-heap-size=10485760
```

• To view a list of the caching rules defined for a virtual server, run the otd\_listCacheRules command, as shown in the following example:

```
props = {}
props['configuration'] = 'foo'
props['virtual-server'] = 'bar'
otd_listCacheRules(props)
```

```
cache-rule-1
cache-rule-2
```

• To view the current settings of a virtual server-specific caching rule, run the otd\_getCacheRuleProperties command, as shown in the following example:

```
props = {}
props['configuration'] = 'foo'
props['virtual-server'] = 'bar'
props['cache-rule'] = 'cache-rule-1'
otd_getCacheRuleProperties(props)
```

```
condition="$uri = '^/images"
enabled=true
max-reload-interval=3600
min-reload-time=0
last-modified-factor=0
min-object-size=1
cache-https-response=true
rule=cache-rule-2
query-maxlen=0
compression=true
cache-http-response=false
```

#### **Viewing Caching Metrics**

Proxy Cache:

You can view the current cache-hit rate, the cache heap usage, and the rate of successful revalidation of cache entries in the plain-text perfdump report, as shown in the following example:

| 110mg Gaome                     |                 |
|---------------------------------|-----------------|
|                                 |                 |
| Proxy Cache Enabled             | yes             |
| Object Cache Entries            | 42              |
| Cache lookup (hits/misses)      | 183/79          |
| Requests served from Cache      | 22              |
| Revalidation (successful/total) | 30/38 ( 78.95%) |
| Heap space used                 | 16495           |

• Proxy Cache Enabled indicates whether caching is enabled for the instance.

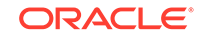

- Object Cache Entries is the number of entries (URIs) currently in the cache.
- Cache lookup (hits/misses)
  - The first number is the number of times an entry was found in the cache for the requested URI.
  - The second number is the number of times the requested URI was not found in the cache.
- Requests served from Cache is the number of requests that Oracle Traffic Director served from the cache.
- Revalidation (successful/total)
  - The first number is the number of times revalidation of cached content was successful.
  - The second number is the total number of times Oracle Traffic Director attempted to revalidate cached content.
  - The percentage value is the ratio of successful revalidations to the total number of revalidation attempts.
- Heap space used is the amount of cache heap space that is currently used.

### **Tunable Caching Parameters**

Caching can be considered effective in reducing the response time for clients when the cache-hit rate is high; that is, a relatively large number of requests are served from the cache instead of being sent to origin servers. For a high cache-hit rate, there should be sufficient memory to store cacheable responses from origin servers and the entries in the cache should be validated regularly.

### Note:

Dynamic content is generally not cacheable. So if the application or content being served by the origin servers consists mostly of dynamic content, the cache-hit rate is bound to be low. In such cases, enabling and tuning caching might not yield a significant performance improvement.

To improve the cache-hit rate, you can tune the following caching parameters:

#### Cache-entry replacement method

When the cache becomes full—that is, the number of entries reaches the maximum entries limit, or the cache heap size reaches the maximum cache heap space—further entries in the cache can be accommodated only if existing entries are removed. The cache-entry replacement method specifies how Oracle Traffic Director determines the entries that can be removed from the cache.

- The default replacement method is Least Recently Used (lru). When the cache is full, Oracle Traffic Director discards the least recently used entries first.
- The other available method is Least Frequently Used (lfu). When the cache is full, Oracle Traffic Director discards the least frequently used entry first.

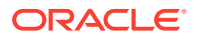

In either method, every time Oracle Traffic Director serves content from the cache, it needs to track usage information—the time the content was served in the case of the 1ru replacement method, and the number of times the content was served in the case of 1fu. So the time saved by serving content directly from the cache instead of sending the request to the origin server, is offset to a certain extent by the latency caused by the need to track usage information. Between the two methods, 1ru requires marginally lower computing resources.

You can disable cache-entry replacement by specifying  ${\tt false}$  as the replacement method.

#### • Maximum cache heap space

If only a small portion of the available heap space is used, it is possible that responses are not being cached because the virtual server-specific caching rules are defined too narrowly.

The optimal cache heap size depends upon how much system memory is free. With a large cache heap, Oracle Traffic Director can cache more content and therefore obtain a better hit ratio. However, the heap size should not be so large that the operating system starts paging cached content.

#### Maximum number of entries in the cache

If the number of entries in the cache, as shown in the perfdump report, is consistently near, or at, the maximum number of entries, it is an indication that the cache might not be large enough. Consider increasing the maximum number of entries.

If the number of entries in the cache is very low when compared with the maximum allowed entries, it is possible that responses are not being cached because the virtual server-specific caching rules are defined too narrowly.

#### • Maximum size of cacheable object

To conserve system resources, you can limit the size of objects that are cached, even if the objects fulfill other caching rules.

If you observe that objects that are larger than the maximum cached object size are requested frequently, consider increasing the limit.

In a caching rule for a specific virtual server, you can specify the following parameters:

- Minimum and maximum size of objects that can be cached
- · Minimum and maximum interval between cache-validation checks
- Maximum number of characters in a query string that can be cached
- Whether to compress content before caching
- Whether to cache HTTPS responses

### **Configuring Caching Parameters**

You can configure caching settings by using either Fusion Middleware Control or the WLST.

#### **Configuring Caching Settings Using Fusion Middleware Control**

To configure caching settings by using the Fusion Middleware Control, do the following:

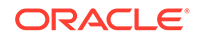

- 1. Log in to Fusion Middleware Control, as described in Displaying Fusion Middleware Control.
- 2. Click the WebLogic Domain button at the upper left corner of the page.
- **3.** Select Administration > OTD Configurations.

A list of the available configurations is displayed.

- 4. Select the configuration for which you want to modify.
- 5. Click the Traffic Director Configuration In the Common Tasks pane.
- 6. Select Administration > Virtual Servers.

The Virtual Servers page is displayed.

7. In the navigation pane, expand **Virtual Servers**, expand the name of the virtual server for which you want to configure cache, and select **Caching**.

The Cache Rules page is displayed. It lists the Cache rules that are currently defined for the virtual server.

8. In the navigation pane, select Advanced Settings.

The Advanced Settings page is displayed.

9. Specify the caching parameters that you want to change.

On-screen help and prompts are provided for all of the parameters.

When you change the value in a field or tab out of a text field that you changed, the **OK** button near the upper right corner of the page is enabled.

At any time, you can discard the changes by clicking the **Cancel** button.

- 10. After making the required changes, click OK.
  - A message, confirming that the updated configuration was saved, is displayed in the Console Messages pane.

# Configuring Virtual Server-Specific Caching Rules Using Fusion Middleware Control

To create virtual server-specific caching rules by using the Fusion Middleware Control, do the following:

- 1. Log in to Fusion Middleware Control, as described in Displaying Fusion Middleware Control.
- 2. Click the WebLogic Domain button at the upper left corner of the page.
- 3. Select Administration > OTD Configurations.

A list of the available configurations is displayed.

- 4. Select the configuration for which you want to create virtual server-specific caching rules.
- 5. Click the Traffic Director Configuration In the Common Tasks pane.
- 6. Select Administration > Virtual Servers.

The Virtual Servers page is displayed.

7. In the navigation pane, expand **Virtual Servers**, expand the name of the virtual server for which you want to create caching rules, and select **Caching**.

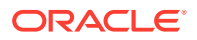

The Caching page is displayed. It lists the caching rules that are currently defined for the virtual server, and indicates whether the rules are enabled.

#### **Creating a Caching Rule**

a. Click New Caching Rule.

The New Cache Rule dialog box is displayed.

In the **Name** field, enter a name for the new caching rule.

b. Click Ok.

The caching rule that you just created is displayed on the Caching page.

#### **Editing a Caching Rule**

To enable or disable a caching rule, or to change the settings of a rule, do the following:

a. Click the Name of the caching rule that you want to edit.

The Edit Cache Rule dialog box is displayed.

### Note:

To access the condition builder to edit conditions, select **Requests satisfying the condition** and click **Edit**. The condition builder enables you to delete old expressions and add new ones.

b. Specify the parameters that you want to change.

On-screen help and prompts are provided for all of the parameters.

For information about building condition expressions, click the help button near the Condition field or see Using Variables, Expressions, and String Interpolation command in the Configuration File Reference for Oracle Traffic Director.

When you change the value in a field or tab out of a text field that you changed, the **Save** button near the upper right corner of the page is enabled.

At any time, you can discard the changes by clicking the **Reset** button.

c. After making the required changes, click **Save**.

A message, confirming that the updated configuration was saved, is displayed in the Console Messages pane.

#### **Deleting a Caching Rule**

To delete a caching rule, click the **Delete** button. At the confirmation prompt, click **OK**.

#### **Configuring Caching Settings Using WLST**

• To change the caching properties for a configuration, run the otd\_setCacheProperties command.

For example, the following command changes the maximum cache heap space to 20 MB.

```
props = {}
props['configuration'] = 'foo'
```

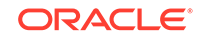

```
props['max-heap-space'] = '20971520'
otd_setCacheProperties(props)
```

• To create a caching rule for a virtual server, run the otd\_createCacheRule command.

For example, the following command creates a rule named cache-rule-images for the virtual server bar in the configuration foo, to cache the requests for which the expression suri='/images' evaluates to true.

```
props = {}
props['configuration'] = 'foo'
props['virtual-server'] = 'bar'
props['cache-rule'] = 'cache-rule-images'
props['condition'] = '$uri='^/images''
otd_createCacheRule(props)
```

Note that the value of the condition property should be a regular expression. For information about building condition expressions, see *Using Variables, Expressions, and String Interpolation* command in the *Configuration File Reference for Oracle Traffic Director*.

• To change a caching rule, run the otd\_setCacheRuleProperties command.

For example, the following command disables compression of content for the caching rule cache-rule-images.

```
props = {}
props['configuration'] = 'foo'
props['virtual-server'] = 'bar'
props['cache-rule'] = 'cache-rule-images'
props['compression'] = 'false'
otd_setCacheRuleProperties(props)
```

• To delete a caching rule, run the otd\_deletecacheRule command, as shown in the following example.

```
props = {}
props['configuration'] = 'foo'
props['virtual-server'] = 'bar'
props['cache-rule'] = 'cache-rule-1'
otd_deleteCacheRule(props)
```

# **Content Serving**

Oracle Traffic Director supports static content serving by managing content-rules. No dynamic content serving is supported. Content-rule is created based on URI-prefix and URI-prefix should be unique across all the content-rule. Oracle Traffic Director admin supports static content serving only for content-rule, mime types and file cache.

You can configure content serving by using either Fusion Middleware Control or WLST as described in the following topics:

#### Topics

- Content Serving Using Fusion Middleware Control
- Configuring Content Serving Using WLST

ORACLE

### Content Serving Using Fusion Middleware Control

To configure content serving by using the Fusion Middleware Control, do the following:

- 1. Log in to Fusion Middleware Control, as described in Displaying Fusion Middleware Control.
- 2. Click the WebLogic Domain button at the upper left corner of the page.
- 3. Select Administration > OTD Configurations.

A list of the available configurations is displayed.

- 4. Select the configuration for which you want to configure content serving.
- 5. Click the Traffic Director Configuration In the Common Tasks pane.
- 6. Select Administration > Virtual Servers.

The Virtual Servers page is displayed.

 In the navigation pane, expand Virtual Servers, expand the name of the virtual server for which you want to configure content serving, and select Content serving.

The content serving page is displayed. It lists the content serving that are currently defined for the virtual server.

#### 8. Creating a Content serving

a. Click Create.

The New Content Serving dialog box is displayed.

- b. In the Name field, enter a name for the new content rule.
- c. In the URI Prefix field, enter the specified URI for that content rule.
- d. In the **Directory Path** field, enter the specified directory where all the new content rules are available.

Click OK.

The Content Serving that you just created is displayed on the Content Serving page.

#### **Editing a Content Serving**

To change the settings of a Content Serving, do the following:

a. Click the Name and select Edit button for the Content Serving.

The Content Serving Settings page is displayed.

b. Specify the parameters that you want to change.

When you change the value in a field or tab out of a text field that you changed, the **OK** button near the upper right corner of the page is enabled.

At any time, you can discard the changes by clicking the **Cancel** button.

c. After making the required changes, click **OK**.

The updated configuration is saved.

#### **Deleting a Content Serving**

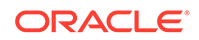

To delete a Content Serving rule, click the **Delete** button. At the confirmation prompt, click **OK**.

### Configuring Content Serving Using WLST

• To create a content rule, run the otd\_createContentRule command, as shown in the following example:

```
props = {}
props['configuration'] = 'foo'
props['virtual-server'] = 'bar'
props['uri-prefix'] = '/baz'
props['directory-path'] = '/qux'
props['content-rule'] = 'content-rule-1'
otd_createContentRule(props)
```

• To view the list of content rules defined for a virtual server, run the otd\_listContentRules command, as shown in the following example:

```
props = {}
props['configuration'] = 'foo'
props['virtual-server'] = 'bar'
otd_listContentRules(props)
```

• To view the content rule properties run the otd\_getContentRuleProperties command, as shown in the following example:

```
props = {}
props['configuration'] = 'foo'
props['virtual-server'] = 'bar'
props['content-rule'] = 'content-rule-1'
otd_getContentRuleProperties(props)
```

• To set content rule properties run the otd\_setContentRuleProperties command, as shown in the following example:

```
props['configuration'] = 'foo'
props['virtual-server'] = 'bar'
props['content-rule'] = 'content-rule-1'
props['index-files'] = 'home.htm'
otd_setContentRuleProperties(props)
```

• To delete a content rule, run the otd\_deleteContentRule command, as shown in the following example:

```
props = {}
props['configuration'] = 'foo'
props['virtual-server'] = 'bar'
props['content-rule'] = 'content-rule-1'
otd_deleteContentRule(props)
```

• To create a mime type, run the otd\_createMimeType command, as shown in the following example:

```
props = {}
props['configuration'] = 'foo'
props['content-type'] = 'bar'
props['extensions'] = 'baz'
otd_createMimeType(props)
```

• To view the list of mime types, run the otd\_listMimeTypes command, as shown in the following example:

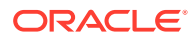

```
props = {}
props['configuration'] = 'foo'
otd_listMimeTypes(props)
```

• To delete a mime type, run the otd\_deleteMimeType command, as shown in the following example:

```
props = {}
props['configuration'] = 'foo'
props['content-type'] = 'bar'
props['extensions'] = 'baz'
otd_createMimeType(props)
```

• To view the file cache properties run the otd\_getFileCacheProperties command, as shown in the following example:

```
props = {}
props['configuration'] = 'foo'
otd_getFileCacheProperties(props)
```

• To set File Cache properties run the otd\_setFileCacheProperties command, as shown in the following example:

```
props = {}
props['configuration'] = 'foo'
props['max-age'] = '1200'
otd_setFileCacheProperties(props)
```

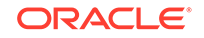

# 10 Managing TCP Proxies

A TCP Proxy handles TCP requests through TCP listeners for traffic tunnelling. While a TCP Proxy can have several TCP listeners associated with it, a TCP listener can be associated with only one TCP Proxy.

This chapter describes how to create, view, modify, and delete TCP proxies. It contains the following topics:

- Creating a TCP Proxy
- Viewing a List of TCP Proxies
- Modifying a TCP Proxy
- Deleting a TCP Proxy

# Creating a TCP Proxy

You can create TCP proxies to handle requests through TCP listeners. To create a TCP proxy, run the otd\_createTcpProxy command.

### Note:

When you create a TCP Proxy, you are, in effect, modifying a configuration. So for the new TCP Proxy settings to take effect in the Oracle Traffic Director instances, you should redeploy the configuration as described in Activating Configuration Changes.

#### **Before You Begin**

Before you begin creating a TCP Proxy, decide the following:

- A unique name for the proxy. Choose the name carefully. After creating a proxy, you cannot change its name.
- A unique IP address (or host name) and port number combinations for the listener.

You can define multiple TCP listeners with the same IP address combined with different port numbers, or with a single port number combined with different IP addresses. So each of the following IP address and port number combinations would be considered a unique listener:

10.10.10.1:80 10.10.10.1:81 10.10.10.2:80 10.10.10.2:81

• The name of the origin-server pool to which the TCP Proxy should forward requests. See Managing Origin Server Pools.

You can create a TCP proxy by either using Fusion Middleware Control or the WLST as described in the following topics:

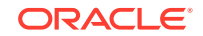

### Topics

- Creating a TCP Proxy Using Fusion Middleware Control
- Creating a TCP Proxy Using WLST

### Creating a TCP Proxy Using Fusion Middleware Control

To create a TCP Proxy by using the Fusion Middleware Control, do the following:

- 1. Log in to Fusion Middleware Control, as described in Graphical User Interface-Fusion Middleware Control.
- 2. Click the WebLogic Domain button at the upper left corner of the page.
- **3.** Select Administration > OTD Configurations.

A list of the available configurations is displayed.

- 4. Select the configuration for which you want to create a TCP proxy.
- 5. Click the Traffic Director Configuration In the Common Tasks pane.
- 6. Select Administration > TCP proxies.
- 7. In the Common Tasks pane, click Create.

The New TCP Proxy wizard appears.

8. Follow the on-screen prompts to complete creation of the TCP Proxy by using the details—proxy name, listener name, IP address, port, and so on-that you decided earlier.

### Note:

- Select Enable FTP option if you want to enable FTP support on a TCP proxy.
- If the TCP traffic on the port is over SSL, for example T3S, then select the SSL/TLS check box on the first screen of the New TCP Proxy wizard and select the certificate to be used. See Configuring SSL on a HTTP/TCP Listener.

After the proxy is created, the Results screen of the New TCP Proxy wizard displays a message confirming successful creation of the proxy.

- 9. Click Close on the Results screen.
  - The details of the TCP Proxies that you just created are displayed on the TCP proxies page.
  - In addition, the Deployment Pending message is displayed at the top of the main pane. You can either deploy the updated configuration immediately by clicking Deploy Changes, or you can do so later after making further changes, as described in Activating Configuration Changes.

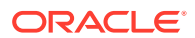

### Creating a TCP Proxy Using WLST

To create a TCP proxy with a set of initial values, run the otd\_createTcpProxy command.

For example, the following command creates a TCP Proxy named bar for the configuration foo with the origin-server-pool as tcp-origin-server-pool-1.

```
props = {}
props['configuration'] = 'foo'
props['tcp-proxy'] = 'bar'
props['origin-server-pool-name'] = 'tcp-origin-server-pool-1'
otd_createTcpProxy(props)
```

For example, the following command creates a TCP Proxy named bar for the configuration foo with the origin-server-pool as tcp-origin-server-pool-1 and protocol as ftp.

```
props = {}
props['configuration'] = 'foo'
props['tcp-proxy'] = 'bar'
props['protocol'] = 'ftp'
props['origin-server-pool'] = 'tcp-origin-server-pool-1'
otd_createTcpProxy(props)
```

The FTP configuration is enabled for the tcp proxy with properties ssl-termination, origin-explicit-ftps and client-explicit-ftps being 'false' and 'true' respectively. These properties can be modified later using otd\_setTcpProxyProperties.

# Viewing a List of TCP Proxies

After creating a TCP proxy, you can view the current state of the proxies. to view a list of TCP proxies, run the otd\_listTcpProxies command.

You can view a list of TCP proxies by using either Fusion Middleware Control or the WLST as described in the following topics:

#### Topics

- Viewing a List of TCP Proxies Using Fusion Middleware Control
- Viewing a List of TCP Proxies Using WLST

### Viewing a List of TCP Proxies Using Fusion Middleware Control

To view a list of TCP proxies by using the Fusion Middleware Control, do the following:

- 1. Log in to Fusion Middleware Control, as described in Displaying Fusion Middleware Control.
- 2. Click the WebLogic Domain button at the upper left corner of the page.
- 3. Select Administration > OTD Configurations.

A list of the available configurations is displayed.

4. Select the configuration for which you want to view a TCP proxy.

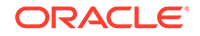

- 5. Click the Traffic Director Configuration In the Common Tasks pane.
- 6. Select Administration > TCP proxies.

The TCP Proxies page is displayed. It shows a list of the TCP proxies defined for the configuration.

### Viewing a List of TCP Proxies Using WLST

To view a list of TCP proxies, run the otd\_listTcpProxies command, as shown in the following example:

```
props = {}
props['configuration'] = 'foo'
otd_listTcpProxies(props)
```

tcp\_proxy1 tcp\_proxy2

You can view the properties of a TCP Proxy in detail by running the otd\_getTcpProxyProperties command.

# Modifying a TCP Proxy

After you create a TCP Proxy instance, you may want to change some of the settings such as port range, client/server FTP settings, and so on. To modify TCP Proxy settings, use the otd\_setTcpProxyProperties command.

You can modify TCP Proxy settings by using either Fusion Middleware Control or the WLST as described in the following topics:

#### Topics

- Modifying a TCP Proxy Using Fusion Middleware Control
- Modifying a TCP Proxy Using WLST

### Modifying a TCP Proxy Using Fusion Middleware Control

To modify a TCP Proxy by using the Fusion Middleware Control, do the following:

- 1. Log in to Fusion Middleware Control, as described in Displaying Fusion Middleware Control.
- 2. Click the WebLogic Domain button at the upper left corner of the page.
- **3.** Select Administration > OTD Configurations.

A list of the available configurations is displayed.

- 4. Select the configuration for which you want to modify a TCP proxy.
- 5. Click the Traffic Director Configuration In the Common Tasks pane.
- 6. Select Administration > TCP proxies.

The TCP Proxies page is displayed. It shows a list of the TCP proxies defined for the configuration.

7. Click the name of the TCP Proxy that you want to modify.

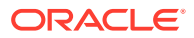

The TCP Proxy Settings page is displayed. On this page, you can do the following:

- Enable and disable the TCP Proxy.
- Change the origin server pool and idle timeout.
- Add and remove TCP listeners. For information about creating TCP listeners, see Creating a Listener.
- Modify port ranges for active and passive FTP connections.
- View the client FTP settings.

Client Explicit SSL is enabled. This means that SSL is enabled on request for the client connection. This can only be disabled if all the associated TCP listeners have SSL enabled.

Modify the server FTP settings.

Server Explicit SSL is enabled. This means that SSL is enabled on request for the origin server connection.

Server FTP settings cannot be changed because SSL is not enabled on the server pool. Click **Edit** to navigate to the server pool edit page and enable SSL.

8. Specify the parameters that you want to change.

On-screen help and prompts are provided for all of the parameters.

When you change the value in a field or tab out of a text field that you changed, the **OK** button near the upper right corner of the page is enabled.

At any time, you can discard the changes by clicking the **Cancel** button.

9. After making the required changes, click **OK**.

A message, confirming that the updated proxy was saved, is displayed in the Console Messages pane.

### Modifying a TCP Proxy Using WLST

To change the properties of a TCP proxy, run the otd\_setTcpProxyProperties command.

• For example, the following command changes the session idle timeout of the proxy bar in the configuration foo to 1200.

```
props = {}
props['configuration'] = 'foo'
props['tcp-proxy'] = 'bar'
props['session-idle-timeout'] = '1200'
otd_setTcpProxyProperties(props)
```

• For example, the following command enables FTP configuration for the TCP proxy with properties 'ssl-termination', 'origin-explicit-ftps' and 'client-explicit-ftps' as 'false', 'true' and 'true' respectively.

```
props = {}
props['configuration'] = 'foo'
props['tcp-proxy'] = 'bar'
props['client-explicit-ftps'] = 'true'
otd_setTcpProxyProperties(props)
```

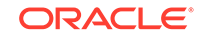

# Deleting a TCP Proxy

You can delete TCP Proxy instances that are no longer required. To delete TCP Proxy instances, run the otd\_deleteTcpProxy command.

You can delete TCP Proxy instances by using either Fusion Middleware Control or the WLST as described in the following topics:

#### Topics

- Deleting a TCP Proxy Using Fusion Middleware Control
- Deleting a TCP Proxy Using WLST

### Deleting a TCP Proxy Using Fusion Middleware Control

To delete a TCP Proxy by using the Fusion Middleware Control, do the following:

- 1. Log in to Fusion Middleware Control, as described in Displaying Fusion Middleware Control.
- 2. Click the WebLogic Domain button at the upper left corner of the page.
- 3. Select Administration > OTD Configurations.

A list of the available configurations is displayed.

- 4. Select the configuration for which you want to delete a TCP proxy.
- 5. Click the Traffic Director Configuration In the Common Tasks pane.
- 6. Select Administration > TCP proxies.

The TCP Proxies page is displayed. It shows a list of the TCP proxies defined for the configuration.

7. Click the **Delete** icon for the TCP Proxy that you want to delete.

A prompt to confirm deletion of the proxy is displayed. If the proxy is associated with any listeners, the prompt shows the names of those listeners.

8. To proceed with the deletion, click Yes.

A message is displayed in the Console Message pane confirming that the TCP Proxy was deleted.

In addition, the **Deployment Pending** message is displayed at the top of the main pane. You can either deploy the updated configuration immediately by clicking **Deploy Changes**, or you can do so later after making further changes, as described in Activating Configuration Changes.

### Deleting a TCP Proxy Using WLST

To delete a TCP Proxy, run the otd\_deleteTcpProxy command, as shown in the following example:

```
props = {}
props['configuration'] = 'foo'
props['tcp-proxy'] = 'bar'
otd_deleteTcpProxy(props)
```

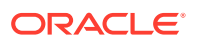

# 11 Managing Listeners

Connections between the clients and Oracle Traffic Director instances are created through HTTP and TCP listeners. Each listener is a unique combination of an IP address (or host name) and a port number.

This chapter describes how to create, view, modify, and delete listeners. It contains the following topics:

- Creating a Listener
- Viewing a List of Listeners
- Modifying a Listener
- Deleting a Listener
- Configuring Status Listener

# Creating a Listener

You can create listeners to bind them to a virtual server and configure them to forward requests to different origin-server pools. To create a HTTP listener, run the otd\_createHttpListener command, and to create a TCP listener, run the otd\_createTcpListener command.

### **Before You Begin**

Before you begin creating an listener, decide the following:

- A unique name for the listener. Choose the name carefully. After creating a listener, you cannot change its name.
- A unique IP address (or host name) and port number combinations for the listener.

You can define multiple listeners with the same IP address combined with different port numbers, or with a single port number combined with different IP addresses. So each of the following IP address and port number combinations would be considered a unique listener:

```
10.10.10.1:80
10.10.10.1:81
10.10.10.2:80
10.10.10.2:81
```

- For HTTP listeners:
  - The default virtual server for the listener.

Oracle Traffic Director routes requests to the default virtual server if it cannot match the Host value in the request header with the host patterns specified for any of the virtual servers bound to the listener. For information about specifying the host patterns for virtual servers, see Creating Virtual Servers.

 The server name to be included in any URLs that are generated automatically by the server and sent to the client. This server name should be the virtual host name, or the alias name if your server uses an alias. If a colon and port

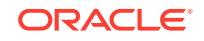

number are appended to the server name then that port number is used in the autogenerated URLs.

• For TCP listeners: TCP proxy for the listener.

A TCP proxy handles TCP requests through TCP listeners for traffic tunnelling. A TCP proxy can have several TCP listeners associated with it. You can associate TCP listeners and configure TCP proxy settings from this page. See Creating a TCP Proxy.

You can create listeners by using either Fusion Middleware Control or WLST as described in the following topics:

#### **Topics**

- Creating a Listener Using Fusion Middleware Control
- Creating a Listener Using WLST

### Creating a Listener Using Fusion Middleware Control

To create an HTTP listener by using the Fusion Middleware Control, do the following:

- 1. Log in to Fusion Middleware Control, as described in Graphical User Interface-Fusion Middleware Control.
- 2. Click the WebLogic Domain button at the upper left corner of the page.
- **3.** Select Administration > OTD Configurations.

A list of the available configurations is displayed.

- 4. Select the configuration for which you want to create a HTTP Listener.
- 5. Click the Traffic Director Configuration In the Common Tasks pane.
- 6. Select Administration > Listener.
- 7. In the Common Tasks pane, click **Create** under HTTP Listener.

The New HTTP Listener wizard appears.

8. Follow the on-screen prompts to complete creation of the HTTP listener by using the details—listener name, IP address, port, and so on—that you decided earlier.

### Note:

If certificates are available in the configuration, in the second screen of the wizard, an **SSL/TLS** check box will be available. If you want the new listener to receive HTTPS requests, click the check box to enable **SSL/TLS** and then select the appropriate certificate from the drop-down list.

After the HTTP listener is created, the Results screen of the New HTTP Listener wizard displays a message confirming successful creation of the listener.

- 9. Click **OK** on the Results screen.
  - The details of the listener that you just created are displayed on the Listeners page.

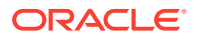

#### **Creating a TCP Listener Using Fusion Middleware Control**

To create a TCP listener by using the Fusion Middleware Control, do the following:

- **1.** Log in to Fusion Middleware Control, as described in Graphical User Interface-Fusion Middleware Control.
- 2. Click the WebLogic Domain button at the upper left corner of the page.
- 3. Select Administration > OTD Configurations.

A list of the available configurations is displayed.

- 4. Select the configuration for which you want to create a TCP Listener.
- 5. Click the Traffic Director Configuration In the Common Tasks pane.
- 6. Select Administration > Listener.
- 7. In the Common Tasks pane, click **Create TCP Listener**.

The New TCP Listener wizard appears.

8. Follow the on-screen prompts to complete creation of the TCP listener by using the details—listener name, IP address, port, and so on—that you decided earlier.

### Note:

If certificates are available in the configuration, in the second screen of the wizard, an **SSL/TLS** check box will be available. If you want the new listener to receive T3S requests, click the check box to enable **SSL/TLS** and then select the appropriate certificate from the drop-down list.

After the TCP listener is created, the Results screen of the New TCP Listener wizard displays a message confirming successful creation of the listener.

9. Click OK on the Results screen.

The details of the listener that you just created are displayed on the Listeners page.

### Creating a Listener Using WLST

• To create an HTTP listener, run the otd\_createHttpListener command.

For example, the following command creates an HTTP listener named http-listener-1 for the configuration foo with the port as 23456 and the default virtual server as bar.

```
props = {}
props['configuration'] = 'foo'
props['http-listener'] = 'http-listener-1'
props['port'] = '23456'
props['server-name'] = 'example.com'
props['default-virtual-server-name'] = 'bar'
otd_createHttpListener(props)
```

• To create a TCP listener, run the otd\_createTcpListener command.

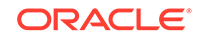

For example, the following command creates a TCP listener named tcp\_listener\_1 for the configuration foo with the port as 34567 and the TCP proxy as tcp\_proxy-1.

```
props = {}
props['configuration'] = 'foo'
props['tcp-listener'] = 'tcp-listener-1'
props['port'] = '34567'
props['tcp-proxy-name'] = 'tcp-proxy-1'
otd_createTcpListener(props)
```

## Viewing a List of Listeners

After creating listeners, you can view the current list of listeners. To view the list of listeners, run the otd\_listHttpListeners or the otd\_listTcpListeners commands.

You can view the list of listeners by using either Fusion Middleware Control or WLST as described in the following topics:

#### Topics

- Viewing a List of Listeners Using Fusion Middleware Control
- Viewing a List of Listeners Using WLST

### Viewing a List of Listeners Using Fusion Middleware Control

To view a list of HTTP or TCP listeners by using the Fusion Middleware Control, do the following:

- 1. Log in to Fusion Middleware Control, as described in Displaying Fusion Middleware Control.
- 2. Click the WebLogic Domain button at the upper left corner of the page.
- 3. Select Administration > OTD Configurations.

A list of the available configurations is displayed.

- 4. Select the configuration for which you want to view a HTTP or TCP Listener.
- 5. Click the Traffic Director Configuration In the Common Tasks pane.
- 6. Select Administration > Listener.

The Listeners page is displayed. It shows a list of the listeners defined for the configuration.

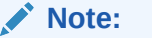

HTTP and TCP listeners can also be identified by their icons.

You can view the properties of a listener in detail by clicking on its name.

### Viewing a List of Listeners Using WLST

• To view a list of HTTP listeners, run the otd\_listHttpListeners command, as shown in the following example:

```
props = {}
props['configuration'] = 'foo'
otd_listHttpListeners(props)
```

```
listener-1
listener-2
```

You can view the properties of an HTTP listener in detail by running the otd\_getHttpListenerProperties command.

• To view a list of TCP listeners, run the otd\_listTcpListeners command, as shown in the following example:

```
props = {}
props['configuration'] = 'foo'
otd_listTcpListeners(props)
```

```
listener-1
listener-2
```

You can view the properties of a TCP listener in detail by running the otd\_getTcpListenerProperties command.

# Modifying a Listener

After you create a listener, you may need to modify some of the settings such as, listener port number, IP address, protocol family, and so on.

You can modify the listener settings by using either Fusion Middleware Control or WLST as described in the following topics:

#### Topics

- Modifying a Listener Using Fusion Middleware Control
- Modifying a Listener Using WLST

### Modifying a Listener Using Fusion Middleware Control

To modify an HTTP or TCP listener by using the Fusion Middleware Control, do the following:

- 1. Log in to Fusion Middleware Control, as described in Displaying Fusion Middleware Control.
- 2. Click the WebLogic Domain button at the upper left corner of the page.
- 3. Select Administration > OTD Configurations.

A list of the available configurations is displayed.

- 4. Select the configuration for which you want to modify a HTTP or TCP Listener.
- 5. Click the Traffic Director Configuration In the Common Tasks pane.

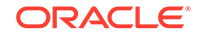

**6.** Select Administration > Listener.

The Listeners page is displayed. It shows a list of the HTTP or TCP listeners defined for the configuration.

7. Click the name of the listener that you want to modify.

The Listener Settings page is displayed. On this page, you can do the following:

- Enable and disable the listener.
- Change the listener port number and IP address.
- For HTTP listeners: Change the server name and the default virtual server.
- For TCP listeners: Change the TCP proxy.
- If server certificates have been created for the configuration, you can enable SSL/TLS and configure SSL/TLS settings for the listener. See Configuring SSL on a HTTP/TCP Listener.
- Change the protocol family—IPv4, IPv6, or SDP—for which the listener should accept requests.
- For HTTP listeners: Configure parameters to tune the performance of the virtual server—the number of acceptor threads, the listen queue size, receive buffer size, and so on. See Tuning HTTP Listener Settings.
- 8. Specify the parameters that you want to change.

On-screen help and prompts are provided for all of the parameters.

When you change the value in a field or tab out of a text field that you changed, the **Save** button near the upper right corner of the page is enabled.

At any time, you can discard the changes by clicking the **Reset** button.

- 9. After making the required changes, click Save.
  - A message, confirming that the updated listener was saved, is displayed in the Console Messages pane.
  - In addition, the **Deployment Pending** message is displayed at the top of the main pane. You can either deploy the updated configuration immediately by clicking **Deploy Changes**, or you can do so later after making further changes as described in Activating Configuration Changes.

### Modifying a Listener Using WLST

• To change the properties of an HTTP listener, run the otd\_setHttpListenerProperties command. For example, the following command changes the maximum requests per connection of the listener http-listener-1 in the configuration foo to 1024.

```
props = {}
props['configuration'] = 'foo'
props['http-listener'] = 'http-listener-1'
props['max-requests-per-connection'] = '1024'
otd_setHttpListenerProperties(props)
```

To change the SSL/TLS settings of an HTTP listener, run the otd\_setHttpListenerSslProperties command. For example, the following

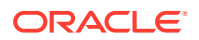

command disables TLS 1.0 support for the listener  $\tt http-listener-1$  in the configuration foo.

```
props = {}
props['configuration'] = 'foo'
props['http-listener'] = 'http-listener-1'
props['tls10'] = 'false'
otd_setHttpListenerSslProperties(props)
```

To change the properties of a TCP listener, run the

otd\_setTcpListenerProperties command. For example, the following command changes the maximum requests per connection of the listener tcp-listener-1 in the configuration foo to 1024.

```
props = {}
props['configuration'] = 'foo'
props['tcp-listener'] = 'tcp-listener-1'
props['max-requests-per-connection'] = '1024'
otd_setTcpListenerProperties(props)
```

To change the SSL/TLS settings of an TCP listener, run the otd\_setTcpListenerSslProperties command. For example, the following command disables TLS 1.0 support for the listener tcp-listener-1 in the configuration foo.

```
props = {}
props['configuration'] = 'foo'
props['tcp-listener'] = 'tcp-listener-1'
props['tls10'] = 'false'
otd_setTcpListenerSslProperties(props)
```

### **Deleting a Listener**

You can delete listeners that are no longer required. To delete listeners, run the otd\_deleteHttpListener or the otd\_deleteTcpListener command.

You can delete listeners by using either Fusion Middleware Control or WLST as described in the following topics:

#### Topics

- Deleting a Listener Using Fusion Middleware Control
- Deleting a Listener Using WLST

### Deleting a Listener Using Fusion Middleware Control

To delete an HTTP or TCP listener by using the Fusion Middleware Control, do the following:

- 1. Log in to Fusion Middleware Control, as described in Displaying Fusion Middleware Control.
- 2. Click the WebLogic Domain button at the upper left corner of the page.
- **3.** Select Administration > OTD Configurations.

A list of the available configurations is displayed.

4. Select the configuration for which you want to delete an HTTP or TCP Listener.

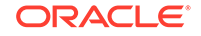

- 5. Click the Traffic Director Configuration In the Common Tasks pane.
- 6. Select Administration > Listener.

The Listeners page is displayed. It shows a list of the HTTP/TCP listeners defined for the configuration.

7. Click the **Delete** icon for the listener that you want to delete.

A prompt to confirm deletion of the listener is displayed.

### Note:

If the HTTP listener is associated with virtual servers, the prompt shows the names of those virtual servers.

8. Click **Yes** to proceed with the deletion.

A message is displayed in the Console Message pane confirming that the HTTP/TCP listener was deleted.

### Deleting a Listener Using WLST

• To delete an HTTP listener, run the otd\_deleteHttpListener command, as shown in the following example:

```
props = {}
props['configuration'] = 'foo'
props['http-listener'] = 'http-listener-1'
otd_deleteHttpListener(props)
```

• To delete an TCP listener, run the otd\_deleteTcpListener command, as shown in the following example:

```
props = {}
props['configuration'] = 'foo'
props['tcp-listener'] = 'tcp-listener-1'
otd_deleteTcpListener(props)
```

# **Configuring Status Listener**

You can now configure dedicated status listeners to check the status of Oracle Traffic Director instances. Using a dedicated port to serve Oracle Traffic Director status ensures that Oracle Traffic Director is available to service status requests even when it is loaded.

In addition, you can secure the status listener by configuring SSL settings for the port.

You can configure listeners by using either Fusion Middleware Control or the WLST.

### Configuring Status Listener using Fusion Middleware Control

To configure status listener by using the Fusion Middleware Control, do the following:

1. Log in to Fusion Middleware Control, as described in Graphical User Interface-Fusion Middleware Control.

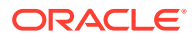

- 2. If Certificates are not present, this section will ask you to generate certificates. Click the Weblogic Domain button at the upper right corner of the page.
- **3.** Select Administration > OTD Configurations.

A list of the available configurations is displayed.

- 4. Select the configuration for which you want to configure a status listener.
- 5. Click the Traffic Director Configuration in the Common Tasks pane.
- 6. Select Advanced Configuration > Status Listener.
- In the General Settings section, enable status listener by checking the Enabled check box and specify the details like port, IP address, and so on - that you decided earlier.
- 8. Click Apply.
  - The details of the status listener that you just configured are displayed on the **Status Listener** page.
  - The SSL/TLS Settings and Advanced Settings sections are displayed.
- 9. In the SSL/TLS Settings section, enable SSL for the listener.

If certificates are present, this section will allow you to select a certificate and enable SSL for the listener. To generate a certificate, click **Manage Certificates**.

- Select the **SSL/TLS** check box to enable certificates
- In the RSA Certificate and ECC Certificate fields, select the certificates that you want to use to authenticate the server.
- **10.** The **Advanced Settings** pane displays the SSL/TLS advanced settings. SSL/TLS Settings are available if the configuration has certificates.

In the **SSL/TLS Settings** section, specify settings for the SSL or TLS security protocols- that you decided earlier.

**11.** After entering the details, click **Apply**.

A message confirming that a status listener was configured, is displayed in the Console Messages pane.

When you change the value in a field or tab out of a text field that you changed, the **Apply** button near the upper right corner of the page is enabled.

At any time, you can discard the changes by clicking the **Revert** button.

**12.** Restart the instances of the configuration by clicking **Start Instances/Restart Instances** in the Oracle Traffic Director Configuration pane.

### Configuring Status Listener Using WLST

Enabling/changing properties of a status listener

To enable a status listener or to change the non-SSL properties of a status listener, run the otd\_enableStatusListener command, as shown in the example:

To enable a status listener

```
props = {}
props['configuration'] = 'foo'
props['port'] = '12345'
otd_enableStatusListener(props)
```

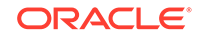

- To change the non-SSL properties of a status listener

Consider a status listener which was enabled as shown in the previous example. This means that the ip and family values are \* and default respectively. To re-configure the IP address and port for this status listener, run the otd\_enableStatusListener command, as shown in the example:

```
props = {}
props['configuration'] = 'foo'
props['ip'] = '127.0.0.1'
props['port'] = '2016'
otd_enableStatusListener(props)
```

Disabling a status listener

To disable a status listener, run the  $otd_disableStatusListener$  command, as shown in the example:

```
props = {}
props['configuration'] = 'foo'
otd_disableStatusListener(props)
```

Viewing properties of status listener properties

To view the status listener properties, run the otd\_getStatusListenerProperties command, as shown in the example:

```
props = {}
props['configuration'] = 'foo'
otd_getStatusListenerProperties(props)
```

Changing the SSL properties of status listener

To change the SSL properties of status listener, run the otd\_setStatusListenerSslProperties command, as shown in the example:

To disable SSL on a status listener, set the enabled property to false.

```
props = {}
props['configuration'] = 'foo'
props['enabled'] = 'false'
otd_setStatusListenerSslProperties(props)
```

Viewing the status listener SSL properties

To view the SSL properties of a status listener, run the otd\_getStatusListenerSslProperties command, as shown in the example:

```
props = {}
props['configuration'] = 'foo'
otd_getStatusListenerSslProperties(props)
```

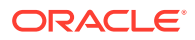

# 12 Managing Security

You can secure access to the Oracle Traffic Director administration server and enable SSL/TLS for Oracle Traffic Director virtual servers. In addition, you can configure client authentication and use Oracle Traffic Director to secure access to origin servers. This chapter contains the following sections:

- SSL/TLS Concepts
- Managing Certificates
- Configuring SSL/TLS on Oracle Traffic Director
- Managing Certificate Revocation Lists

## SSL/TLS Concepts

Before you begin administering Oracle Traffic Director security, you need to understand some basic concepts about Oracle Traffic Director security management, the set of security standards supported by Oracle Traffic Director , and the tasks involved in securing an Oracle Traffic Director domain.

This section provides basic information about security-related concepts. It contains the following topics:

- About SSL
- About Ciphers
- About Keys
- About Certificates

### About SSL

Secure Socket Layer (SSL) is a protocol for securing Internet communications and transactions. It enables secure, confidential communication between a server and clients through the use of digital certificates. Oracle Traffic Director supports Transport Layer Security (TLS) v1, v1.1, and v1.2.

In a 2-way HTTP over SSL (HTTPS) connection, each party—say a browser or a web server—first verifies the identity of the other. This phase is called the SSL/TLS handshake. After the identities are verified, the connection is established and data is exchanged in an encrypted format. The following are the steps in the SSL/TLS handshake between an SSL-enabled browser and an SSL-enabled server:

- 1. The browser attempts to connect to the server by sending a URL that begins with https://instead of http://.
- 2. The server sends its digital certificate (see *About Certificates*) and public key to the client.
- 3. The client checks whether the server's certificate is current (that is, it has not expired) and is issued by a certificate authority (CA) that the client trusts.

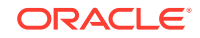

- 4. If the certificate is valid, the client generates a one-time, unique session key and encrypts it with the server's public key, and then sends the encrypted session key to the server.
- 5. The server decrypts the message from the client by using its private key and retrieves the session key.

At this point, the client has verified the identity of the server; and only the client and the server have a copy of the client-generated, unique session key. Till the session is terminated, the client and the server use the session key to encrypt all communication between them.

### About Ciphers

A cipher is an algorithm, a mathematical function, used for encrypting and decrypting data. Some ciphers are stronger and more secure than others. Usually, the more bits a cipher uses, the harder it is to decrypt the data encrypted using that cipher.

Clients and servers support different *cipher suites* (sets of ciphers), depending on factors such as the supported protocol, organizational policies on encryption strength, and government restrictions on export of encrypted software.

In any 2-way encryption process, the client and the server must use the same cipher suite. During the SSL/TLS handshake process, the server and client negotiate the cipher suite—typically, the strongest one—that they use to communicate.

### Cipher Suites Supported by Oracle Traffic Director

During the SSL/TLS handshake, Oracle Traffic Director and clients negotiate the cipher suites to be used. The cipher suites supported in Oracle Traffic Director are listed. You can view this list by running the otd\_getVirtualServerSslProperties WLST command.

The name of each cipher suite indicates the key-exchange algorithm, the hashing algorithm, and the encryption algorithm, as depicted in the table.

- Protocols supported
  - TLS: TLS 1.0, 1.1, 1.2
- Key exchange algorithms supported
  - RSA
  - RSA\_EXPORT
  - RSA\_EXPORT1024
  - RSA\_FIPS
  - ECDHE\_RSA
  - ECDH\_RSA
  - ECDH\_ECDSA
  - ECDHE\_ECDSA
- Encryption algorithms supported
  - AES\_256\_CBC: 256-bit key

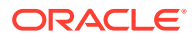

- 3DES\_EDE\_CBC: 168-bit key
- AES\_128\_CBC: 128-bit key
- RC4\_128: 128-bit key
- DES\_CBC: 56-bit key
- RC4\_40 and RC2\_CBC\_40: 128-bit key but only 40 bits have cryptographic significance
- NULL: No encryption
- Message Authentication Code (MAC) algorithms supported
  - SHA: 160-bit hash
  - NULL: No hashing

#### Cipher Suites Supported in Oracle Traffic Director

- SSL\_RSA\_WITH\_3DES\_EDE\_CBC\_SHA
- TLS\_ECDHE\_RSA\_WITH\_RC4\_128\_SHA
- TLS\_ECDHE\_RSA\_WITH\_AES\_256\_CBC\_SHA
- TLS\_ECDHE\_ECDSA\_WITH\_AES\_256\_CBC\_SHA
- TLS\_RSA\_WITH\_AES\_128\_CBC\_SHA
- TLS\_RSA\_WITH\_AES\_256\_CBC\_SHA
- TLS\_RSA\_WITH\_AES\_128\_CBC\_SHA256
- TLS\_RSA\_WITH\_AES\_256\_CBC\_SHA256
- TLS\_RSA\_WITH\_AES\_128\_GCM\_SHA256
- TLS\_RSA\_WITH\_AES\_256\_GCM\_SHA384
- TLS\_ECDHE\_ECDSA\_WITH\_AES\_128\_CBC\_SHA256
- TLS\_ECDHE\_ECDSA\_WITH\_AES\_256\_CBC\_SHA384
- TLS\_ECDHE\_ECDSA\_WITH\_AES\_128\_GCM\_SHA256
- TLS\_ECDHE\_ECDSA\_WITH\_AES\_256\_GCM\_SHA384
- TLS\_ECDHE\_RSA\_WITH\_AES\_128\_CBC\_SHA256
- TLS\_ECDHE\_RSA\_WITH\_AES\_128\_GCM\_SHA256
- TLS\_ECDHE\_RSA\_WITH\_AES\_256\_GCM\_SHA384

### About Keys

Encryption using ciphers, by itself, does not ensure data security. A key must be used with the encrypting cipher to produce the actual encrypted result, or to decrypt previously encrypted information. The encryption process uses two keys—a public key and a private key. The keys are mathematically related; so information that is encrypted using a public key can be decrypted only using the associated private key, and vice versa. The public key is published by the owner as part of a certificate (see About Certificates); only the associated private key is safeguarded.

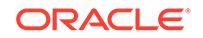

### **About Certificates**

A certificate is a collection of data that uniquely identifies a person, company, or other entity on the Internet. It enables secure, confidential communication between two entities. Personal certificates are used by individuals; server certificates are used to establish secure sessions between the server and clients over SSL.

Certificates can be self-signed (by the server), signed by a trusted third party called Certification Authority (CA) or one that you created. The holder of a certificate can present the certificate as proof of identity to establish encrypted, confidential communication. The CA could be a third-party vendor or an internal department responsible for issuing certificates for an organization's servers.

Certificates are based on public-key cryptography, which uses a pair of *keys* (very long numbers) to encrypt information so that it can be read only by its intended recipient. The recipient then decrypts the information using one of the keys.

A certificate binds the owner's public key to the owner's identity. In addition to the public key, a certificate typically includes information such as the following:

- The name of the holder and other identification, such as the URL of the server using the certificate
- The name of the CA that issued the certificate
- The digital signature of the issuing CA
- The validity period of the certificate

### **RSA and ECC Certificates**

Oracle Traffic Director supports generation of the traditional RSA-type keys and the more advanced Elliptic Curve Cryptography (ECC) keys. ECC offers equivalent security with smaller key sizes, which results in faster computations, lower power consumption, and memory and bandwidth savings.

### Key size for RSA and ECC

- RSA keys: you can specify 2048, 4096 bits. Long keys provide better encryption, but Oracle Traffic Director would need more time to generate them.
- ECC keys: you should specify the curve for generating the key pair. Oracle Traffic Director supports the following curves: 163 (sect163r2), 192 (secp192r1), 224(secp224r1), 233(sect233k1), 256(secp256r1), 283(sect283k1), 384(secp384r1), 409(sect409k1), 521(secp521r1), 571(sect571k1).

# **Managing Certificates**

To obtain a digital certificate, you must generate a Certificate Signing Request (CSR) and issue it to a reputable CA. The CA returns a digital certificate that is signed with the CA's private key and that is used for establishing identity. You then import the digital certificate for identity into your identity keystore.

This section contains the following topics:

• Obtaining a Certificate

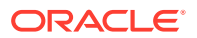

- Generating a Keypair
- Generating a Certificate Signing Request (CSR)
- Importing a Certificate
- Viewing a List of Certificates
- Deleting a Certificate

### Obtaining a Certificate

To enable SSL/TLS for an Oracle Traffic Director instance, you must associate an RSA or ECC certificate, or both with an Oracle Traffic Director listener or a virtual server. The certificate can be a self-signed certificate, demo CA signed certificate or a certificate issued by a third-party Certificate Authority (CA) like Verisign.

#### **Demo CA signed Certificate**

To obtain a demo CA signed certificate, you must a generate keypair from Oracle Traffic Director. See section Generating a Keypairfor information on generating a keypair. The keypair generated is signed by a demonstration CA by default. Use this keypair if you do not need your certificate to be signed by a CA. In addition, you can use this keypair if you want to test the SSL/TLS implementation while the CA is in the process of signing your certificate request.

#### Third party CA signed certificate

To obtain a certificate signed by a CA, generate a keypair from Oracle Traffic Director. See section Generating a Keypair. Then, generate a Certificate Signing Request (CSR) for the generated keypair, submit it to the CA, and follow the process to obtain the signed certificate. The Certificate Signing Request (CSR) is a digital file, a block of encrypted text in Base-64 encoded PEM format containing information such as your server name, organization name, and country. It also contains the public key that is included in the certificate. See section, Generating a CSR Using Fusion Middleware Control for generating the CSR from a keypair.

After obtaining the CA-signed certificate in response to your CSR, import the certificate in to the appropriate configuration, as described in section Importing a CA Signed Certificate.

#### Self-signed Certificate

You cannot create a self-signed certificate from Oracle Traffic Director. Use tools like orapki, keytool, and openssl. The certificate can then be imported into Oracle Traffic Director as described here. The following commands create a self-signed certificate and import the same into Oracle Traffic Director. Using openssl and java keytool

openssl req -x509 -newkey rsa:4096 -keyout key.pem -out cert.pem -days 365 openssl pkcs12 -export -name myservercert -in cert.pem -inkey key.pem -out keystore.p12 keytool -importkeystore -destkeystore mykeystore.jks -srckeystore keystore.p12 -srcstoretype pkcs12 -alias myservercert

```
# Importing the certificate using wlst command
svc = get0pssService("KeyStoreService")
```

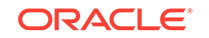
svc.importKeyStore(appStripe='OTD', name='foo', password='<keystore
password>', keypasswords='key passwords', type='OracleWallet',
permission=true, filepath='<directory containing wallet>')

#### Using orapki

```
cd <ORACLE_HOME>/oracle_common/bin
./orapki wallet create -wallet ./myservercert -pwd <password>
./orapki wallet add -wallet ./myservercert -keysize 1024 -
dn "CN=Custom_Root_CA,O=oracle,C=US" -self_signed -validity 3650 -pwd <password>
# Importing the certificate using wlst command
```

```
svc = getOpssService("KeyStoreService")
svc.importKeyStore(appStripe='OTD', name='foo', password='<keystore password>',
keypasswords='<key passwords>', type='OracleWallet', permission=true,
filepath='<directory containing wallet>')
```

## Generating a Keypair

You can generate a keypair if you do not need your certificate to be signed by a CA, or if you want to test the SSL/TLS implementation while the CA is in the process of signing your demo CA certificate.

Note that if you use a keypair to enable SSL/TLS for an Oracle Traffic Director virtual server, when a client accesses the https://URL of the virtual server, an error message is displayed indicating that the signing CA is unknown and not trusted. To proceed with the connection, the client can choose to trust the self-signed certificate.

You can generate a keypair by using either Fusion Middleware Control or the WLST.

### Before You Begin

Before you begin generating a keypair, decide the following:

- The nickname of the keypair (required only for generating a keypair).
- The key type—RSA or ECC.

See RSA and ECC Certificates.

#### Generating a Keypair Using Fusion Middleware Control

To generate a keypair by using the Fusion Middleware Control, do the following:

- 1. Log in to Fusion Middleware Control, as described in Graphical User Interface-Fusion Middleware Control.
- 2. Click the WebLogic Domain button at the upper left corner of the page.
- 3. Select Administration > OTD Configurations.
- 4. Select the configuration for which you want to create an self-signed certificate.
- 5. Click the Traffic Director Configuration In the Common Tasks pane.
- 6. Select Security > Manage Certificates
- 7. Click the **Generate Keypair** button in the common task bar.

The Generate Keypair wizard appears.

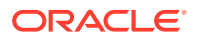

| Generate Keypair        |           |
|-------------------------|-----------|
| Alias *                 |           |
| * Common name           |           |
| Subject Alternate Names |           |
| Organizational Unit     |           |
| Organization            |           |
| City                    |           |
| State                   |           |
| Country                 | •         |
| Кеу Туре                | RSA 💌     |
| Key Size                | 2048 💌    |
|                         | OK Cancel |

8. Specify the Alias, Common Name and Subject Alternate Names.

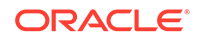

#### Note:

- Alternate names for the server can be specified using the Subject Alternate Names field as a comma separated list of domain names. For example, test.com,www.test.com,my.test.com
- Since many modern browsers ignore the **Common Name** field when matching hostnames, you may need to specify the domain name mentioned in the **Common Name** field as a Subject Alternate Name as well to ensure browser interoperability.
- 9. Click OK.

The new certificate is displayed in the certificate list.

**10.** View the certificate details by clicking on the certificate alias The key pair is wrapped in a demonstration CA signed certificate and stored in the truststore. If your applications not using the truststore, then you must import the demonstration CA certificate to a custom keystore.

### Generating a Keypair using WLST

To generate a keypair, run the generateKeyPair command, as shown in the following example:

```
svc = getOpssService("KeyStoreService")
svc.generateKeyPair(appStripe='OTD', name='myconfig', password='', alias='mycert',
keypassword='',dn='CN=test.com', OU=Webtier, O=\'Oracle Corporation\',
ST=California, C=US', keysize='1024',
ext_san="DNS:test.com,DNS:www.test.com,DNS:my.test.com")
```

For the updated configuration to take effect, you should deploy it to the Oracle Traffic Director instances by using the activate command.

See generateKeyPair in the WebLogic Scripting Tool Command Reference for Oracle Traffic Director.

#### Note:

- Alternate domain names for the server (also known as Subject Alternate Names or SAN) can be added to the keypair using the ext\_san parameter. Ensure that you specify the correct syntax for specifying domain names.
- Since many modern browsers ignore the CN (Common Name) field when matching hostnames, you may need to add the domain name mentioned in the CN as an alternate domain name as well using the ext\_san parameter to ensure browser interoperability.

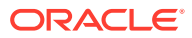

# Generating a Certificate Signing Request (CSR)

The CSR is a digital file-a block of encrypted text in Base-64 encoded PEM formatcontaining information such as your server name, organization name, and country. It also contains the public key that will be included in the certificate.

You can generate a Certificate Signing Request (CSR) by using either Fusion Middleware Control or the WLST.

### Generating a CSR Using Fusion Middleware Control

To generate a CSR using the Fusion Middleware Control, do the following:

- 1. Log in to Fusion Middleware Control, as described in Displaying Fusion Middleware Control.
- 2. Click the WebLogic Domain button at the upper left corner of the page.
- 3. Select Administration > OTD Configurations.

A list of the available configurations is displayed.

- 4. Select the configuration for which you want to create a CSR.
- 5. Click the Traffic Director Configuration In the Common Tasks pane.
- 6. Select Security > Manage Certificates

A new page displays on screen.

- 7. A list of the available certificates are displayed. Select the certificate for which you want to generate CSR.
- 8. Click the Generate CSR button in the common pane.

It opens a new window where you can export Generate CSR.

9. Follow the on-screen prompts to **Export CSR**, Click on **Export CSR** to have a copy of it, and click **Close**.

### Generating a CSR Using WLST

To generate a CSR, run the exportKeyStoreCertificateRequest command, as shown in the following example:

# generate the CSR and put it in to a text file
svc.exportKeyStoreCertificateRequest(appStripe='OTD', name='myconfig', password='',
alias='mycert', keypassword='', filepath='/scratch/certreq.crt')

This command generates a CSR and displays the encrypted text of the CSR as shown in *Generating a Keypair using Fusion Middleware Control*.

For the updated configuration to take effect, you should deploy it to the Oracle Traffic Director instances by using the activate command. After obtaining the CA-signed certificate in response to your CSR, you should import the certificate in the appropriate configuration, as described in Importing a Certificate.

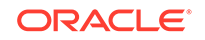

# Importing a Certificate

You can import a generated keypair or CA-signed certificate by using Fusion Middleware Control or the WLST.

This section contains the following topics:

- Importing a Certificate Using Fusion Middleware Control
- Importing a Certificate Using WLST

## Importing a CA Signed Certificate

#### Before you begin

The CA signed certificate that must be imported should be a base-64 encoded PEM formatted file containing all the certificates that form the certificate chain starting from server certificate, intermediate certificate and the root certificates. OTD also supports importing a certificate chain that is in base-64 encoded PEM formatted PKCS7 file (.p7b file).

#### Sample PEM formatted certificate chain file

```
-----BEGIN CERTIFICATE-----
(Server SSL certificate)
-----END CERTIFICATE-----
(Intermediate certificate)
-----END CERTIFICATE-----
(Root certificate)
-----END CERTIFICATE-----
(Root certificate)
-----END CERTIFICATE-----
```

#### Sample pkcs7 certificate chain file (.p7b file)

```
-----BEGIN PKCS7-----
[... certificate content here ...]
-----END PKCS7-----
```

#### Importing a CA Signed Certificate Using Fusion Middleware Control

- 1. Login to Fusion Middleware Control, as described in Displaying Fusion Middleware Control.
- 2. Click the WebLogic Domain button at the upper left corner of the page.
- **3.** Select Administration > OTD Configurations.

A list of the available configurations is displayed.

- 4. Select the configuration for which you want to import a certificate.
- 5. Click the Traffic Director Configuration In the Common Tasks pane.
- 6. Select Security > Manage Certificates

A new page displays on screen.

7. Click the **Import** button.

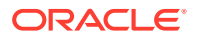

The Import Certificate wizard opens.

| Import Certificat     | e                                                                |
|-----------------------|------------------------------------------------------------------|
| Certificate Type      | Certificate Chain                                                |
| * Alias               | test 💌                                                           |
| Certificate<br>Source | Paste Certificate or Certificate Chain                           |
|                       | * Paste Certificate String here                                  |
|                       |                                                                  |
|                       |                                                                  |
|                       |                                                                  |
|                       |                                                                  |
|                       |                                                                  |
|                       | Select a file that contains the Certificate or Certificate Chain |
|                       | File Name                                                        |
|                       | Browse No file selected.                                         |
|                       | OK Cancel                                                        |

- 8. Choose Certificate Chain from the Certificate Type drop-down.
- 9. Choose an existing (created while generating the keypair) from the Alias from the drop-down.
- 10. Specify the certificate source. If you are using the **Paste** option, then copy and paste the certificate directly into the text field. If you are using the **Select a file** option, then click **Browse** to choose the file from the operating system.
- Click OK. The imported certificate or trusted certificate is displayed in the list of certificates.

#### Importing a CA Signed Certificate Using WLST

To Import a Certificate Chain, run the importKeyStoreCertificate command, as shown in the following example. See *Importing a Certificate* in *Securing Applications with Oracle Platform Security Services*.

```
svc = getOpssService("KeyStoreService")
svc.importKeyStoreCertificate(appStripe='OTD', name='<configuration name>',
password='<key store password>', alias='test_cert', keypassword='<key password>',
type='CertificateChain', filepath='/export/home/testCertChain.crt')
```

### Importing an Existing Certificate

Existing certificates could be self signed certificates or certificates with keypair generated outside the current Oracle Traffic Director installation.

A self signed certificate is generated using tools like orapki, keytool and openssl. There is no option in Fusion Middleware Control to import these certificates, as the private key exists outside the current Oracle Traffic Director installation. This can be

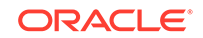

done using WLST by using the *importKeyStore* command. Oracle Traffic Director supports importing KeyStores of type JKS or Oracle Wallet.

#### Note:

Note that except for the self signed certificates, the KeyStore must contain the entire certificate chain including the root certificate in the same alias as well as the private key.

Importing an Existing Certificate Using WLST

 Import JKS keystore: The following commands show how the CA signed certificate, the private key and CA certificate can be added to a JKS keystore which can then be imported into the Oracle Traffic Director configuration using WLST commands.

```
# Convert the certificates and key into a pkcs12 file
# servercert.pem - Base-64 encoded PEM formatted file containing containing CA
signed certificate obtained from the CA.
# serverkey.pem - Private key generated while creating the certificate signing
request
# cacert.pem - Base-64 encoded PEM formatted file containing all the
certificates that are needed to form the certificate chain starting from
intermediate certificates (if any) and the root certificate
cat intermediate.pem root.pem > cacert.pem
openssl pkcs12 -export -name myservercert -in servercert.pem -inkey
serverkey.pem -certfile cacert.pem -out keystore.p12
# Convert pksc12 file into jks key store
keytool -importkeystore -destkeystore mykeystore.jks -srckeystore keystore.pl2 -
srcstoretype pkcs12 -alias myservercert
# Import the JKS key store created above into the OTD configuration using WLST:
svc = getOpssService("KeyStoreService")
```

svc.importKeyStore(appStripe='OTD', name='foo', password='<keystore password>',
keypasswords='key passwords', aliases='myservercert', type='JKS',
permission=true, filepath='mykeystore.jks')

• **Import Oracle Wallet**: The certificate can also be imported from an Oracle wallet provided the wallet contains the CA signed certificate, the private key, the CA certificate and any intermediate certificates that are needed to form the certificate chain.

```
svc = getOpssService("KeyStoreService")
svc.importKeyStore(appStripe='OTD', name='foo', password='<keystore
password>',keypasswords='key passwords', type='OracleWallet', permission=true,
filepath='<directory containing wallet>')
```

### Importing a Trusted Certificate

When SSL/TLS is enabled for an Oracle Traffic Director virtual server and you access the https:// URL of the virtual server, an error message is displayed indicating that the signing CA is unknown and not trusted if the signing CA is not part of trusted certificates in Oracle Traffic Director. To proceed with the connection, the client can

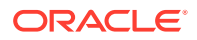

choose to trust the certificate or import the certificate of the signing CA as a trusted certificate. The Trusted certificate that must be imported should be a base-64 encoded PEM formatted file.

-----BEGIN CERTIFICATE-----(Trusted certificate) -----END CERTIFICATE-----

#### Importing a Trusted Certificate Using Fusion Middleware Control

- 1. Log in to Fusion Middleware Control, as described in Graphical User Interface-Fusion Middleware Control.
- 2. Click the WebLogic Domain button at the upper left corner of the page.
- 3. Select Administration > OTD Configurations.

A list of the available configurations is displayed.

- 4. Select the configuration for which you want to import a certificate.
- 5. Click the Traffic Director Configuration In the Common Tasks pane.
- 6. Select Security > Manage Certificates

A new page displays on screen.

7. Click the Import button.

The Import Certificate wizard opens.

| Import Certificate |                                                                  |
|--------------------|------------------------------------------------------------------|
| Certificate Type   | Trusted Certificate 🔻                                            |
| * Alias            | foo                                                              |
| Certificate Source | Paste Certificate or Certificate Chain                           |
|                    | * Paste Certificate String here                                  |
|                    |                                                                  |
|                    | Select a file that contains the Certificate or Certificate Chain |
|                    | Choose File No file chosen                                       |
|                    | OK Cancel                                                        |

- 8. Choose Trusted Certificate from the Certificate Type drop-down.
- 9. Specify an Alias name for the imported certificate from the drop-down.
- Specify the certificate source. If using the Paste option, then copy and paste the certificate directly into the text field. If using the Select a file option, then click Browse to choose the file from the operating system.

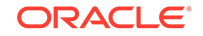

**11.** Click **OK**. The imported certificate or trusted certificate is displayed in the list of certificates.

#### Importing a Trusted Certificate Using WLST

To Import a trusted certificate, run the importKeyStoreCertificate command, as shown in the following example.

```
svc = getOpssService("KeyStoreService")
svc.importKeyStoreCertificate(appStripe='OTD', name='<configuration name>',
password='<key store password>', alias='test_cert', keypassword='<key password>',
type='TrustedCertificate', filepath='/export/home/trustedCertificate.crt')
```

# Viewing a List of Certificates

You can view a list of the certificates installed in a configuration by using either Fusion Middleware Control or the WLST

#### Viewing a List of Certificates Using Fusion Middleware Control

To view a list of the certificates installed in a configuration by using the administration console, do the following:

- 1. Log in to Fusion Middleware Control, as described in Displaying Fusion Middleware Control
- 2. Click the WebLogic Domain button at the upper left corner of the page.
- **3.** Select Administration > OTD Configurations.

A list of the available configurations is displayed.

- 4. Select the configuration for which you want to view certificates.
- 5. Click the Traffic Director Configuration In the Common Tasks pane.
- 6. Select Security > Manage Certificates

A new page displays on screen.

7. Below the common task bar, certificates are listed.

#### Viewing a List of Certificates Using WLST

• To view a list of the certificates installed in a configuration, run the otd\_listCertificates command, as shown in the following examples.

The following command displays a list of the server certificates in the configuration.

```
props = {}
props['configuration'] = 'foo'
otd_listCertificates(props)
```

• To view the properties of a certificate, run the getKeyStoreCertificatescommand, as shown in the following example.

```
svc = getOpssService("KeyStoreService")
svc.getKeyStoreCertificates(appStripe='OTD', name='myconfig',
password='', alias='mycert')
```

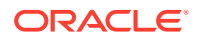

# Deleting a Certificate

You can delete certificates in a configuration by using either Fusion Middleware Control or the WLST.

Deleting a Certificate using Fusion Middleware Control

To delete a certificate using Fusion Middleware Control, do the following:

- 1. Log in to Fusion Middleware Control, as described in Graphical User Interface-Fusion Middleware Control.
- 2. Click the WebLogic Domain button at the upper left corner of the page.
- 3. Select Administration > OTD Configurations.

A list of the available configurations is displayed.

- 4. Select the configuration for which you want to delete certificates.
- 5. Click the Traffic Director Configuration In the Common Tasks pane.
- 6. Select Security > Manage Certificates

A new page displays on screen.

- 7. Below the common task bar it displays a list of certificates.
- 8. Click the **Delete** button for the certificate that you want to delete.
  - If one or more listeners are associated with the certificate that you are deleting, a message is displayed indicating that the certificate cannot be deleted.
  - If the certificate that you are deleting is not associated with any listener, a prompt to confirm deletion of the certificate is displayed.

Click **OK** to proceed.

A message is displayed in the Console Messages pane, confirming that the certificate has been deleted.

### Deleting a Certificate Using WLST

Deleting a Certificate Using WLST

To delete a certificate, run the deleteKeyStoreEntry command.

#### Example:

```
svc = getOpssService("KeyStoreService")
svc.deleteKeyStoreEntry(appStripe='OTD', name='myconfig', password='',
alias='mycert', keypassword='')
```

If the certificate that you are deleting is associated with one or more listeners, the following message is displayed.

OTD-64309 Certificate 'rsa-1' is being referred by listeners: listener1, listenerN

You can delete the certificate forcibly by including the --force option.

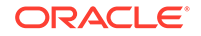

For the updated configuration to take effect, you should deploy it to the Oracle Traffic Director instances by using the activate command.

# Configuring SSL/TLS on Oracle Traffic Director

Learn how to configure Oracle Traffic Director to use Secure Sockets Layer (SSL)/ Trasport Layer Security (TLS).

#### Topics

- Configuring SSL/TLS Between Oracle Traffic Director and Clients
- Configuring SSL/TLS Between Oracle Traffic Director and Origin Servers
- Configure SSL Termination At a Hardware Load Balancer front-ending Oracle Traffic Director
- Configure WebLogic to receive SSL information from Web Tier / Traffic Director
- Configure SSL Pass through on Oracle Traffic Director

# Configuring SSL/TLS Between Oracle Traffic Director and Clients

This section describes how you can use SSL/TLS to secure communication between clients and Oracle Traffic Director instances.

To enable SSL/TLS for an OTD instance, you must associate an RSA or ECC certificate, or both, with one or more listeners of the instance.

When an HTTPS request is received, the certificate that Oracle Traffic Director sends to the client during the SSL/TLS handshake could be one of the following:

- A certificate associated with a virtual server bound to a configured HTTP listener.
- A certificate associated with the HTTP/TCP listener

## Configuring SSL on a HTTP/TCP Listener

You can configure a listener to receive HTTPS or TCP requests by using either Fusion Middleware Control or the WLST.

Configuring SSL/TLS for a Listener Using Fusion Middleware Control

- 1. Log in to Fusion Middleware Control, as described in Displaying Fusion Middleware Control.
- 2. Click the WebLogic Domain button at the upper left corner of the page.
- **3.** Select Administration > OTD Configurations.

A list of the available configurations is displayed.

- 4. Select the configuration for which you want to configure SSL/TLS-enabled listeners.
- 5. Click the Traffic Director Configuration In the Common Tasks pane.
- 6. Select Administration > Listeners.
- 7. Select the listener for which you want to enable and configure SSL/TLS among HTTP listeners/TCP Listeners.

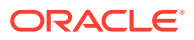

The Listener Settings page is displayed.

8. Select Settings > SSL/TLS Settings.

The SSL/TLS settings page is displayed.

- 9. In the SSL Settings section, select the SSL Enabled check box.
- **10.** In the **RSA Certificate** and **ECC Certificate** fields, select the certificates that you want to use to authenticate the server.

If you associate a listener with an RSA certificate *and* with an ECC certificate, the certificate that the server eventually presents to the client is determined during the SSL/TLS handshake, based on the cipher suite that the client and the server negotiate to use.

You can also specify the following advanced SSL/TLS settings in the Advanced Settings section of the Listener Settings page:

**Configuring Client Authentication**: Client authentication is the verification of a client by the HTTP/TCP Listener based on the certificate that the client provides. Client authentication is not enabled by default. To configure client authentication, do the following:

a. Select Settings > Advanced Settings > SSL/TLS Settings.

The SSL/TLS settings page is displayed.

- b. Select the required SSL/TLS Client Authentication mode.
  - Required: The server requests the client for a certificate; if the client does not provide a certificate, the connection is closed.
  - Optional: The server requests the client for a certificate, but does not require it. The connection is established even if the client does not provide a certificate.
  - Disabled (default): Client authentication is disabled.
- c. Specify the Authentication Timeout and Maximum Authentication Data Parameters.

**Configuring Ciphers**: To enable and disable SSL and TLS ciphers, do the following:

a. Select Settings > Advanced Settings > SSL/TLS Settings.

The SSL/TLS settings page is displayed

**b.** In the SSL Settings section, you can select the Ciphers from the available ciphers for the listener.

#### Note:

You can select ciphers only if SSL/TLS is enabled for the Listener.

- 11. The on-screen help and prompts are provided for all parameters. When you change the value in a field or tab out of a text field that you changed, the Apply button near the upper right corner of the page is enabled. At any time, you can discard the changes by clicking the **Revert** button.
- **12.** After making the required changes, click **Apply**.

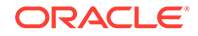

A message, confirming that the updated listener was saved, is displayed in the Console Messages pane.

**13.** Restart the instances of the configuration by clicking **Start/Restart Instances** in the Common Tasks pane.

Configuring SSL/TLS for a Listener Using WLST

 To view the SSL/TLS properties of an HTTP or TCP listener, run the otd\_getHttpListenerSslProperties or otd\_getTcpListernerSslProperties comma nd, as shown in the following example:

```
props = {}
props['configuration'] = 'foo'
props['http-listener'] = 'http-listener-1'
otd_getHttpListenerSslProperties(props)
enabled=false
client-auth=false
client-auth=false
client-auth-timeout=60
max-client-auth-data=1048576
tlsl1=true
tlsl2=true
override-cipher-order=false
```

 To configure SSL/TLS for an HTTP or TCP listener, run the otd\_setHttpListenerSslProperties or otd\_setTcpListenerSslProperties comman d, as shown in the following example:

```
props['configuration'] = 'foo'
props['http-listener'] = 'http-listener-1'
props['tls10'] = 'false'
otd_setHttpListenerSslProperties(props)
```

• **Configuring Client Authentication**: Client authentication is the verification of a client by the HTTP/TCP Listener based on the certificate that the client provides. Client authentication is not enabled by default. To configure client authentication for a listener, run the otd setHttpListenerSslProperties/ otd setTcpListenerSslProperties command.

```
props = {}
props['configuration'] = 'foo'
props['http-listener'] = 'bar'
props['client-auth'] = 'false'
otd_setHttpListenerSslProperties(props)
```

• **Configuring Ciphers**: To view the ciphers that are currently enabled for a listener, run the otd\_getHttpListenerSslProperties/

otd\_getTcpListenerSslProperties command, as shown in the following example:

```
props = {}
props['configuration'] = 'foo'
props['http-listener'] = 'bar'
otd_getTcpListenerSslProperties(props)
```

A comma-separated list of ciphers that are currently enabled is returned in the cipher property.

 To enable or disable specific ciphers for a listener, run the otd\_setHttpListenerSslProperties/otd\_setTcpListenerSslProperties command and specify the ciphers to be enabled in the ciphers property.

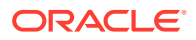

 The list of supported ciphers will be listed as apart of a property "supportedciphers", when you run the otd\_getHttpListenerSslProperties/ otd\_getTcpListenerSslProperties command.

# Configuring SSL On a Virtual Server

#### Configuring SSL On a Virtual Server Using Fusion Middleware Control

- **1.** Log in to Fusion Middleware Control, as described in Displaying Fusion Middleware Control.
- 2. Click the WebLogic Domain button at the upper left corner of the page.
- 3. Select Administration > OTD Configurations.

A list of the available configurations is displayed.

- **4.** Select the configuration for which you want to configure SSL/TLS-enabled listeners.
- 5. Click the Traffic Director Configuration In the Common Tasks pane.
- 6. Select Administration > Virtual Servers.

The Virtual Servers page is displayed. It shows a list of the virtual servers defined for the configuration

You can view the properties of a virtual server by clicking on its name.

7. Select the listener for which you want to enable and configure SSL/TLS.

The Listener Settings page is displayed.

8. Select Settings > SSL/TLS Settings.

The SSL/TLS settings page is displayed.

- 9. In the SSL Settings section, select the SSL Enabled check box.
- **10.** In the **RSA Certificate** and **ECC Certificate** fields, select the certificates that you want to use to authenticate the server.

If you associate a listener with an RSA certificate *and* with an ECC certificate, the certificate that the server eventually presents to the client is determined during the SSL/TLS handshake, based on the cipher suite that the client and the server negotiate to use.

You can also specify the following advanced SSL/TLS settings in the Advanced Settings section of the Listener Settings page:

**Configuring Client Authentication**: Client authentication is the verification of a client by the OTD virtual server based on the certificate that the client provides. Client authentication is not enabled by default. To configure client authentication, do the following:

a. Select Settings > Advanced Settings > SSL/TLS Settings.

The SSL/TLS settings page is displayed.

- **b.** Select the required SSL/TLS Client Authentication mode.
  - Required: The server requests the client for a certificate; if the client does not provide a certificate, the connection is closed.

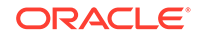

- Optional: The server requests the client for a certificate, but does not require it. The connection is established even if the client does not provide a certificate.
- Disabled (default): Client authentication is disabled.
- c. Specify the Authentication Timeout and Maximum Authentication Data Parameters.

**Configuring Ciphers**: To enable and disable SSL and TLS ciphers, do the following:

a. Select Settings > Advanced Settings > SSL/TLS Settings.

The SSL/TLS settings page is displayed

**b.** In the SSL Settings section, you can select the Ciphers from the available ciphers for the listener.

#### Note:

You can select ciphers only if SSL/TLS is enabled for the Listener.

- 11. The on-screen help and prompts are provided for all parameters. When you change the value in a field or tab out of a text field that you changed, the Apply button near the upper right corner of the page is enabled. At any time, you can discard the changes by clicking the Revert button.
- **12.** After making the required changes, click **Apply**.

A message, confirming that the updated listener was saved, is displayed in the Console Messages pane.

**13.** Restart the instances of the configuration by clicking **Start/Restart Instances** in the Common Tasks pane.

#### Configuring SSL On a Virtual Server Using WLST

• To view the certificates that are currently associated with a virtual server, run the otd\_getVirtualServerSslProperties command, as shown in the following example:

```
props = {}
props['configuration'] = 'foo'
props['virtual-server'] = 'bar'
otd_getVirtualServerSslProperties(props)
```

max-client-auth-data=1048576

client-auth=false

tls12=true

tls11=true

override-cipher-order=false

tls10=true

enabled=false

server-cert-alias=None

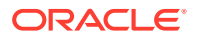

client-auth-timeout=60

•••

 To associate a certificate with a virtual server, run the otd\_setVirtualServerSslProperties command, as shown in the following example:

```
props = {}
props['configuration'] = 'foo'
props['virtual-server'] = 'bar'
props['server-cert-alias'] = 'cert-1'
otd_setVirtualServerSslProperties(props)
```

Ensure that a certificate of the same type—ECC or RSA—that you want to associate with the virtual server, is also associated with the listeners to which the virtual server is bound.

 Client authentication is the verification of a client by the OTD virtual server based on the certificate that the client provides. Client authentication is not enabled by default. To enable client authentication for an virtual server, run the otd\_setVirtualServerSslProperties

```
props = {}
props['configuration'] = 'foo'
props['virtual-server'] = 'bar'
props['client-auth'] = 'false'
otd_setVirtualServerSslProperties(props)
```

 To view the ciphers that are currently enabled for a Virtual Server, run the otd\_getVirtualServerSslProperties command, as shown in the following example:

```
props = {}
props['configuration'] = 'foo'
props['virtual-server'] = 'bar'
otd_getVirtualServerSslProperties(props)
```

A comma-separated list of ciphers that are currently enabled is returned in the cipher property.

- To enable or disable specific ciphers for a virtual server, run the otd\_setVirtualServerSslProperties command and specify the ciphers to be enabled in the ciphers property.
- The list of supported ciphers will be listed as apart of a property "supportedciphers", when you run the otd\_getVirtualServerListenerSslProperties command.

# Configuring SSL/TLS Between Oracle Traffic Director and Origin Servers

This section describes how to use SSL/TLS to secure connections between Oracle Traffic Director instances and origin servers that are Oracle WebLogic Server and Oracle HTTP Server instances. It contains the following topics:

- About One-Way and Two-Way SSL/TLS
- Configuring One-Way SSL/TLS Between Oracle Traffic Director and Origin Servers

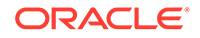

- Configuring Two-Way SSL/TLS Between Oracle Traffic Director and Origin Servers
- Configuring Ciphers On an Origin Server Pool
- Configure SSL Pass through on Oracle Traffic Director

## About One-Way and Two-Way SSL/TLS

The connections between Oracle Traffic Director and origin servers in the back end can be secured using one-way or two-way SSL/TLS.

- One-way SSL/TLS: The SSL/TLS-enabled origin server presents its certificate to the Oracle Traffic Director instance. The Oracle Traffic Director instance is not configured to present any certificate to the origin server during the SSL/TLS handshake.
- Two-way SSL/TLS: The SSL/TLS-enabled origin server presents its certificate to the Oracle Traffic Director instance. The Oracle Traffic Director instance too presents its own certificate to the origin server. The origin server verifies the identity of the Oracle Traffic Director instance before establishing the SSL/TLS connection. Additionally, either end of the SSL/TLS connection—Oracle Traffic Director and/or origin servers—can be configured to verify the host name while exchanging certificates.

# Configuring One-Way SSL/TLS Between Oracle Traffic Director and Origin Servers

- **1.** Import a trusted certificate. For information about importing a certificate as trusted certificate into Oracle Traffic Director, see Importing a Trusted Certificate.
- 2. Configure Oracle Traffic Director to verify the host name in the origin server's certificate by using the command otd\_setOriginServerPoolSslProperties, if required.

Syntax:

```
otd_setOriginServerPoolSslProperties(props)
```

Example:

```
props = {}
props['configuration'] = 'foo'
props['origin-server-pool'] = 'bar'
props['validate-server-cert-hostname'] = 'true'
otd_setOriginServerPoolSslProperties(props)
```

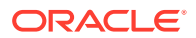

#### Note:

Since Oracle Traffic Director is configured to validate the host name in the origin server's certificate during the SSL/TLS handshake, the following must be done to avoid failure. When the origin server presents its certificate, Oracle Traffic Director cannot validate the host name in the certificate, and so the SSL/TLS handshake fails.

- Ensure that the server name (CN) in the origin server's certificate matches the origin server's hostname as specified in the originserver pool of the OTD configuration. See Managing Origin-Server Pools
- Ensure that dynamic discovery is disabled (default setting). See Configuring an Oracle WebLogic Server Cluster as an Origin-Server Pool

### Configuring Two-Way SSL/TLS

To configure two-way SSL/TLS between Oracle Traffic Director and origin servers, do the following:

- Perform the procedure for configuring one-way SSL/TLS, as described in Configuring One-Way SSL/TLS Between Oracle Traffic Director and Origin Servers.
- 2. Obtain a CA-issued server certificate for Oracle Traffic Director, as described in Obtaining a Certificate.
- **3.** Install the CA-issued server certificate in the Oracle Traffic Director configuration, as described in Importing a Certificate.
- Configure the required Oracle Traffic Director route with the certificate that Oracle Traffic Director should present to the origin server, by using the otd\_setOriginServerPoolSslProperties WLST.

#### Syntax:

otd\_setOriginServerPoolSslProperties(props)

#### Example:

```
props = {}
props['configuration'] = 'foo'
props['origin-server-pool'] = 'bar'
props['client-cert-alias'] = 'baz'
otd_setOriginServerPoolSslProperties(props)
```

 Export the root certificate of the CA that signed the certificate for the OTD, from the keystore.

#### Syntax

```
svc = get0pssService("KeyStoreService")
svc.exportKeyStoreCertificate(appStripe='<stripe>', name='<keystore>',
password='<password>', alias='<alias>', type='<entrytype>',
filepath='<absolute_file_path>')
```

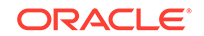

svc is the service command object obtained through a call to getOpssService(), appstripe is the name of the stripe containing the keystore, name is the name of the keystore, password is the keystore password

alias is the alias of the entry to be exported

type is the type of keystore entry to be exported. Valid values are **Certificate**, **Trusted Certificate**, and **Certificate Chain** 

 $\tt filepath$  is the absolute path of the file where certificate, trusted certificate or certificate chain is exported

Example:

```
svc = getOpssService("KeyStoreService")
svc.exportKeyStoreCertificate(appStripe='OTD', name='myconfig', password='',
alias='rootca', keypassword='', type='TrustedCertificate', filepath='/scratch/
rootcert.txt')
```

For more information about the exportKeyStoreCertificate command, run the following command:

```
svc = getOpssService("KeyStoreService")
svc.help('exportKeyStoreCertificate')
```

- 6. Import the root certificate that you exported in the previous step into the trust keystore of the origin servers.
- 7. Configure the origin servers to require Oracle Traffic Director to present its client certificate during the SSL/TLS handshake.
  - For Oracle WebLogic Server origin servers:

Perform the procedure described in *Configure two-way SSL* in the *Oracle WebLogic Server Fusion Middleware Control Online Help*.

#### Note:

By default, host name verification is enabled in Oracle WebLogic Server. For information about disabling host name verification, see Disable host name verification in the Oracle WebLogic Server Fusion Middleware Control Online Help.

For Oracle HTTP Server origin servers:

Add the following directive in the httpd.conf file: SSLVerifyClient require

### Configuring Ciphers On an Origin Server Pool

You can configure Ciphers on an Origin Server Pool by using either Fusion Middleware Control or WLST, as specified in the topics below:

#### Configuring Ciphers On an Origin Server Pool Using Fusion Middleware Control

- 1. Log in to Fusion Middleware Control, as described in Graphical User Interface-Fusion Middleware Control.
- 2. Click the WebLogic Domain button at the upper left corner of the page.
- 3. Select Administration > OTD Configurations.

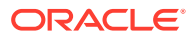

A list of the available configurations is displayed.

- 4. Select the configuration for which you want to configure ciphers.
- 5. Click the Traffic Director Configuration In the Common Tasks pane.
- 6. Select Administration > Origin Server Pool.

The Origin Server Pools page is displayed. It shows a list of the Origin Server Pools defined for the configuration.

7. Select the Origin Server Pool for which you want to configure ciphers.

The Origin Server Pool Settings page is displayed.

8. Select Settings > Advanced Settings > SSL/TLS Settings.

The SSL/TLS settings page is displayed. You can select ciphers only if SSL/TLS is enabled for the Origin Server Pool.

- 9. In the SSL Settings section, you can manage the Certificates.
- **10.** When you change the value in a field or tab out of a text field that you changed, the **OK** button near the upper right corner of the page is enabled.

At any time, you can discard the changes by clicking the **Cancel** button.

**11.** After making the required changes, click **OK**.

A message, confirming that the updated listener was saved, is displayed in the Console Messages pane.

#### Configuring Ciphers On an Origin Server Pool Using WLST

• To view the ciphers that are currently enabled for a Origin Server Pool, run the otd\_getOriginServerPoolSslProperties command, as shown in the following example:

```
props = {}
props['configuration'] = 'foo'
props['origin-server-pool'] = 'bar'
otd_getOriginServerPoolSslProperties(props)
```

A comma-separated list of ciphers that are currently enabled is returned in the cipher property.

- To enable or disable specific ciphers for a virtual server, run the otd\_setOriginServerPoolSslProperties command and specify the ciphers to be enabled in the ciphers property.
- The list of supported ciphers are listed as apart of a property, supported-ciphers, when you run the otd\_getOriginServerPoolSslProperties command.

# Configure SSL Termination At a Hardware Load Balancer front-ending Oracle Traffic Director

This section lists the configuration steps necessary to handle this use case where customers want to terminate SSL at an external hardware load balancer front ending Oracle Traffic Director.

In a typical production deployment topology (as shown below), customers terminate SSL within the (external) hardware load balancer and have only HTTP communication within the internal load balancer (reverse proxy) and application tiers.

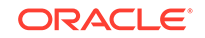

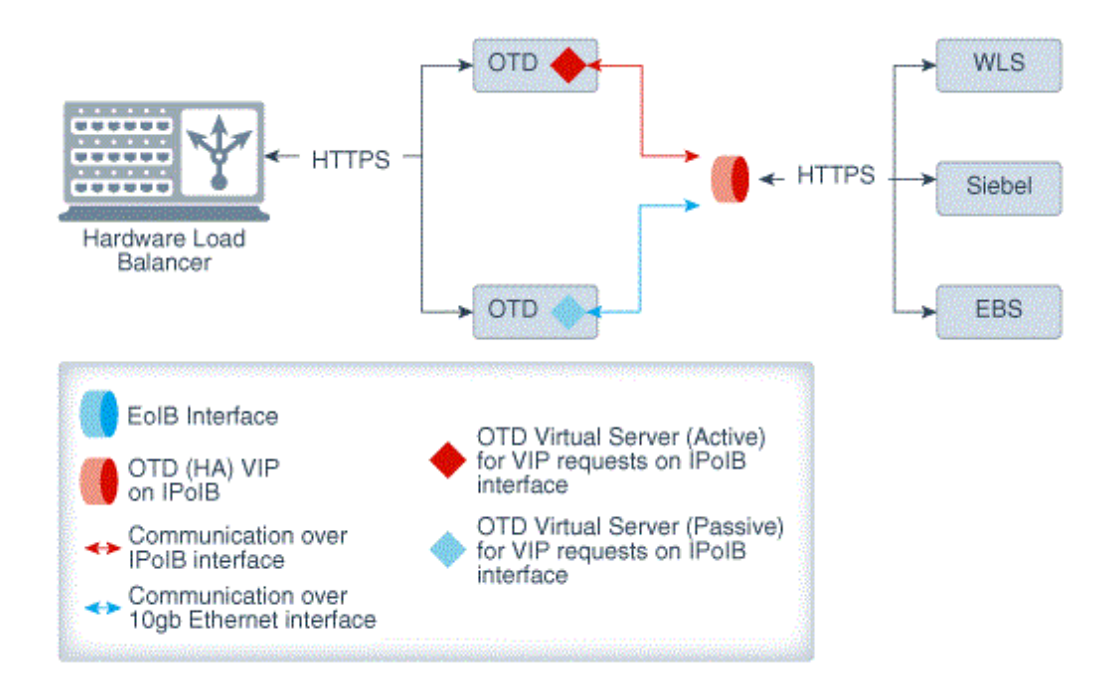

In this scenario, customers need to perform a few additional steps within the internal load balancer / reverse proxy solution as well as the application tiers so that any request redirect can happen correctly. This section will focus on the steps necessary within the internal load balancer (Oracle Traffic Director) / reverse proxy solution.

- **1.** Configure OTD to pass SSL information.
  - a. Log in to Fusion Middleware Control, as described in Displaying Fusion Middleware Control.
  - **b.** Click the WebLogic Domain button at the upper left corner of the page.
  - c. Select Administration > OTD Configurations.

A list of the available configurations is displayed.

- d. Select the configuration for which you want to configure ciphers.
- e. Click the Traffic Director Configuration In the **Common Tasks** pane.
- f. Select Administration > Virtual Servers.

The **Virtual Servers** page is displayed, with a list of the Virtual Servers defined for the configuration.

g. Select the Virtual Server for which you want to configure ciphers.

The Virtual Server Settings page is displayed.

- h. Click on **Routes** tab and select the route that needs to be changed.
- i. Select Advanced Settings, and do the following:
  - Update Route.
  - Disable OTD from rewriting any 'Location' or 'Content-Location' headers by changing 'Rewrite-headers' to be empty. This is important when SSL termination is on at an external load balancer.
  - Uncheck all SSL related headers sent to the origin server.

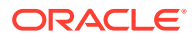

j. After making the required changes, click **OK**.

A message, confirming that the updated listener was saved, is displayed in the **Console Messages** pane.

At the end of the above step, OTD now does NOT rewrite any headers (typically this happens when the application tier redirects the request to another location) and can pass the external hardware load balancer provided SSL information, via the incoming request headers within the incoming requests to origin servers.

2. Configure F5-BigIP to send SSL information via headers to OTD.

If you choose to terminate SSL within the hardware load balancer such as F5-BigIp, then you will need to configure this hardware load balancer to explicitly send a specific header - WL-Proxy-SSL - to OTD and WLS.

This procedure explains how to configure F5-BigIp to send this header (Source: F5 Big IP product documentation).

- a. On the Main tab, expand Local Traffic, and then click Profiles. The HTTP Profiles screen opens.
- **b.** In the upper right portion of the screen, click the Create button. The New HTTP Profile screen opens.
- c. In the Name box, type a name for this profile. In our example, we type bea-ssl.
- d. From the Parent Profile list, select http-acceleration if you are using the WebAccelerator. If you are not using the WebAccelerator, select http-wan-optimized-compression-caching.
- e. In the Request Header Insert row, check the Custom box. In the box, type: WL-Proxy-SSL:true.
- f. In the Redirect Rewrite row, check the Custom box. From the Redirect Rewrite list, select Match.
- **g.** Modify any of the other settings as applicable for your network. In our example, we leave the settings at their default levels.
- h. Click Finish.

If you are also using OTD to front-end Oracle Access Manager (OAM/IDM), then you will need to configure your hardware load balancer to additionally insert header 'IS\_SSL:ssl' to the incoming request headers.

# Configure WebLogic to receive SSL information from Web Tier / Traffic Director

When Oracle Traffic Director is terminating a connection, the attribute 'WebLogic Plug-In Enabled' in WebLogic Server Fusion Middleware Control can be set to 'true'. This way, Oracle Traffic Director communicates the certificate information to the applications deployed on the WebLogic Server. An application can then validate for specific information in the certificate, such as key size or cipher, before allowing the clients to access the application. This flag can be tuned on either within a specific WebLogic Managed Server or at WebLogic cluster level. This ensures that WebLogic is able to appropriately rewrite the headers when SSL termination happens within Traffic Director / Web Tier.

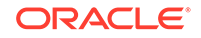

- Open http://<wls-admin-hostname>:7001/console and login with weblogic user/ password.
- Within WLS Managed Server, 'Configuration->General' settings tab, expand 'Advanced Settings' and scroll down to check "Weblogic Plugin Enabled" to 'Yes' and click "Save".
- 3. If you have Weblogic cluster enabled, then we recommend doing this at cluster level.

# Configure SSL Pass through on Oracle Traffic Director

Oracle Traffic Director when configured for TCP load balancing with a TCP proxy and TCP listeners can be used for SSL pass-through for any TCP based protocol including HTTPS. In this case, the requests are handled as generic TCP connections and SSL will be terminated at the origin servers for HTTPS/LDAPS/FTPS/T3S, and so on.

# Managing Certificate Revocation Lists

A Certificate Revocation List (CRL) is a list that a CA publishes to inform users about certificates that the CA has decided to revoke before they expire. CRLs are updated periodically; the updated CRLs can be downloaded from the CA's website.

To ensure that Oracle Traffic Director servers do not trust server certificates that have been revoked by CA, you should download the latest CRLs from the CAs' websites regularly and install them in your Oracle Traffic Director configurations.

You can install CRLs manually. You can also configure Oracle Traffic Director to take the downloaded CRLs from a specified directory and install them automatically at specified intervals.

#### **Related Topics**

- Installing CRLs Manually Using Fusion Middleware Control
- Update CRLs Automatically

# Installing and Deleting CRLs Manually

You can install and delete CRLs manually by using either Fusion Middleware Control or the WLST.

- Installing CRLs Manualy using Fusion Middleware Control
- Installing and Deleting CRLs Manually Using WLST

## Installing CRLs Manually Using Fusion Middleware Control

To install a downloaded CRL by using the Fusion Middleware Control, do the following:

- 1. Log in to Fusion Middleware Control, as described in `.
- 2. Click the WebLogic Domain button at the upper left corner of the page.
- **3.** Select Administration > OTD Configurations.

A list of the available configurations is displayed.

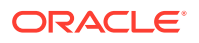

- 4. Select the configuration for which you want to install a certificate.
- 5. Click the Traffic Director Configuration In the Common Tasks pane.
- Select Security > Certificate Revocation List A new page displays on screen.
- 7. Click the Install CRL button.

The Install Certificate Revocation List dialog box is displayed.

- 8. Specify the location of the downloaded CRL file, and click Install CRL.
  - A message, confirming successful installation of the CRL, is displayed in the Console Messages pane.
  - The CRL that you just installed is displayed on the Certificate Authorities page.

### Installing and Deleting CRLs Manually Using WLST

• To install a downloaded CRL, run the otd\_installCrl command, as shown in the following example:

```
props = {}
props['configuration'] = 'foo'
props['file-path'] = '/export/ServerSign.crl'
otd_installCrl(props).
```

• To view a list of the installed CRLs in a configuration, run the otd\_listCrls command, as shown in the following example:

• To delete a CRL, run the otd\_deleteCrl command, as shown in the following example:

```
props = {}
props['configuration'] = 'foo'
props['issuer'] = 'CN=GlobalSign ServerSign CA,OU=ServerSign CA,O=GlobalSign nv-
sa,C=BE'
otd_deleteCrl(props)
```

When you delete a CRL, it is removed from the Oracle Traffic Director configuration *and* from the directory in which the downloaded CRL was stored.

For the updated configuration to take effect, you should deploy it to the Oracle Traffic Director instances by using the activate command.

# Update CRLs Automatically

You can configure Oracle Traffic Director to periodically take downloaded CRL files from a specified directory and install them automatically by using either Fusion Middleware Control or the WLST.

At the specified interval, Oracle Traffic Director looks for updated CRL files in the specified directory.

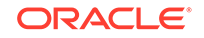

- If Oracle Traffic Director detects new CRL files, it installs them in the configuration and logs a message in the server log.
- If existing CRL files have been changed, Oracle Traffic Director installs the updated CRL files in the configuration and logs a message in the server log.
- If Oracle Traffic Director detects that previously installed CRL files have been removed from the directory, it deletes the CRLs from the configuration and logs a message in the server log.
- If no changes are detected in the CRL directory, Oracle Traffic Director does not perform any update.

# Configuring Oracle Traffic Director to Install CRLs Automatically Using Fusion Middleware Control

To configure Oracle Traffic Director to install CRLs automatically using the Fusion Middleware Control, do the following:

- 1. Log in to Fusion Middleware Control, as described in Graphical User Interface-Fusion Middleware Control
- 2. Click WebLogic Domain.
- 3. Select Administration > OTD Configurations.
- 4. Click the name of the configuration that you want to set up to install CRLs automatically.
- 5. Click the Traffic Director Configuration In the Common Tasks pane.
- 6. Select Security > Certificate Revocation List .
- 7. Click the Install CRL button.
- 8. Specify the location of the downloaded CRL file, and click Install CRL.
  - A message, confirming successful installation of the CRL, is displayed in the Console Messages pane.
  - The CRL that you just installed is displayed on the Certificate Authorities page.
- 9. Go to the Advanced Settings section of the page.
- **10.** In the **CRL Update Event** field, enter the absolute path to the directory that contains the updated CRL files.
- 11. Click New Event
- **12.** Specify the interval or time of the day at which the CRLs should be updated, and then click **OK**.
  - A message, confirming creation of the event, is displayed in the Console Messages pane.
  - The new event is displayed in the CRL Update Events list.
    - New events are enabled by default. To change the status, select the Enable/Disable check box.
    - To delete an event, click the **Delete** button.

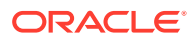

# Configuring Oracle Traffic Director to Install CRLs Automatically Using WLST

To configure Oracle Traffic Director to install CRLs automatically using WLST, do the following:

Schedule an event for Oracle Traffic Director to take the downloaded CRLs from the specified directory and install them automatically, by using the otd\_createEvent command.

For example, the following command specifies that the CRLs for the configuration  $f_{00}$  should be updated after every 12:00.

```
props = {}
props['configuration'] = 'foo'
props['event'] = 'event-1'
props['command'] = 'update CRL'
props['time'] = '12:00'
otd_createEvent(props)
```

See the otd\_createEvent command in the WebLogic Scripting Tool Command Reference for Oracle Traffic Director.

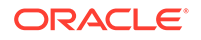

# 13 Managing Logs

Oracle Traffic Director records data about server events such as configuration changes, instances being started and stopped, errors while processing requests, and so on in log files. You can use the logs to diagnose server problems, evaluate server usage patterns, and tune the system for improved performance. This chapter contains the following sections:

- About the Oracle Traffic Director Logs
- Viewing Logs
- Configuring Log Preferences
- About Log Rotation
- Rotating Logs Manually
- Configuring Oracle Traffic Director to Rotate Logs Automatically

# About the Oracle Traffic Director Logs

Each Oracle Traffic Director instance, including the administration server, has two logs-an access log and a server log. You can enable access and server logs for each virtual server in the instance.

The default location of the access log and server log for an Oracle Traffic Director instance is the DOMAIN\_HOME/servers/instance-name/logs directory.

In addition to the access and server logs, there are instance logs that are enabled by default and initialized when the instance is started for the first time.

This section provides an overview of the access and server logs. For information about changing log settings, including the name and location of log files, see Configuring Log Preferences.

# Access Log

The access log contains information about requests to, and responses from, the server. The default name of the access log file is access.log.

The following example shows the first three lines in a typical access log:

```
format=%Ses->client.ip% - %Req->vars.auth-user% [%SYSDATE%] "%Req->reqpb.clf-request
%" %Req->srvhdrs.clf-status% %Req->srvhdrs.content-length% %Req->vars.ecid%
10.177.243.207 - [28/Aug/2011:23:28:30 -0700] "GET / HTTP/1.1" 200 4826 -
10.177.243.207 - [28/Aug/2011:23:28:31 -0700] "GET / HTTP/1.1" 200 916 -
```

The first line indicates the access log format. The second and third lines are the actual entries.

You can change the access log format, file name, and location. You can also disable the access log. See Configuring Log Preferences.

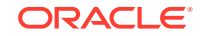

# Server Log

The server log contains data about lifecycle events—server start-up, shut down, and restart; configuration updates; and so on. It also contains errors and warnings that the server encountered. The default name of the server log file is server.log.

The following line is an example of an entry in a server log.

```
[2011-10-03T02:04:59.000-07:00] [net-soa] [NOTIFICATION] [OTD-10358] []
[pid: 11722] http-listener-1: http://example.com:1904 ready to accept requests
```

The default server-log level is NOTIFICATION:1, at which only major lifecycle events, warnings, and errors are logged.

You can change the log level, the log file name, and the log file location. See Configuring Log Preferences.

Table 13-1 lists the log levels that you can specify for the server log.

| Log Level                | Description                                                                                                |
|--------------------------|----------------------------------------------------------------------------------------------------|
| INCIDENT_ERROR:1         | A serious problem caused by unknown reasons. You should contact Oracle for support.                        |
| ERROR:1                  | A serious problem that requires your immediate attention.                                                  |
| ERROR:16                 |                                                                                                    |
| ERROR: 32                |                                                                                                    |
| WARNING:1                | A potential problem that you should review.                                                                |
| NOTIFICATION:1 (default) | A major lifecycle event, such as a server being started or restarted.                                      |
| TRACE:1                  | Trace or debug information to help you or Oracle<br>Support diagnose problems with a particular subsystem. |
| TRACE:16                 |                                                                                                    |
| TRACE:32                 |                                                                                                    |

Table 13-1 Server Log Levels

The number following each log level indicates the severity of the logged event on the scale 1–32. An ERROR:1 message is of higher severity than an ERROR:16 message.

TRACE: 32 is the most verbose log level and INCIDENT\_ERROR:1 is the least verbose. Enabling the TRACE log levels might affect performance, because of the high volume of messages that are logged. Therefore, avoid enabling verbose log levels in production systems, except in situations when you need more detailed information to debug issues.

# Viewing Logs

After creating logs for virtual servers, you can view the list of logs for each virtual server. To view a list of logs, run the displayLogs command.

You can view the access and server logs of Oracle Traffic Director instances and virtual servers by using either Fusion Middleware Control or the WLST.

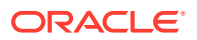

#### Note:

- Besides using WLST or Fusion Middleware Control, you can also use the standard operating-system commands such as ls and more to list and view the log files.
- The Log Viewer in Fusion Middleware Control and the displayLogs CWLST command display only the log entries that currently exist in the access log file, TCP access log, and error log on the disk. They do not display items from the access-log buffer (see Configuring Access-Log Buffer Settings)).

# Viewing Logs Using Fusion Middleware Control

View log data for a node, an instance, or virtual server within an instance by using the Fusion Middleware Control,

- 1. Log in to Fusion Middleware Control, as described in Displaying Fusion Middleware Control.
- 2. Click the WebLogic Domain button at the upper left corner of the page..
- 3. Select Administration > OTD Configurations.

A list of the available configurations is displayed.

- 4. Select the configuration for which you want to view logs.
- 5. Click the Traffic Director Configuration In the Common Tasks pane.
- 6. Select Administration > Logging.
- 7. The Oracle Traffic Director Log Viewer window is displayed.
- 8. A list of the Server Log Preferences, Access Log Preference, and TCP Access Log Preferences Tabs are displayed.
  - To view the server log, select the Server Log Preference tab.
  - To view the access log, select the **Access Log Preference** tab.
  - To view the TCP access log, select the TCP Access Log Preference tab.

# Viewing Logs Using WLST

To view the access log for an instance or a virtual server, run the  $\tt displayLogs$  command.

For example, the following command displays the access-log records for the instance of the configuration foo.

displayLogs(target="sc:otd\_foo\_machine1")

# **Configuring Log Preferences**

When you create a configuration, the server and access logs are enabled with certain default settings. You can change the server log level, file name, and location. You can

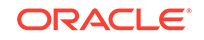

change the access log format, file name, and location. You can also disable the access log. If you change the location of the server log, you should restart the instance for the change to take effect.

The log preferences defined in a configuration are applicable to all the virtual servers in the configuration. At the virtual-server level, you can define the access-log location and format, and the server-log location.

You can configure log preferences for Oracle Traffic Director instances by using either Fusion Middleware Control or the WLST as described in the following topics:

# Configuring Log Preferences Using Fusion Middleware Control

Configure log preferences for a configuration or a virtual server by using the Fusion Middleware Control

- 1. Log in to Fusion Middleware Control, as described in Displaying Fusion Middleware Control.
- 2. Click the WebLogic Domain button at the upper left corner of the page.
- 3. Select Administration > OTD Configurations.

A list of the available configurations is displayed.

- 4. Select the configuration for which you want to configure log preferences.
- 5. Click the Traffic Director Configuration In the Common Tasks pane.
- 6. Select Administration > Logging.
- 7. The Oracle Traffic Director Log Viewer window is displayed.
- 8. A list of the Server Log Preferences, Access Log Preference, and TCP Access Log Preferences Tabs are displayed.
  - To view the server log, select the **Server Log Preference** tab.
  - To view the access log, select the Access Log Preference tab.
  - To view the TCP access log, select the **TCP Access Log Preference** tab.
- 9. Specify the parameters that you want to change in the each Tab.

On-screen help and prompts are provided for all of the parameters.

For information about specifying a custom access-log format, see Using the Custom Access-Log Format in the Configuration File Reference for Oracle Traffic Director .

When you change the value in a field or tab out of a text field that you changed, the **Apply** button near the upper right corner of the page is enabled.

At any time, you can discard the changes by clicking the **Revert** button.

**10.** After making the required changes, click **Apply**.

# Configuring Log Preferences Using WLST

• To view the current access-log preferences for a configuration or a virtual server, run the getConfigurationAccessLogProperties Or otd\_getVirtualServerAccessLogProperties commands.

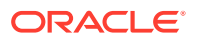

For example, the following command displays the access-log preferences for the configuration  $f_{00}$ .

```
props = {}
props['configuration'] = 'foo'
otd_getConfigurationAccessLogProperties(props)
```

```
log-file=$DOMAIN_HOME/servers/$INSTANCE_NAME/logs/access.log
format=%Ses->client.ip% - %Req->vars.auth-user% %SYSDATE% "%Req->reqpb.clf-
request%" %Req->srvhdrs.clf-status% %Req->srvhdrs.content-length% %Req->vars.ecid
% %Req->vars.origin-server%
default-access-log-format=%Ses->client.ip% - %Req->vars.auth-user% %SYSDATE%
"%Req->reqpb.clf-request%" %Req->srvhdrs.clf-status% %Req->srvhdrs.content-length
% %Req->vars.ecid% %Req->vars.origin-server%
```

 To set or change access-log preferences for a configuration or a virtual server, run the setConfigurationAccessLogProperties Or otd\_setVirtualServerAccessLogProperties commands.

For example, the following command changes the location of the access log for the configuration foo to logs/access.log.

```
props = {}
props['configuration'] = 'foo'
props['log-file'] = 'logs/access.log'
otd_setConfigurationAccessLogProperties(props)
```

For information about specifying a custom access-log format, see Using the Custom Access-Log Format in the Configuration File Reference for Oracle Traffic Director .

 To disable the access log for a virtual server, run the otd\_disableVirtualServerAccessLog command, as shown in the following example:

```
props = {}
props['configuration'] = 'foo'
props['virtual-server'] = 'bar'
otd_disableVirtualServerAccessLog(props)
```

• To view the current server-log preferences for a configuration, run the otd\_getLogProperties command.

For example, the following command displays the server-log preferences for the configuration soa.

```
props = {}
props['configuration'] = 'foo'
otd_getLogProperties(props)
log-stdout=true
log-stderr=true
```

```
log-stderr=true
log-virtual-server-name=false
create-console=false
log-to-console=true
log-to-syslog=false
log-level=NOTIFICATION:1
log-file=../logs/server.log
```

• To set or change server-log preferences for a configuration, run the otd\_setLogProperties command. Note that if you change the location of the server log, you should restart the instance for the change to take effect.

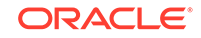

For example, the following command changes the server-log level for the configuration  $f_{00}$  to TRACE: 32.

```
props = {}
props['configuration'] = 'foo'
props['log-level'] = 'TRACE:32'
otd_setLogProperties(props)
```

 To view the current access-log preferences for a configuration or a virtual server, run the getConfigurationAccessLogProperties Or otd getVirtualServerAccessLogProperties commands.

For example, the following command displays the access-log preferences for the configuration  ${\tt foo}.$ 

```
props = {}
props['configuration'] = 'foo'
otd_getConfigurationAccessLogProperties(props)
```

```
log-file=$DOMAIN_HOME/servers/$INSTANCE_NAME/logs/access.log
format=%Ses->client.ip% - %Req->vars.auth-user% %SYSDATE% "%Req->reqpb.clf-
request%" %Req->srvhdrs.clf-status% %Req->srvhdrs.content-length% %Req->vars.ecid
% %Req->vars.origin-server%
default-access-log-format=%Ses->client.ip% - %Req->vars.auth-user% %SYSDATE%
"%Req->reqpb.clf-request%" %Req->srvhdrs.clf-status% %Req->srvhdrs.content-length
% %Req->vars.ecid% %Req->vars.origin-server%
```

 To set or change access-log preferences for a configuration or a virtual server, run the setConfigurationAccessLogProperties Or otd\_setVirtualServerAccessLogProperties Commands.

For example, the following command changes the location of the access log for the configuration foo to logs/access.log.

```
props = {}
props['configuration'] = 'foo'
props['log-file'] = 'logs/access.log'
otd_setConfigurationAccessLogProperties(props)
```

For information about specifying a custom access-log format, see Using the Custom Access-Log Format in the Configuration File Reference for Oracle Traffic Director .

• To disable the access log for a virtual server, run the otd\_disableVirtualServerAccessLog command, as shown in the following example:

```
props = {}
props['configuration'] = 'foo'
props['virtual-server'] = 'bar'
otd_disableVirtualServerAccessLog(props)
```

• To view the current server-log preferences for a configuration, run the otd\_getLogProperties command.

For example, the following command displays the server-log preferences for the configuration soa.

```
props = {}
props['configuration'] = 'foo'
otd_getLogProperties(props)
```

log-stdout=true

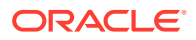

log-stderr=true log-virtual-server-name=false create-console=false log-to-console=true log-to-syslog=false log-level=NOTIFICATION:1 log-file=../logs/server.log

• To set or change server-log preferences for a configuration, run the otd\_setLogProperties command. Note that if you change the location of the server log, you should restart the instance for the change to take effect.

For example, the following command changes the server-log level for the configuration foo to TRACE: 32.

```
props = {}
props['configuration'] = 'foo'
props['log-level'] = 'TRACE:32'
otd_setLogProperties(props)
```

# About Log Rotation

You can configure Oracle Traffic Director to automatically rotate (archive) the logs at specified intervals. You can also rotate the logs manually whenever required.

When the logs are rotated, the old log files are renamed with a suffix indicating the rotation date (in the yyyymmdd format) and 24-hour time (in the hhmm format). For example, the file name of the server log archive created at 11 p.m. on August 25, 2017 would be server-201108252300.log.

After log rotation, the server and access logs are re-initialized.

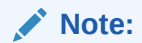

Rotate Access Log event will also rotate TCP access logs.

# **Rotating Logs Manually**

You can rotate the logs manually whenever require. The server saves the old log files and marks the saved files with a name that includes the date and time when they were saved.

You can rotate the server and access logs of Oracle Traffic Director instances manually by using either Fusion Middleware Control or the WLST as described in the following topics:

# Rotating Logs Manually Using Fusion Middleware Control

Rotate logs by using the Fusion Middleware Control

1. Log in to Fusion Middleware Control, as described in Displaying Fusion Middleware Control..

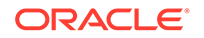

- 2. Click the WebLogic Domain button at the upper left corner of the page.
- 3. Select Administration > OTD Configurations.
- 4. Select the configuration for which you want to rotate logs.
- 5. Click the Traffic Director Configuration In the Common Tasks pane.
- 6. Select Administration > Log Rotation.
- If you want Oracle Traffic Director to run a specific command on the rotated log files, specify the absolute path to the required command in the Archive Command field
  - a. Log in to Fusion Middleware Control, as described in Displaying Fusion Middleware Control.
  - b. Click the WebLogic Domain button at the upper left corner of the page.
  - c. Select Administration > OTD Configurations.

A list of the available configurations is displayed.

- d. Select the configuration for which you want to rotate logs.
- e. Click the Traffic Director Configuration In the Common Tasks pane.
- f. Select Administration > Log Rotation.
- g. The Oracle Traffic Director Log Rotation window is displayed.
- If you want Oracle Traffic Director to run a specific command on the rotated log files, specify the absolute path to the required command in the Archive Command field
  - i. For example, if you specify /usr/bin/gzip as the archive command, after rotating the logs, Oracle Traffic Director compresses the rotated log files by running the following commands:

\$ /usr/bin/gzip access-yyyymmddhhmm.log
\$ /usr/bin/gzip server-yyyymmddhhmm.log

ii. Click Rotate Logs Now.

The server and access logs, including any virtual server-specific logs, for all the instances of the configuration are archived.

To rotate logs for a specific instance of the selected configuration, do the following:

i. In the navigation pane, select Instances.

The Instances page is displayed.

ii. Click the **Rotate Logs** button for the required instance.

The server and access logs, including any virtual server-specific logs, for the selected instance are archived.

A message is displayed in the Console Messages pane confirming that the logs were rotated.

# Rotating Logs Manually Using WLST

To rotating logs manually using WLST, do the following:

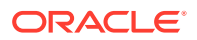

To rotate logs for an instance, run the  $otd\_rotateLog$  command. For example, the following command rotates the access and server logs for the  $otd\_foo\_machine1$  instance.

```
props = {}
props['instance'] = 'otd_foo_machine1'
otd_rotateLog(props)
```

#### Note:

If you want Oracle Traffic Director to run a specific command on the rotated log files, specify the absolute path to the required command by running the otd\_setLogProperties command and specifying the archive-command property. as shown in the following example:

```
props = {}
props['configuration'] = 'foo'
props['archive-command] = '/usr/bin/gzip'
otd_setLogProperties(props)
```

In this example, after rotating the logs, Oracle Traffic Director compresses the rotated log files by running the following commands:

\$ /usr/bin/gzip access-yyyymmddhhmm.log \$ /usr/bin/gzip server-yyyymmddhhmm.log

# Configuring Oracle Traffic Director to Rotate Logs Automatically

You can configure Oracle Traffic Director to rotate logs automatically at specified times or intervals by creating log-rotation events.

You can create log-rotation events by using either Fusion Middleware Control or the WLST as described in the following topics:

# Creating Log-Rotation Events Using Fusion Middleware Control

To create log-rotation events by using the Fusion Middleware Control, do the following:

- 1. Log in to Fusion Middleware Control, as described in Graphical User Interface-Fusion Middleware Control.
- 2. Click the WebLogic Domain button at the upper left corner of the page.
- 3. Select Administration > OTD Configurations.

A list of the available configurations is displayed.

- 4. Select the configuration for which you want to rotate logs.
- 5. Click the Traffic Director Configuration In the Common Tasks pane.
- 6. Select Administration > Log Rotation.
- 7. The Oracle Traffic Director Log Rotation window is displayed.

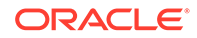

8. If you want Oracle Traffic Director to run a specific command on the rotated log files, specify the absolute path to the required command in the **Archive Command** field.

For example, if you specify /usr/bin/gzip as the archive command, after rotating the logs, Oracle Traffic Director compresses the rotated log files by running the following commands:

\$ /usr/bin/gzip access-yyyymmddhhmm.log \$ /usr/bin/gzip server-yyyymmddhhmm.log

9. Click Create.

The New Log Rotation Event dialog box is displayed.

- 10. Specify whether the event is for the server log or the access log.
- **11.** Specify the interval or time of the day at which the log should be updated, and then click **OK**.
  - A message, confirming creation of the event, is displayed in the Console Messages pane.
  - The new event is displayed in the Log Rotation Events list.
    - New events are enabled by default. To change the status, select the Enable/Disable check box.
    - To delete an event, click the **Delete** button.

# Creating Log-Rotation Events Using WLST

To create log-rotation events, run the otd\_createEvent command.

For example, the following commands configure Oracle Traffic Director to rotate the access logs and server logs for all instances of the configuration  $f_{00}$  at 12pm.

```
props = {}
props['configuration'] = 'foo'
props['event'] = 'event-1'
props['command'] = 'rotate-log'
props['time'] = '12:00'
otd_createEvent(props)

props = {}
props['configuration'] = 'foo'
props['event'] = 'event-1'
props['command'] = 'rotate-access-log'
props['time'] = '12:00'
otd_createEvent(props)
```

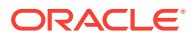
# 14 Managing Event Notifications

Oracle Traffic Director allows users to subscribe to notifications about events that it detects. To receive such notifications, you can provide an HTTP endpoint URL of your choice. Oracle Traffic Director sends information about the events that it has detected through a HTTP POST message to this URL.

The HTTP POST request contains event information in JSON format. Oracle Traffic Director supports notifications for the following two events:

- Origin server status change event
- Request limit exceeded event

## Origin server status change event

Learn about how Oracle Traffic Director sends notifications to configured HTTP endpoint URL when it detects a change in the origin server status.

The origin server status change event is said to occur when one of the two events occur:

- OTD marks the origin server as offline.
- OTD marks the origin server back as online from offline.

A notification message is sent when there is a status change of any origin server that is part of the configuration. You cannot receive notifications for a particular origin server of interest while subscribing to the notifications.

Multiple notifications can be sent when there is a change in the status of an origin server that is part of multiple origin server pools or multiple Oracle Traffic Director instances.

# Subscribing to origin server status event using Fusion Middleware Control

- 1. Log in to Fusion Middleware Control for Traffic Director, as described in Graphical User Interface-Fusion Middleware Control.
- 2. Click the WebLogic Domain button at the upper left (or) right corner of the page.
- 3. Select Administration > OTD Configurations.

A list of available OTD Configurations is displayed.

Select a configuration for which Event Subscriptions will be enabled.

- Select Configuration > Advanced Configuration > Event Subscriptions. The Events Subscriptions page is displayed.
- In the Common Tasks pane, click Create under Event Subscription.
   The New Event Subscription wizard opens.

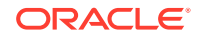

Follow the on-screen prompts to complete the creation of the Event Subscription by using the details- Name of the subscription, URL, and so on - that you decided earlier.

6. Click OK on the Results screen.

After the Event Subscription is created, the Results screen of the New Event Subscription wizard displays a message confirming the successful creation of the Event Subscription.

### Subscribing to origin server status change event Using WLST

Creating an event subscription

To create an event subscription, run the otd\_createEventSubscription command, as shown in the example.

```
props = {}
props['configuration'] = 'foo'
props['event-subscription'] = 'bar'
props['url'] = 'http://example.com:7777/subscriber'
otd_createEventSubscription(props)
```

The first command subscribes to the URL: http://example.com:7777/subscriber

Viewing a list of event subscriptions

To view a list of subscribed event subscriptions, run the otd\_listEventSubscriptions command.

For example, to display the event subscriptions scheduled for instances of the configuration:

```
props = {}
props['configuration'] = 'foo'
otd_listEventSubscriptions(props)
```

Deleting an event subscription

To delete an event subscription, run the otd\_deleteEventSubscription command, as shown in the example.

```
props = {}
props['configuration'] = 'foo'
props['event-subscription'] = 'bar'
otd_deleteEventSubscription(props)
```

Setting an event subscription properties

When you create an event subscription, it is enabled automatically.

The command otd\_setEventSubscriptionProperties with 'enabled' as 'false' can be used to disable event subscriptions.

To disable an event, set the enabled property to false.

```
props = {}
props['configuration'] = 'foo'
props['event-subscription'] = 'bar'
props['enabled'] = 'true'
otd_setEventSubscriptionProperties(props)
```

Getting an event subscription properties

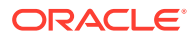

The command otd\_getEventSubscriptionProperties with 'enabled' as 'true' must be used to get the event subscription properties.

To enable an event, set the enabled property to true:

```
props = {}
props['configuration'] = 'foo'
props['event-subscription'] = 'bar'
otd_getEventSubscriptionProperties(props)
```

To know the details of the command and its each parameter/option, use help, as shown below:

```
help('otd_createEventSubscription')
```

### Notification format

When a notification to a subscribed URL is sent, the Content-type header value is set to application/json. When an event occurs, the OTD sends HTTP POST to the endpoint with a message body that contains a JSON document with the name/value pairs as described in this section.

| Table 14-1 | JSON | properties | common | to all | events |
|------------|------|------------|--------|--------|--------|
|------------|------|------------|--------|--------|--------|

| JSON property | Description                                                              |
|---------------|--------------------------------------------------------------------------|
| event-type    | Type of the event. Value: origin-server-status-change.                   |
| domain-name   | Name of the domain where Oracle Traffic Director instance is configured. |
| instance-name | Name of the Oracle Traffic Director instance.                            |
| timestamp     | The time when the event occurred and detected by OTD.                    |

| JSON property | Description                                                                        |
|---------------|------------------------------------------------------------------------------------|
| pool-name     | Origin server pool name to which the origin server is associated with.             |
| host          | Origin server host for which the status being sent.                                |
| port          | Origin server port.                                                                |
| status        | Online or offline.                                                                 |
| reason        | Reason for Oracle Traffic Director marking the origin server as offline or online. |
| protocol      | Health check protocol used.                                                        |

### JSON Schema

```
{
    "$schema":"http://json-schema.org/draft-04/schema#",
    "id":"",
    "type":"object",
    "properties":{
        "v1.0":{
            "id":"/v1.0",
            "id":"/v1.0",
            "
```

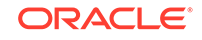

```
"type": "object",
"properties":{
  "event-type":{
     "id":"/v1.0/event-type",
      "type":"string"
  },
  "domain-name":{
      "id":"/v1.0/domain-name",
      "type":"string"
  },
   "instance-name":{
      "id":"/v1.0/instance-name",
      "type":"string"
   },
  "origin-server":{
      "id":"/v1.0/origin-server",
      "type":"object",
      "properties":{
         "pool-name":{
            "id":"/v1.0/origin-server/pool-name",
            "type":"string"
         },
         "host":{
            "id":"/v1.0/origin-server/host",
            "type":"string"
         },
         "port":{
            "id":"/v1.0/origin-server/port",
            "type":"integer"
         },
         "health-check":{
            "id":"/v1.0/origin-server/health-check",
            "type": "object",
            "properties":{
               "protocol":{
                  "id":"/v1.0/origin-server/health-check/protocol",
                  "type":"string"
               },
               "status":{
                  "id":"/v1.0/origin-server/health-check/status",
                  "type":"string"
               },
               "reason":{
                  "id":"/v1.0/origin-server/health-check/reason",
                  "type":"string"
               }
            },
            "required":[
               "status"
            1
         }
      },
      "required":[
         "host",
         "port",
         "health-check"
      ]
   },
   "timestamp":{
      "id":"/v1.0/timestamp",
      "type":"string"
```

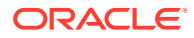

### Example

}

```
Content-Type: application/json
Content:
{
   "v1.0":{
      "event-type":"origin-server-status-change",
      "domain-name":"base_domain",
      "instance-name":"otd1",
      "origin-server":{
         "pool-name":"testpool",
         "host":"slc06cdz",
         "port":7777,
         "health-check":{
            "protocol":"HTTP",
            "status":"offline",
            "reason":"Server not reachable"
         }
      },
      "timestamp": "Mon, 18 Apr 2016 04:34:23 -07:00"
   }
}
```

### Error handling

When a subscriber responds with an error code, Oracle Traffic Director:

- · Logs the following warning message to the server log:
  - Event Dispatcher: response code <http\_response\_code> received from subscriber <subscription\_url>
  - Event Dispatcher: unable to post event <json\_notification\_data> to subscriber
     <subscription\_url>
  - Discards the event.

When a subscriber is not reachable, Oracle Traffic Director:

- Tries re posting the event three times
- Logs the following warning message to the server log:

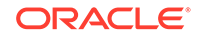

- Event Dispatcher: unable to receive response from subscriber <subscription\_url>
- Event Dispatcher: unable to post event <json\_notification\_data> to subscriber
   <subscription\_url>
- Discards the event.

# Request limit exceeded event

A request limit exceeded event occurs when a request limit configured for a virtual server is exceeded. OTD checks if a request limit was exceeded in the specified interval of time, event-notification-interval and sends a notification message to the configured HTTP endpoint.

The event-notification-interval is a configurable parameter set by the user for a request limit, while subscribing to notifications from it. A notification message is sent for every request limit that exceeds the configured request limit. A request limit is identified using the name provided while configuring the request limit.

If the request limit uses the monitor attribute to monitor requests, the notification message will contain a JSON array of all monitors that exceeded the thresholds.

When the virtual server exceeds the specified request limit, OTD rejects all subsequent requests that match the monitor attribute. The notification message will include information on the number of requests rejected for each monitor.

#### Note:

When a request limit is exceeded, OTD does not send a notification immediately.

When there is a high burst of traffic, request limit may exceed multiple times at close intervals of time. If OTD sends a notification message every time the request limit exceeds, there would be many notification messages. To avoid this, OTD checks if a request limit was exceeded in an interval of time and sends a notification message if it detects that the limit was exceeded.

## Subscribing to Request Limit Exceeded Event Using WLST

- Create an event subscription. See Subscribing to origin server status change event Using WLST.
- Enabling request limit exceeded event

To enable events for a specified request limit, run the otd\_enableRequestLimitEvents command, as shown in the example.

```
props = {}
props['configuration'] = 'foo'
props['virtual-server'] = 'bar'
props['request-limit'] = 'request-limit-1'
props['event-notification-interval'] = '60'
otd_enableRequestLimitEvents(props)
```

Disabling request limit exceeded event

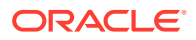

To disable events for a specified request limit, run the otd\_disableRequestLimitEvents command, as shown in the example.

```
props = {}
props['configuration'] = 'foo'
props['virtual-server'] = 'bar'
props['request-limit'] = 'request-limit-1'
otd_disableRequestLimitEvents(props)
```

Viewing request limit exceeded event properties

To view the properties of a specified request limit, run the otd\_getRequestLimitProperties command.

### Notification format

POST messages sent to the endpoint has a message body that contains a JSON document with the name/value pairs described in this section.

| JSON property | Description                                                              |
|---------------|--------------------------------------------------------------------------|
| event-type    | Type of the event. Value: request-limit-exceeded.                        |
| domain-name   | Name of the domain where Oracle Traffic Director instance is configured. |
| instance-name | Name of the Oracle Traffic Director instance.                            |

Table 14-3 JSON properties common to all events

# Table 14-4JSON properties specific to notifications from request-limit-exceeded

| JSON property         | Description                                                                                                    |
|-----------------------|----------------------------------------------------------------------------------------------------|
| time-begin            | Timestamp that indicates the begin of the event notification interval.                                                                                                    |
| time-end              | Timestamp that indicates the end of the event notification interval.                                                                                                    |
| virtual-server        | Name of the virtual server for which request-limiting is enabled.                                                                                                    |
| request-limit-rule    | Identifies the request limit rule that generated this notification message.                                                                                                    |
| monitor               | Value of the request attribute that is being monitored.<br>For example, if monitor=\$ip is specified in the -request-limit rule,<br>the JSON property monitor will be set to the value of the<br>"\$ip"variable, the Client IP address.<br>If the monitor is not specified in the request-limit rule, this<br>property will be set to unnamed. |
| total-queue-overflows | Total requests rejected due to queue overflow.                                                                                                    |
| total-queue-timeouts  | Total requests rejected due to timeout while waiting in the queue.                                                                                                    |

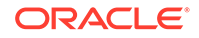

### JSON schema

{

```
"$schema": "http://json-schema.org/draft-04/schema#",
"id": "/",
"type": "object",
"properties": {
  "v1.0": {
   "id": "v1.0",
   "type": "object",
    "properties": {
     "event-type": {
       "id": "event-type",
       "type": "string"
     },
      "domain-name": {
       "id": "domain-name",
        "type": "string"
      },
      "instance-name": {
       "id": "instance-name",
       "type": "string"
     },
      "event-notification-interval": {
       "id": "event-notification-interval",
        "type": "object",
        "properties": {
         "time-begin": {
           "id": "time-begin",
            "type": "string"
         },
          "time-end": {
           "id": "time-end",
            "type": "string"
          }
       }
     },
      "virtual-server": {
       "id": "virtual-server",
        "type": "string"
      },
      "request-limit-rule": {
       "id": "request-limit-rule",
       "type": "string"
      },
      "monitors": {
       "id": "monitors",
        "type": "array",
        "items": {
         "id": "0",
          "type": "object",
          "properties": {
            "monitor": {
              "id": "monitor",
              "type": "string"
            },
            "total-rejects": {
              "id": "total-rejects",
              "type": "object",
```

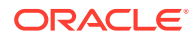

```
"properties": {
                                    "total-queue-overflows": {
                                      "id": "total-queue-overflows",
                                      "type": "integer"
                                    },
                                    "total-queue-timeouts": {
                                      "id": "total-queue-timeouts",
                                      "type": "integer"
                                    }
                                  }
                               }
                             }
                            }
                          }
                        },
                        "required": [
                          "event-type",
                          "domain-name",
                          "instance-name",
                          "event-notification-interval",
                          "virtual-server",
                          "request-limit-rule",
                          "monitors"
                        ]
                      }
                    },
                    "required": [
                      "v1.0"
                    ]
                 }
Example
                  "v1.0": {
                    "event-type": "request-limit-exceeded",
                    "domain-name": "base domain",
                    "instance-name": "otd1",
                    "event-notification-interval": {
                      "time-begin": "Mon, 18 Apr 2016 04:34:23 -07:00",
                      "time-end": "Mon, 18 Apr 2016 04:35:23 -07:00"
                    },
                    "virtual-server": "1.example.com",
                    "request-limit-rule": "request-limit-1",
                    "monitors": [
                      "monitor": "16.181.76.89",
                     "total-rejects": {
                     "total-queue-overflows": 2,
                     "total-queue-timeouts": 3
                     }
                   }
                  ]
                  }
                  }
```

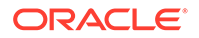

# 15 Managing Failover Groups

Learn about how to configure the Oracle Traffic Director instances in a failover group in the active-passive and active-active modes.

This section contains the following topics:

- Creating Failover Groups
- Managing Failover Groups

# **Creating Failover Groups**

Learn how to implement a high available pair of Oracle Traffic Director instances by creating failover groups.

#### **Before You Begin**

- Decide the unique **VIP address** that you want to assign to the failover group.
  - The VIP addresses should belong to the same subnet as that of the nodes in the failover group.
  - The VIP addresses must be accessible to clients.
- Identify the instances that would be part of the failover group. The nodes should be in the same subnet.
- Identify the **network interface** for each node.

A network interface, on the node where instance is running, upon which the VIP must be managed. The first network interface that results in a match is used as the network interface for the VIP.

For this comparison, depending on whether the VIP specified for the failover group is an IPv4 or IPv6 address, the administration server considers only those network interfaces on the host that are configured with an IPv4 or IPv6 address, respectively.

• You can bind to a VIP IP address within the HTTP listener by performing a system configuration that allows you to bind to a non-existing address, as a sort of forward binding. Perform one of the following system configurations:

echo 1 > /proc/sys/net/ipv4/ip\_nonlocal\_bind

or,

sysctl net.ipv4.ip\_nonlocal\_bind=1 (change in /etc/sysctl.conf to keep
after a reboot)

Make sure that the IP addresses of the listeners in the configuration for which you want to create a failover group are either an asterisk (\*) or the same address as the VIP. Otherwise, requests sent to the VIP will not be routed to the virtual servers.

• Ensure that the router ID for each failover group is unique.

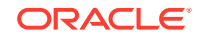

If the router ID is not specified, the default router ID will be a random number between 1 and 255.

### **Creating Failover Groups Using Fusion Middleware Control**

To create a failover group by using the Fusion Middleware Control, do the following:

- 1. Log in to Fusion Middleware Control, as described in Graphical User Interface-Fusion Middleware Control..
- 2. Click the WebLogic Domain button at the upper left corner of the page.
- 3. Select Administration > OTD Configurations.

A list of the available configurations is displayed.

- 4. Select the configuration for which you want to create a failover group.
- 5. Click the Traffic Director Configuration In the Common Tasks pane.
- 6. Select Administration > Failover Groups.

The Failover Groups page is displayed. It shows a list of the Failover Groups defined for the configuration.

7. Click Create.

The New Failover Group wizard is displayed.

 Follow the on-screen prompts to complete creation of the failover group by using the details—virtual IP address, network interface, primary, backup instances, and so on—that you decided earlier.

After the failover group is created, the Results screen of the New Failover Group wizard displays a message confirming successful creation of the failover group.

9. Click Close on the Results screen.

The details of the failover group that you just created are displayed on the Failover Groups page.

### Creating Failover Groups Using WLST

To create a failover group, run the otd\_createFailoverGroup command.

For example, the following command creates an active-passive failover group with the following details:

- Configuration: ha
- Primary instance: 1.example.com
- Backup instance: 2.example.com
- Virtual IP address: 192.0.2.1

```
props = {}
props['configuration'] = 'ha'
props['virtual-ip'] = '192.0.2.1'
props['primary-instance'] = '1.example.com'
props['backup-instance'] = '2.example.com'
props['primary-nic'] = 'eth0'
props['backup-nic'] = 'eth0'
```

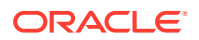

```
props['failover-type'] = 'active-passive'
otd_createFailoverGroup(props)
```

#### Note:

After creating a failover group you must run otd\_startFailover on those machines as a root user. This is to manually start the failover. If this command is not executed, failover will not start and there will be no high availability.

For example, the following command creates an active-active failover group with the following details:

- Configuration: ha
- Primary instance: 1.example.com
- Backup instance: 2.example.com
- Virtual IP address: 192.0.2.1

```
props = {}
props['configuration'] = 'ha'
props['virtual-ip'] = '192.0.2.1'
props['failover-type'] = 'active-active'
otd_createFailoverGroup(props)
```

# Managing Failover Groups

After creating failover groups, you can list them, view their settings, change the primary instance for a failover group, switch the primary and backup instances, and delete them.

To manage the failover groups, the failover daemon needs to run as a privileged user (typically root), otd\_startFailover command should be executed as a privileged user on the machines on which the primary and backup instances of the failover group run. Similarly to stop the daemon, you should run the otd\_stopFailover. The configuration parameters for the keepalived daemon are stored in a file named keepalived.conf in the config directory of each instance that is part of the failover group. See otd\_startFailover and otd\_stopFailover commands in the *WebLogic Scripting Tool Command Reference for Oracle Traffic Director*.

You can view, modify, and delete failover groups by using either Fusion Middleware Control or the WLST. Note that to change the VIP or any property of a failover group, you should delete the failover group and create it afresh.

#### Managing Failover Groups Using Fusion Middleware Control

To view, modify, and delete failover groups by using the Fusion Middleware Control, do the following:

- **1.** Log in to Fusion Middleware Control, as described in Graphical User Interface-Fusion Middleware Control.
- 2. Click the WebLogic Domain button at the upper left corner of the page.

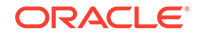

**3**. Select Administration > OTD Configurations.

A list of the available configurations is displayed.

- 4. Select the configuration for which you want to manage failover groups.
- 5. Click the Traffic Director Configuration In the Common Tasks pane.
- 6. Select Administration > Failover Groups.
- 7. The Failover Groups page is displayed. It shows a list of the Failover Groups defined for the configuration.
  - To view the properties of a failover group, click its virtual IP.
  - To switch the hosts for the primary and backup nodes, click the **Toggle Primary** button. In the resulting dialog box, click **OK**.
  - To delete a failover group, click the **Delete** button. In the resulting dialog box, click **OK**.
- 8. If you add or remove a failover instance from an active-active failover group, ensure to stop and start the failover group on all nodes to see the changes.

#### Note:

- If you want to assign a different primary or backup instance in a failover group, you should create the failover group afresh.
- There can be a maximum of 255 failover groups across configurations.

#### Managing Failover Groups Using WLST

For example, run the otd\_listFailoverGroups command, for list of failover groups:

```
props = {}
props['configuration'] = 'ha'
otd_listFailoverGroups(props)
```

For example, run the otd\_toggleFailovergroupPrimary command, for toggle a failover group:

```
props = {}
props['configuration'] = 'ha'
props['virtual-ip'] = '10.128.67.44'
otd_toggleFailovergroupPrimary(props)
```

For example, run the otd\_getFailoverGroupProperties command, for change properties of a failover group:

```
props = {}
props['configuration'] = 'ha'
props['primary-instance'] = 'l.example.com'
otd_getFailoverGroupProperties(props)
```

For example, run the otd\_deleteFailoverGroup command, for deleting a failover group:

props = {}
props['configuration'] = 'ha'

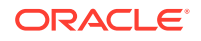

```
props['virtual-ip'] = '10.128.67.44'
otd_deleteFailoverGroup(props)
```

#### WLST commands specific to active-active HA

For example, run the otd\_addFailoverInstance command, for adding a failover instance:

```
props = {}
props['configuration'] = 'ha'
props['virtual-ip'] = '10.128.67.44'
props['instance'] = '1.example.com'
props['nic'] = 'eth0'
otd_addFailoverInstance(props)
```

For example, run the otd\_removeFailoverInstance command, for removing a failover instance:

```
props = {}
props['configuration'] = 'ha'
props['virtual-ip'] = '10.128.67.44'
props['instance'] = '1.example.com'
otd_removeFailoverInstance(props)
```

For example, run the otd\_listFailoverInstances command, for the list of failover instances:

```
props = {}
props['configuration'] = 'ha'
props['virtual-ip'] = '10.128.67.44'
otd_listFailoverInstances(props)
```

For example, run the otd\_setFailoverInstanceOrder command, for changing the failover instance order.

```
props = {}
props['configuration'] = 'ha'
props['virtual-ip'] = '10.128.67.44'
props['instances'] = '1.example.com, 2.example.com'
otd_setFailoverInstanceOrder(props)
```

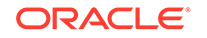

# 16 Monitoring Oracle Traffic Director Instances

Learn about the monitoring capabilities of Oracle Traffic Director. Oracle Traffic Director records statistics about server activity at different levelsinstances, virtual servers, listeners, connections, and origin servers. For example, for each instance of a configuration, Oracle Traffic Director collects statistics about the duration for which the instance has been running, number of requests processed, volume of data received and sent, number of responses that the instance sent of each type, average load, and so on. Similarly for each virtual server in an instance, Oracle Traffic Director collects statistics about the number of requests processed, volume of data received and sent, and the number of responses of each type. For a full list of the metrics that Oracle Traffic Director collects, see Metrics Tracked by Oracle Traffic Director.

This chapter contains the following sections:

- Methods for Monitoring Oracle Traffic Director Instances
- Configuring Statistics-Collection Settings
- Configuring URI Access to Statistics Reports
- Viewing Statistics Using WLST
- Viewing stats-xml and perfdump Reports Through a Browser
- Monitoring Using SNMP
- Monitoring Using DMS
- Sample XML (stats-xml) Report
- Sample Plain-Text (perfdump) Report

# Methods for Monitoring Oracle Traffic Director Instances

Table 16-1 summarizes the methods that you can use to view statistical data about an instance of a configuration and about individual virtual servers within an instance.

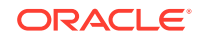

| Monitoring Method               |                                                                                                    | Requirements                     | Advantages                                                      |  |
|---------------------------------|----------------------------------------------------------------------------------------------------|----------------------------------|-----------------------------------------------------------------|--|
| WLST                            |                                                                                                    | Administration server            | Enabled by default.                                             |  |
| •                               | View runtime statistics for<br>various subsystems for an<br>instance:                                                                        | must be running.                 | Accessible even when request-<br>processing threads are hanging |  |
|                                 | <b>To view in plain-text format</b> :<br>otd_getPerfDump                                                                                     |                                  |                                                                 |  |
|                                 | <b>To view in XML format:</b><br>otd_getStatsXml                                                                                             |                                  |                                                                 |  |
| •                               | Display runtime statistics<br>about all instances, or a<br>specific instance, from metric<br>tables collected by DMS:<br>displayMetricTables |                                  |                                                                 |  |
| See Viewing Statistics using    |                                                                                                    |                                  |                                                                 |  |
| WLST, and Monitoring Using DMS. |                                                                                                    |                                  |                                                                 |  |
| Browser                         |                                                                                                    | Must be enabled and              | The administration server need                                  |  |
| •                               | Detailed statistics for a specific                                                                                                    | configured explicitly.           | not be running. It is sufficient if                             |  |
|                                 | virtual server in XML format                                                                                                    | See Configuring URI              | the instance is running.                                        |  |
| •                               | Summary report for a specific virtual server in plain-text format                                                                            | Access to Statistics<br>Reports. |                                                                 |  |
| See Viewing stats-xml and       |                                                                                                    |                                  |                                                                 |  |
| perfdump Reports Through a      |                                                                                                    |                                  |                                                                 |  |
| Browser.                        |                                                                                                    |                                  |                                                                 |  |
| SNMP                            |                                                                                                    | Must be configured explicitly.   | Statistics available through network management systems.        |  |
|                                 |                                                                                                    | See Monitoring Using SNMP.       |                                                                 |  |

| Table 16-1 | Methods for | Monitoring | Oracle <sup>®</sup> | Traffic | Director | Instances |
|------------|-------------|------------|---------------------|---------|----------|-----------|
|------------|-------------|------------|---------------------|---------|----------|-----------|

# **Configuring Statistics-Collection Settings**

When you create an Oracle Traffic Director configuration, statistics collection is enabled by default, with five seconds as the update interval. You can disable, enable, and configure statistics collection

#### **Configuring Statistics-Collection Settings Using Fusion Middleware Control**

To configure statistics-collection settings by using the Fusion Middleware Control, do the following:

- 1. Log in to Fusion Middleware Control, as described in Graphical User Interface-Fusion Middleware Control.
- 2. Click the WebLogic Domain button at the upper left corner of the page.
- 3. Select Administration > OTD Configurations.

A list of the available configurations is displayed.

**4.** Select the configuration for which you want to configure statistics-collection settings.

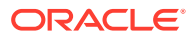

- 5. Click the Traffic Director Configuration In the Common Tasks pane.
- 6. Select Administration > virtual server.

The Virtual Servers page is displayed. It shows a list of the virtual servers defined for the configuration.

- 7. Select the name of the virtual server you want to configure.
- 8. Select Settings > Monitoring.
- 9. Go to the Statistics Collection section of the page.
- **10**. Specify the parameters that you want to change.

#### Note:

When deciding the statistics-collection interval, remember that frequent collection of statistics affects performance.

On-screen help and prompts are provided for all of the parameters.

When you change the value in a field or tab out of a text field that you changed, the **Apply** button near the upper right corner of the page is enabled.

At any time, you can discard the changes by clicking the **Revert** button.

- **11.** After making the required changes, click **Apply**.
  - A message, confirming that the updated configuration was saved, is displayed in the Console Messages pane.

#### Configuring Statistics-Collection Settings Using WLST

• To view the current statistics-collection properties, run the otd\_getStatsProperties command, as shown in the following example:

```
props = {}
props['configuration'] = 'foo'
otd_getStatsProperties(props)
```

• To configure statistics-collection properties, run the otd\_setStatsProperties command.

For example, the following command changes the interval at which statistics are updated for the configuration to 10 seconds.

```
props = {}
props['configuration'] = 'foo'
props['interval'] = '10'
otd_setStatsProperties(props)
```

## Configuring URI Access to Statistics Reports

As described in Methods for Monitoring Oracle Traffic Director Instances, in addition to viewing activity statistics by using WLST, you can view the following reports through a URI.

 stats-xml: Detailed statistics in XML format. For a sample, see Sample XML (stats-xml) Report.

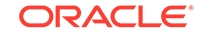

 perfdump: A summary report in plain-text format containing a subset of the data in the stats-xml report. For a sample, see Sample Plain-Text (perfdump) Report. Note that though you enable the perf-dump report at the virtual-server level, the data in the report is aggregated at the instance level.

#### Relative Advantages of URI-Based and WLST Access to Statistics Reports

- The administration server need not be running for users to access the stats-xml and perfdump reports through URIs. When compared with accessing statistics by using WLST, accessing URI-based reports involves lower processing overhead.
- Access to statistics by using WLST is enabled by default, but to view statistics through the browser, you should explicitly enable URI-based reporting and specify the URIs at which users can access the reports.

You can configure URI-based reporting of statistics by using either Fusion Middleware Control or the WLST.

#### Configuring URI Access to Statistics Using Fusion Middleware Control

To configure URI-based reporting by using the Fusion Middleware Control, do the following:

- **1.** Log in to Fusion Middleware Control, as described in Graphical User Interface-Fusion Middleware Control.
- 2. Click the WebLogic Domain button at the upper left corner of the page.
- **3.** Select Administration > OTD Configurations.

A list of the available configurations is displayed.

- 4. Select the configuration for which you want to configure URI-based reports.
- 5. Click the Traffic Director Configuration In the Common Tasks pane.
- 6. Select Administration > virtual server.

The Virtual Servers page is displayed. It shows a list of the virtual servers defined for the configuration.

- 7. Select the name of the virtual server you want to configure.
- **8.** Select Settings > Monitoring.
- 9. Select Settings > Advanced Settings
- **10.** Go to the **Monitoring** section of the page.
  - To enable URI-based reporting in XML format, select the **XML Report** check box and specify a valid URI.
  - To enable URI-based reporting in plain-text format, select the **Plain Text Report** check box and specify a valid URI for the report.

On-screen help and prompts are provided for all of the parameters.

When you change the value in a field or tab out of a text field that you changed, the **Apply** button near the upper right corner of the page is enabled.

At any time, you can discard the changes by clicking the **Revert** button.

- **11.** After making the required changes, click **Apply**.
  - A message, confirming that the updated configuration was saved, is displayed in the Console Messages pane.

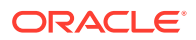

#### Configuring URI Access to Statistics in XML Format Using WLST

• To view the current XML reporting settings, run the otd\_getStatsXmlProperties command, as shown in the following example:

```
props = {}
props['configuration'] = 'foo'
props['virtual-server'] = 'bar'
otd_getStatsXmlProperties(props)
enabled=false
```

uri=/stats-xml

• To enable and configure URI-based XML reporting, run the otd\_enableStatsXml command.

For example, the following command enables URI-based statistics reporting in XML format for the virtual server bar in the configuration foo and specifies that the report should be available at the URI /stats.

```
props = {}
props['configuration'] = 'foo'
props['virtual-server'] = 'bar'
props['uri'] = '/stats'
otd_enableStatsXml(props)
```

• To disable URI-based XML reporting, run the otd\_disableStatsXml command, as shown in the following example:

```
props = {}
props['configuration'] = 'foo'
props['virtual-server'] = 'bar'
otd_disableStatsXml(props)
```

#### Configuring URI Access to Statistics in Plain-Text Format Using WLST

• To view the plain-text reporting settings, run the otd\_getPerfDumpProperties command, as shown in the following example:

```
props = {}
props['configuration'] = 'foo'
props['virtual-server'] = 'bar'
otd_getPerfDumpProperties(props)
```

• To enable and configure the plain-text reporting, run the otd\_enablePerfDump command.

For example, the following command enables URI-based statistics reporting in plain-text format for the virtual server bar in the configuration foo and specifies that the report should be available at the URI /perf.

```
props = {}
props['configuration'] = 'foo'
props['virtual-server'] = 'bar'
props['uri'] = '/perf'
otd_enablePerfDump(props)
```

• To disable URI-based plain-text reporting, run the otd\_disablePerfDump command, as shown in the following example:

```
props = {}
props['configuration'] = 'foo'
props['virtual-server'] = 'bar'
otd_disablePerfDump(props)
```

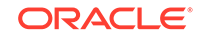

## Viewing Statistics Using WLST

By using WLST, you can view statistics for one or all instances of a configuration.

To view detailed statistics for an instance in XML format, run the otd\_getStatsXml command, as shown in the following example:

```
props = {}
props['instance'] = 'otd_foo_machinel'
otd_getStatsXml(props)
```

For a sample of the report, see Sample XML (stats-xml) Report.

 To view a summary of the statistics for an instance in plain-text format, run the otd\_getPerfDump command, as shown in the following example:

```
props = {}
props['instance'] = 'otd_foo_machinel'
otd_getPerfDump(props)
```

For a sample of the report, see Sample Plain-Text (perfdump) Report.

 To view statistics for one or all instances of a configuration using metric tables collected from Oracle Dynamic Monitoring Service (DMS) for Oracle Traffic Director, run the displayMetricTables command, as shown in the following examples. For more details about Oracle Dynamic Monitoring Service (DMS), see Monitoring Using DMS

To view metrics for all Oracle Traffic Director instances:

displayMetricTables('OTD\_\*')

To view origin server metrics for all instances:

displayMetricTables('OTD\_OriginServer')

To get a list of metric tables for a specific instance:

displayMetricTableNames(servers='/OTD/otd\_test\_myserver.example.com')

To view all metrics for a specific instance:

displayMetricTables(servers='/OTD/otd\_test\_myserver.example.com')

To view instance metrics for a specific instance:

displayMetricTables('OTD\_Instance', servers='/OTD/otd\_test\_myserver.example.com')

# Viewing stats-xml and perfdump Reports Through a Browser

If you enable URI access to statistics as described in Configuring URI Access to Statistics Reports, you can access the stats-xml and perfdump reports through a browser by using the following URL:

http://host:port/uri

host and port are the IP address (or host name) and port number of the virtual server for which you enabled URI access to statistics. uri is the location that you specified while enabling URI access. Note that if a virtual server is associated with multiple

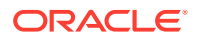

listeners, you can use the address host:port of any of the listeners to access the URIbased reports.

• For example, if /perfdump is the configured URI for the plain-text report for the virtual server soa.example.com:1904, the URL that you should use to access the report would be the following:

http://soa.example.com:1904/perfdump

In the URL, you can also specify the interval, in seconds, after which the browser should refresh the perfdump report automatically, as shown in the following example:

http://soa.example.com:1904/perfdump?refresh=5

• Similarly, if /stats-xml is the configured URI for the XML report for the virtual server soa.example.com:1904, the URL that you should use to access the XML report would be the following:

http://soa.example.com:1904/stats-xml

You can limit the data that the XML report provides by specifying a URL query string indicating the elements that should not be displayed. If you do not include a query string, all the elements in the XML report are displayed.

For example, the query string specified in the following URL suppresses display of the virtual-server and server-pool elements in the XML report.

http://soa.example.com:1904/stats-xml?virtual-server=0&server-pool=0

The following list shows the hierarchy of elements in the statistics XML report. Note that when you opt to suppress an element in the report, the child elements of that element are also suppressed.

```
stats
 server
   process
      connection-queue
      thread-pool
      dns
      keepalive
      thread
       request-bucket
       profile-bucket
      compression
      decompression
    origin-server-pool
      origin-server
        websocket
      service-queue
    virtual-server
      request-bucket
      websocket
      webapp-firewall
      profile-bucket
      route
        request-bucket
    cpu-info
    tcp-proxy
    cache
    failover
    partition
```

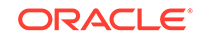

request-bucket ssl-session-cache

# Monitoring Using SNMP

Simple Network Management Protocol (SNMP) is a standard that enables management of devices in a network from a network management application running on a remote system. The network management application might, for example, show which servers in the network are running or stopped at any point in time, and the number and type of error messages received.

Oracle Traffic Director instances are monitored using SNMP, by default. To be able to do this, you should do the following:

- Configure the instances to support monitoring through SNMP.
- Configure the SNMP subagent on the nodes.
- Start the SNMP subagent on the nodes.

This section contains the following topics:

- Configuring Oracle Traffic Director Instances for SNMP Support
- Configuring the SNMP Subagent
- Configuring SNMP v3 User
- Starting and Stopping the SNMP Subagent
- Viewing Statistics Using snmpwalk

### Configuring Oracle Traffic Director Instances for SNMP Support

When you create a configuration, support for monitoring the instances through SNMP is enabled by default. You can disable, enable, and configure support for SNMP monitoring by using either Fusion Middleware Control or the WLST.

#### **Configuring SNMP Support Using Fusion Middleware Control**

To enable SNMP support for a configuration by using the Fusion Middleware Control, do the following:

- 1. Log in to Fusion Middleware Control, as described in Graphical User Interface-Fusion Middleware Control.
- 2. Click the WebLogic Domain button at the upper left corner of the page.
- 3. Select Administration > OTD Configurations.

A list of the available configurations is displayed.

- 4. Select the configuration for which you want to enable SNMP support.
- 5. Click the Traffic Director Configuration In the Common Tasks pane.
- 6. Select Advanced Configuration > Settings.

The Settings page is displayed, scroll down It shows a SNMP settings.

7. In the **SNMP** section of the page, select the **SNMP** check box Enabled. The other parameters in the section are optional.

On-screen help and prompts are provided for all of the parameters.

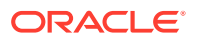

When you change the value in a field or tab out of a text field that you changed, the **Apply** button near the upper right corner of the page is enabled.

At any time, you can discard the changes by clicking the **Revert** button.

- 8. After making the required changes, click **Apply**.
  - A message, confirming that the updated configuration was saved, is displayed in the Console Messages pane.

#### **Configuring SNMP Support Using WLST**

To enable SNMP using the WLST commands, do the following:

 To view the current SNMP settings for a configuration, run the otd\_getSnmpProperties command, as shown in the following example:

```
props = {}
props['configuration'] = 'foo'
otd_getSnmpProperties(props)
```

• SNMP is enabled by default. To enable or disable SNMP support, run the otd\_setSnmpProperties command, as shown in the following example:

```
props = {}
props['enabled'] = 'true'
props['organization'] = 'bar'
otd_setSnmpProperties(props)
```

### Configuring the SNMP Subagent

When you create an Oracle Traffic Director node, an SNMP *subagent* is created automatically. The SNMP subagent collects information about the instances running on the node.

The SNMP subagent's configuration settings, including the frequency at which the subagent updates statistics, the duration after which cached statistics are timed out, and the port through which the subagent process communicates, are stored in the following file:

- SNMP configuration file can be found at: <domain-home>/config/ fmwconfig/components/OTD/snmp/config/snmpagt.conf
- SNMP persistent file can be found at: <domain-home>/config/fmwconfig/ components/OTD/snmp/store/snmpagt.conf

You can configure the SNMP subagent's settings by editing the snmpagt.conf file. SNMP Subagent Configuration Parameters lists the key SNMP subagent parameters.

| Parameter in smnpagt.conf | Description                                        | Default Value |
|---------------------------|----------------------------------------------------|---------------|
| agentAddress              | Ports at which the SNMP subagent receives requests | 11161         |
| statInterval              | Statistics update frequency (seconds)              | 5             |
| cacheTimeOut              | Cache timeout period (seconds)                     | 5             |

#### Table 16-2 SNMP Subagent Configuration Parameters

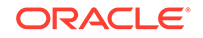

The syntax for entries in snmpagt.conf should be as described in the documentation for snmpd.conf at: http://www.net-snmp.org/docs/man/snmpd.conf.html.

After configuring the SNMP subagent on a node, you should start it. The subagent then begins collecting statistics about the Oracle Traffic Director instances on the node.

### SNMP v3 User configuration

On a system with fresh Oracle Traffic Director installation, SNMP v3 users and access control are not configured by default. A user must be added and access control configured before the server status can be queried via SNMP.

#### Adding an SNMP v3 user

- Stop the SNMP agent and add an SNMP v3 user by modifying the SNMP configuration files manually. Optionally enable encryption of all requests and responses.
  - Persistent file: <domain-home>/config/fmwconfig/components/OTD/ snmp/store/ snmpagt.conf

A user can be added by adding an entry in the following format:

createUser <user-name> SHA <auth-password> [AES <crypt-password>]

SHA is the encryption for authentication password

DES and AES are the encryption protocols

privpassphrase is the password to encrypt the snmp request and response

#### Examples

Create user 'user1' and specify password used for authentication

createUser user1 SHA user1pwd

- Create user 'user2' and encrypt all requests and responses.

createUser user2 SHA user2pwd AES

 Create user 'user3' and encrypt all requests and responses with separate crypt password

createUser user3 SHA user3pwd AES cryptpwd

 Configuration file: <domain-home>/config/fmwconfig/components/OTD/ snmp/config /snmpagt.conf

Access permissions for a SNMP user can be specified by adding an entry in the following format:

rouser username [noauth|auth|priv]

rouser is for read-only access. Authentication and encryption can be specified as:

noauth: To allow unauthenticated requests

auth: To enforce authentication of username with authpassphrase

priv: To enforce use of encryption

- After adding the SNMP v3 user, the SNMP agent should be started and stopped once. When the SNMP agent is stopped, user authentication parameters provided in "createUser" line is encrypted and stored in the persistent file.
- 3. Ensure that the SNMP agent and one or more OTD instances are running. The SNMP agent can now be queried over SNMP v3 using <user-name> and <authpassword>.
- 4. Run the snmpwalk command. User can run the snmpcmd from remote host.

#### snmpcmd(snmpwalk/snmpget)

```
snmpwalk -m <oracle-home>/otd/lib/ORACLE-TRAFFICDIRECTOR-MIB.txt -v 3
-u username -l<authentication level> -a SHA -A authpassphrase -x (DES|
AES) -X privpassphrase <hostname>:11161 ORACLE-TRAFFICDIRECTOR-
MIB::originServer
```

#### snmpwalk example

```
snmpwalk -m <oracle-home>/otd/lib/ORACLE-TRAFFICDIRECTOR-MIB.txt -v 3
-u <user-name> -l priv -a SHA -A <auth-password> -x AES -X <crypt-
password> <hostname>:11161 ORACLE-TRAFFICDIRECTOR-
MIB::originServerTable
```

#### Deleting an SNMP v3 user

The user can be deleted by removing the relevant user entries from both the configuration file and persistent file and restarting the SNMP agent.

#### Integrating SNMP with Master Agent

Oracle Traffic Director SNMP can be integrated with the SNMP master agent running on the system on Linux and Solaris using the agentx protocol. This requires the SNMP agent to be started in agentx mode. When running in this mode, the Oracle Traffic Director SNMP agent cannot communicate via the SNMP protocol. All requests should be made to the SNMP master agent, which in-turn retrieves the requested information from the SNMP agent via the agentx protocol.

The default <code>agentx</code> transport specifier for Oracle Traffic Director SNMP is specified as below. The transport specifier can be changed as mentioned in the **man page** of snmpd.conf.

#### agentx transport specifier

agentxsocket tcp:127.0.0.1:705

 Configure operating system master agent to communicate to sub-agents via agentx protocol. This requires the following changes to the master agent configuration (/etc/snmp/snmpd.conf on Linux and /etc/net-snmp/snmp/ snmpd.conf on Solaris). The master agent needs to be restarted after making this change.

Directives that need to be added to the master agent configuration (snmpd.conf)

master agentx

agentxsocket tcp:127.0.0.1:705

- Changes to the master agent configuration requires super-user privileges.
- The agentxsocket directive should be the same on both the OTD SNMP agent and the OS master agent.

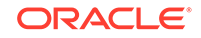

2. Start the SNMP agent in agentx mode.

```
WLST command to start OTD SNMP agent
Online
otd_startSnmpSubAgent({'machine':<machine_name>, 'agentx':'true'})
Offline
otd_startSnmpSubAgent({'domain-
home':<otd_domain_directory_path>, 'agentx':'true'})
```

3. Send an SNMP request directly to the operating system master agent.

#### **Configuring TRAP Notifications**

The Oracle Traffic Director SNMP agent can also generate an SNMP trap notification whenever an instance is started or stopped. This notification can be sent to one or more destinations that are specified in the configuration file at <domain-home>/ config/fmwconfig/components/OTD/snmp/config/snmpagt.conf. Examples for specifying trap destinations in snmpagt.conf

Send an SNMPv1 trap

trapsink 127.0.0.1:1127 trapComm

Send an SNMPv2 trap

trap2sink 192.168.1.99:1199 trapComm

Send an SNMPv2 inform which the remote side should confirm

informsink 192.1.68.88:1188 trapComm

Send an SNMPv3 trap without any auth

trapsess -v 3 -u v3user -l noAuth 127.0.0.1:11162

Send a SNMPv3 inform with full SNMPv3 security

```
trapsess -v 3 -r 0 -Ci -u myuser -n "" -l authPriv -a SHA -A <auth-password> -x AES -X <crypt-password> 192.168.1.77:1177
```

For more information on these directives see the man page.

### Starting and Stopping the SNMP Subagent

You can start and stop the SNMP subagent on a node by using WLST commands.

#### Starting and Stopping the SNMP Subagent Using WLST

 To start the SNMP subagent on one or more nodes, run the otd\_startSnmpSubAgent command, as shown in the following example:

```
# Online
props = {}
props['machine-name'] = 'abc123.example.com'
otd_startSnmpSubAgent(props)
# Offline
props = {}
```

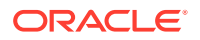

```
props['domain-home'] = '/export/domains/otd_domain'
otd_startSnmpSubAgent(props)
```

 To stop the SNMP subagent on one or more nodes, run the sotd\_stopSnmpSubAgent command, as shown in the following example:

```
# Online
props = {}
props['machine-name'] = 'host.example.com'
otd_stopSnmpSubAgent(props)
# Offline
props = {}
```

```
props['domain-home'] = '/export/domains/otd_domain'
otd stopSnmpSubAgent(props)
```

### Viewing Statistics Using snmpwalk

You can view statistics collected by the SNMP subagent, by using the snmpwalk command-line utility that is available in the Net-SNMP suite of applications (http://www.net-snmp.org).

#### Note:

The prerequisites for using snmpwalk are as follows:

- For Linux: Make sure the contents snmpwalk package net-snmputils-5.3.2.2-9.0.1.el5\_5.1 RPM or higher and standard MIBS package net-snmp-5.3.2.2-9.0.1.el5\_5.1 RPM or higher are installed.
- For Solaris: Make sure the package located at system/management/ snmp/net-snmp is installed. This package contains contents snmpwalk and standards MIBS.

#### Simplifying Commands by Setting Defaults

Before using <code>snmpwalk</code>, if required, you can set most of the <code>snmpwalk</code> options in the <code>snmp.conf</code> file, located at  $\sim/.snmp/snmp.conf$ .

The advantage of setting various options in snmp.conf is that after setting the options, you can run the snmpwalk command without specifying the options that are already set in snmp.conf. The snmp.conf enables you to set the following options:

| Default Options   | Description                                                  |  |
|-------------------|--------------------------------------------------------------|--|
| defSecurityNam    | SNMPv3 user-name                                             |  |
| defAuthType       | SHA (authentication method)                                  |  |
| defSecurityLevel  | security level for the user. i.e<br>authNoPriv, authPriv etc |  |
| defAuthPassphrase | auth-password                                                |  |
| defPrivType       | privacy protocol to use. AES                                 |  |
| defPrivPassphrase | privpassphrase                                               |  |

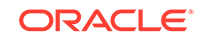

| Default Options | Description                                             |
|-----------------|---------------------------------------------------------|
| defVersion      | 3                                                       |
| defaultport     | 11161                                                   |
| mibirds         | + <path oracle-trafficdirector-mib.txt="" to=""></path> |
| mibs            | +ORACLE-TRAFFICDIRECTOR-MIB                             |

#### snmpwalk with defaults

snmpwalk <hostname> ORACLE-TRAFFICDIRECTOR-MIB::originServerTable

#### snmpwalk output

When you run the snmpwalk command, the output would be as follows:

ORACLE-TRAFFICDIRECTOR-MIB::originServerName.1.1.0 = STRING:

http://example.com:4000

ORACLE-TRAFFICDIRECTOR-MIB::originServerType.1.1.0 = STRING: generic

(Oracle-iPlanet-Web-Server/7.0)

ORACLE-TRAFFICDIRECTOR-MIB::originServerStatus.1.1.0 = INTEGER: online(1)

ORACLE-TRAFFICDIRECTOR-MIB::originServerDiscoveredStatus.1.1.0 =

INTEGER: false(2)

ORACLE-TRAFFICDIRECTOR-MIB::originServerRampedupStatus.1.1.0 = INTEGER: true(1)

ORACLE-TRAFFICDIRECTOR-MIB::originServerBackupStatus.1.1.0 = INTEGER: active(1)

ORACLE-TRAFFICDIRECTOR-MIB::originServerTimeOnline.1.1.0 = Counter64: 1566 seconds

ORACLE-TRAFFICDIRECTOR-MIB::originServerCountDetectedOffline.1.1.0 = Counter32: 0

ORACLE-TRAFFICDIRECTOR-MIB::originServerCountBytesTransmitted.1.1.0 = Counter64: 0

ORACLE-TRAFFICDIRECTOR-MIB::originServerCountBytesReceived.1.1.0 = Counter64: 0

ORACLE-TRAFFICDIRECTOR-MIB::originServerCountActiveConnections.1.1.0 = Gauge32: 0

ORACLE-TRAFFICDIRECTOR-MIB::originServerCountIdleConnections.1.1.0 = Gauge32: 2

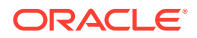

ORACLE-TRAFFICDIRECTOR-MIB::originServerCountActiveStickyConnections.1.1.0 = Gauge32: 0 ORACLE-TRAFFICDIRECTOR-MIB::originServerCountClosedConnections.1.1.0 = Counter64: 100 ORACLE-TRAFFICDIRECTOR-MIB::originServerCountClosedConnectionsByOriginServer.1.1.0 = Counter64: 0 ORACLE-TRAFFICDIRECTOR-MIB::originServerCountConnectAttempts.1.1.0 = Counter64: 102 ORACLE-TRAFFICDIRECTOR-MIB::originServerCountConnectFailures.1.1.0 = Counter64: 0 ORACLE-TRAFFICDIRECTOR-MIB::originServerCountRequestsAborted.1.1.0 = Counter64: 0 ORACLE-TRAFFICDIRECTOR-MIB::originServerCountRequestsTimedout.1.1.0 = Counter64: 0 ORACLE-TRAFFICDIRECTOR-MIB::originServerCountRequests.1.1.0 = Counter64: 0 ORACLE-TRAFFICDIRECTOR-MIB::originServerCountHealthCheckRequests.1.1.0 = Counter64: 102 ORACLE-TRAFFICDIRECTOR-MIB::originServerCountStickyRequests.1.1.0 = Counter64: 0 ORACLE-TRAFFICDIRECTOR-MIB::originServerDynamicWeight.1.1.0 = STRING: 1.00 ORACLE-TRAFFICDIRECTOR-MIB::originServerSecondsKeepAliveTimeout.1.1.0 = Counter64: 0 seconds ORACLE-TRAFFICDIRECTOR-MIB::originServerMillisecondsConnectionActiveAverage.1.1.0 = STRING: milliseconds ORACLE-TRAFFICDIRECTOR-MIB::originServerServerPoolName.1.1.0 = STRING: origin-server-pool-1 ORACLE-TRAFFICDIRECTOR-MIB::originServerInstanceName.1.1.0 = STRING: otd test partha-Latitude-E7440

ORACLE-TRAFFICDIRECTOR-MIB::originServerRequests1MinuteAverage.1.1.0 =

STRING: 0

ORACLE-TRAFFICDIRECTOR-MIB::originServerRequests5MinuteAverage.1.1.0 =

STRING: 0

ORACLE-TRAFFICDIRECTOR-MIB::originServerRequests15MinuteAverage.1.1.0 =

STRING: 0

Each line in the output shows the value of a metric, but because the OID is shown in numeric format, it is difficult to identify the name of the specific metric. The snmpwalk utility can resolve numeric OIDs to textual names by using the management information base (MIB) definitions. For Oracle Traffic Director, the MIB definitions file is available in the following directory:

ORACLE\_HOME/lib/snmp/ORACLE-TRAFFICDIRECTOR-MIB.txt

For a list of the SNMP MIB object names that you can use to query for specific statistics, see Metrics Tracked by Oracle Traffic Director.

For more information about snmpwalk, see the documentation at: http://www.net-snmp.org/docs/man/snmpwalk.html.

# Monitoring Using DMS

The Oracle Dynamic Monitoring Service (DMS) provides a set of Java and C APIs that measure and report performance metrics, trace performance and provide a context correlation service for Fusion Middleware and other Oracle products. Apart from the APIs, DMS provides interfaces to enable application developers, support analysts, system administrators and others to measure application-specific performance information.

The DMS metrics for OTD are available as a set of metric tables (see DMS Metrics Tables). The monitoring data is exposed to DMS via a single Component Metric MBean. When DMS requests for monitoring data for an OTD instance, a plugin (MetricsPlugin) is invoked on the corresponding node manager to retrieve the statistics from the specified OTD instance. The plugin communicates with the OTD instance via native OTD interfaces to retrieve the monitoring data. The monitoring data returned from the node manager is cached on the administration server for a period of 5 seconds, during which time any request from DMS for monitoring data is satisfied from the cache.

You can view the DMS Metrics using a variety of interfaces including the DMS Spy Servlet and Oracle Fusion Middleware Control. You can also view metrics using the DMS custom WLST commands. See DMS Custom WLST Commands in WLST Command Reference for Infrastructure Components.

#### Example 16-1 Viewing DMS Metrics Using Custom DMS WLST Commands

```
# View metrics for all OTD instances
displayMetricTables('OTD_*')
# View origin server metrics for all instances
displayMetricTables('OTD_OriginServer')
# Get list of metric tables for a specific instance
displayMetricTableNames(servers='/OTD/otd_test_myserver.example.com')
# View all metrics for a specific instance
displayMetricTables(servers='/OTD/otd_test_myserver.example.com')
```

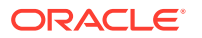

```
# View instance metrics for a specific instance
displayMetricTables('OTD_Instance', servers='/OTD/otd_test_myserver.example.com')
```

```
# Dump all metrics for a specific instance
dumpMetrics(servers='/OTD/otd_test_myserver.example.com')
```

# Sample XML (stats-xml) Report

This section contains a sample statistics report in XML format, which you can view by using the otd\_getStatsXml command or through a URI. See Viewing Statistics Using WLST and Viewing stats-xml and perfdump Reports Through a Browser.

Note that the values shown in this sample report might not be meaningful. The sample report is provided here merely to indicate the metrics that the report includes and to give you a general idea about the format and structure of the report.

```
<?xml version="1.0" encoding="utf-8"?>
<stats versionMajor="1" versionMinor="3" flagEnabled="1">
<server id="otd_test_otd_Machine_1" versionServer="Oracle Traffic Director</pre>
12.2.1.2.0 B160911.182037 (Linux)" timeStarted="1475563593" secondsRunning="8209"
ticksPerSecond="1000" maxProcs="1" maxThreads="256" flagProfilingEnabled="1"
load1MinuteAverage="0.030000" load5MinuteAverage="0.020000"
load15MinuteAverage="0.050000" rateBytesTransmitted="7225" rateBytesReceived="1596"
requests1MinuteAverage="0.016667" requests5MinuteAverage="0.003333"
requests15MinuteAverage="0.000000" errors1MinuteAverage="0.000000"
errors5MinuteAverage="0.000000" errors15MinuteAverage="0.000000"
responseTime1MinuteAverage="1.000000" responseTime5MinuteAverage="1.000000"
responseTime15MinuteAverage="0.000000">
    <connection-queue id="cql"/>
    <thread-pool id="thread-pool-0" name="NativePool"/>
    <profile id="profile-0" name="all-requests" description="All requests"/>
    <profile id="profile-1" name="default-bucket" description="Default bucket"/>
    <profile id="profile-2" name="cache-bucket" description="Cached responses"/>
    <process pid="19949" mode="active" timeStarted="1475563593"</pre>
countConfigurations="3" sizeVirtual="1191404" sizeResident="15788"
fractionSystemMemoryUsage="0.0022">
        <connection-queue connectionQueueId="cql" countTotalConnections="9"</pre>
countQueued="0" peakQueued="1" maxQueued="1536" countOverflows="0"
countTotalQueued="9" ticksTotalQueued="1" count
Queued1MinuteAverage="0.000000" co
                                      untQueued5MinuteAverage="0.000000"
countQueued15MinuteAverage="0.000000"/>
        <thread-pool threadPoolId="thread-pool-0" countIdleThreads="1"
countThreads="1" maxThreads="128" countQueued="0" peakQueued="0" maxQueued="0"/>
        <dns flagCacheEnabled="1" countCacheEntries="0" maxCacheEntries="1024"</pre>
countCacheHits="0" countCacheMisses="0" flagAsyncEnabled="0"
countAsyncNameLookups="0" countAsyncAddrLookups="0" countAsyncLookupsInProgress="0"/>
        <keepalive countConnections="1" maxConnections="3072" countHits="0"</pre>
countFlushes="0" countRefusals="0" countTimeouts="0" secondsTimeout="30"/>
        <compression countRequests="0" bytesInput="0" bytesOutput="0"
compressionRatio="0.000000" pageCompressionAverage="0.000000"/>
        <decompression countRequests="0" bytesInput="0" bytesOutput="0"/>
        <thread mode="idle" type="sync" asyncState="async-none"
timeStarted="1475563593" connectionOueueId="keep-alive">
            <reguest-bucket countReguests="0" countBytesReceived="0"
countBytesTransmitted="0" count2xx="0" count3xx="0" count5xx="0"
countOther="0" count200="0" count302="0" count30
                                                                 4="0" count400="0"
count401="0" count403="0" count404="0" count503="0"/>
            <profile-bucket profile="profile-0" countCalls="0" countRequests="0"</pre>
ticksDispatch="0" ticksFunction="0"/>
            <profile-bucket profile="profile-1" countCalls="0" countRequests="0"</pre>
```

```
Chapter 16
                                                        Sample XML (stats-xml) Report
    <profile-bucket profile="profile-2" countCalls="0" countRequests="0"</pre>
</thread><thread mode="idle" type="sync" asyncState="async-none"
```

```
timeStarted="1475563593" connectionQueueId="keep-alive">
            <request-bucket countRequests="0" countBytesReceived="0"
countBytesTransmitted="0" count2xx="0" count3xx="0" count5xx="0"
countOther="0" count200="0" count302="0" count304="0" count400="0" count401="0"
count403="0" count404="0" count503="0"/>
            <profile-bucket profile="profile-0" countCalls="0" countRequests="0"</pre>
ticksDispatch="0" ticksFunction="0"/>
            <profile-bucket profile="profile-1" countCalls="0" countRequests="0"</pre>
ticksDispatch="0" ticksFunction="0"/>
            <profile-bucket profile="profile-2" countCalls="0" countRequests="0"</pre>
ticksDispatch="0" ticksFunction="0"/>
        </thread>
        <thread mode="response" type="sync" asyncState="async-none"
timeStarted="1475563593" function="stats-xml" connectionQueueId="cq1"
virtualServerId="test" timeRequestStarted="1475572257009438">
        <request-bucket method="GET" uri="/stats-xml" countRequests="5"
countBytesReceived="1435" countBytesTransmitted="22730" count2xx="4" count3xx="0"
count4xx="0" count5xx="1" count0ther="0" count200="4" count302="0" count304="0"
count400="0" count401="0" count403="0" count404="0" count503="0"/>
        <profile-bucket profile="profile-0" countCalls="48" countRequests="5"</pre>
ticksDispatch="1" ticksFunction="7581"/>
        <profile-bucket profile="profile-1" countCalls="48" countRequests="5"</pre>
ticksDispatch="1" ticksFunction="7581"/>
        <profile-bucket profile="profile-2" countCalls="0" countRequests="0"</pre>
ticksDispatch="0" ticksFunction="0"/>
    </thread>
    <thread mode="idle" type="sync" asyncState="async-none" timeStarted="1475563593"
connectionQueueId="cq1">
        <request-bucket countRequests="4" countBytesReceived="784"
countBytesTransmitted="19544" count2xx="4" count3xx="0" count4xx="0" count5xx="0"
countOther="0" count200="4" count302="0" count304="0" count400="0" count401="0"
count403="0" count404="0" count503="0"/>
        <profile-bucket profile="profile-0" countCalls="36" countRequests="4"</pre>
ticksDispatch="1" ticksFunction="1"/>
        <profile-bucket profile="profile-1" countCalls="36" countRequests="4"</pre>
ticksDispatch="1" ticksFunction="1"/>
        <profile-bucket profile="profile-2" countCalls="0" countRequests="0"</pre>
ticksDispatch="0" ticksFunction="0"/>
    </thread>
    </process>
    <virtual-server id="test" flagEnabled="1">
        <request-bucket method="GET" uri="/.perf" countRequests="9"
countBytesReceived="2219" countBytesTransmitted="42274" count2xx="8" count3xx="0"
count4xx="0" count5xx="1" countOther="0" count200="8" count302="0" count304="0"
count400="0" count401="0" count403="0" count404="0" count503="0"/>
        <profile-bucket profile="profile-0" countCalls="84" countRequests="9"</pre>
ticksDispatch="2" ticksFunction="7582"/>
        <profile-bucket profile="profile-1" countCalls="84" countRequests="9"</pre>
ticksDispatch="2" ticksFunction="7582"/>
        <profile-bucket profile="profile-2" countCalls="0" countRequests="0"</pre>
ticksDispatch="0" ticksFunction="0"/>
        <webapp-firewall countRequestsIntercepted="0" countRequestsAllowed="0"</pre>
countRequestsDenied="0" countRequestsDropped="0" countRequestsRedirected="0"
countRequestsDenyDetected="0" countRequestsDropDetected="0"
countRequestsRedirectDetected="0"/>
```

ticksDispatch="0" ticksFunction="0"/>

ticksDispatch="0" ticksFunction="0"/>

<websocket countUpgradeRequests="0" countUpgradeRequestsFailed="0"</pre> countUpgradeRequestsRejected="0" countActiveConnections="0" countRequestsAborted="0"

```
countRequestsTimedout="0" countBytesReceived="0" countBytesTransmitted="0"
millisecondsConnectionActiveAverage="0"/>
        <route id="default-route" condition="default">
            <request-bucket countRequests="2" countBytesReceived="390"
countBytesTransmitted="715" count2xx="1" count3xx="0" count4xx="0" count5xx="1"
countOther="0" count200="1" count302="0" count304="0" count400="0" count401="0"
count403="0" count404="0" count503="0"/>
        </route>
</virtual-server>
<server-pool name="origin-server-pool-1" type="http" countRetries="9">
    <service-queue countQueued="0" countQueuedHighPriority="0"</pre>
countQueuedNormalPriority="0" countQueuedLowPriority="0" countQueuedTimedout="0"
countTotalQueued="0" countTotalQueuedHighPriority="0"
countTotalOueuedNormalPriority="0" countTotalOueuedLowPriority="0"
countTotalQueuedSticky="0" countTotalStickyToNonSticky="0"
millisecondsOueuedHighPriorityAverage="0"
millisecondsQueuedNormalPriorityAverage="0"
millisecondsQueuedLowPriorityAverage="0"/>
    <origin-server name="http://example.com:4000" status="online" flagDiscovered="0"</pre>
flagRampedUp="1" type="generic (Oracle-iPlanet-Web-Server/7.0)" flagBackup="0"
secondsOnline="6774" countDetectedOffline="1" countConnectAttempts="339"
countConnectFailures="120" countClosedConnections="218"
countConnectionsClosedByOriginServer="0" countActiveConnections="0"
countIdleConnections="1" countActiveStickyConnections="0"
secondsKeepAliveTimeout="0" countRequestsAborted="0" countRequestsTimedout="0"
countStickyRequests="0" countRequests="1" countHealthCheckRequests="218"
countBytesTransmitted="508" countBytesReceived="484" weightResponseTime="1.00"
requests1MinuteAverage="0.000000" requests5MinuteAverage="0.000000"
requests15MinuteAverage="0.000000">
        <websocket countUpgradeRequests="0" countUpgradeRequestsFailed="0"</pre>
countUpgradeRequestsRejected="0" countActiveConnections="0" countRequestsAborted="0"
countRequestsTimedout="0" countBytesReceived="0" countBytesTransmitted="0"
millisecondsConnectionActiveAverage="0"/>
    </origin-server>
</server-pool>
<cache flagEnabled="1" countEntries="0" sizeHeapCache="16580" countContentHits="0"</pre>
countContentMisses="0" countHits="0" countRevalidationRequests="0"
countRevalidationFailures="0"/>
<cpu-info cpu="1" percentIdle="99.283209" percentUser="0.501040"</pre>
percentKernel="0.215751"/>
<cpu-info cpu="2" percentIdle="99.234605" percentUser="0.540530"</pre>
percentKernel="0.224865"/>
</server>
</stats>
```

# Sample Plain-Text (perfdump) Report

This section contains a sample perfump statistics report that you can view by using the  $otd\_getPerfDump$  command or through a URI. For information about viewing the plaintext report, see Viewing Statistics Using WLST and Viewing stats-xml and perfdump Reports Through a Browser.

Note that the values shown in this sample report might not be meaningful. The sample report is provided here merely to indicate the metrics that the report includes and to give you a general idea about the format of the report.

Oracle Traffic Director 12.2.1.2.0 B160911.182037 (Linux)

Server started Mon Oct 03 23:46:32 2016 Process 19949 started Mon Oct 03 23:46:32 2016

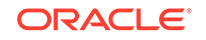

ConnectionQueue

| Current/Peak/Limit Queue Length         | 0/1/1536          |
|-----------------------------------------|-------------------|
| Total Connections Queued                | 8                 |
| Average Queue Length (1, 5, 15 minutes) | 0.00, 0.00, 0.00  |
| Average Queuing Delay                   | 0.12 milliseconds |

#### HTTP Listener http-listener-1

| Address                | 0.0.0:8080 |
|------------------------|------------|
| Acceptor Threads       | 1          |
| Default Virtual Server | test       |

#### KeepAliveInfo

| KeepAliveCount    | 0/3072     |
|-------------------|------------|
| KeepAliveHits     | 0          |
| KeepAliveFlushes  | 0          |
| KeepAliveRefusals | 0          |
| KeepAliveTimeouts | 0          |
| KeepAliveTimeout  | 30 seconds |

#### SessionCreationInfo

| Active Sessions           | 1     |
|---------------------------|-------|
| Keep-Alive Sessions       | 0     |
| Keep-Alive threads        | 2     |
| Active Async Sessions     | 0     |
| HTTP Sessions current/max | 4/258 |
| TCP Sessions current/max  | 2/2   |

#### Cache

| Cache Enabled                   | yes   |        |
|---------------------------------|-------|--------|
| Object Cache Entries            | 0     |        |
| Cache lookup (hits/misses)      | 0/0   |        |
| Requests served from Cache      | 0     |        |
| Revalidation (successful/total) | 0/0 ( | 0.00%) |
| Heap space used                 | 16580 |        |

Thread Pool NativePool

| Idle, | 1/1/128 |                   |       |
|-------|---------|-------------------|-------|
| Work  | Queue   | Length/Peak/Limit | 0/0/0 |

#### DNSCacheInfo

| enabled      | yes    |        |
|--------------|--------|--------|
| CacheEntries | 0/1024 |        |
| HitRatio     | 0/0 (  | 0.00%) |

Async DNS disabled

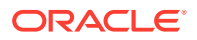

Performance Counters

| Total number of requests        | 8      |
|---------------------------------|--------|
| Average Request processing time | 0.9479 |
| Total Request processing time   | 7.5830 |

default-bucket (Default bucket)

| Average | Total                                 | Percent                                                                                                    |
|---------|---------------------------------------|----------------------------------------------------------------------------------------------------|
|         | 8                                     | (100.00%)                                                                                                    |
|         | 75                                    | (100.00%)                                                                                                    |
| 0.0003  | 0.0020                                | ( 0.03%)                                                                                                    |
| 0.9476  | 7.5810                                | ( 99.97%)                                                                                                    |
| 0.9479  | 7.5830                                | (100.00%)                                                                                                    |
|         | Average<br>0.0003<br>0.9476<br>0.9479 | Average         Total           8         75           0.0003         0.0020           0.9476         7.5810           0.9479         7.5830 |

#### HTTP Origin Servers

| Pool-name  |             | Host:Port |           |       |        | Status     | ActiveConn |   |
|------------|-------------|-----------|-----------|-------|--------|------------|------------|---|
| IdleConn   | StickyConn  | Timeouts  | Aborted   | Stick | y-Reqs | Total-Reqs | BytesTrans |   |
| BytesRecvd |             |           |           |       |        |            |            |   |
|            |             |           |           |       |        |            |            | - |
|            |             |           |           |       |        |            |            |   |
| origin-se  | rver-pool-1 | http://ex | ample.com | :4000 | online | 0          | 1          |   |
| 0          | 0           | 0         | 0         | 1     |        | 508        | 484        |   |

#### TCP Origin Servers

No TCP origin servers are configured

#### Sessions

#### TCP Proxy

Active Connections0Avg Duration0.00 secondsRequests (timeout/aborted/total)0/0/0

SSL session cache statistics (global)

Total SSL sessions stored since starting: 0 Total SSL sessions expired since starting: 0 Total (pre-expiry) SSL sessions scrolled out of the cache: 0 Total SSL session retrieves since starting: 0 hits, 0 misses Total SSL session removes since starting: 0 hits, 0 misses

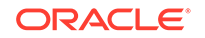

# 17 Tuning Oracle Traffic Director for Performance

You can use statistical data about Oracle Traffic Director instances and virtual servers to identify potential performance bottlenecks. Also, you can configure changes that you can make to improve Oracle Traffic Director performance. This chapter contains the following sections:

- General Tuning Guidelines
- Tuning the File Descriptor Limit
- Tuning the Thread Pool and Connection Queue
- Tuning HTTP Listener Settings
- Tuning Keep-Alive Settings
- Tuning HTTP Request and Response Limits
- Tuning DNS Caching Settings
- Tuning SSL/TLS-Related Settings
- Configuring Access-Log Buffer Settings
- Enabling and Configuring Content Compression
- Tuning Connections to Origin Servers
- Solaris-specific Tuning

# **General Tuning Guidelines**

The outcome of the tuning suggestions provided in this chapter might vary depending on your specific environment. When deciding the tuning parameters that are suitable for your needs, keep the following guidelines in mind:

Adjust one parameter at a time

To the extent possible, make one adjustment at a time. Measure the performance before and after each change, and revert any change that does not result in measurable improvement.

Establish test cases that you can use to create a performance benchmark

Before changing any parameter, set up test cases, and automate them if possible, to test the effect of the changes on performance.

#### Tune gradually

When adjusting a quantitative parameter, make changes in small increments. This approach is most likely to help you identify the optimal setting quickly.

Start afresh after a hardware or software change

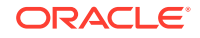
At each major system change, a hardware or software upgrade, for example, verify whether the previous tuning changes still apply.

# Tuning the File Descriptor Limit

The operating system uses file descriptors to handle file-system files as well as pseudo files, such as connections and listener sockets.

When an Oracle Traffic Director instance starts, the following parameters are taken into consideration when auto-configuring values related to file descriptors:

- HTTP processing threads (<thread-pool>)
- Access log counts for all virtual servers (<access-log>)
- Listeners (<http-listener>, <tcp-listener>)
- Keep-alive connections (<keep-alive>)
- Number of origin server pools (<origin-server-pool>)
- Number of origin servers (<origin-server>)
- Origin server connections (<origin-server>/<max-connections>)
- TCP processing threads (<tcp-thread-pool>)

The key Oracle Traffic Director objects that require file descriptors are keep-alive connections, queued connections, and connections to origin servers. If you do not explicitly specify limits for these objects, then when the Oracle Traffic Director instance starts, it configures the limits—maximum keep-alive connections, connection queue size, and maximum connections for each origin server—automatically based on the total number of available file descriptors in the system.

When the file descriptor limit is set to a very high value, auto-configuration of unspecified parameters can cause Oracle Traffic Director instances to consume excessive amount of memory or can result in sub-optimal configurations. To avoid these issues, specify values for these parameters explicitly on systems that have a high file-descriptor limit.

For instance, <code>max-threads \* 4</code> should ideally be less than the maximum number of file descriptors available to the process. For example, if the file descriptor limit is set to 65536, then setting <code>max-threads</code> to 20000 will cause sub-optimal tuning as 80000 (20000\*4=80000) will exhaust/reserve file descriptors for the worker threads, which does not leave much for other subsystems. Hence a high value should be set for <code>max-threads</code> only after some experimentation.

The number of allocated file descriptors cannot exceed the limit that the system can support. To find out the current system limit for file descriptors, run the following command:

```
$ cat /proc/sys/fs/file-max
2048
```

To find out how many of the available file descriptors are being currently used, run the following command:

```
$ cat /proc/sys/fs/file-nr
```

The command returns an output that resembles the following:

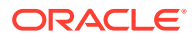

625 52 2048

In this example, 625 is the number of allocated file descriptors, 52 is the number of free allocated file descriptors, and 2048 is the maximum number of file descriptors that the system supports.

Note:
In Solaris, system wide file descriptors in use can be found by using the
following command:
# echo ::kmastat | mdb -k | grep file\_cache
This command returns an output that resembles the following:
file\_cache 56 1154 1305 73728B 659529 0

In this example, 1154 is the number of file descriptors in use and 1305 the number of allocated file descriptors. Note that in Solaris, there is no maximum open file descriptors setting. They are allocated on demand as long as there is free RAM available.

When the number of allocated file descriptors reaches the limit for the system, the following error message is displayed in the system console when you try to open a file:

Too many open files in system.

The following message is written to the server log:

[ERROR:16] [OTD-10546] Insufficient file descriptors for optimum configuration.

This is a serious problem, indicating that the system is unable to open any more files. To avoid this problem, consider increasing the file descriptor limit to a reasonable number.

To change the number of file descriptors in Linux, do the following as the root user:

1. Edit the following line in the /etc/sysctl.conf file:

fs.file-max = value

value is the new file descriptor limit that you want to set.

2. Apply the change by running the following command:

# /sbin/sysctl -p

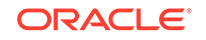

#### Note:

In Solaris, change the value of rlim\_fd\_max in the /etc/system file to specify the "hard" limit on file descriptors that a single process might have open. Overriding this limit requires superuser privilege. Similarly, rlim\_fd\_cur defines the "soft" limit on file descriptors that a single process can have open. A process might adjust its file descriptor limit to any value up to the "hard" limit defined by rlim\_fd\_max by using the setrlimit() call or by issuing the limit command in whatever shell it is running. You do not require superuser privilege to adjust the limit to any value less than or equal to the hard limit.

For example, to increase the hard limit, add the following command to /etc/system and reboot it once:

```
set rlim_fd_max = 65536
```

For more information about Solaris file descriptor settings, see Files Open in a Single Process (File Descriptor Limits).

As a rough rule of thumb, the thread-pool element, max-threads \* 4 should be less than the maximum number of file descriptors available to the process. That is, max-threads should be less than 1/5th of the maximum number of file descriptors.

For example, if the file descriptor limit is set to 65536, then setting max-threads to 20000 will cause sub-optimal tuning as 20000\*4=80000 will exhaust/reserve file descriptors for the worker threads, leaving little else for other subsystems.

High values of max-threads should be used only after experimentation. Having tens of thousands of threads in a process may hurt performance.

# **Tuning the Thread Pool and Connection Queue**

This section contains the following topics:

- About Threads and Connections
- Reviewing Thread Pool Metrics for an Instance
- Reviewing Connection Queue Metrics for an Instance
- Tuning the Thread Pool and Connection Queue Settings

## About Threads and Connections

When a client sends a request to an HTTP listener in an Oracle Traffic Director instance, the connection is first accepted by an *acceptor thread* that is associated with the HTTP listener. The acceptor thread puts the connection in a *connection queue* and then waits for the next client request. A *request processing thread* from a *thread pool* takes the connection from the connection queue and processes the request. Note that if the thread pool is disabled, acceptor threads themselves process every request. The connection queue and request-processing threads do not exist.

Connection Handling in Oracle Traffic Director depicts the connection handling process.

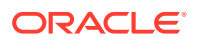

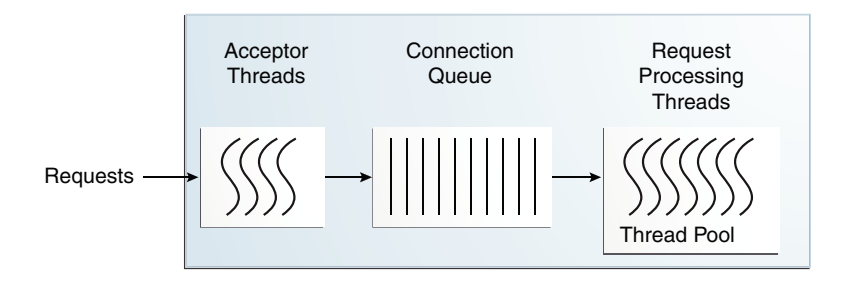

#### Figure 17-1 Connection Handling in Oracle Traffic Director

When an Oracle Traffic Director instance starts, it creates the specified number of acceptor threads for each listener and a thread pool that contains a specified, minimum number of request-processing threads.

- If the number of acceptor threads for a listener is not specified, Oracle Traffic Director creates one acceptor thread per CPU on the host.
- If the minimum size of the thread pool is not specified, Oracle Traffic Director creates one request-processing thread per processor on the host on which the instance is running.

As the request load increases, Oracle Traffic Director compares the number of requests in the connection queue with the number of request-processing threads. If the number of requests in the queue is more than the number of request-processing threads, Oracle Traffic Director creates additional threads, up to the specified maximum size for the thread pool.

The default value of the maximum number of request-processing threads will never be more than quarter of the maximum number of file descriptors available to the process. If there are 1, 2 CPUs, then the default is 256 and if there are 3, 4 CPUs, the default is 512. If there are more than 4 CPUs, the default is 1024.

The maximum number of threads is a hard limit for the number of sessions that can run simultaneously. Note that the maximum threads limit applies across all the virtual servers in the instance.

## Reviewing Thread Pool Metrics for an Instance

You can review the thread-pool information for an instance in the SessionCreationInfo section of the plain-text perfdump report, as shown in the following example.

```
SessionCreationInfo:
------
Active Sessions 2187
Keep-Alive Sessions 0
Total Sessions Created 4016/4016
```

- Active Sessions is the number of request-processing threads that are currently servicing requests.
- Keep-Alive Sessions shows the number of HTTP request processing threads serving keep-alive sessions.
- Total Sessions Created

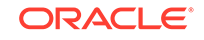

- The first number is the number of request-processing threads created.
- The second number is the maximum threads allowed in the thread pool; that is, the sum of the maximum threads configured in the thread-pool and the number of keep alive threads.

If you observe that the total number of request-processing threads created is consistently near the maximum number of threads, consider increasing the thread limit. Otherwise, requests might have to wait longer in the connection queue; and, if the connection queue becomes full, further requests are not accepted. If the average queueing delay (see Reviewing Connection Queue Metrics for an Instance) is significantly high in proportion to the average response time, that too is an indication that the thread limit needs to be increased.

## **Reviewing Connection Queue Metrics for an Instance**

If the maximum size of the connection queue is not large enough, client requests might be rejected during peak load periods. You can detect this situation by examining the connection queue section in the perfdump plain-text report, as shown in the following example.

ConnectionQueue: Current/Peak/Limit Queue Length 0/1853/160032 Total Connections Queued 11222922 Average Queue Length (1, 5, 15 minutes) 90.35, 89.64, 54.02 Average Queueing Delay 4.80 milliseconds

- The Current/Peak/Limit Queue Length line indicates the following:
  - Current: The number of connections currently in the queue.
  - Peak: The largest number of connections that have been in the queue simultaneously.

If the peak queue length is close to the limit, it is an indication that the connection queue might not be large enough for the given load.

- Limit: The maximum size of the connection queue, which is equal to the size of the thread-pool queue + maximum threads + the size of the keep-alive queue.
- Total Connections Queued is the total number of times a connection has been queued. This number includes newly-accepted connections and connections from the keep-alive system.
- Average Queue Length is the average number of connections in the queue during the most recent 1-minute, 5-minute, and 15-minute intervals.
- Average Queueing Delay is the average amount of time a connection spends in the connection queue. It represents the delay between when a request is accepted by the server and when a request-processing thread begins processing the request. If the average queueing delay is relatively high in proportion to the the average response time, consider increasing the number of threads in the thread pool.

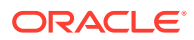

## Tuning the Thread Pool and Connection Queue Settings

You can change the thread pool and connection queue settings by using either Fusion Middleware Control or the WLST, as described in the following sections:

# Changing the Thread Pool and Connection Queue Settings Using Fusion Middleware Control

To change the thread-pool settings by using the Fusion Middleware Control, do the following:

- 1. Log in to Fusion Middleware Control, as described in Graphical User Interface-Fusion Middleware Control.
- 2. Click the WebLogic Domain button at the upper left corner of the page.
- 3. Select Administration > OTD Configurations.

A list of the available configurations is displayed.

- 4. Select the configuration for which you want to modify.
- 5. Click the Traffic Director Configuration In the Common Tasks pane.
- 6. Select Advanced Configuration > Settings.
- 7. Go to the **Thread Pool** section on the page.
- 8. Specify the parameters that you want to change.

On-screen help and prompts are provided for all of the parameters.

When you change the value in a field or tab out of a text field that you changed, the **Apply** button near the upper right corner of the page is enabled.

At any time, you can discard the changes by clicking the **Revert** button.

- 9. After making the required changes, click Apply.
  - A message, confirming that the updated configuration was saved, is displayed in the Console Messages pane.

#### Changing the Thread Pool and Connection Queue Settings Using WLST

• To view the current thread-pool settings, run the otd\_getHttpThreadPoolProperties Or otd\_getTcpThreadPoolProperties commands, as shown in the following example:

```
props = {}
props['configuration'] = 'foo'
otd_getHttpThreadPoolProperties(props)
```

```
enabled=true
queue-size=2000
min-threads=20480
max-threads=20480
stack-size=262145
```

• To change the thread-pool settings, run the otd\_setHttpThreadPoolProperties or otd\_setTcpThreadPoolProperties commands,.

For example, to change the stack size for HTTP processing threads, run the following command:

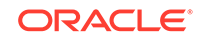

```
props = {}
props['configuration'] = 'foo'
props['stack-size'] = '8192'
otd_setHttpThreadPoolProperties(props)
```

# **Tuning HTTP Listener Settings**

The following are the key HTTP listener parameters that affect performance:

Listener address

The listener address consists of an IP address and a port number. The host on which an Oracle Traffic Director instance is running can have multiple network interfaces and multiple IP addresses.

A listener that is configured to listen for client requests on all network interfaces on the host machine would have 0.0.0.0 as its IP address. While specifying 0.0.0.0 as the IP address for a listener is convenient, it results in one additional system call for each connection. For better performance, consider specifying an actual IP address for the listener.

#### • Number of acceptor threads

Acceptor threads receive client requests and put them in the connection queue. When an Oracle Traffic Director instance starts, it creates the specified number of acceptor threads for each listener. If the number of acceptor threads for a listener is not specified, Oracle Traffic Director creates one acceptor thread per CPU on the host

Too many idle acceptor threads place an unnecessary burden on the system, while having too few acceptor threads might result in client requests not being accepted. One acceptor thread per CPU, which is the default setting, is an acceptable trade-off in most situations.

For HTTP 1.0 workloads, which necessitate opening and closing a relatively large number of connections, the default number of acceptor threads—1 per listener— would be suboptimal. Consider increasing the number of acceptor threads.

#### Listen queue size

As explained earlier, acceptor threads receive client requests and put them in the connection queue. If the operating system has not yet scheduled the acceptor thread, the operating system kernel maintains TCP connections on behalf of Oracle Traffic Director process. The kernel can accept connections up to the limit specified by the listen queue size.

HTTP 1.0-style workloads can have many connections established and terminated. So if clients experience connection timeouts when an Oracle Traffic Director instance is heavily loaded, you can increase the size of the HTTP listener backlog queue by setting the listen queue size to a larger value.

The plain-text perfdump report shows the IP address and the number of acceptor threads for each HTTP listener in the configuration, as shown in the following example:

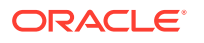

You can change the HTTP listener settings by using either Fusion Middleware Control or WLST , as described in Modifying a Listener.

# **Tuning Keep-Alive Settings**

This section contains the following topics:

- About Keep-Alive Connections
- Reviewing Keep-Alive Connection Settings and Metrics
- Tuning Keep-Alive Settings

## About Keep-Alive Connections

HTTP 1.0 and HTTP 1.1 support sending multiple requests over a single HTTP connection. This capability, which was called *keep alive* in HTTP 1.0, is called *persistent connections* in HTTP 1.1 and is enabled by default in Oracle Traffic Director.

Keeping a connection active even after processing the original request reduces the time and overhead associated with creating and closing TCP connections for future similar requests. However, keep-alive connections over which few or no requests are received are an unnecessary burden on the system.

Connection Handling in Oracle Traffic Director with Keep Alive Enabled depicts the connection handling process when keep-alive is enabled.

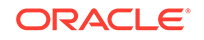

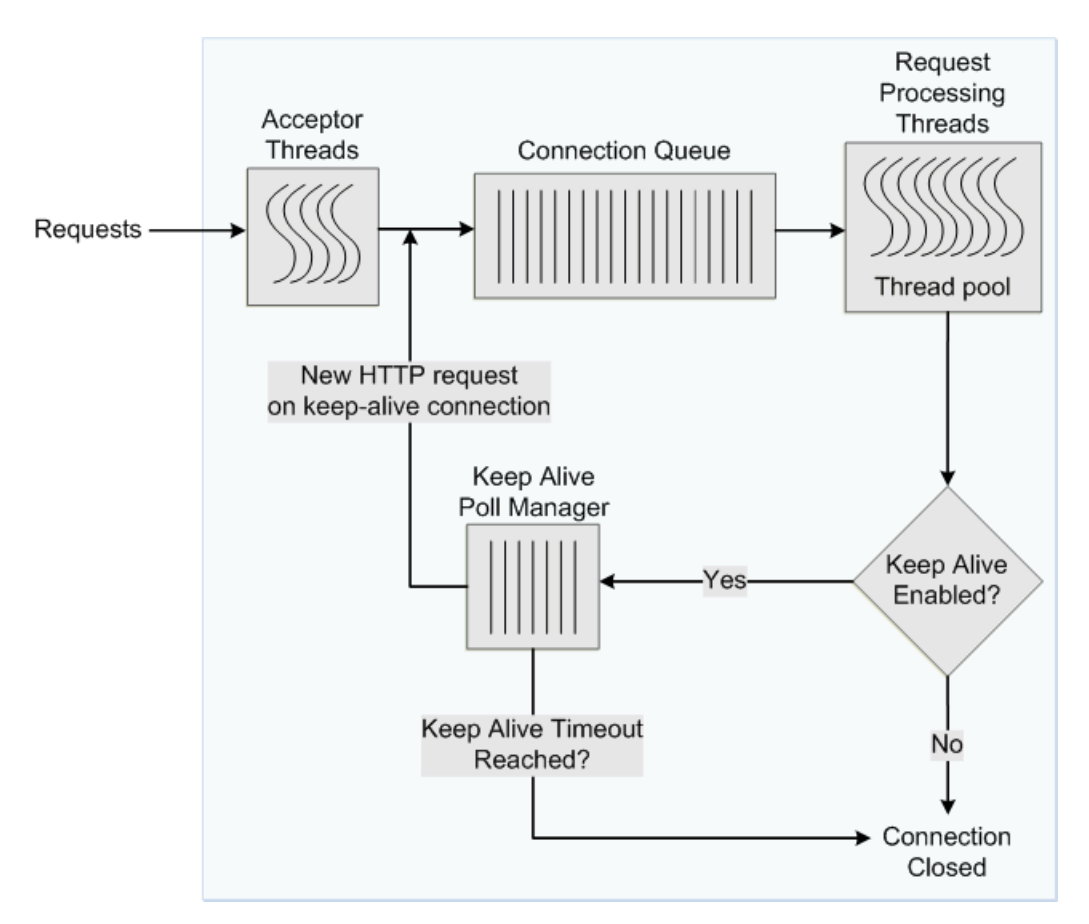

# Figure 17-2 Connection Handling in Oracle Traffic Director with Keep Alive Enabled

To avoid this problem, you can specify the maximum number of waiting keep-alive connections. If there are more open connections waiting for requests than the specified maximum number, the oldest connection is closed when a keep-alive request is received. In addition, you can specify the period after which inactive keep-alive connections must be closed.

## **Reviewing Keep-Alive Connection Settings and Metrics**

The plain-text perfdump report shows the current keep-alive settings and metrics, as shown in the following example:

```
KeepAliveInfo:
------
KeepAliveCount 26/60000
KeepAliveHits 154574634
KeepAliveFlushes 0
KeepAliveRefusals 0
KeepAliveTimeouts 5921
KeepAliveTimeout 120 seconds
```

The KeepAliveInfo section of the perdump report shows the following:

• KeepAliveCount:

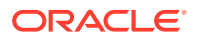

- The first number is the number of connections in keep-alive mode.
- The second number is the maximum number of keep-alive connections allowed.
- KeepAliveHits is the number of times a request was successfully received over a connection that was kept alive.

If KeepAliveHits is high when compared with KeepAliveFlushes, it indicates that the keep-alive connections are being utilized well.

If KeepAliveHits is low, it indicates that a large number of keep-alive connections remain idle, unnecessarily consuming system resources. To address this situation, you can do the following:

Decrease the maximum number of keep-alive connections so that fewer connections are kept alive.

Note that the number of connections specified by the maximum connections setting is divided equally among the keep-alive threads. If the maximum connections setting is not equally divisible by the keep-alive threads setting, the server might allow slightly more than the maximum number of keep-alive connections.

- Decrease the KeepAliveTimeout so that keep-alive connections do not remain idle for long. Note that if the KeepAliveTimeout is very low, the overhead of setting up new TCP connections increases.
- KeepAliveFlushes is the number of times the server closed connections that the client requested to be kept alive.

To reduce keep-alive flushes, increase the keep-alive maximum connections.

#### Caution:

On UNIX/Linux systems, if the keep-alive maximum connections setting is too high, the server can run out of open file descriptors. Typically, 1024 is the limit for open files on UNIX/Linux; so increasing the keepalive maximum connections above 500 is not recommended. Alternatively, you can increase the file descriptor limit, as described in Tuning the File Descriptor Limit.

- KeepAliveRefusals is the number of times the server could not hand off a connection to a keep-alive thread, possibly because the KeepAliveCount exceeded the keep-alive maximum connections. If this value is high, consider increasing the maximum number of keep-alive connections.
- KeepAliveTimeouts is the number of times idle keep-alive connections were closed because no requests were received over them during the last KeepAliveTimeout period.
- KeepAliveTimeout is the duration, in seconds, after which idle keep-alive connections are closed.

Another parameter that is configurable and affects performance, but is not shown in the perfdump report is the keep-alive poll interval, which, together with KeepAliveTimeout, controls latency and throughput. Decreasing the poll interval and the timeout period reduces latency on lightly loaded systems. Increasing the values of these settings raises the aggregate throughput on heavily loaded

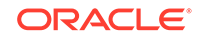

systems. However, if there is too much latency and too few clients, the aggregate throughput suffers, because the server remains idle unnecessarily. Therefore, at a given load, if there is idle CPU time, decrease the poll interval; if there is no idle CPU time, increase the poll interval.

## **Tuning Keep-Alive Settings**

You can tune the keep-alive settings by using either Fusion Middleware Control or the WLST.

### Changing Keep-Alive Settings Using Fusion Middleware Control

To change the keep-alive settings by using the Fusion Middleware Control, do the following:

- 1. Log in to Fusion Middleware Control, as described in Graphical User Interface-Fusion Middleware Control.
- 2. Click the WebLogic Domain button at the upper left corner of the page.
- 3. Select Administration > OTD Configurations.

A list of the available configurations is displayed.

- 4. Select the configuration for which you want to modify.
- 5. Click the Traffic Director Configuration In the Common Tasks pane.
- 6. Select Advanced Configuration > HTTP.
- 7. Go to the Keep Alive section on the page.
- 8. Specify the parameters that you want to change.

On-screen help and prompts are provided for all of the parameters.

When you change the value in a field or tab out of a text field that you changed, the **Apply** button near the upper right corner of the page is enabled.

At any time, you can discard the changes by clicking the **Revert** button.

- 9. After making the required changes, click Apply.
  - A message, confirming that the updated configuration was saved, is displayed in the Console Messages pane.

### Changing Keep-Alive Settings Using WLST

• To view the current the keep-alive settings, run the otd\_getKeepaliveProperties command, as shown in the following example:

```
props = {}
props['configuration'] = 'foo'
otd_getKeepaliveProperties(props)
enabled=true
threads=20
max-connections=2000
timeout=30
poll-interval=0.001
```

• To change the keep-alive settings, run the otd\_setKeepaliveProperties command.

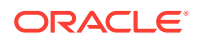

For example to change the maximum number of keep-alive subsystem threads, run the following command:

```
props = {}
props['configuration'] = 'foo'
props['threads'] = '128'
otd_setKeepaliveProperties(props)
```

# **Tuning HTTP Request and Response Limits**

To optimize the time that an Oracle Traffic Director instance spends in processing requests and responses, you can configure parameters such as the size of request and response headers, the number of allowed header fields in a request, and the time that Oracle Traffic Director waits to receive an HTTP request body and header.

You can view the change the HTTP request and response limits by using either Fusion Middleware Control or the WLST.

#### Viewing and Changing HTTP Request/Response Limits Using Fusion Middleware Control

- 1. Log in to Fusion Middleware Control, as described in Graphical User Interface-Fusion Middleware Control.
- 2. Click the WebLogic Domain button at the upper left corner of the page.
- 3. Select Administration > OTD Configurations.

A list of the available configurations is displayed.

- 4. Select the configuration for which you want to modify.
- 5. Click the Traffic Director Configuration In the Common Tasks pane.
- 6. Select Advanced Configuration > HTTP.
- 7. Go to the **HTTP** section on the page.
- 8. Specify the parameters that you want to change.

On-screen help and prompts are provided for all of the parameters.

When you change the value in a field or tab out of a text field that you changed, the **Apply** button near the upper right corner of the page is enabled.

At any time, you can discard the changes by clicking the **Revert** button.

- 9. After making the required changes, click Apply.
  - A message, confirming that the updated configuration was saved, is displayed in the Console Messages pane.

#### Viewing and Changing HTTP Request/Response Limits Using WLST

• To view the current settings, run the otd\_getHttpProperties command, as shown in the following example:

```
props = {}
props['configuration'] = 'foo'
otd_getHttpProperties(props)
server-header=Oracle Traffic Director/12.2.1
etag=true
request-header-buffer-size=8192
strict-request-headers=false
```

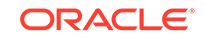

websocket-strict-upgrade=false discard-misquoted-cookies=true max-request-headers=64 body-buffer-size=1024 output-buffer-size=8192 max-unchunk-size=8192 unchunk-timeout=60 io-timeout=30 request-body-timeout=-1 request-header-timeout=30 ecid=true favicon=true

• To change the request and response limits, run the otd\_setHttpProperties command.

For example to change the un-chunk timeout, run the following command:

```
props = {}
props['configuration'] = 'foo'
props['unchunk-timeout'] = '120'
otd_setHttpProperties(props)
```

# **Tuning DNS Caching Settings**

DNS caching helps reduce the number of DNS lookups that Oracle Traffic Director needs to perform to resolve client host names to IP addresses. The DNS cache is enabled by default in Oracle Traffic Director and stores IP address-to-DNS name mappings. Each entry in the DNS cache represents a single IP address or DNS name lookup. The DNS cache is used only when DNS lookup is enabled and when Oracle Traffic Director performs operations that require DNS lookup, such as recording client IP addresses and host names in the access log.

For the DNS cache hit rate to be high, the cache should be large enough to store the IP address-to-DNS name mappings for the maximum number of clients that you expect to access Oracle Traffic Director concurrently. You can tune the maximum number of entries allowed in the DNS cache and the cache expiry time. Note that setting the cache size too high might result in wasted memory.

This section contains the following topics:

- Viewing DNS Cache Settings and Metrics
- Configuring DNS Cache Settings

## Viewing DNS Cache Settings and Metrics

#### Viewing DNS Cache Settings

To view the current DNS cache settings for a configuration, run the otd\_getDnsCacheProperties command, as shown in the following example:

```
props = {}
props['configuration'] = 'foo'
otd_getDnsCacheProperties(props)
enabled=true
max-age=120
max-entries=1024
```

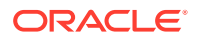

#### **Viewing DNS Cache Metrics**

You can view the current DNS cache utilization and hit rate in the plain-text perfdump report, as shown in the following example:

| DNSCacheInfo: |              |
|---------------|--------------|
|               |              |
| enabled       | yes          |
| CacheEntries  | 0/1024       |
| HitRatio      | 0/0 ( 0.00%) |

Async DNS disabled

- The first line indicates whether the DNS cache is enabled.
- CacheEntries shows the number of entries currently in the DNS cache and the maximum number of entries allowed.
- HitRatio is the number of cache hits compared to the number of DNS cache lookups.
- The last line indicates whether asynchronous DNS lookup is enabled.

You can configure Oracle Traffic Director to perform DNS lookups by using either its own asynchronous resolver or the operating system's synchronous resolver. DNS lookups performed by using the operating system's resolver are faster.

## Configuring DNS Cache Settings

You configure the DNS cache settings for a configuration by using either Fusion Middleware Control or the WLST.

#### **Configuring DNS Cache Settings Using Fusion Middleware Control**

To configure DNS cache settings by using the Fusion Middleware Control, do the following:

- 1. Log in to Fusion Middleware Control, as described in Graphical User Interface-Fusion Middleware Control.
- 2. Click the WebLogic Domain button at the upper left corner of the page.
- 3. Select Administration > OTD Configurations.

A list of the available configurations is displayed.

- 4. Select the configuration for which you want to modify.
- 5. Click the Traffic Director Configuration In the Common Tasks pane.
- 6. Select Advanced Configuration > Settings.
- 7. Go to the **DNS** section on the page.
- 8. Specify the parameters that you want to change.

On-screen help and prompts are provided for all of the parameters.

When you change the value in a field or tab out of a text field that you changed, the **Apply** button near the upper right corner of the page is enabled.

At any time, you can discard the changes by clicking the **Revert** button.

9. After making the required changes, click Apply.

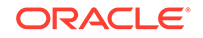

• A message, confirming that the updated configuration was saved, is displayed in the Console Messages pane.

#### Configuring DNS Cache Settings Using WLST

To change the DNS cache settings for a configuration, run the otd\_setDnsCacheProperties command.

For example, the following command changes the maximum amount of time to cache a DNS lookup result to 240 seconds:

```
props = {}
props['configuration'] = 'foo'
props['max-age'] = '240'
otd_setDnsCacheProperties(props)
```

# **Tuning SSL/TLS-Related Settings**

This section contains the following topics:

- SSL/TLS Session Caching
- Ciphers and Certificate Keys

## SSL/TLS Session Caching

During the initial SSL/TLS handshake process for an HTTPS connection, the client and server negotiate the cipher suites to be used, and the encryption/decryption and MAC keys (see SSL/TLS Concepts). This activity requires significant CPU time, depending on whether RSA or ECC private keys are used, and the size of the keys.

The initial SSL/TLS handshake results in the generation of a unique SSL/TLS session ID. If the SSL/TLS session ID is cached, then the next time that same HTTPS client opens a new socket connection, the server can reduce the time taken to establish the connection by retrieving the SSL/TLS session ID from the cache and performing an abbreviated SSL/TLS handshake, which is less CPU-intensive than the initial handshake.

SSL/TLS session caching is enabled by default in Oracle Traffic Director. When a new connection is established on an SSL/TLS-enabled listener, Oracle Traffic Director checks whether the SSL/TLS session cache contains a session ID for the client. If the session ID for the client exists in the cache and is valid, Oracle Traffic Director allows the client to reuse the session.

You can configure the maximum number of entries in the SSL/TLS session cache and the duration for which SSL/TLS session IDs should be stored in the cache.

You can configure the SSL/TLS session cache settings for a configuration by using either Fusion Middleware Control or the WLST.

Configuring SSL/TLS Session Cache Settings Using Fusion Middleware Control

To configure SSL/TLS session cache settings by using the Fusion Middleware Control, do the following:

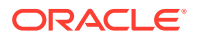

- 1. Log in to Fusion Middleware Control, as described in Displaying Fusion Middleware Control.
- 2. Click the WebLogic Domain button at the upper left corner of the page.
- 3. Select Administration > OTD Configurations.

A list of the available configurations is displayed.

- 4. Select the configuration for which you want to modify.
- 5. Click the Traffic Director Configuration In the Common Tasks pane.
- 6. Select Advanced Configuration > Settings.
- 7. Go to the SSL/TLS Cache section on the page.
- 8. Specify the parameters that you want to change.

On-screen help and prompts are provided for all of the parameters.

When you change the value in a field or tab out of a text field that you changed, the **Apply** button near the upper right corner of the page is enabled.

At any time, you can discard the changes by clicking the **Revert** button.

- 9. After making the required changes, click Apply.
  - A message, confirming that the updated configuration was saved, is displayed in the Console Messages pane.

### Configuring SSL/TLS Session Caching Settings Using WLST

• To view the current SSL/TLS caching settings for a configuration, run the otd\_getSslSessionCacheProperties command, as shown in the following example:

```
props = {}
props['configuration'] = 'foo'
otd_getSslSessionCacheProperties(props)
```

```
enabled=true
max-entries=10000
```

 To change the SSL/TLS session caching settings, run the otd\_setSslSessionCacheProperties command.

For example, the following command changes the maximum number of entries allowed in the SSL/TLS session cache to 20000.

```
props = {}
props['configuration'] = 'foo'
props['max-entries'] = '20000'
otd_setSslSessionCacheProperties(props)
```

## Ciphers and Certificate Keys

Strong ciphers and large private keys provide better security for SSL/TLS connections, but they affect performance.

 In SSL/TLS connections, certain ciphers—such as AES, require less computing resources for the data transfer than stronger ciphers such as 3DES. Consider this

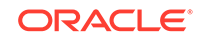

factor when you select SSL/TLS ciphers for listeners for which Strict SNI Host Matching is enabled.

For information about configuring ciphers for listeners, see Configuring SSL on a HTTP/TCP Listener.

 The initial SSL/TLS handshake process takes less time for RSA certificates with small key sizes— 2048 bits—than for certificates with large key sizes—3072 and 4096 bits.

For information about creating self-signed certificates and certificate-signing requests, see Managing Certificates.

# **Configuring Access-Log Buffer Settings**

The access log contains information about client requests to, and responses from, the server. When the rate at which an Oracle Traffic Director instance receives client requests is very high, which is usually the case in a production environment, the frequency of writing entries to the log file on the disk increases. Writing frequently to the disk is an I/O-intensive activity that can affect the performance of the server.

To reduce the frequency at which Oracle Traffic Director writes entries to the access log on the disk, access log updates can be buffered. Access-log buffering is enabled by default in Oracle Traffic Director.

You can specify limits for the access-log buffer size, the number of access-log buffers per server, and the maximum duration for which entries should be held in the buffer. When the buffer size, the number of buffers, or the age of an entry in the buffer reaches the specified limit, Oracle Traffic Director writes the buffered data to the access log on the disk.

You can configure the access-log buffer settings by using either Fusion Middleware Control or the WLST.

#### Configuring Access-Log Buffer Settings Using Fusion Middleware Control

To configure access-log buffer settings by using the Fusion Middleware Control, do the following:

- 1. Log in to Fusion Middleware Control, as described in Graphical User Interface-Fusion Middleware Control.
- 2. Click the WebLogic Domain button at the upper left corner of the page.
- 3. Select Administration > OTD Configurations.

A list of the available configurations is displayed.

- 4. Select the configuration for which you want to configure access-log buffer preferences.
- 5. Click the Traffic Director Configuration In the Common Tasks pane.
- 6. Select Administration > Logging.

The Log Preferences page is displayed.

- 7. Go to the Advanced Settings section on the page, and scroll down to the Access Log Buffer subsection.
- 8. Specify the parameters that you want to change.

On-screen help and prompts are provided for all of the parameters.

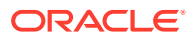

When you change the value in a field or tab out of a text field that you changed, the **Apply** button near the upper right corner of the page is enabled.

At any time, you can discard the changes by clicking the **Revert** button.

- 9. After making the required changes, click Apply.
  - A message, confirming that the updated configuration was saved, is displayed in the Console Messages pane.

#### Configuring Access-Log Buffer Settings Using WLST

 To view the current access-log buffer properties, run the otd\_getAccessLogBufferProperties command, as shown in the following example:

```
props = {}
props['configuration'] = 'foo'
otd_getAccessLogBufferProperties(props)
```

```
enabled=true
buffer-size=8192
direct-io=false
max-buffers=1000
max-buffers-per-file=default
max-age=1
```

To change the access-log buffer properties, run the

otd\_setAccessLogBufferProperties command, as shown in the following example:

```
props = {}
props['configuration'] = 'foo'
props['max-buffers'] = '2000'
otd_setAccessLogBufferProperties(props)
```

For information about viewing logs, configuring log preferences, rotating logs, and so on, see Managing Logs.

# **Enabling and Configuring Content Compression**

Compressed objects are delivered faster to clients, with fewer round-trips, reducing the overall latency without increasing the investment in expensive hardware.

You can create one or more compression rules specific to each Oracle Traffic Director virtual server, and configure the rules to be applicable either to all requests or to only those requests that match a specified condition.

#### Note:

Certain files—such as GIF, JPEG, and PNG images; and zipped files—are either already compressed or cannot be compressed any further. Requiring Oracle Traffic Director to compress such files causes additional overhead without providing any compression benefit. Therefore, when creating compression rules for a virtual server, exclude such files.

For each compression rule, you can also specify the following parameters:

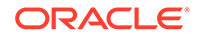

 Compression level, on the scale 1–9. At level 1, the compression time is the least; at level 9, the compression ratio is the best.

At the higher compression levels, more CPU resources are consumed during the compression process, but relatively less network bandwidth is required to transmit the compressed content. On the other hand, compression at the lower levels is relatively less CPU-intensive, but more bandwidth is required to transmit the resulting content. So when choosing the compression level, consider which resource is more expensive in your environment—CPU resources or network bandwidth.

- If CPU usage is more expensive, select a lower compression level.
- If network bandwidth is the primary constraint, select a higher compression level.
- Number of bytes (fragment size) that should be compressed at a time.
- Whether the Vary: Accept-Encoding header should be included the response.

The Vary: Accept-Encoding header instructs proxies situated between the client and Oracle Traffic Director that the compressed content should not be served to clients that cannot decompress the content.

#### **Configuring Compression Rules Using Fusion Middleware Control**

To create compression rules by using the Fusion Middleware Control, do the following:

- 1. Log in to Fusion Middleware Control, as described in Graphical User Interface-Fusion Middleware Control
- 2. Click the WebLogic Domain button at the upper left corner of the page.
- 3. Select Administration > OTD Configurations.

A list of the available configurations is displayed.

- 4. Select the configuration for which you want to create compression rules.
- 5. Click the Traffic Director Configuration In the Common Tasks pane.
- 6. Select Administration > Virtual Servers.

The Virtual Servers page is displayed.

7. In the navigation pane, expand Virtual Servers, expand the name of the virtual server for which you want to create compression rules, and select Compression.

The Compression Rules page is displayed. It lists the compression rules that are currently defined for the virtual server, and indicates whether the rules are enabled.

#### Creating a Compression Rule

#### a. Click New Compression Rule.

The New Compression Rule dialog box is displayed.

In the **Name** field, enter a name for the new compression rule.

#### Note:

Only small letters are available. If the value contains capital letters, it will be changed to small letters without any notifications.

b. Click Next.

If you wish to apply the condition, select **Edit Expression**. In the New Expression pane, select **Create** button a new page displays, Select Variable/ Functions and an Operator from the respective drop-down lists and provide a value in the **Value** field.

Select the and/or operator from the drop-down list when configuring multiple expressions. Similarly, use the Not operator when you want the route to be applied only when the given expression is not true.

To enter a condition manually, click **Edit Manually** on the right top corner of the page. In the **Condition** field, specify the condition under which the rule should be applied. For information about building condition expressions, click the help button near the Condition field or see *Using Variables, Expressions, and String Interpolation* in the *Configuration File Reference for Oracle Traffic Director*.

c. Click OK and then click Create Compression Rule.

The caching rule that you just created is displayed on the Compression Rules page.

#### **Editing a Compression Rule**

To enable or disable a compression rule, or to change the settings of a rule, do the following:

a. Click the Name of the compression rule that you want to change.

The Edit Compression Rule dialog box is displayed.

#### Note:

To access the condition builder to edit conditions, select **Requests satisfying the condition** and click **Edit**. The condition builder enables you to delete old expressions and add new ones.

**b.** Specify the parameters that you want to change.

On-screen help and prompts are provided for all of the parameters.

When you change the value in a field or tab out of a text field that you changed, the **Ok** button near the upper right corner of the page is enabled.

At any time, you can discard the changes by clicking the **Cancel** button.

c. After making the required changes, click **Ok**.

A message, confirming that the updated configuration was saved, is displayed in the Console Messages pane.

#### **Deleting a Compression Rule**

To delete a compression rule, click the **Delete** button. At the confirmation prompt, click **Yes**.

#### **Configuring Compression Rules Using WLST**

• To create a compression rule for a virtual server, run the otd\_createCompressionRule command.

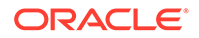

For example, the following command creates a rule named compress-docs for the virtual server bar in the configuration foo, to cache the requests for which the expression  $suri='^/docs'$  evaluates to true.

```
props = {}
props['configuration'] = 'foo'
props['virtual-server'] = 'bar'
props['compression-rule'] = 'compress-docs'
props['condition'] = '$uri='^/docs''
otd_createCompressionRule(props)
```

Note that the value of the condition property should be a regular expression. For information about building condition expressions, see *Using Variables*, *Expressions, and String Interpolation* in the *Configuration File Reference for Oracle Traffic Director*.

• To view a list of the compression rules defined for a virtual server, run the otd\_listCompressionRules command, as shown in the following example:

```
props = {}
props['configuration'] = 'foo'
props['virtual-server'] = 'bar'
otd_listCompressionRules(props)
```

compress-docs compress-all

• To view the current settings of a compression rule, run the otd\_getCompressionRuleProperties command, as shown in the following example:

```
props = {}
props['configuration'] = 'foo'
props['virtual-server'] = 'bar'
props['compression-rule'] = 'compression-rule-1'
otd_getCompressionRuleProperties(props)
```

```
name=compression-rule-1
condition="$uri = '^/doc'"
insert-vary-header=true
compression-level=6
fragment-size=8192
```

• To change a compression rule, run the otd\_setCompressionRuleProperties command.

For example, the following command changes the compression level for the rule compression-rule-1 to level 8.

```
props = {}
props['configuration'] = 'foo'
props['virtual-server'] = 'bar'
props['compression-rule'] = 'compression-rule-1'
props['compression-level'] = '8'
otd_setCompressionRuleProperties(props)
```

• To delete a compression rule, run the otd\_deleteCompressionRule command, as shown in the following example.

```
props = {}
props['configuration'] = 'foo'
props['virtual-server'] = 'bar'
```

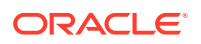

props['compression-rule'] = 'compression-rule-1'
otd\_deleteCompressionRule(props)

# **Tuning Connections to Origin Servers**

Each Oracle Traffic Director virtual server acts as a reverse proxy through which clients outside the network can access critical data and applications hosted on multiple origin servers in the back end. This section describes the parameters that you can tune to improve the performance of Oracle Traffic Director as a reverse-proxy server.

- **Enable keep-alive**: This parameter indicates whether the Oracle Traffic Director virtual server should attempt to use persistent connections to the origin server or create a new connection for each request. It is enabled by default.
- **Keep-alive timeout**: This parameter specifies the maximum duration, in seconds, for which a persistent connection can be kept open. The default timeout duration is 29 seconds.
- **Idle timeout**: This parameter specifies the maximum duration, in seconds, for which a connection to the origin server can remain idle. The default duration is 300 seconds.
- Always use keep-alive: This parameter indicates whether the Oracle Traffic Director virtual server can reuse existing persistent connections to origin servers for all types of requests. If this parameter is not enabled (default), the Oracle Traffic Director virtual server attempts to use persistent connections to the origin server only for the GET, HEAD, and OPTIONS request methods.
- **Proxy buffer size**: This parameter specifies the size of the buffer in which Oracle Traffic Director stores data received from the origin server, before sending the data to the client. Larger the buffer, lower is the number of write system calls. The default size of the proxy buffer is 16 kilobytes.

The reverse-proxy settings for connections between an Oracle Traffic Director virtual server and an origin server pool are defined in routes. To change the reverse-proxy settings, you should edit the routes by using either Fusion Middleware Control or the WLST.

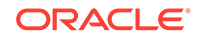

#### Note:

In the current release, you cannot configure the proxy buffer size by using Fusion Middleware Control or WLST.

To configure the proxy buffer size for a route, do the following:

 Add the proxy-buffer-size parameter to the http-client-config server application function (SAF) in the vs\_name-obj.conf configuration file of the virtual server that contains the route that you want to edit.

The vs\_name-obj.conf file is located in the following directory:

INSTANCE\_HOME/net-config\_name/config

The following is an example of a route (route1) for which the proxybuffer-size and other reverse-proxy parameters have been configured.

```
<Object name="routel">
ObjectType fn="http-client-config" keep-alive-timeout="31" always-use-
keep-alive="true" keep-alive="false" timeout="360" proxy-buffer-
size="32768"
Route fn="set-origin-server" origin-server-pool="origin-server-pool-1"
</Object>
```

- 2. Save and close the *vs\_name-obj.conf* file.
- **3.** Run the pullComponentChanges command to update the configuration store on the administration server and to give effect to this change in all the instances of the configuration.

pullComponentChanges('otd\_example.com')

 ${\tt otd\_example.com}$  is the name of the node on which you configured the proxy buffer size.

For more information about the http-client-config server application function (SAF), see the *Configuration File Reference for Oracle Traffic Director*.

#### **Editing Routes Using Fusion Middleware Control**

To edit routes by using the Fusion Middleware Control, do the following:

- 1. Log in to Fusion Middleware Control, as described in Displaying Fusion Middleware Control.
- 2. Click the WebLogic Domain button at the upper left corner of the page.
- **3.** Select Administration > OTD Configurations.

A list of the available configurations is displayed.

- 4. Select the configuration for which you want to edit routes.
- 5. Click the Traffic Director Configuration In the Common Tasks pane.
- 6. Select Administration > Virtual Servers.

The Virtual Servers page is displayed.

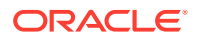

7. In the navigation pane, expand Virtual Servers, expand the name of the virtual server for which you want to edit routes, and select Routes.

The Routes page is displayed. It lists the routes that are currently defined for the virtual server.

8. Click the Name of the route that you want to edit.

The Route Settings page is displayed.

- Specify the reverse-proxy parameters in the following fields in the Advanced Settings: Client Configuration for Connections with Origin Servers section on the Route Settings page:
  - Keep Alive
  - Keep Alive Timeout
  - Always Use Keep Alive
  - Idle Timeout

On-screen help and prompts are provided for all of the parameters.

When you change the value in a field or tab out of a text field that you changed, the **Ok** button near the upper right corner of the page is enabled.

At any time, you can discard the changes by clicking the **Cancel** button.

- 10. After making the required changes, click Ok.
  - A message, confirming that the updated configuration was saved, is displayed in the Console Messages pane.

#### **Configuring Routes Using WLST**

To change the properties of a route, run the otd\_setRouteProperties command. The following are the names of the reverse-proxy parameters described earlier:

```
keep-alive-timeout
always-use-keep-alive
use-keep-alive
timeout
```

For example, the following command changes the keep-alive timeout duration for the route <code>route1</code> in the virtual server <code>bar</code> of the configuration <code>foo</code> to 30 seconds.

```
props = {}
props['configuration'] = 'foo'
props['virtual-server'] = 'bar'
props['route'] = 'route-1'
props['keep-alive-timeout'] = '30'
otd_setRouteProperties(props)
```

For more information about the WLST commands mentioned in this section, see the *WebLogic Scripting Tool Command Reference for Oracle Traffic Director*.

## Solaris-specific Tuning

This section provides tuning information that is specific to Solaris. Note that these are platform-specific tuning tips and any changes that you make could affect other process on the system.

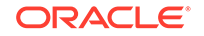

## Files Open in a Single Process (File Descriptor Limits)

Different platforms have different limits on the number of files that can be open in a single process at one time. For busy sites, increase that number. On Solaris systems, control this limit by setting rlim\_fd\_max and rlim\_fd\_cur in the /etc/system file. For Solaris 11, the default for rlim\_fd\_max is 65536 and the default value for rlim\_fd\_cur is 256.

After making this or any change in the /etc/system file, reboot Solaris for the new settings to take effect. In addition, if you upgrade to a new version of Solaris, remove any line added to /etc/system and add it again only after verifying that it is still valid.

An alternative way to make this change is by using the ulimit -n <value> command. Using this command does not require a system restart. However, this command only changes the login shell, whereas editing the etc/system file affects all shells.

## Failure to Connect to HTTP Server

If clients experience connection timeouts when an Oracle Traffic Director instance is heavily loaded, you can increase the size of the HTTP listener backlog queue. To increase this setting, edit the HTTP listener's listen queue value.

In addition to this, you must also increase the limits within the Solaris TCP/IP networking code. There are two parameters that are changed by executing the following commands:

ipadm set-prop -p \_conn\_req\_max\_q=4096 tcp

ipadm set-prop -p \_conn\_req\_max\_q0=4096 tcp

These two settings increase the maximum number of two Solaris listen queues that can fill up with waiting connections. The setting  $_conn_req_max_q$  increases the number of completed connections waiting to return from an accept() call. The setting  $_conn_req_max_q0$  increases the maximum number of connections with the handshake incomplete. The default values for  $_conn_req_max_q$  and  $_conn_req_max_q0$  are 128 and 1024, respectively.

You can monitor the effect of these changes by using the netstat -s command and looking at the tcpListenDrop, tcpListenDropQ0, and tcpHalfOpenDrop values. Review them before adjusting these values. If the counters are not zero, adjust the value to 2048 initially, and continue monitoring the netstat output.

Do not accept more connections than Oracle Traffic Director is able to process. The value of 2048 for the parameters tcpListenDrop, tcpListenDropQ0, and tcpHalfOpenDrop typically reduces connection request failures, and improvement has been seen with values as high as 4096.

The HTTP listener's listen queue setting and the related Solaris \_conn\_req\_max\_q and \_conn\_req\_max\_q0 settings are meant to match the throughput of Oracle Traffic Director. These queues act as a buffer to manage the irregular rate of connections coming from web users. These queues allow Solaris to accept the connections and hold them until they are processed by Oracle Traffic Director.

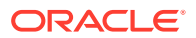

## Tuning TCP Buffering

TCP buffering can be tuned by using the send\_buf and recv\_buf parameters. For more information about these parameters, see Table 17-1.

## Reduce File System Maintenance

UNIX file system (UFS) volumes maintain the time that each file was accessed. If the file access time updates are not important in your environment, you can turn them off by adding the noatime parameter to the data volume's mount point in /etc/vfstab. For example:

/dev/dsk/c0t5d0s6 /dev/rdsk/c0t5d0s6 /data0 ufs 1 yes noatime

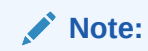

The noatime parameter does not turn off the access time updates when the file is modified, but only when the file is accessed.

For ZFS, you can use the zfs set command to modify any settable dataset property. The following example sets the atime property to off for tank/home.

zfs set atime=off tank/home

## Long Service Times on Busy Volumes or Disks

An Oracle Traffic Director instance's responsiveness depends greatly on the performance of the disk subsystem. The iostat utility can be used to monitor how busy the disks are and how rapidly they complete I/O requests (the %b and svc\_t columns, respectively). Service times are not important for disks that are less than 30% busy. However, for busier disks, service times should not exceed about 20 milliseconds. If busy disks have slower service times, improving disk performance can help performance substantially. If some disks are busy while others are lightly loaded, balance the load by moving some files from the busy disks to the idle disks.

## Short-Term System Monitoring

Solaris offers several tools for keeping track of system behavior. Although you can capture their output in files for later analysis, the tools listed below are primarily meant for monitoring system behavior in real time:

• The iostat -x 60 command reports disk performance statistics at 60-second intervals.

To see how busy each disk is, take a look at the %b column. For any disk that is busy more than 20% of the time, pay attention to the service time as reported in the svct column. Other columns provide information about I/O operation rates, amount of data transferred, and so on.

• The vmstat 60 command summarizes virtual memory activity and some CPU statistics at 60-second intervals.

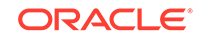

Take a look at the sr column to keep track of the page scan rate and take action if it is too high. In addition, monitor the us, sy, and id columns to see how heavily the CPUs are being used. Note that you need to keep plenty of CPU power in reserve to handle sudden bursts of activity. Also keep track of the r column to see how many threads are competing for CPU time. If this remains higher than about four times the number of CPUs, reduce the server's concurrency.

• The mpstat 60 command provides detailed view of the CPU statistics, while the dlstat show-link -i 60 command summarizes network activity.

## Long-Term System Monitoring

While it is important to monitor system performance with the tools mentioned above, collecting longer-term performance histories is equally important, as it can help you detect trends. For example, a baseline record of a system will help you find out what has changed if the system starts behaving poorly. Enable the system activity reporting package by doing the following:

Run the following command:

svcadm enable system/sar

• Run the command crontab -e sys and remove the # comment characters from the lines with the sal and sa2 commands. You can adjust how often the commands run and the time depending on your site's activity profile. For an explanation of the format of this file see the crontab man page.

This command causes the system to store performance data in files in the /var/adm/sa directory, where they are retained for one month by default. You can then use the sar command to examine the statistics for time periods of interest.

## Tuning for Performance Benchmarking

The following table shows the operating system tuning for Solaris used when benchmarking for performance and scalability. These values are an example of how you can tune your system to achieve the desired result.

| Parameter               | Scope          | Default<br>Value | Tuned<br>Value | Comments                                                                                                    |
|-------------------------|----------------|------------------|----------------|----------------------------------------------------------------------------------------------------|
| rlim_fd_cur             | /etc/system    | 256              | 65536          | Soft limit                                                                                                    |
| rlim_fd_max             | /etc/system    | 65536            | 65536          | Process open file descriptors limit;<br>accounts for the expected load (for<br>the associated sockets, files, and<br>pipes if any). |
| _time_wait_<br>interval | ipadm set-prop | 60000            | 600000         | Set on clients as well.                                                                                                    |
| _conn_req_m<br>ax_q     | ipadm set-prop | 128              | 1024           |                                                                                                    |
| _conn_req_m<br>ax_q0    | ipadm set-prop | 1024             | 4096           |                                                                                                    |

Table 17-1 Tuning Solaris for Performance Benchmarking

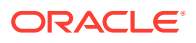

| Parameter                        | Scope          | Default<br>Value | Tuned<br>Value | Comments                                                        |
|----------------------------------|----------------|------------------|----------------|-----------------------------------------------------------------|
| _ip_abort_i<br>nterval           | ipadm set-prop | 300000           | 600000         |                                                                 |
| _keepalive_<br>interval          | ipadm set-prop | 7200000          | 9000000        | For high traffic web sites, lower this value.                   |
| _rexmit_int<br>erval_initi<br>al | ipadm set-prop | 1000             | 3000           | If re-transmission is greater than 30-40%, increase this value. |
| _rexmit_int<br>erval_max         | ipadm set-prop | 60000            | 100000         |                                                                 |
| _rexmit_int<br>erval_min         | ipadm set-prop | 200              | 3000           |                                                                 |
| smallest_an<br>on_port           | ipadm set-prop | 32768            | 65535          | Set on clients as well.                                         |
| send_buf                         | ipadm set-prop | 49152            | 128000         | To increase the transmit buffer.                                |
| recv_buf                         | ipadm set-prop | 128000           | 1048576        | To increase the receive buffer.                                 |

Table 17-1 (Cont.) Tuning Solaris for Performance Benchmarking

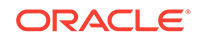

# 18 Diagnosing and Troubleshooting Problems

Learn about the methods and information sources you can use for diagnosing and solving problems that you might encounter while using Oracle Traffic Director. This chapter contains the following sections:

- Roadmap for Troubleshooting Oracle Traffic Director
- Solutions to Common Errors
- Frequently Asked Questions
- Contacting Oracle for Support

# Roadmap for Troubleshooting Oracle Traffic Director

This section provides the sequence of tasks you can perform to diagnose and solve problems with Oracle Traffic Director.

**1.** Verify whether the system configuration is correct.

For information about the supported platforms and operating systems, see the Oracle Fusion Middleware Supported System Configurations at:

http://www.oracle.com/technetwork/middleware/ias/downloads/fusioncertification-100350.html

- 2. Look for a solution to the problem in Solutions to Common Errors.
- **3.** Check whether the information in Frequently Asked Questions helps you understand or solve the problem.
- 4. Try to diagnose the problem.
  - a. Review the messages logged in the server log. Look for messages of type WARNING, ERROR, and INCIDENT\_ERROR.

For messages of type WARNING and ERROR, try to solve the problem by following the directions, if any, in the error message.

An INCIDENT\_ERROR message indicates a serious problem caused by unknown reasons. You should contact Oracle for support.

b. Increase the verbosity of the server log, and try to reproduce the problem.

Oracle Traffic Director supports several log levels for the server log, as described in Server Log. The default log level is NOTIFICATION:1. The least verbose log level is INCIDENT\_ERROR, at which only serious error messages are logged. At the TRACE:1, TRACE:16, or TRACE:32 levels, the logs are increasingly verbose, but provide more detailed information, which can be useful for diagnosing problems.

Increase the log verbosity and then try to reproduce the problem. When the problem occurs again, review the messages logs for pointers to the cause of the problem.

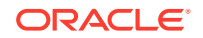

For information about changing the server log level, see Configuring Log Preferences.

5. Contact Oracle for support, as described in Contacting Oracle for Support.

## Troubleshooting High Availability Configuration Issues

This section provides information about the tasks you can perform to diagnose and solve problems with an Oracle Traffic Director high availability configuration.

- The Oracle Traffic Director configuration must be deployed on two nodes. See Managing Failover Groups.
- The router ID for each failover group has to be unique.
- Make sure that KeepAlived is installed. In most cases KeepAlived software is
  installed by default on both the Exalogic compute nodes (or VMs) where Oracle
  Traffic Director instances are running. To check if KeepAlived is installed, run the
  following command:

rpm -qa | grep keepalived

If KeepAlived is correctly installed, an output similar to the following is displayed:

keepalived-1.2.2-1.el5

Note that if KeepAlived is not installed, the RPM can be found in the software repository.

- For KeepAlived specific information, check the logs in the /var/log/messages.
- Make sure to provide the correct VIP address and the appropriate subnet mask (netmask) bit-size for successfully completing the high availability configuration. In addition, ensure that both the nodes that host the instances must be in the same subnet. See Creating Failover Groups.

## Solutions to Common Errors

This section provides solutions to the following problems:

- Startup failure: could not bind to port
- Unable to start server with HTTP listener port 80
- Oracle Traffic Director consumes excessive memory at startup
- Operating system error: Too many open files in system
- Oracle Traffic Director does not maintain session stickiness

## Startup failure: could not bind to port

This error occurs when one or more HTTP listeners in the configuration are assigned to a TCP port number that is already in use by another process.

```
[ERROR:32] startup failure: could not bind to port port (Address already in use)
[ERROR:32] [OTD-10380] http-listener-1: http://host:port: Error creating socket
(Address already in use)
[ERROR:32] [OTD-10376] 1 listen sockets could not be created
[ERROR:32] server initialization failed
```

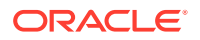

You can find out the process that is listening on a given port by running the following command:

> netstat -npl | grep :port | grep LISTEN

If the configured HTTP listener port is being used by another process, then either free the port or change it as described in Modifying a Listener.

### Unable to start server with HTTP listener port 80

This error occurs if you configure an HTTP listener port up to 1024 (say 80) and attempt to start the Oracle Traffic Director instance as a non-root user.

The following messages are written to the server log:

```
[ERROR:32] [OTD-10376] 1 listen sockets could not be created
[ERROR:32] [OTD-10380] http-listener-1: http://soa.example.com:80:
Error creating socket (No access rights)
```

Port numbers up to 1024 are assigned by the Internet Assigned Numbers Authority (IANA) to various services. These port numbers are accessible only by the root user.

To solve this problem, you can do one of the following:

 Configure the Oracle Traffic Director listener with a port number higher than 1024 (say, 8080), and create an IP packet-filtering rule to internally redirect requests received at port 80 to the configured Oracle Traffic Director port, as shown in the following examples:

# /sbin/iptables -t nat -A PREROUTING -p tcp -m tcp --dport 80 -j REDIRECT --toports 8080 # /sbin/iptables -t nat -A PREROUTING -p udp -m udp --dport 80 -j REDIRECT --toports 8080

Make sure that the iptables service is started by default when the server restarts by running the chkconfig command, as shown in the following example:

# chkconfig --level 35 iptables on

 If xinetd is installed in the system, create a file (named otd, for example) in the /etc/xinetd.d/ directory with the following entry:

```
service otd
{
type = UNLISTED
disable = no
socket_type = stream
protocol = tcp
user = root
wait = no
port = 80
redirect = 127.0.0.1 8080
}
```

This entry redirects all incoming TCP traffic received on port 80 to port 8080 on the local machine.

See the Linux xinetd documentation.

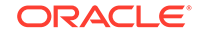

## Oracle Traffic Director consumes excessive memory at startup

When you start an Oracle Traffic Director instance, the values for certain parameters maximum number of keep-alive connections, size of the connection queue, and maximum number of connections to origin servers—are assigned automatically based on the system's file descriptor limit.

If the file descriptor limit is very high, the auto-assigned values for undefined parameters can be needlessly high, causing Oracle Traffic Director to consume an excessive amount of memory. To avoid this problem, explicitly configure the maximum number of keep-alive connections (Tuning Keep-Alive Settings), the size of the connection queue (Tuning the Thread Pool and Connection Queue Settings), and the maximum number of connections to individual origin servers (Modifying an Origin Server).

## Operating system error: Too many open files in system

This operating system error occurs in Linux when the number of allocated file descriptors reaches the limit for the system.

The following message is written to the server log:

[ERROR:16] [OTD-10546] Insufficient file descriptors for optimum configuration.

To avoid this error, increase the file descriptor limit on Linux from the default of 1024 to a reasonable number. See Tuning the File Descriptor Limit.

## Oracle Traffic Director does not maintain session stickiness

Oracle Traffic Director can maintain session stickiness as follows:

#### **Cookie Based Session Persistence**

This is a common scenario where clients accept cookies from web or application servers. In this scenario, Oracle Traffic Director, while load balancing HTTP traffic, ensures session persistence using its own cookie. This ensures that sticky requests, requests containing HTTP Session cookie, are routed to the same back-end application server where this session cookie originated.

#### **URI Based Session Persistence**

This is not a very common scenario. In this case, cookies are disabled on clients and back-end web or application servers maintain session persistence by appending HTTP session information to the URI.

In this scenario, Oracle Traffic Director can honor session persistence if the back-end application server appends Oracle Traffic Director's JRoute cookie to the URI. Origin servers like WebLogic Server 10.3.6.2 and higher, 12.1 and higher, and GlassFish 2.0 and higher have the ability to append this JRoute cookie to the URI. Hence, Oracle Traffic Director is able to maintain URI based session persistence only with these origin servers.

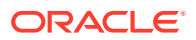

## Frequently Asked Questions

This section contains the following subsections:

- What is a "configuration"?
- How do I access Fusion Middleware Control?
- Why do I see a certificate warning when I access Fusion Middleware Control for the first time?
- Can I manually edit configuration files?
- In Fusion Middleware Control, what is the difference between saving a configuration and deploying it?
- Why is the "Deployment Pending" message displayed in Fusion Middleware Control?
- Why is the "Instance Configuration Deployed" message is displayed in Fusion Middleware Control?
- Why does Fusion Middleware Control session end abruptly?
- How do I access the WLST?
- Why is a certificate warning message displayed when I tried to access the WLST for the first time?
- How do I find out the short names for the options of a WLST command?
- Why am I unable to select TCP as the health-check protocol when dynamic discovery is enabled?
- After I changed the origin servers in a pool to Oracle WebLogic Servers, they are not discovered automatically, though dynamic discovery is enabled. Why?
- How do I view the request and response headers sent and received by Oracle Traffic Director?
- How do I enable SSL/TLS for an Oracle Traffic Director instance?
- How do I find out which SSL/TLS cipher suites are supported and enabled?
- How do I view a list of installed certificates?
- How do I issue test requests to an SSL/TLS-enabled Oracle Traffic Director instance?
- How do I analyze SSL/TLS connections?
- How do I view details of SSL/TLS communication between Oracle Traffic Director instances and Oracle WebLogic Server origin servers?
- Why are certain SSL/TLS-enabled origin servers marked offline after health checks, even though the servers are up?
- Does Oracle Traffic Director rewrite the source IP address of clients before forwarding requests to the origin servers?
- Why does Oracle Traffic Director return a 405 status code?

## What is a "configuration"?

A configuration, in Oracle Traffic Director terminology, is a collection of configurable elements (metadata) that determine the run-time behavior of an Oracle Traffic Director instance.

For more information, see Oracle Traffic Director Terminology.

## How do I access Fusion Middleware Control?

See Displaying Fusion Middleware Control.

# Why do I see a certificate warning when I access Fusion Middleware Control for the first time?

The browser displays a warning because the administration server has a self-signed certificate. To proceed, you should choose to trust the certificate.

## Can I manually edit configuration files?

The files in the configuration store are updated automatically when you edit a configuration by using either Fusion Middleware Control or the WLST. Unless otherwise instructed in the Oracle Traffic Director documentation, DO NOT edit the files in the configuration store manually.

For the configuration changes to take effect, you should activate the configuration to the instances as described in Activating Configuration Changes.

# In Fusion Middleware Control, what is the difference between saving a configuration and deploying it?

When you save a configuration, the changes you made are saved in the configuration store on the administration server. For the changes to take effect in the instances of the configuration, you must activate the configuration as described in Activating Configuration Changes.

# Why is the "Deployment Pending" message displayed in Fusion Middleware Control?

The **Deployment Pending** message is displayed in Fusion Middleware Control when you change a configuration and save it on the administration server. It indicates that the changes are yet to be copied over to the instances of the configuration.

If you have finished making the required configuration changes, you can deploy the changes to all of the instances by clicking **Deploy Changes** in Fusion Middleware Control or by running the activate WLST command, as described in Activating Configuration Changes.

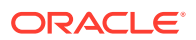

# Why is the "Instance Configuration Deployed" message is displayed in Fusion Middleware Control?

The **Instance Configuration Deployed** message is displayed in Fusion Middleware Control when you manually edit the configuration files of an instance. It indicates that the configuration files of one or more instances are different from the corresponding configuration files stored in the configuration store on the administration server.

## Why does Fusion Middleware Control session end abruptly?

If an Fusion Middleware Control session remains inactive for 30 minutes, it ends automatically. You should log in again.

## How do I access the WLST?

See Accessing WebLogic Scripting Tool.

# Why is a certificate warning message displayed when I tried to access the WLST for the first time?

The WLST connects to the SSL port of the administration server. The administration server has a self-signed certificate. The message that you see when you connect to the administration server for the first time is a prompt to choose whether you trust the certificate. Make sure that you are connecting to the correct server and port, and enter  $_{\rm Y}$  to trust the certificate. For subsequent invocations of the WLST, the warning message is not displayed.

# How do I find out the short names for the options of a WLST command?

See help for the command, by running the command with the --help option.

# Why am I unable to select TCP as the health-check protocol when dynamic discovery is enabled?

When dynamic discovery is enabled, Oracle Traffic Director needs to send, at a specified interval, an HTTP request containing specific headers to determine whether the origin servers specified in the pool are Oracle WebLogic Server instances and whether the servers belong to a cluster. The response to a TCP health-check request would not provide the necessary information to determine the presence of Oracle WebLogic Server instances. So when dynamic discovery is enabled, the health-check protocol must be set to HTTP.

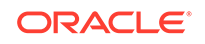

## After I changed the origin servers in a pool to Oracle WebLogic Servers, they are not discovered automatically, though dynamic discovery is enabled. Why?

If dynamic discovery is enabled, when the Oracle Traffic Director instance starts, it determines whether or not the configured origin server is an Oracle WebLogic Server instance.

So if you initially configured, say, an Oracle GlassFish Server instance as the origin server, then at startup, Oracle Traffic Director determines that the origin server is not an Oracle WebLogic Server instance. Subsequently, if you replace the origin server with an Oracle WebLogic Server instance, then for Oracle Traffic Director to determine afresh that the origin server is now an Oracle WebLogic Server instance, you must either restart the Oracle Traffic Director instances or reconfigure them.

If you want to change the origin servers from Oracle WebLogic Server instances to other servers, or vice versa, without restarting the instances, do the following:

- 1. Create a new origin-server pool with the required origin servers, and delete the old pool. For more information, see Managing Origin-Server Pools.
- 2. Update the appropriate routes to point to the new pool, as described in Configuring Routes for a Virtual Server.
- 3. Reconfigure the Oracle Traffic Director instances by using the softRestart WLST command, as described in Updating Oracle Traffic Director Instances Without Restarting..

How do I view the request and response headers sent and received by Oracle Traffic Director?

You can enable logging of the request and response headers in the server log by modifying the appropriate route, using either Fusion Middleware Control or the WLST.

- Using Fusion Middleware Control
  - 1. Log in to Fusion Middleware Control, as described in Graphical User Interface-Fusion Middleware Control.
  - 2. Click the WebLogic Domain button at the upper left corner of the page.
  - 3. Select Administration > OTD Configurations.

A list of the available configurations is displayed.

- 4. Select the configuration for which you want to configure routes.
- 5. Click the Traffic Director Configuration In the Common Tasks pane.
- 6. Select Administration > Virtual Servers.

The Virtual Servers page is displayed.

7. In the navigation pane, expand Virtual Servers, expand the name of the virtual server for which you want to edit routes, and select **Routes**.

The Routes page is displayed. It lists the routes that are currently defined for the selected virtual server.

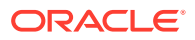
8. Click the Name of the route that you want to configure.

The Route Settings page is displayed.

- Go to the Advanced Settings section of the Route Settings page, and scroll down to the Client Configuration for Connections with Origin Servers subsection.
- 10. Select the Log Headers check box.

11. Click OK.

#### Using WLST

Run the otd\_setRouteProperties command, as shown in the following example:

```
props = {}
props['configuration'] = 'foo'
props['virtual-server'] = 'bar'
props['route'] = 'route-1'
props['log-headers'] = 'true'
otd_setRouteProperties(props)
```

This command enables logging of the headers that Oracle Traffic Director sends to, and receives from, the origin servers associated with the route named route-1 in the virtual server bar of the configuration foo.

The headers are logged in the server log as shown in the following example:

```
[2011-11-11T03:45:00.000-08:00] [net-test] [NOTIFICATION] [OTD-11008] []
 [pid: 8184] for host 10.177.243.152 trying to OPTIONS / while trying to GET
/favicon.ico, service-http reports: request headers sent to origin
server(soa.example.com:1900) :[[
OPTIONS / HTTP/1.1
Proxy-agent: Oracle-Traffic-Director/12.2.1.0
Surrogate-capability: otd="Surrogate/1.0"
Host: dadvma0178:1900
Proxy-ping: true
X-weblogic-force-jvmid: unset
Via: 1.1 net-test
Connection: keep-aliv
                         е
]]
[2011-11-11T03:45:00.000-08:00] [net-test] [NOTIFICATION] [OTD-11009] []
[pid: 8184] for host 10.177.243.152 trying to OPTIONS / while trying to GET
/favicon.ico, service-http reports: response headers received from origin
server(soa.example.com:1900) :[[
HTTP/1.1 200 OK
date: Fri, 11 Nov 2011 11:45:00 GMT
server: Apache/2.2.17 (Unix)
allow: GET, HEAD, POST, OPTIONS, TRACE
content-length: 0
keep-alive: timeout=5, max=100
connection: Keep-Alive
content-type: text/html]
```

### How do I enable SSL/TLS for an Oracle Traffic Director instance?

See Configuring SSL/TLS Between Oracle Traffic Director and Clients.

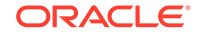

## How do I find out which SSL/TLS cipher suites are supported and enabled?

See Cipher Suites Supported by Oracle Traffic Director.

### How do I view a list of installed certificates?

See Viewing a List of Certificates.

How do I issue test requests to an SSL/TLS-enabled Oracle Traffic Director instance?

Run the following command:

\$ openssl s\_client -host hostname -port portnumber -quiet

- If you omit the -quiet option, information about the SSL/TLS connection—such as the server DN, certificate name, and the negotiated cipher suite—is displayed.
- For testing with a specific cipher, specify the -cipher option.

After the SSL/TLS connection is established, enter an HTTP request, as shown in the following example.

GET /

For more information, see the s\_client man page.

### How do I analyze SSL/TLS connections?

Several tools are available to observe request and response data over SSL/TLS connections. One such tool is ssltap, which serves as a simple proxy between the client and the Oracle Traffic Director and displays information about the connections that it forwards.

Run the following command:

\$ ssltap -1 -s otd\_host:otd\_port

For example, to observe the communication between clients and the SSL/TLSenabled Oracle Traffic Director listener soa.example.com:1905, run the following command:

```
$ ssltap -1 -s soa.example.com:8080
```

The following messages are displayed:

Looking up "localhost"... Proxy socket ready and listening

By default, ssltap listens on port 1924. Connect to https://localhost:1924 by using your browser.

You will see an output similar to the following:

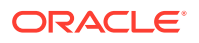

```
Connection #1 [Tue Oct 25 04:29:46 2011]
Connected to localhost:8080
--> [
(177 bytes of 172)
SSLRecord { [Tue Oct 25 04:29:46 2011]
   type = 22 (handshake)
   version = \{3,1\}
   length = 172 (0xac)
   handshake {
     type = 1 (client_hello)
      length = 168 (0x0000a8)
         ClientHelloV3 {
            client_version = \{3, 1\}
            random = \{\ldots\}
            session ID = {
                length = 0
                contents = \{\ldots\}
            }
            cipher_suites[29] = {
                (0x00ff) TLS_EMPTY_RENEGOTIATION_INFO_SCSV
                (0xc00a) TLS/ECDHE-ECDSA/AES256-CBC/SHA
                (0xc014) TLS/ECDHE-RSA/AES256-CBC/SHA
                (0x0039) TLS/DHE-RSA/AES256-CBC/SHA
                (0x0038) TLS/DHE-DSS/AES256-CBC/SHA
                (0xc00f) TLS/ECDH-RSA/AES256-CBC/SHA
                (0xc005) TLS/ECDH-ECDSA/AES256-CBC/SHA
                (0x0035) TLS/RSA/AES256-CBC/SHA
                (0xc007) TLS/ECDHE-ECDSA/RC4-128/SHA
                (0xc009) TLS/ECDHE-ECDSA/AES128-CBC/SHA
                (0xc011) TLS/ECDHE-RSA/RC4-128/SHA
                (0xc013) TLS/ECDHE-RSA/AES128-CBC/SHA
                (0x0033) TLS/DHE-RSA/AES128-CBC/SHA
                (0x0032) TLS/DHE-DSS/AES128-CBC/SHA
                (0xc00c) TLS/ECDH-RSA/RC4-128/SHA
                (0xc00e) TLS/ECDH-RSA/AES128-CBC/SHA
                (0xc002) TLS/ECDH-ECDSA/RC4-128/SHA
                (0xc004) TLS/ECDH-ECDSA/AES128-CBC/SHA
                (0x0004) SSL3/RSA/RC4-128/MD5
                (0x0005) SSL3/RSA/RC4-128/SHA
                (0x002f) TLS/RSA/AES128-CBC/SHA
                (0xc008) TLS/ECDHE-ECDSA/3DES-EDE-CBC/SHA
                (0xc012) TLS/ECDHE-RSA/3DES-EDE-CBC/SHA
                (0x0016) SSL3/DHE-RSA/3DES192EDE-CBC/SHA
                (0x0013) SSL3/DHE-DSS/DES192EDE3CBC/SHA
                (0xc00d) TLS/ECDH-RSA/3DES-EDE-CBC/SHA
                (0xc003) TLS/ECDH-ECDSA/3DES-EDE-CBC/SHA
                (Oxfeff) SSL3/RSA-FIPS/3DESEDE-CBC/SHA
                (0x000a) SSL3/RSA/3DES192EDE-CBC/SHA
            }
            compression[1] = {
                (00) NULL
            }
            extensions[55] = {
              extension type server_name, length [29] = {
   0: 00 1b 00 00 18 64 61 64 76 6d 61 30 31 37 38 2e | .....soa.
  10: 75 73 2e 6f 72 61 63 6c 65 2e 63 6f 6d
                                                           example.com
              }
              extension type elliptic_curves, length [8] = {
   0: 00 06 00 17 00 18 00 19
                                                           . . . . . . . . .
              }
              extension type ec_point_formats, length [2] = {
```

```
0: 01 00 | ..

extension type session_ticket, length [0]

}

}
```

This is the SSL/TLS *client hello* sent from the browser to the Oracle Traffic Director instance. Note the list of cipher suites sent by the browser. These are the cipher suites that the browser is configured to handle, sorted in order of preference. The server selects one of the cipher suites for the handshake. If the server is not configured any of the cipher suites indicated by the client, the connection fails. In the above example, the session ID is empty, indicating that the browser does not have any cached SSL/TLS session with the specified server.

The Oracle Traffic Director instance's response would be similar to the following output:

```
<--- [
(823 bytes of 818)
SSLRecord { [Tue Oct 25 04:29:46 2011]
   type
          = 22 (handshake)
   version = \{3,1\}
  length = 818 (0x332)
  handshake {
      type = 2 (server_hello)
      length = 77 (0x00004d)
         ServerHello {
            server_version = \{3, 1\}
            random = \{\ldots\}
            session ID = {
                length = 32
                contents = \{\ldots\}
            }
            cipher_suite = (0x0035) TLS/RSA/AES256-CBC/SHA
            compression method = (00) NULL
            extensions[5] = {
              extension type renegotiation_info, length [1] = {
   0: 00
                                                             | .
              }
            }
         }
      type = 11 (certificate)
      length = 729 (0x0002d9)
         CertificateChain {
            chainlength = 726 (0x02d6)
            Certificate {
               size = 723 (0x02d3)
               data = { saved in file 'cert.001' }
            }
         }
      type = 14 (server_hello_done)
      length = 0 (0x000000)
   }
}
]
--> [
```

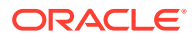

The server selected the cipher suite, TLS/RSA/AES256-CBC/SHA and a session ID, which the client will include in subsequent requests.

The server also sent its certificate chain for the browser to verify. ssltap saved the certificates in the file cert.001. You can examine the certificates with any tool that can parse X.509 certificates. For example, run the following command:

\$ openssl x509 -in cert.001 -text -inform DER

#### Note:

ssltap is a single threaded proxy server. So if you issue multiple requests through it, the requests will get serialized. If you need to analyze a specific problem with your application that only occurs on concurrent requests through SSL/TLS, try running multiple ssltap instances.

### How do I view details of SSL/TLS communication between Oracle Traffic Director instances and Oracle WebLogic Server origin servers?

Configure SSL debugging for the Oracle WebLogic Server instance by adding the - Dssl.debug=true system property in the start script of the serve. For more information, see SSL Debugging in the Oracle Fusion Middleware Securing Oracle WebLogic Server.

Increase the verbosity of the Oracle Traffic Director server log by setting the log level to TRACE: 32, as described in Configuring Log Preferences.

Why are certain SSL/TLS-enabled origin servers marked offline after health checks, even though the servers are up?

This error can occur for the following origin servers:

- SSL/TLS-enabled origin servers that are configured in the origin-server pool by using IP addresses instead of host names.
- Dynamically discovered, SSL/TLS-enabled Oracle WebLogic Server origin servers. Oracle Traffic Director refers to them using their IP addresses rather than the host names.

While Oracle Traffic Director refers to such origin servers by using their IP addresses, the certificates of the origin servers contain the servers' host names. So, in response to health-check requests, when the origin servers present certificates, Oracle Traffic Director attempts, unsuccessfully, to validate them. The SSL/TLS handshake fails. As a result, the health checks show such origin servers to be offline. Note that server-certificate validation is enabled by default.

If you set the server-log level to TRACE: 32, you can view the message logged for this failure, as shown in the following example:

```
[2011-11-21T09:50:54-08:00] [net-soa] [TRACE:1] [OTD-10969] [] [pid: 22466]
trying to OPTIONS /, service-http reports: error sending request
(SSL_ERROR_BAD_CERT_DOMAIN: Requested domain name does not match the server's
certificate.)
```

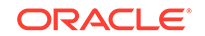

To solve this problem, disable validation of the origin-server certificates for the origin server, by running the otd\_setOriginServerPoolSslProperties WLST command, as shown in the following example:

```
props = {}
props['configuration'] = 'foo'
props['origin-server-pool'] = 'origin-server-pool-1'
props['validate-server-cert'] = 'false'
otd_setOriginServerPoolSslProperties(props)
```

For more information, see otd\_setOriginServerPoolSslProperties command in the WebLogic Scripting Tool Command Reference for Oracle Traffic Director.

# Does Oracle Traffic Director rewrite the source IP address of clients before forwarding requests to the origin servers?

The default behavior of Oracle Traffic Director is to rewrite the source IP address. However, Oracle Traffic Director does send the client IP address in an additional request header Proxy-client-ip. You can set up Oracle Traffic Director to block or forward Proxy-client-ip and other request headers by configuring the appropriate route as described in Configuring Routes for a Virtual Server.

Note that Oracle Traffic Director cannot maintain case sensitivity of the HTTP request headers while forwarding them to origin servers.

### Why does Oracle Traffic Director return a 405 status code?

If an HTTP request does not meet the conditions specified in any of the defined routes and there is no default (=unconditional) route in the configuration, then Oracle Traffic Director returns the 405 status code. This error indicates that Oracle Traffic Director did not find any valid route for the request. This situation can occur only if the default route, which is used when the request does not meet the conditions specified in any of the other routes, is deleted manually in the obj.conf configuration file. To solve this issue the administrator must create a valid route.

#### Note:

The default (=unconditional) route cannot be deleted through Fusion Middleware Control and the WLST, and should not be deleted manually.

### **Contacting Oracle for Support**

If you have a service agreement with Oracle, you can contact Oracle Support (http://support.oracle.com) for help with Oracle Traffic Director problems.

#### **Before Contacting Oracle Support**

Before contacting Oracle Support, do the following:

 Try all the appropriate diagnostics and troubleshooting guidelines described in this document Oracle Traffic Director Administrator's Guide).

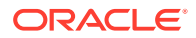

• Check whether the problem you are facing, or a similar problem, has been discussed in the OTN Discussion Forums at http://forums.oracle.com/.

If the information available on the forum is not sufficient to help you solve the problem, post a question on the forum. Other Oracle Traffic Director users on the forum might respond to your question.

- To the extent possible, document the sequence of actions you performed just before the problem occurred.
- Where possible, try to restore the original state of the system, and reproduce the problem using the documented steps. This helps to determine whether the problem is reproducible or an intermittent issue.
- If the issue can be reproduced, try to narrow down the steps for reproducing the problem. Problems that can be reproduced by small test cases are typically easier to diagnose when compared with large test cases.

Narrowing down the steps for reproducing problems enables Oracle Support to provide solutions for potential problems faster.

#### Information You Should Provide to Oracle Support

When you contact Oracle for support, provide the following information.

- The release number of Oracle Traffic Director.
- A brief description of the problem, including the actions you performed just before the problem occurred.
- If you need support with using the administration interfaces, the name of the command-line subcommand or the title of the administration-console screen for which you require help.
- Zip file containing the configuration files for the configuration in which you encountered the error.
- The latest server and access log files.

#### Note:

When you send files to Oracle Support, remember to provide the MD5 checksum value for each file, so that Oracle Support personnel can verify the integrity of the files before using them for troubleshooting the problem.

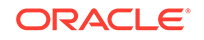

### A Metrics Tracked by Oracle Traffic Director

This appendix lists the metrics for which Oracle Traffic Director tracks and maintains statistics.

- Instance Metrics
- Process Metrics
- Connection Queue Metrics
- Thread Pool Metrics
- DNS Cache Metrics
- Keep-Alive Metrics
- Thread Metrics
- Compression and Decompression Metrics
- Virtual Server Metrics
- CPU Metrics
- Origin Server Metrics
- Failover Instance Metrics
- Cache Metrics
- DMS Metrics Tables

### **Instance Metrics**

This section lists the metrics that Oracle Traffic Director tracks for individual instances. For each metric, the object name in the SNMP MIB and the names of the corresponding element and attribute in the stats-xml report are provided. Metrics that are not available through SNMP or in the stats-xml report are marked NA.

| Metric                                          | Object Name in the<br>SNMP MIB | stats-xml Element: Attribute             |
|-------------------------------------------------|--------------------------------|------------------------------------------|
| Number of seconds the instance has been running | instanceUptime                 | server: secondsRunning                   |
| Number of requests processed                    | instanceRequests               | request-bucket: countRequests            |
| Number of octets received                       | instanceInOctets               | request-bucket:<br>countBytesReceived    |
| Number of octets transmitted                    | instanceOutOctets              | request-bucket:<br>countBytesTransmitted |
| Number of 2xx (Successful) responses issued     | instanceCount2xx               | request-bucket: count2xx                 |

#### Table A-1 Instance Metrics

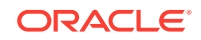

| Metric                                                                  | Object Name in the SNMP MIB         | stats-xml Element: Attribute       |
|-------------------------------------------------------------------------|-------------------------------------|------------------------------------|
| Number of 3xx (Redirection) responses issued                            | instanceCount3xx                    | request-bucket: count3xx           |
| Number of 4xx (Client Error)<br>responses issued                        | instanceCount4xx                    | request-bucket: count4xx           |
| Number of 5xx (Server Error)<br>responses issued                        | instanceCount5xx                    | request-bucket: count5xx           |
| Number of other (neither 2xx,<br>3xx, 4xx, nor 5xx) responses<br>issued | instanceCountOther                  | request-bucket: countOther         |
| Number of 200 (OK) responses issued                                     | instanceCount200                    | request-bucket: count200           |
| Number of 302 (Moved<br>Temporarily) responses issued                   | instanceCount302                    | request-bucket: count302           |
| Number of 304 (Not Modified) responses issued                           | instanceCount304                    | request-bucket: count304           |
| Number of 400 (Bad Request) responses issued                            | instanceCount400                    | request-bucket: count400           |
| Number of 401 (Unauthorized) responses issued                           | instanceCount401                    | request-bucket: count401           |
| Number of 403 (Forbidden) responses issued                              | instanceCount403                    | request-bucket: count403           |
| Number of 404 (Not Found) responses issued                              | instanceCount404                    | request-bucket: count404           |
| Number of 503 (Unavailable) responses issued                            | instanceCount503                    | request-bucket: count503           |
| Average load in the last 1 minute                                       | instanceLoad1MinuteAve<br>rage      | server: load1MinuteAverage         |
| Average load in the last 5 minutes                                      | instanceLoad5MinuteAve<br>rage      | server: load5MinuteAverage         |
| Average load for in the last minutes                                    | instanceLoad15MinuteAv<br>erage     | server: load15MinuteAverage        |
| Number of octets transmitted on the network per second                  | instanceNetworkInOctets             | server: rateBytesReceived          |
| Number of octets received on the network per second                     | instanceNetworkOutOcte<br>ts        | server: rateBytesTransmitted       |
| Average number of requests served in the last 1 minute                  | instanceRequests1Minut<br>eAverage  | server: requests1MinuteAverage     |
| Average number of requests served in the last 5 minutes                 | instanceRequests5Minut<br>eAverage  | server: requests5MinuteAverage     |
| Average number of requests served in the last 15 minutes                | instanceRequests15Minu<br>teAverage | server:<br>requests15MinuteAverage |
| Average number of error responses in the last 1 minute                  | instanceErrors1MinuteAv<br>erage    | server: errors1MinuteAverage       |

#### Table A-1 (Cont.) Instance Metrics

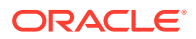

| Metric                                                                     | Object Name in the SNMP MIB                     | stats-xml Element: Attribute                          |
|----------------------------------------------------------------------------|-------------------------------------------------|-------------------------------------------------------|
| Average number of error responses in the last 5 minutes                    | instanceErrors5MinuteAv<br>erage                | server: errors5MinuteAverage                          |
| Average number of error responses in the last 15 minutes                   | instanceErrors15MinuteA<br>verage               | server: errors15MinuteAverage                         |
| Average response time for the requests in the last 1 minute                | instanceResponseTime1<br>MinuteAverage          | server:<br>responseTime1MinuteAverage                 |
| Average response time for the requests in the last 5 minutes               | instanceResponseTime5<br>MinuteAverage          | server:<br>responseTime5MinuteAverage                 |
| Average response time for the requests in the last 15 minutes              | instanceResponseTime1<br>5MinuteAverage         | server:<br>responseTime15MinuteAverage                |
| Number of open connections at<br>the time when statistics were<br>gathered | NA                                              | request-bucket:<br>countOpenConnections               |
| Name of the TCP proxy for which this element holds statistics              | tcpProxyName                                    | tcp-proxy:name                                        |
| State of the TCP proxy at the time of gathering the statistics             | tcpProxyEnabled                                 | tcp-proxy:flagEnabled                                 |
| The IP address and port on<br>which this TCP proxy listens for<br>requests | tcpProxyListeners                               | tcp-proxy:listeners                                   |
| Number of active TCP proxy connections                                     | tcpProxyCountActiveCon<br>nections              | tcp-<br>proxy:countActiveConnections                  |
| Total number of requests processed                                         | tcpProxyCountRequests                           | tcp-proxy:countRequests                               |
| Total number of requests that were aborted                                 | tcpProxyCountRequests<br>Aborted                | tcp-proxy:countRequestsAborted                        |
| Total number of requests that were closed because of timeout               | tcpProxyCountRequests<br>Timedout               | tcp-<br>proxy:countRequestsTimedout                   |
| Number of bytes received from the clients                                  | tcpProxyCountBytesRec<br>eived                  | tcp-proxy:countBytesReceived                          |
| Number of bytes transmitted to the clients                                 | tcpProxyCountBytesTran<br>smitted               | tcp-proxy:countBytesTransmitted                       |
| Average duration of active connections in milliseconds                     | tcpProxyMillisecondsCon<br>nectionActiveAverage | tcp-<br>proxy:millisecondsConnectionAct<br>iveAverage |

Table A-1 (Cont.) Instance Metrics

### **Process Metrics**

This section lists the metrics that Oracle Traffic Director tracks at the process level. For each metric, the object name in the SNMP MIB and the names of the corresponding element and attribute in the stats-xml report are provided. Metrics that are not available through SNMP or in the stats-xml report are marked NA.

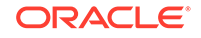

| Metric                                                                                                    | Object Name in the SNMP MIB          | stats-xml Element: Attribute          |
|----------------------------------------------------------------------------------------------------|--------------------------------------|---------------------------------------|
| Number of request processing threads currently available                                                                   | processThreadCount                   | thread-pool: countThreads             |
| Number of request processing threads currently idle                                                                        | processThreadIdle                    | thread-pool: countIdleThreads         |
| Number of connections currently in keepalive queue                                                                         | processKeepaliveCount                | keepalive: countConnections           |
| Maximum number of connections allowed in keepalive queue                                                                   | processKeepaliveMax                  | keepalive: maxConnections             |
| Number of requests that were<br>processed on connections in the<br>Keep Alive subsystem                                    | NA                                   | keepalive: countHits                  |
| Number of connections in the<br>Keep Alive subsystem that were<br>flushed                                                  | NA                                   | keepalive: countFlushes               |
| Number of times the server could<br>not hand off the connection to a<br>keep-alive thread.                                 | NA                                   | keepalive: countRefusals              |
| Number of connections that were<br>closed due to Keep Alive<br>subsystem being idle beyond the<br>specified timeout period | NA                                   | keepalive: countTimeouts              |
| Idle period after which the Keep<br>Alive subsystem should time out                                                        | NA                                   | keepalive: secondsTimeout             |
| Process size in kbytes                                                                                                    | processSizeVirtual                   | process: sizeVirtual                  |
| Process resident size in kbytes                                                                                            | processSizeResident                  | process: sizeResident                 |
| Fraction of process memory in system memory                                                                                | processFractionSystemM<br>emoryUsage | process:<br>fractionSystemMemoryUsage |
| Total number of active<br>connections for which requests<br>are getting processed                                          | NA                                   | tcp-<br>thread:countActiveConnections |

#### Table A-2 Process Metrics

### **Connection Queue Metrics**

This section lists the connection-queue metrics that Oracle Traffic Director tracks. For each metric, the object name in the SNMP MIB and the names of the corresponding element and attribute in the stats-xml report are provided. Metrics that are not available through SNMP or in the stats-xml report are marked NA.

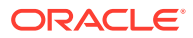

| Metric                                                                             | Object Name in the SNMP<br>MIB | stats-xml Element: Attribute                    |
|------------------------------------------------------------------------------------|--------------------------------|-------------------------------------------------|
| Number of connections<br>currently in connection<br>queue                          | connectionQueueCount           | connection-queue: countQueued                   |
| Total number of<br>connections added to<br>this connection queue<br>since start up | NA                             | connection-queue: countTotalQueued              |
| Average length of the queue in the last one minute                                 | NA                             | connection-queue:<br>countQueued1MinuteAverage  |
| Average length of the queue in the last one minutes                                | NA                             | connection-queue:<br>countQueued5MinuteAverage  |
| Average length of the<br>queue in the last<br>fifteen minutes                      | NA                             | connection-queue:<br>countQueued15MinuteAverage |
| Largest number of<br>connections that have<br>been queued<br>simultaneously        | connectionQueuePeak            | connection-queue: peakQueued                    |
| Maximum number of connections allowed in connection queue                          | connectionQueueMax             | connection-queue: maxQueued                     |
| Total number of<br>connections that have<br>been accepted since<br>start up        | connectionQueueTotal           | connection-queue:<br>countTotalConnections      |
| Number of connections<br>rejected due to<br>connection queue<br>overflow           | connectionQueueOverflows       | connection-queue: countOverflows                |

| Table A-3 | Connection Q | Queue Metrics |
|-----------|--------------|---------------|
|-----------|--------------|---------------|

### **Thread Pool Metrics**

This section lists the metrics that Oracle Traffic Director tracks for server threads. For each metric, the object name in the SNMP MIB and the names of the corresponding element and attribute in the stats-xml report are provided.

| Table A-4 Th | read Pool | Metrics |
|--------------|-----------|---------|
|--------------|-----------|---------|

| Metric                                                          | Object Name in the SNMP MIB | stats-xml Element:<br>Attribute |
|-----------------------------------------------------------------|-----------------------------|---------------------------------|
| Number of requests queued for processing by this thread pool.   | threadPoolCount             | thread-pool:<br>countQueued     |
| Largest number of requests that have been queued simultaneously | threadPoolPeak              | thread-pool:<br>peakQueued      |

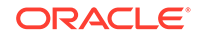

| Metric                                          | Object Name in the<br>SNMP MIB | stats-xml Element:<br>Attribute |
|-------------------------------------------------|--------------------------------|---------------------------------|
| Maximum number of requests allowed in the queue | threadPoolMax                  | thread-pool: max-<br>threads    |

#### Table A-4 (Cont.) Thread Pool Metrics

### **DNS Cache Metrics**

This section lists the DNS cache lookup metrics that Oracle Traffic Director tracks. For each metric, the element and attribute in the stats-xml report are provided.

Table A-5 DNS Cache Metrics

| Metric                                                     | stats-xml Element: Attribute     |
|------------------------------------------------------------|----------------------------------|
| Total number of entries in the cache                       | dns: countCacheEntries           |
| Total number of times a cache lookup succeeded             | dns: countCacheHits              |
| Total number of times a cache lookup failed                | dns: countCacheMisses            |
| Number of asynchronous lookups                             | dns: countAsyncNameLookups       |
| Total number of asynchronous DNS address lookups performed | dns: countAsyncAddrLookups       |
| Number of asynchronous DNS lookups currently in progress   | dns: countAsyncLookupsInProgress |

### **Keep-Alive Metrics**

This section lists the metrics that Oracle Traffic Director tracks related to the keepalive subsystem within the process.

For each metric, the object name in the SNMP MIB and the names of the corresponding element and attribute in the stats-xml report are provided. Metrics that are not available through SNMP or in the stats-xml report are marked NA.

| Table A-6 Keel | p-Alive Metric | CS |
|----------------|----------------|----|
|----------------|----------------|----|

| Metric                                                                                  | Object Name in the SNMP MIB   | stats-xml Element:<br>Attribute |
|-----------------------------------------------------------------------------------------|-------------------------------|---------------------------------|
| Total number of connections that<br>were added to the keep-alive<br>subsystem           | keepaliveCountConnection<br>s | keepalive:<br>countConnections  |
| Maximum number of connections<br>that can be maintained in the keep-<br>alive subsystem | keepaliveMaxConnections       | keepalive: maxConnections       |
| Number of requests that were<br>processed on connections in the<br>keep-alive subsystem | keepaliveCountHits            | keepalive: countHits            |

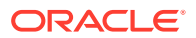

| Metric                                                                                                    | Object Name in the<br>SNMP MIB | stats-xml Element:<br>Attribute |
|----------------------------------------------------------------------------------------------------|--------------------------------|---------------------------------|
| Number of connections in the keep-<br>alive subsystem that were flushed                                                            | keepaliveCountFlushes          | keepalive: countFlushes         |
| Number of times a connection was<br>not able to enter the keep-alive<br>subsystem because the max-<br>connection limit was reached | keepaliveCountRefusals         | keepalive: countRefusals        |
| Number of connections that were closed due to idle timeout expiring                                                                | keepaliveCountTimeouts         | keepalive: countTimeouts        |
| Idle timeout value for the keep-alive subsystem                                                                                    | keepaliveSecondsTimeout        | keepalive: secondsTimeout       |

Table A-6 (Cont.) Keep-Alive Metrics

### **Thread Metrics**

This section lists the metrics that Oracle Traffic Director tracks for a particular worker thread in the server process.

For each metric, the object name in the SNMP MIB and the names of the corresponding element and attribute in the stats-xml report are provided. Metrics that are not available through SNMP or in the stats-xml report are marked NA.

| Metric                                                                                                    | Object Name in the<br>SNMP MIB | stats-xml Element:<br>Attribute |
|----------------------------------------------------------------------------------------------------|--------------------------------|---------------------------------|
| The activity mode of the thread at the time of gathering the statistics                                            | NA                             | thread: mode                    |
| The time when this thread started executing.                                                                       | NA                             | thread: timeStarted             |
| The SAF which thread was running at the time the statistics was gathered.                                          | NA                             | thread: function                |
| The ID of the connection queue from which this worker thread is picking up requests.                               | NA                             | thread: connectionQueueld       |
| The virtual server for which the thread was serving request at the time the statistics was gathered.               | NA                             | thread: virtualServerId         |
| IP address of the client for which<br>thread is processing the request at<br>the time the statistics was gathered. | NA                             | thread: clientAddress           |
| The time when thread started executing the current request.                                                        | NA                             | thread: timeRequestStarted      |
| Current state of the thread within proxy-retrieve.                                                                 | NA                             | thread: proxyMode               |

#### Table A-7Thread Metrics

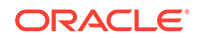

| _ | Metric                                                 | Object Name in the<br>SNMP MIB | stats-xml Element:<br>Attribute |  |
|---|--------------------------------------------------------|--------------------------------|---------------------------------|--|
|   | Origin server which is processing the current request. | NA                             | thread: originServer            |  |

#### Table A-7 (Cont.) Thread Metrics

### **Compression and Decompression Metrics**

This section lists the metrics for response data that Oracle Traffic Director compresses and decompresses. For each metric, the object name in the SNMP MIB and the names of the corresponding element and attribute in the stats-xml report are provided.

| Table A-8 | Compression | and Decom | pression | Metrics |
|-----------|-------------|-----------|----------|---------|
|-----------|-------------|-----------|----------|---------|

| Metric                                           | Object Name in the SNMP MIB | stats-xml Element:<br>Attribute        |
|--------------------------------------------------|-----------------------------|----------------------------------------|
| Total number of requests compressed              | countRequestsCompressed     | compression: countRequests             |
| Total number of input bytes for compression      | countBytesForCompression    | compression: bytesInput                |
| Total number of output bytes after compression   | countBytesCompressed        | compression: bytesOutput               |
| Average compression per page                     | pageCompressionAverage      | compression:<br>pageCompressionAverage |
| Overall compression ratio                        | compressionRatio            | compression:<br>compressionRatio       |
| Total number of requests decompressed            | countRequestsDecompressed   | decompression:<br>countRequests        |
| Total number of input bytes for decompression    | countBytesForDecompression  | decompression: bytesInput              |
| Total number of output bytes after decompression | countBytesDecompressed      | decompression: bytesOutput             |

### **Virtual Server Metrics**

This section lists the metrics that Oracle Traffic Director tracks for individual virtual servers. For each metric, the object name in the SNMP MIB and the names of the corresponding element and attribute in the stats-xml report are provided.

| Table A-9 | Virtual S | Server | Metrics |
|-----------|-----------|--------|---------|
|-----------|-----------|--------|---------|

| Metric                       | Object Name in the SNMP<br>MIB | stats-xml Element: Attribute          |
|------------------------------|--------------------------------|---------------------------------------|
| Number of requests processed | vsRequests                     | request-bucket: countRequests         |
| Number of octets received    | vsInOctets                     | request-bucket:<br>countBytesReceived |

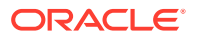

| Metric                                                                       | Object Name in the SNMP<br>MIB            | stats-xml Element: Attribute               |
|------------------------------------------------------------------------------|-------------------------------------------|--------------------------------------------|
| Number of octets transmitted                                                 | vsOutOctets                               | request-bucket:<br>countBytesTransmitted   |
| Number of 2xx (Successful) responses issued                                  | vsCount2xx                                | request-bucket: count2xx                   |
| Number of 3xx (Redirection) responses issued                                 | vsCount3xx                                | request-bucket: count3xx                   |
| Number of 4xx (Client Error) responses issued                                | vsCount4xx                                | request-bucket: count4xx                   |
| Number of 5xx (Server Error) responses issued                                | vsCount5xx                                | request-bucket: count5xx                   |
| Number of other (neither 2xx,<br>3xx, 4xx, nor 5xx) responses<br>issued      | vsCountOther                              | request-bucket: countOther                 |
| Number of 200 (OK) responses issued                                          | vsCount200                                | request-bucket: count200                   |
| Number of 302 (Moved<br>Temporarily) responses issued                        | vsCount302                                | request-bucket: count302                   |
| Number of 304 (Not Modified) responses issued                                | vsCount304                                | request-bucket: count304                   |
| Number of 400 (Bad Request) responses issued                                 | vsCount400                                | request-bucket: count400                   |
| Number of 401 (Unauthorized) responses issued                                | vsCount401                                | request-bucket: count401                   |
| Number of 403 (Forbidden) responses issued                                   | vsCount403                                | request-bucket: count403                   |
| Number of 404 (Not Found) responses issued                                   | vsCount404                                | request-bucket: count404                   |
| Number of 503 (Unavailable)<br>responses issued                              | vsCount503                                | request-bucket: count503                   |
| The total number of upgrade requests processed                               | websocketCountUpgraded<br>Requests        | websocket:countUpgradeReques<br>ts         |
| Number of WebSocket<br>requests that were denied<br>upgrade by origin server | websocketCountUpgradeR<br>ejectedRequests | websocket:countUpgradeReques<br>tsRejected |
| Number of WebSocket<br>requests that were denied<br>upgrade by server        | websocketCountFailedStric<br>tRequests    | websocket:countUpgradeReques<br>tsFailed   |
| Number of active WebSocket connections                                       | websocketCountActiveCon<br>nections       | websocket:countActiveConnectio<br>ns       |
| Total number of requests that were aborted                                   | websocketCountAbortedRe<br>quests         | websocket:countRequestsAborte<br>d         |
| Total number of requests that<br>were closed because of<br>timeout           | websocketCountTimeoutRe<br>quests         | websocket:countRequestsTimed<br>out        |

#### Table A-9 (Cont.) Virtual Server Metrics

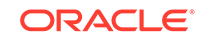

| Metric                                                                   | Object Name in the SNMP<br>MIB                   | stats-xml Element: Attribute                          |
|--------------------------------------------------------------------------|--------------------------------------------------|-------------------------------------------------------|
| Number of bytes received from the clients                                | websocketCountBytesRece ived                     | websocket:countBytesReceived                          |
| Number of bytes transmitted to the clients                               | websocketCountBytesTran<br>smitted               | websocket:countBytesTransmitte<br>d                   |
| Average duration of active time in millisecond                           | websocketMillisecondsCon<br>nectionActiveAverage | websocket:millisecondsConnecti<br>onActiveAverage     |
| Total number of requests intercepted by webapp firewall                  | wafCountInterceptedReque sts                     | webapp-<br>firewall:countRequestsIntercepte<br>d      |
| Total number of requests<br>allowed by webapp firewall<br>(allow action) | wafCountAllowedRequests                          | webapp-<br>firewall:countRequestsAllowed              |
| Total number of denied requests (deny action)                            | wafCountDeniedRequests                           | webapp-<br>firewall:countRequestsDenied               |
| Total number of dropped requests (drop action)                           | wafCountDroppedRequests                          | webapp-<br>firewall:countRequestsDropped              |
| Total number of redirected requests (redirect action)                    | wafCountRedirectedReque<br>sts                   | webapp-<br>firewall:countRequestsRedirecte<br>d       |
| Total number of detected denied requests (deny action)                   | wafCountDenyDetectedRe<br>quests                 | webapp-<br>firewall:countRequestsDenyDete<br>cted     |
| Total number of detected dropped requests (drop action)                  | wafCountDropDetectedReq<br>uests                 | webapp-<br>firewall:countRequestsDropDete<br>cted     |
| Total number of detected<br>redirected requests (redirect<br>action)     | wafCountRedirectDetected<br>Requests             | webapp-<br>firewall:countRequestsRedirectD<br>etected |

| Table A-9 | (Cont.) | Virtual | Server | Metrics |
|-----------|---------|---------|--------|---------|
|-----------|---------|---------|--------|---------|

### **CPU** Metrics

This section lists the CPU-related metrics that Oracle Traffic Director tracks. For each metric, the object name in the SNMP MIB and the names of the corresponding element and attribute in the stats-xml report are provided.

| Metric                                                     | Object Name in the<br>SNMP MIB | stats-xml Element:<br>Attribute |
|------------------------------------------------------------|--------------------------------|---------------------------------|
| Percentage of the time that the CPU is idle                | cpuldleTime                    | cpu-info: percentIdle           |
| Percentage of the time the CPU is spending in user space   | cpuUserTime                    | cpu-info: percentUser           |
| Percentage of the time the CPU is spending in kernel space | cpuKernelTime                  | cpu-info: percentKernel         |

#### Table A-10 CPU Metrics

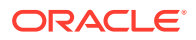

### **Origin Server Metrics**

This section lists the metrics that Oracle Traffic Director tracks for origin server pools and origin servers. For each metric, the object name in the SNMP MIB and the names of the corresponding element and attribute in the stats-xml report are provided.

Table A-11 Origin Server Metrics

| Metric                                                                                                    | Object Name in the SNMP<br>MIB               | stats-xml Element:<br>Attribute                    |
|----------------------------------------------------------------------------------------------------|----------------------------------------------|----------------------------------------------------|
| Number of times a request was<br>retried (to same or different<br>origin server)                             | originServerPoolCountRetries                 | server-pool: countRetries                          |
| Type of origin server pool (tcp or http)                                                                     | originServerPoolType                         | server-pool:type                                   |
| Status indicating whether the origin server is currently marked offline, online, or unavailable.             | originServerStatus                           | origin-server: status                              |
| Flag indicating whether the node was dynamically discovered                                                  | originServerDiscoveryStatus                  | origin-server: flagDiscovered                      |
| Flag indicating whether the node is fully ramped up                                                          | originServerRampedupStatus                   | origin-server: flagRampedUp                        |
| Flag indicating whether the origin server is a backup node                                                   | originServerBackupStatus                     | origin-server: flagBackup                          |
| Total time, in seconds, since the origin server was marked online                                            | originServerRunningTime                      | origin-server: secondsOnline                       |
| Total number of times the origin server was marked offline                                                   | originServerCountOffline                     | origin-server:<br>countDetectedOffline             |
| Total number of bytes transmitted to the origin server                                                       | originServerCountBytesTrans mitted           | origin-server:<br>countBytesTransmitted            |
| Total number of bytes received from the origin server                                                        | originServerCountBytesRecei ved              | origin-server:<br>countBytesReceived               |
| Total number of open<br>connections to the origin server<br>for which requests are getting<br>processed      | originServerCountActiveConn<br>ections       | origin-server:<br>countActiveConnections           |
| Total number of idle connections to the origin server                                                        | originServerCountIdleConnec<br>tions         | origin-server:<br>countIdleConnections             |
| Total number of active<br>connections belonging to sticky<br>requests when time statistics<br>were collected | originServerCountActiveStick<br>yConnections | origin-<br>server:countActiveStickyConn<br>ections |
| Total number of times a connection to the origin server was attempted                                        | originServerCountConnectAtt<br>empts         | origin-server:<br>countConnectAttempts             |
| Total number of times an attempt to connect to the origin server failed                                      | originServerCountConnectFai<br>lures         | origin-server:<br>countConnectFailures             |

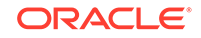

| Metric                                                                                                    | Object Name in the SNMP<br>MIB                       | stats-xml Element:<br>Attribute                            |
|----------------------------------------------------------------------------------------------------|------------------------------------------------------|------------------------------------------------------------|
| Total number of requests that<br>were aborted when proxying<br>requests with this origin server             | originServerCountRequestsA<br>borted                 | origin-server:<br>countRequestsAborted                     |
| Total number of times the<br>request timed out when sending<br>or receiving data from the origin<br>server  | originServerCountRequestsTi<br>medout                | origin-server:<br>countRequestsTimedout                    |
| Total number of requests served by the origin server                                                        | originServerCountRequests                            | origin-server: countRequests                               |
| Total number of health check requests                                                                       | originServerCountHealthChec<br>kRequests             | origin-<br>server:countHealthCheckReq<br>uests             |
| Total number of connections closed                                                                          | originServerCountConnection sClosed                  | origin-<br>server:countConnectionsClos<br>ed               |
| Total number of keep-alive<br>connections closed by the origin<br>server                                    | originServerCountConnection<br>sClosedByOriginServer | origin-<br>server:countConnectionsClos<br>edByOriginServer |
| Dynamically calculated keep-<br>alive timeout value for the origin<br>server                                | originServerSecondsKeepAliv<br>eTimeout              | origin-<br>server:secondsKeepAliveTim<br>eout              |
| Total number of sticky requests                                                                             | originServerCountStickyRequ<br>ests                  | origin-<br>server:countStickyRequests                      |
| Dynamic weight detected based<br>on response time (applicable<br>when algorithm is least-<br>response-time) | originServerWeightResponse<br>Time                   | origin-<br>server:weightResponseTime                       |
| Type of origin-server (generic/<br>weblogic/undetected)                                                     | originServerType                                     | origin-server:type                                         |
| Average duration of active time in milliseconds                                                             | originServerMillisecondsConn<br>ectionActiveAverage  | origin-<br>server:millisecondsConnectio<br>nActiveAverage  |

Table A-11 (Cont.) Origin Server Metrics

### **Failover Instance Metrics**

This section lists the metrics for each VIP in the server instance.

These metrics show the current state of the failover instance, as well as which nodes are configured as primary and backup for a failover group.

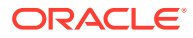

| Metric                                                                                      | Object Name in the SNMP MIB | stats-xml Element:<br>Attribute |
|---------------------------------------------------------------------------------------------|-----------------------------|---------------------------------|
| Actual current state of this failover instance. An integer (1 if active, 0 for not active). | failoverFlagActive          | failover: flagActive            |
| Name of the node which is configured as backup                                              | failoverBackupInstance      | failover: backupInstance        |
| Name of the node which is configured as primary                                             | failoverPrimaryInstance     | failover: primaryInstance       |
| Virtual IP address of the failover group                                                    | failoverVirtuallp           | failover: virtualIp             |

Table A-12 Failover Metrics

### **Cache Metrics**

This section lists the reverse proxy caching metrics that Oracle Traffic Director tracks.

For each metric, the object name in the SNMP MIB and the names of the corresponding element and attribute in the stats-xml report are provided.

| Metric                                                                | Object Name in the SNMP MIB        | stats-xml Element:<br>Attribute     |
|-----------------------------------------------------------------------|------------------------------------|-------------------------------------|
| Flag to indicate if cache is enabled                                  | cacheEnabled                       | cache: flagEnabled                  |
| Total number of entries in the cache                                  | cacheCountEntries                  | cache: countEntries                 |
| Amount of heap space used by cache content                            | cacheSizeHeap                      | cache: sizeHeapCache                |
| Total number of times a cache<br>lookup succeeded                     | cacheCountContentHits              | cache: countContentHits             |
| Total number of times a cache lookup failed                           | cacheCountContentMisses            | cache:<br>countContentMisses        |
| Total number of times an entry was served from cache                  | cacheCountHits                     | cache: countHits                    |
| Total number of requests that were revalidated from the origin server | cacheCountRevalidationRe<br>quests | cache:<br>countRevalidationRequests |
| Total number of times the revalidation requests failed                | cacheCountRevalidationFai<br>lures | cache:<br>countRevalidationFailures |

Table A-13 Cache Metrics

### **DMS Metrics Tables**

This section lists the Oracle Traffic Director metric tables that are exposed to Oracle Dynamic Monitoring Service (DMS).

This section lists the Oracle Traffic Director metric tables that are exposed to Oracle Dynamic Monitoring Service (DMS).

Table A-14 shows DMS metrics for the OTD\_Instance metric table.

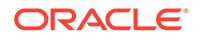

The key columns are: instanceName.

| Column Name           | Туре    |
|-----------------------|---------|
| instanceName          | String  |
| configName            | String  |
| instanceVersion       | String  |
| timeStarted           | Long    |
| secondsRunning        | Long    |
| ticksPerSecond        | Long    |
| maxProcs              | Long    |
| maxThreads            | Long    |
| flagProfilingEnabled  | Boolean |
| countRequests         | Long    |
| countBytesReceived    | Long    |
| countBytesTransmitted | Long    |
| countOpenConnections  | Long    |
| count2xx              | Long    |
| count3xx              | Long    |
| count4xx              | Long    |
| count5xx              | Long    |
| countOther            | Long    |
| count200              | Long    |
| count302              | Long    |
| count304              | Long    |
| count400              | Long    |
| count401              | Long    |
| count403              | Long    |
| count404              | Long    |
| count503              | Long    |
| load1MinuteAverage    | Double  |
| load5MinuteAverage    | Double  |
| load15MinuteAverage   | Double  |
| inOctets              | Long    |
| outOctets             | Long    |
| req1MinuteAverage     | Double  |
| req5MinuteAverage     | Double  |
| req15MinuteAverage    | Double  |
| err1MinuteAverage     | Double  |
| err5MinuteAverage     | Double  |

 Table A-14
 DMS Metrics: OTD\_Instance Metric Table

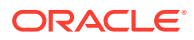

| Column Name          | Туре   |
|----------------------|--------|
| err15MinuteAverage   | Double |
| responseTime1Minute  | Double |
| responseTime5Minute  | Double |
| responseTime15Minute | Double |

#### Table A-14 (Cont.) DMS Metrics: OTD\_Instance Metric Table

shows DMS metrics for the OTD\_Process metric table.

The key columns are: (instanceName, processId).

| Table A-15 DMS Metrics: OTD_Pr | ocess Metric Table |
|--------------------------------|--------------------|
|--------------------------------|--------------------|

| Column Name                          | Туре   |
|--------------------------------------|--------|
| instanceName                         | String |
| processId                            | Long   |
| configName                           | String |
| countThreads                         | Long   |
| idleThreads                          | Long   |
| sizeVirtual                          | Long   |
| sizeResident                         | Long   |
| fractionSystemMemoryUsage            | Double |
| compression.countRequests            | Long   |
| compression.bytesInput               | Long   |
| compression.bytesOutput              | Long   |
| compression.ratioAverage             | Double |
| compression.ratio                    | Double |
| decompression.countRequests          | Long   |
| decompression.bytesInput             | Long   |
| decompression.bytesOutput            | Long   |
| keepalive.countConnections           | Long   |
| keepalive.maxConnections             | Long   |
| keepalive.countHits                  | Long   |
| keepalive.countFlushes               | Long   |
| keepalive.countRefusals              | Long   |
| keepalive.countTimeouts              | Long   |
| keepalive.secondsTimeout             | Long   |
| connectionQueue.connectionQueueId    | String |
| connectionQueue.connectionQueueCount | Long   |
| connectionQueue.connectionQueuePeak  | Long   |

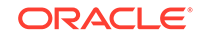

| Column Name                                    | Туре    |
|------------------------------------------------|---------|
| connectionQueue.connectionQueueMax             | Long    |
| connectionQueue.connectionQueueTotal           | Long    |
| connectionQueue.connectionQueueTicksTotal      | Long    |
| connectionQueue.connectionQueueOverflows       | Long    |
| connectionQueue.connectionQueue1MinuteAverage  | Double  |
| connectionQueue.connectionQueue5MinuteAverage  | Double  |
| connectionQueue.connectionQueue15MinuteAverage | Double  |
| dns.flagCacheEnabled                           | Boolean |
| dns.countCacheEntries                          | Long    |
| dns.maxCacheEntries                            | Long    |
| dns.countCacheHits                             | Long    |
| dns.countCacheMisses                           | Boolean |
| dns.flagAsyncEnabled                           | Long    |
| dns.countAsyncNameLookups                      | Long    |
| dns.countAsyncAddrLookups                      | Long    |
| dns.countAsyncLookupsInProgress                | Long    |
| threadPool.threadPoolId                        | String  |
| threadPool.countIdleThreads                    | Long    |
| threadPool.countThreads                        | Long    |
| threadPool.countQueued                         | Long    |
| threadPool.maxQueued                           | Long    |
| threadPool.maxThreads                          | Long    |
| threadPool.peakQueued                          | Long    |

#### Table A-15 (Cont.) DMS Metrics: OTD\_Process Metric Table

shows DMS metrics for the  ${\tt OTD\_Cache}$  metric table.

The key columns are: (instanceName).

#### Table A-16 DMS Metrics: OTD\_Cache Metric Table

| Column Name        | Туре    |
|--------------------|---------|
| instanceName       | String  |
| configName         | String  |
| flagEnabled        | Boolean |
| countEntries       | Long    |
| sizeHeapCache      | Long    |
| countContentHits   | Long    |
| countContentMisses | Long    |

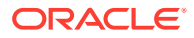

| Column Name               | Туре |
|---------------------------|------|
| countHits                 | Long |
| countRevalidationRequests | Long |
| countRevalidationFailures | Long |

#### Table A-16 (Cont.) DMS Metrics: OTD\_Cache Metric Table

shows DMS metrics for the OTD\_VirtualServer metric table.

The key columns are: (instanceName, vsName).

#### Table A-17 DMS Metrics: OTD\_VirtualServer Metric Table

| Column Name                  | Туре    |
|------------------------------|---------|
| instanceName                 | String  |
| vsName                       | String  |
| configName                   | String  |
| flagEnabled                  | Boolean |
| listeners                    | String  |
| hosts                        | String  |
| countRequests                | Long    |
| countBytesReceived           | Long    |
| countBytesTransmitted        | Long    |
| countOpenConnections         | Long    |
| count2xx                     | Long    |
| count3xx                     | Long    |
| count4xx                     | Long    |
| count5xx                     | Long    |
| countOther                   | Long    |
| count200                     | Long    |
| count302                     | Long    |
| count304                     | Long    |
| count400                     | Long    |
| count401                     | Long    |
| count403                     | Long    |
| count404                     | Long    |
| count503                     | Long    |
| waf.countRequestsIntercepted | Long    |
| waf.countAllowedRequests     | Long    |
| waf.countRequestsDenied      | Long    |
| waf.countRequestsDropped     | Long    |

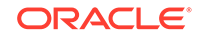

| Column Name                                   | Туре   |
|-----------------------------------------------|--------|
| waf.countRequestsRedirected                   | Long   |
| waf.countRequestsDenyDetected                 | Long   |
| waf.countRequestsDropDetected                 | Long   |
| waf.countRequestsRedirectDetected             | Long   |
| websocket.countUpgradeRequests                | Long   |
| websocket.countUpgradeRequestsRejected        | Long   |
| websocket.countUpgradeRequestsFailed          | Long   |
| websocket.countRequestsAborted                | Long   |
| websocket.countRequestsTimedout               | Long   |
| websocket.countBytesReceived                  | Long   |
| websocket.countBytesTransmitted               | Long   |
| websocket.countActiveConnections              | Long   |
| websocket.millisecondsConnectionActiveAverage | Double |

#### Table A-17 (Cont.) DMS Metrics: OTD\_VirtualServer Metric Table

shows DMS metrics for the OTD\_Route metric table.

The key columns are: (instanceName, vsName, routeName)

#### Table A-18 DMS Metrics: OTD\_Route Metric Table

| Column Name           | Туре   |
|-----------------------|--------|
| instanceName          | String |
| vsName                | String |
| routeName             | String |
| condition             | String |
| configName            | String |
| countRequests         | Long   |
| countBytesReceived    | Long   |
| countBytesTransmitted | Long   |
| countOpenConnections  | Long   |
| count2xx              | Long   |
| count3xx              | Long   |
| count4xx              | Long   |
| count5xx              | Long   |
| countOther            | Long   |
| count200              | Long   |
| count302              | Long   |
| count304              | Long   |

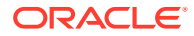

| Column Name | Туре |
|-------------|------|
| count400    | Long |
| count401    | Long |
| count403    | Long |
| count404    | Long |
| count503    | Long |

#### Table A-18 (Cont.) DMS Metrics: OTD\_Route Metric Table

shows DMS metrics for the OTD\_OriginServerPool metric table.

The key columns are: (instanceName, serverPoolName)

| Column Name                                          | Туре    |
|------------------------------------------------------|---------|
| instanceName                                         | String  |
|                                                      | Stillig |
| serverPoolName                                       | String  |
| configName                                           | String  |
| serverPoolType                                       | String  |
| countRetries                                         | String  |
| serviceQueue.countQueued                             | Long    |
| serviceQueue.countQueuedHighPriority                 | Long    |
| serviceQueue.countQueuedLowPriority                  | Long    |
| serviceQueue.countQueuedNormalPriority               | Long    |
| serviceQueue.countQueuedTimedout                     | Long    |
| serviceQueue.countTotalQueued                        | Long    |
| serviceQueue.countTotalQueuedHighPriority            | Long    |
| serviceQueue.countTotalQueuedLowPriority             | Long    |
| serviceQueue.countTotalQueuedNormalPriority          | Long    |
| serviceQueue.countTotalQueuedSticky                  | Long    |
| serviceQueue.countTotalStickyToNonSticky             | Long    |
| serviceQueue.millisecondsQueuedHighPriorityAverage   | Double  |
| serviceQueue.millisecondsQueuedLowPriorityAverage    | Double  |
| serviceQueue.millisecondsQueuedNormalPriorityAverage | Double  |

#### Table A-19 DMS Metrics: OTD\_OriginServerPool Metric Table

shows DMS metrics for the OTD\_OriginServer metric table.

The key columns are: (instanceName, serverPoolName, originServerName)

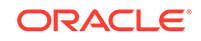

| Column Name                                   | Туре    |
|-----------------------------------------------|---------|
| instanceName                                  | String  |
| serverPoolName                                | String  |
| originServerName                              | String  |
| configName                                    | String  |
| type                                          | String  |
| status                                        | String  |
| discovered                                    | Boolean |
| rampedup                                      | Boolean |
| backup                                        | Boolean |
| secondsOnline                                 | Long    |
| countDetectedOffline                          | Long    |
| countBytesTransmitted                         | Long    |
| countBytesReceived                            | Long    |
| countActiveConnections                        | Long    |
| countIdleConnections                          | Long    |
| countActiveStickyConnections                  | Long    |
| countConnectionsClosed                        | Long    |
| countConnectionsClosedByOriginServer          | Long    |
| countConnectAttempts                          | Long    |
| countConnectFailures                          | Long    |
| countRequestsAborted                          | Long    |
| countRequestsTimedout                         | Long    |
| countRequests                                 | Long    |
| countHealthCheckRequests                      | Long    |
| countStickyRequests                           | Long    |
| weightResponseTime                            | Double  |
| secondsKeepAliveTimeout                       | Long    |
| websocket.countUpgradeRequests                | Long    |
| websocket.countUpgradeRequestsRejected        | Long    |
| websocket.countUpgradeRequestsFailed          | Long    |
| websocket.countRequestsAborted                | Long    |
| websocket.countRequestsTimedout               | Long    |
| websocket.countBytesReceived                  | Long    |
| websocket.countBytesTransmitted               | Long    |
| websocket.countActiveConnections              | Long    |
| websocket.millisecondsConnectionActiveAverage | Double  |

 Table A-20
 DMS Metrics: OTD\_OriginServer Metric Table

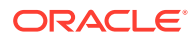

shows DMS metrics for the OTD\_TcpOriginServer metric table.

The key columns are: (instanceName, serverPoolName, originServerName)

| Column Name                         | Туре    |
|-------------------------------------|---------|
| instanceName                        | String  |
| serverPoolName                      | String  |
| originServerName                    | String  |
| configName                          | String  |
| status                              | String  |
| backup                              | Boolean |
| secondsOnline                       | Long    |
| countDetectedOffline                | Long    |
| countBytesTransmitted               | Long    |
| countBytesReceived                  | Long    |
| countActiveConnections              | Long    |
| countClosedConnections              | Long    |
| countConnectAttempts                | Long    |
| countConnectFailures                | Long    |
| countRequestsAborted                | Long    |
| countRequestsTimedout               | Long    |
| countRequests                       | Long    |
| countHealthCheckRequests            | Long    |
| millisecondsConnectionActiveAverage | Double  |

Table A-21 DMS Metrics: OTD\_TcpOriginServer Metric Table

shows DMS metrics for the OTD\_TcpProxy metric table.

The key columns are: (instanceName, tcpProxyName)

| Column Name            | Туре    |
|------------------------|---------|
| instanceName           | String  |
| tcpProxyName           | String  |
| configName             | String  |
| flagEnabled            | Boolean |
| listeners              | String  |
| countActiveConnections | Long    |
| countRequests          | Long    |
| countRequestsAborted   | Long    |
| countRequestsTimedout  | Long    |

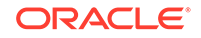

| Column Name                         | Туре   |
|-------------------------------------|--------|
| countBytesReceived                  | Long   |
| countBytesTransmitted               | Long   |
| millisecondsConnectionActiveAverage | String |

#### Table A-22 (Cont.) DMS Metrics: OTD\_TcpProxy Metric Table

shows DMS metrics for the OTD\_Listener metric table.

The key columns are: (instanceName, listenerName)

#### Table A-23 DMS Metrics: OTD\_Listener Metric Table

| Column Name  | Туре                        |
|--------------|-----------------------------|
| instanceName | String                      |
| listenerName | String                      |
| configName   | String                      |
| type         | String(tcp/http)            |
| addressType  | String(inet/inet6/inet-sdp) |
| address      | String                      |
| port         | Long                        |
| sslEnabled   | Boolean                     |

shows DMS metrics for the OTD\_Failover metric table.

The key columns are: (virtualIp)

#### Table A-24 DMS Metrics: OTD\_Failover Metric Table

| Column Name     | Туре    |
|-----------------|---------|
| primaryInstance | String  |
| backupInstance  | String  |
| flagActive      | Integer |

shows DMS metrics for the OTD\_Partition metric table.

The key columns are: (instanceName, partitionName)

#### Table A-25 DMS Metrics: OTD\_Partition Metric Table

| Column Name   | Туре   |
|---------------|--------|
| instanceName  | String |
| partitionName | String |
| configName    | String |
| countRequests | Long   |

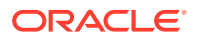

| Column Name           | Туре |
|-----------------------|------|
| countBytesReceived    | Long |
| countBytesTransmitted | Long |
| countOpenConnections  | Long |
| count2xx              | Long |
| count3xx              | Long |
| count4xx              | Long |
| count5xx              | Long |
| countOther            | Long |
| count200              | Long |
| count302              | Long |
| count304              | Long |
| count400              | Long |
| count401              | Long |
| count403              | Long |
| count404              | Long |
| count503              | Long |
|                       |      |

 Table A-25
 (Cont.) DMS Metrics: OTD\_Partition Metric Table

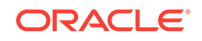

### В

# Web Application Firewall Examples and Use Cases

The attack prevention feature of web application firewall stands between the client and origin servers. If the web application firewall finds a malicious payload, it will reject the request, performing any one of the built-in actions. This section provides some basic information about how web application firewall works and how some rules are used for preventing attacks.

Some of the features of web application firewall are audit logging, access to any part of the request (including the body) and the response, a flexible rule engine, file-upload interception, real-time validation and buffer-overflow protection.

Web application firewall's functionality is divided into four main areas:

- Parsing: Parsers extract bits of each request and/or response, which are stored for use in the rules.
- Buffering: In a typical installation, both request and response bodies are buffered so that the module generally sees complete requests (before they are passed to the application for processing), and complete responses (before they are sent to clients). Buffering is the best option for providing reliable blocking.
- Logging: Logging is useful for recording complete HTTP traffic, allowing you to log all response/request headers and bodies.
- Rule engine: Rule engines work on the information from other components, to evaluate the transaction and take action, as required.

### **Basics of Rules**

The web application firewall rule engine is where gathered information is checked for any specific or malicious content.

This section provides information about basic rule-writing syntax, and rule directives for securing Web applications from attacks.

The main directive that is used for creating rules is SecRule. The syntax for SecRule is:

SecRule VARIABLES OPERATOR [TRANSFORMATION\_FUNCTIONS, ACTIONS]

- VARIABLES: Specify where to check in an HTTP transaction. Web application firewall pre-processes raw transaction data, which makes it easy for rules to focus on the logic of detection. A rule must specify one or more variables. Multiple rules can be used with a single variable by using the | operator.
- OPERATORS: Specify how a *transformed* variable is to be analyzed. Operators always begin with an @ character, and are followed by a space. Only one operator is allowed per rule.
- TRANSFORMATION\_FUNCTIONS: Change input in some way before the rule operator is run. A rule can specify one or more transformation functions.

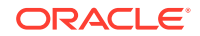

 ACTIONS: Specify the required action if the rule evaluates to true, which could be, display an error message, step on to another rule, or some other task.

Here is an example of a rule:

SecRule ARGS REQUEST\_HEADERS "@rx <script" msg:'XSSAttack',deny,status:404

- ARGS and REQUEST\_HEADERS are variables (request parameters and request headers, respectively).
- @rx is the regular expression operator. It is used to match a pattern in the variables.

In the example, the pattern is <script.

• msg, deny and status are actions to be performed if a pattern is matched.

The rule in the example is used to avoid XSS attacks, which is done by checking for a <script pattern in the request parameters and header, and an XSS Attack log message is generated. Any matching request is denied with a 404 status response.

### **Rules Against Major Attacks**

This section provides information about some rules that are used for preventing major attacks on Web applications.

#### **Brute Force Attacks**

Brute force attacks involve an attacker repeatedly trying to gain access to a resource by guessing usernames, passwords, e-mail addresses, and similar credentials. Brute force attacks can be very effective if no protection is in place, especially when users choose passwords that are short and easy to remember.

A good way to defend against brute force attacks is to allow a certain number of login attempts, after which the login is either delayed or blocked. Here is an example of how this can be accomplished using Oracle Traffic Director web application firewall.

If your login verification page is situated at yoursite.com/login and is served by the virtual server waf-vs, then the following rules, in waf-vs.conf file configured at the virtual server level, will keep track of the number of login attempts by the users:

# Block further login attempts after 3 failed attempts

```
# Initalize IP collection with user's IP address
SecAction "initcol:ip=%{REMOTE_ADDR},pass,nolog"
```

```
# Detect failed login attempts
SecRule RESPONSE_BODY "Unauthorized" "phase:4,pass,setvar:ip.failed_logins=
+1,expirevar:ip.failed_logins=60"
```

```
# Block subsequent login attempts
SecRule IP:FAILED_LOGINS "@gt 2" deny
```

The rules initialize the IP collection and increment the field IP:FAILED\_LOGINS after each failed login attempt. When more than three failed logins are detected, further attempts are blocked. The expirevar action is used to reset the number of failed login attempts to zero after 60 seconds, so the block will be in effect for a maximum of 60 seconds.

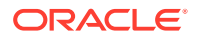

To use the persistent collection, IP, you should specify the path to store the persisted data using the SecDataDir directive. Since the scope of this directive is Main, it should be specified at the server level. This can be accomplished as follows:

```
# The name of the debug log file
SecDebugLog ../logs/brute_force_debug_log
# Debug log level
SecDebugLogLevel 3
# Enable audit logging
SecAuditEngine On
# The name of the audit log file
SecAuditLog ../logs/brute_force_audit_log
# Path where persistent data is stored
```

SecDataDir "/var/run/otd/waf/"

If this rules file is called waf-server.conf , <instance-dir>/config/server.xml would look like this:

```
<server>
. . .
. . .
   <webapp-firewall-ruleset>/waf-rules/waf-server.conf</webapp-firewall-ruleset>
. . .
. . .
    <virtual-server>
      <name>waf-vs</name>
      <host>yoursite.com</host>
      . . .
      <object-file>waf-vs-obj.conf</object-file>
      <webapp-firewall-ruleset>/waf-rules/waf-vs.conf</webapp-firewall-ruleset>
    </virtual-server>
. . .
. . .
</server>
```

#### Web application firewall and response body processing (equivalent of

SecResponseBodyAccess directive) should be enabled for the /login URI in waf-vs-obj.conf.waf-vs-obj.conf would look like this:

```
<Object name="default">
<If $uri eq "/login">
AuthTrans fn="webapp-firewall" process-response-body="on"
</If>
...
</Object>
```

After 3 failed attempts to login, audit log would have the following message:

```
--5c4adf36-A--
[19/Mar/2013:05:06:57 --0700] ygfh30100000000,0 127.0.0.1 49619 127.0.0.1 5021
--5c4adf36-B--
GET /acl/acl02.html HTTP/1.1
user-agent: curl/7.15.5 (x86_64-redhat-linux-gnu) libcurl/7.15.5 OpenSSL/0.9.8b zlib/
1.2.3 libidn/0.6.5
accept: */*
host: yoursite.com
```

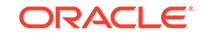

```
authorization: Basic YWxwaGE6YmV0YQ==
--5c4adf36-F--
HTTP/1.1 403 Forbidden
status: 403 Forbidden
content-length: 208
content-type: text/html
--5c4adf36-H--
Message: Warning. Unconditional match in SecAction. [file "/waf-rules/waf-vs.conf"]
[line "10"]
Message: Access denied with code 403 (phase 2). Operator GT matched 2 at
IP:failed_logins. [file "/waf-rules/waf-vs.conf"] [line "25"]
Action: Intercepted (phase 2)
Stopwatch: 1363694817000000 898560 (- - -)
Stopwatch2: 1363694817000000 898560; combined=370, p1=14, p2=336, p3=0, p4=0, p5=19,
sr=131, sw=1, l=0, gc=0
Producer: ModSecurity for Apache/2.6.7 (http://www.modsecurity.org/).
Server: Oracle Traffic Director/11.1.1.7
```

--5c4adf36-Z--

### SQL Injection

SQL injection attacks can occur if an attacker is able to supply data to a Web application that is then used in unsanitized form in an SQL query. This can cause the SQL query to do something that is completely different from what was intended by the developers of the Web application. For example, an attacker can try deleting all records from a MySQL table, like this:

http://www.example.com/login.php?user=user1';DELETE%20FROM%20users--

This can be prevented by using the following directives:

Action: Intercepted (phase 2)

```
SecDefaultAction "phase:2,log,auditlog,deny,status:403"
SecRule ARGS "(select|create|rename|truncate|load|alter|delete|update|insert|desc)
\s*" "t:lowercase,msg:'SQL Injection'"
```

Whenever the web application firewall engine spots such a request, something similar to the following code is logged to audit\_log:

```
--3923b655-A--
[20/Mar/2013:02:58:35 --0700] Xkjx601000000000,0 127.0.0.1 35971 127.0.0.1 5021
--3923b655-B--
GET /acl/acl02.html?user=user1';DELETE%20FROM%20users-- HTTP/1.1
host: waf.test.com
connection: close
--3923b655-F--
HTTP/1.1 403 Forbidden
status: 403 Forbidden
content-length: 208
content-type: text/html
connection: close
--3923b655-H--
Message: Access denied with code 403 (phase 2). Pattern match "(select|create|rename|
truncate |load |alter |delete |update | insert |desc) \\s*" at ARGS:user. [file "/waf-rules/
sql_injection_attack.conf"] [line "2"] [msg "SQL Injection"]
```

```
ORACLE
```

```
Stopwatch: 1363773515000000 668049 (- - -)
Stopwatch2: 1363773515000000 668049; combined=131, p1=8, p2=104, p3=0, p4=0, p5=19,
sr=0, sw=0, l=0, gc=0
Producer: ModSecurity for Apache/2.6.7 (http://www.modsecurity.org/).
Server: Oracle Traffic Director/11.1.1.7
```

```
--3923b655-Z--
```

In response to the attack, SecDefaultAction is applied. in which case the request is denied and logged, and the attacker receives a 403 error. If you would like a different action to take place, such as redirect the request to an HTML page with a customized warning content, specify it in the rule, as follows:

SecRule ARGS "(select|create|rename|truncate|load|alter|delete|update|insert|desc)
\s\*" "t:lowercase,msg:'SQL Injection',redirect:http://yoursite.com/
invalid\_request.html

### **XSS** Attacks

Cross-site scripting (XSS) attacks occur when user input is not properly sanitized and ends up in pages sent back to users. This makes it possible for an attacker to include malicious scripts in a page by providing them as input to the page. The scripts will be no different from scripts included in pages by creators of the website, and will thus have all the privileges of an ordinary script within the page, such as the ability to read cookie data and session IDs.

Here is an example of a simple rule to block <script in the request parameter:

```
SecDefaultAction phase:2,deny,status:403,log,auditlog
SecRule REQUEST_COOKIES |REQUEST_COOKIES_NAMES |REQUEST_FILENAME |ARGS_NAMES |ARGS |
XML:/* "(?i:<script.*?>)" "phase:
2,capture,t:none,t:htmlEntityDecode,t:compressWhiteSpace,t:lowercase,block,msg:'Cross
-site Scripting (XSS) Attack',id:'101'"
```

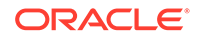

### Index

#### A

activating statistics, 16-2, 16-3 archiving log files, 13-7

#### С

CA definition (Certificate Authority), 12-4 Certificate Authority definition, 12-4 ciphers definition, 12-2 connection queue information, 17-7 connections, 17-4 content compression configuring for content compression, 17-19

#### D

DNS cache, 17-14

#### Ε

Elliptic Curve Cryptography, 12-4 enabling statistics, 16-2, 16-3

#### Η

HTTP 1.1-style workload, 17-13

#### I

Instance, term, 1-7

#### Κ

keep-alive, 17-9

#### key

definition, 12-3

#### L

log files archiving, 13-7

#### Ρ

persistent connection information, 17-9 processes, 17-4

#### S

SNMP basics, 16-8 subagent, 16-9 statistics activating, 16-2, 16-3 subagent SNMP, 16-9

#### Т

threads, 17-4 tips general, 17-1 tuning the Web Server threads, processes, and connections, 17-4 tuning tips general, 17-1

#### V

Virtual Server, term, 1-7

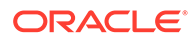